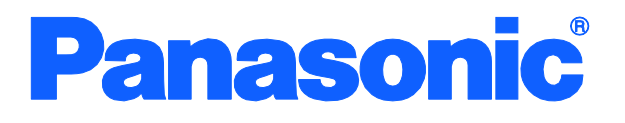

Operation Manual For Menu Screens

Switch-M12PWR Model Number: PN23129A

- Thank you for purchasing our product.
- This manual provides important information about safe and proper operations of this Switching Hub.
- Please read the "Important Safety Instructions" on pages 2 to 4.
- Any problems or damage resulting from disassembly of this Switching Hub by customers are not covered by the warranty.

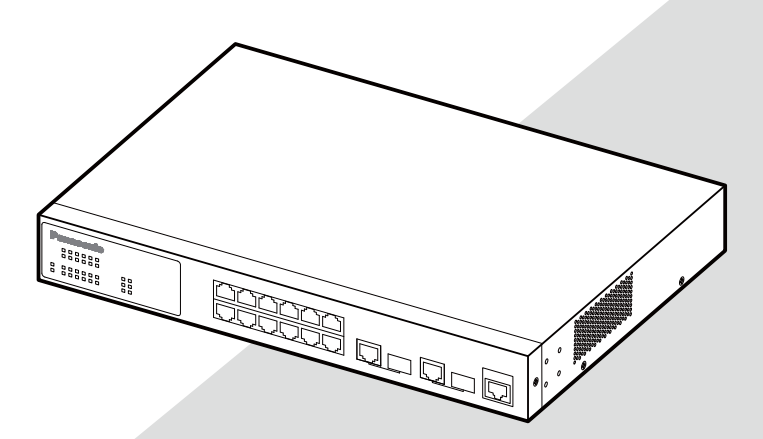

# **Important Safety Instructions**

This chapter contains important safety instructions for preventing bodily injury and/or property damage. You are required to follow them.

Severity of bodily injury and/or property damage, which could result from incorrect use of the Switching Hub, are explained below.

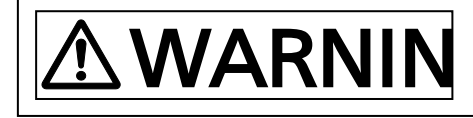

This symbol indicates a potential hazard that could result in serious injury or death.

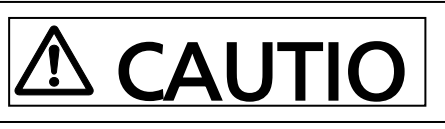

This symbol indicates safety instructions. Deviation from these instructions could lead to

The following symbols are used to classify and describe the type of instructions to be done alert users to what they must
 The following symbols are used to classify and describe the type of This symbol is used to alert users to what they must

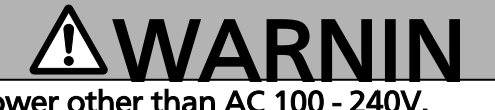

- Do not use power other than AC 100 240V. Deviation could lead to fire, electric shock, and/or equipment failure.
- Do not handle the power cord with wet hand. Deviation could lead to electric shock and/or equipment failure.
- Do not handle this Switching Hub and connection cables during a thunderstorm.

Deviation could lead to electric shock.

- Do not disassemble and/or modify this Switching Hub. Deviation could lead to fire, electric shock, and/or equipment failure.
- Do not damage the power cord. Do not bend too tightly, stretch, twist, bundle with other cord, pinch, put under a heavy object, and/or heat it.
  - Damaged the cord could lead to fire, short, and/or electric shock.
- Do not put foreign objects (such as metal and combustible) into the opening (such as twisted pair port, console port, SFP extension slot), and/or do not drop them into the inside of the Switching Hub. Deviation could lead to fire, electric shock, and/or equipment failure.
- Do not connect equipments other than 10BASE-T/100BASE-TX/1000BASE-T to twisted pair port. Deviation could lead to fire, electric shock, and/or equipment failure.

| $\bigotimes$ | • Do not install this Switching Hub at the location with continuous vibration or strong shock, or at the unstable location Deviation could lead to injury and/or equipment failure. |  |
|--------------|----------------------------------------------------------------------------------------------------|--|
|              | • Do not install any module other than the separately sold SFP module<br>to SFP extension slot.<br>Deviation could lead to fire, electric shock, and/or equipment<br>failure.       |  |
|              | • Do not connect any cable other than the separately sold console cable.<br>Deviation could lead to fire, electric shock, and/or equipment failure.                                 |  |
|              | <ul> <li>Do not put this Switching Hub into fire.</li> <li>Deviation could lead to explosion and/or fire.</li> </ul>                                                                |  |
|              | <ul> <li>Do not use the supplied power cord for anything other than this product.</li> </ul>                                                                                        |  |

| 0 | <ul> <li>Use the bundled power cord (AC 100 – 240V specifications).<br/>Deviation could lead to electric shock, malfunction, and/or<br/>equipment failure.</li> </ul> |  |
|---|----------------------------------------------------------------------------------------------------|--|
|   | <ul> <li>Unplug the power cord in case of equipment failure.<br/>Deviation such as keeping connected for a long time, could lead to<br/>fire.</li> </ul>              |  |
|   | <ul> <li>Connect this Switching Hub to ground.<br/>Deviation could lead to electric shock, malfunction, and/or<br/>equipment failure.</li> </ul>                      |  |
|   | <ul> <li>Connect the power cord firmly to the power port.</li> <li>Deviation could lead to electric fire, shock, and/or malfunction.</li> </ul>                       |  |

# 

0

 Handle the Switching Hub carefully so that fingers or hands may not be damaged by twisted pair port, SFP extension slot, console port, or <u>nower cord book block</u>

### Important Requests on Protection from Lightning Strike

- If you connect a network camera, a wireless access point, or other devices that can be affected by a lightning strike (in particular, devices installed outdoors) to the twisted pair port of this Switching Hub, a lightning surge current/voltage may be conducted to this Switching Hub through the twisted pair cable, leading to malfunction. If you connect such a device, it is strongly recommended that you install a surge protective device (SPD) on the twisted pair port side of this Switching Hub.
- A lightning surge current/voltage may be conducted to this Switching Hub through the power supply or ground wire connected to the power port, leading

### Basic Instructions for the Use of This Product

- For inspection and/or repair, consult the retailer.
- Use commercial power supply from a wall socket, which is close and easily accessible to this Switching Hub.
- Unplug the power cord when installing or moving this Switching Hub.
- Unplug the power cord when cleaning this Switching Hub.
- Use this Switching Hub within the specifications. Deviation could lead to malfunction.
- Do not touch the metal terminal of the RJ45 connector, the modular plug of connected twisted pair cable, or the metal terminal of the SFP extension slot. Do not place charged objects in the proximity of them. Static electricity could lead to equipment failure.
- Do not put the modular plug of the connected twisted pair cable on objects that can carry static charge, such as carpet. Do not place it in the proximity. Static electricity could lead to equipment failure.
- Do not put a strong shock, including dropping, to this Switching Hub. Deviation could lead to equipment failure.
- Before connecting a console cable to the console port, discharge static electricity, for example by touching metal appliance (do not discharge by touching this Switching Hub).
- Do not store and/or use this Switching Hub in the environment with the characteristics listed below.

(Store and/or use this Switching Hub in the environment in accordance with the specification.)

- High humidity. Possible spilled liquid (water).
- Dusty. Possible static charge (such as carpet).
- Under direct sunlight.
- Possible condensation. High/low temperature exceeding the specifications environment.
- Strong vibration and/or strong shock.
- Please use this Switching Hub in place where ambient temperature is from 0 to  $40^{\circ}$ C.

When the total power supply is 140W or less, please use the Switching Hub in place where ambient temperature is from 0 to  $45^{\circ}$ C.

When the total power supply is 110W or less, please use the Switching Hub in place where ambient temperature is from 0 to  $50^{\circ}$ C.

Failure to meet the above conditions may result in fire, electric shock, breakdown, and/or malfunction. Please take notice because such cases are out of guarantee.

Additionally, do not cover the bent hole of this Switching Hub.

Deviation could lead to high internal temperature, equipment failure and/or

malfunction.

• When stacking Switching Hubs, leave a minimum of 20 mm space between them is required.

- 1. Panasonic will not be liable for any damage resulting from the operation not in accordance with this operation manual or the loss of communications, which may or may not be caused by failure and/or malfunction of this device.
- 2. The contents described in this document may be changed without prior notice.
- 3. For any question, please contact the retailer where you purchased the product.
- \* Brands and product names in this document are trademarks or registered trademarks of their respective holders.

### Table of Contents

| Basic Instructions for the Use of This Product                                                                                                    | 5              |
|----------------------------------------------------------------------------------------------------|----------------|
| 1. Product Outline                                                                                                    | 12             |
| 1.1. Features                                                                                                    | 12             |
| 1.2. Accessories                                                                                                    | 13             |
| 1.3. Part Names and Functions                                                                                                    | 14             |
| 1.4. LED Behavior<br>1.4.1. LED Behavior at Starting-up<br>1.4.2. LED Behavior while Operating                                                                                             | 15<br>15<br>15 |
| 2. Installation                                                                                                    | 16             |
| 2.1. Mounting to 19-inch Rack                                                                                                    | 16             |
| 2.2. Mounting to Wall                                                                                                    | 16             |
| 2.3. Mounting to Steel Product                                                                                                    | 18             |
| 3. Connection                                                                                                    | 19             |
| 3.1. Connecting a Twisted Pair Port                                                                                                    | 19             |
| 3.2. Connecting an SFP Extension Port                                                                                                    | 21             |
| 3.3. Connecting to Power                                                                                                    | 22             |
| 4. Configuration                                                                                                    | 23             |
| 4.1. Connecting via Console Port                                                                                                    | 23             |
| 4.2. Login                                                                                                    | 24             |
| 4.3. Basic Operations on the Screen                                                                                                    | 27             |
| 4.4. Main Menu                                                                                                    | 29             |
| 4.5. General Information Menu                                                                                                    | 31             |
| <ul> <li>4.6. Basic Switch Configuration</li> <li>4.6.1. System Administration Configuration</li> <li>4.6.2. System IP Address Configuration</li> <li>4.6.3. SNMP Configuration</li> </ul> |                |
| 4.6.3.a SNMP Management Configuration                                                                                                    |                |

| 4.0.3.D. SIVINIP I rap Receiver Configuration                                                                         | 41                                                                                                    |
|----------------------------------------------------------------------------------------------------|----------------------------------------------------------------------------------------------------|
| 4.6.3.c Enable/Disable Individual Trap                                                                                | 43                                                                                                    |
| 4.6.4. Port Configuration Basic                                                                                       | 45                                                                                                    |
| 4.6.5. Port Configuration Extend                                                                                      |                                                                                                    |
| 4.6.6. System Security Configuration                                                                                  | 51                                                                                                    |
| 4.6.6.a. Telnet Access Limitation Configuration                                                                       | 54                                                                                                    |
| 4.6.6.b. RADIUS Configuration                                                                                         | 56                                                                                                    |
| 4.6.6.c. Syslog Transmission Configuration                                                                            | 58                                                                                                    |
| 4.6.7. Mail Report Configuration                                                                                      | 60                                                                                                    |
| 4.6.7.a. Report Data Configuration                                                                                    | 62                                                                                                    |
| 4.6.8. Forwarding Database                                                                                            | 65                                                                                                    |
| 4.6.8.a. Adding or deleting MAC address                                                                               | 66                                                                                                    |
| 4.6.8.b. Setting learning mode of MAC address                                                                         | 67                                                                                                    |
| 4.6.8.c Displaying MAC address table by port                                                                          | 68                                                                                                    |
| 4.6.8.d Displaying all MAC addresses                                                                                  | 70                                                                                                    |
| 4.6.8.e Displaying MAC address table by VLAN                                                                          | 71                                                                                                    |
| 4.6.9. Time Configuration                                                                                             | 73                                                                                                    |
| 4.6.10. ARP Table Configuration                                                                                       | 75                                                                                                    |
|                                                                                                    |                                                                                                    |
| 4./. Advanced Switch Configuration                                                                                    | 77                                                                                                    |
| 4.7. Advanced Switch Configuration<br>4.7.1. VLAN Management                                                          | 77<br>79                                                                                                    |
| <ul><li>4.7. Advanced Switch Configuration</li><li>4.7.1. VLAN Management</li><li>4.7.1.a. Special Features</li></ul> | 77<br>79<br>79                                                                                              |
| <ul> <li>4.7. Advanced Switch Configuration</li></ul>                                                                 | 77<br>79<br>79<br>80                                                                                        |
| <ul> <li>4.7. Advanced Switch Configuration</li></ul>                                                                 | 77<br>79<br>79<br>80<br>84                                                                                  |
| <ul> <li>4.7. Advanced Switch Configuration</li></ul>                                                                 | 77<br>79<br>79<br>80<br>84<br>86                                                                            |
| <ul> <li>4.7. Advanced Switch Configuration</li></ul>                                                                 | 77<br>79<br>79<br>80<br>84<br>86<br>88                                                                      |
| <ul> <li>4.7. Advanced Switch Configuration</li></ul>                                                                 | 77<br>79<br>79<br>80<br>84<br>86<br>88<br>90                                                                |
| <ul> <li>4.7. Advanced Switch Configuration</li></ul>                                                                 | 77<br>79<br>80<br>84<br>86<br>88<br>90<br>90                                                                |
| <ul> <li>4.7. Advanced Switch Configuration</li></ul>                                                                 | 77<br>79<br>79<br>80<br>84<br>86<br>88<br>90<br>90<br>92                                                    |
| <ul> <li>4.7. Advanced Switch Configuration</li></ul>                                                                 | 77<br>79<br>79<br>80<br>84<br>86<br>88<br>90<br>90<br>92<br>95                                              |
| <ul> <li>4.7. Advanced Switch Configuration</li></ul>                                                                 | 77<br>79<br>79<br>80<br>84<br>86<br>88<br>90<br>90<br>91<br>92<br>95<br>97                                  |
| <ul> <li>4.7. Advanced Switch Configuration</li></ul>                                                                 | 77<br>79<br>79<br>80<br>84<br>86<br>88<br>90<br>90<br>92<br>95<br>97<br>97                                  |
| <ul> <li>4.7. Advanced Switch Configuration</li></ul>                                                                 | 77<br>79<br>79<br>80<br>84<br>86<br>88<br>90<br>90<br>90<br>92<br>95<br>97<br>97<br>100                     |
| <ul> <li>4.7. Advanced Switch Configuration</li></ul>                                                                 | 77<br>79<br>79<br>79<br>80<br>84<br>86<br>88<br>90<br>90<br>92<br>95<br>97<br>97<br>97<br>100<br>102<br>106 |
| <ul> <li>4.7. Advanced Switch Configuration</li></ul>                                                                 | 77<br>79<br>79<br>79<br>80<br>84<br>86<br>90<br>90<br>90<br>92<br>95<br>97<br>97<br>97<br>100<br>108        |
| <ul> <li>4.7. Advanced Switch Configuration</li></ul>                                                                 | 77<br>79<br>79<br>79<br>79<br>                                                                              |

| 4.7.4.e. MST Instance Advanced Configuration                 | 116 |
|--------------------------------------------------------------|-----|
| 4.7.4.f. MST Instance Port Configuration                     | 118 |
| 4.7.4.g MST Instance Topology Information                    | 121 |
| 4.7.4.h. Designated Topology Information                     | 123 |
| 4.7.4.i. Regional Topology Information                       | 124 |
| 4.7.5. Access Control Configuration Menu                     | 126 |
| 4.7.5.a. Classifier Configuration Menu                       | 127 |
| 4.7.5.b. Create Classifier Configuration Menu                | 129 |
| 4.7.5.c. Classifier Configuration Menu                       | 133 |
| 4.7.5.d. Show Detailed Entries Information Menu              | 135 |
| 4.7.5.e. In-Profile Action Configuration Menu                | 137 |
| 4.7.5.f. Create In-Profile Action Menu                       | 139 |
| 4.7.5.g. Out-Profile Action Configuration Menu               | 141 |
| 4.7.5.h. Create Out-Profile Action Menu                      | 143 |
| 4.7.5.i. Port List Configuration Menu                        | 145 |
| 4.7.5.j. Policy Configuration Menu                           | 147 |
| 4.7.5.k. Create Policy Configuration Menu                    | 149 |
| 4.7.6. Quality of Service Configuration                      | 151 |
| 4.7.6.a. Traffic Class Configuration                         | 152 |
| 4.7.6.b. Configuration of Scheduling Method                  | 153 |
| 4.7.7. Egress Rate Limiting Configuration Menu               | 154 |
| 4.7.8. Storm Control Configuration Menu                      | 155 |
| 4.7.9. 802.1x Access Control Configuration                   | 158 |
| 4.7.9.a. IEEE 802.1X Port Based Access Control Configuration | 159 |
| 4.7.9.b. MAC Based Access Control Configuration              | 163 |
| 4.7.9.c. Force Authorized MAC Configuration Menu             | 167 |
| 4.7.9.d. Guest/Default VLAN Configuration Menu               | 169 |
| 4.7.9.e. IEEE 802.1X Statistics Menu                         | 171 |
| 4.7.9.f. EAP-Request Configuration Menu                      | 176 |
| 4.7.10. IGMP Snooping Configuration                          | 181 |
| 4.7.10.a. Set Leave Mode Menu                                | 184 |
| 4.7.10.b. VLAN Filter Configuration                          | 186 |
| 4.7.10.c. Router Port Table Configuration                    | 187 |
| 4.7.10.d. Set Querier Configuration Menu                     | 188 |
| 4.7.11. Power Over Ethernet Configuration                    | 190 |
| 4.7.11.a. PoE Port Configuration Menu                        | 191 |

| 4.7.11.b. PoE Global Configuration                    |                |
|-------------------------------------------------------|----------------|
| 4.7.12. Ring Redundant Protocol Configuration         |                |
| 4.7.12.a. RRP Domain Creation Menu                    |                |
| 4.7.12.b. RRP Domain Modification Menu                |                |
| 4.7.12.c. RRP Domain information Menu                 |                |
| 4.8. Statistics                                       | 204            |
| 4.9. Switch Tools Configuration                       |                |
| 4.9.1. TFTP Software Upgrade                          | 210            |
| 4.9.2. Configuration File Upload/Download             | 213            |
| 4.9.3. System Reboot                                  | 215            |
| 4.9.4. Exception Handler                              | 217            |
| 4.9.5. Ping Execution                                 | 218            |
| 4.9.6. System Log                                     | 221            |
| 4.7.6.a. Enable/Disable Individual System Log Menu    |                |
| 4.9.7. Watch Dog Timer Menu                           |                |
| 4.10. Save Configuration to Flash                     | 227            |
| 4.11. Command Line Interface (CLI)                    | 228            |
| 4.12. Logout                                          |                |
| Appendix A<br>230                                     | Specifications |
| Appendix B. Procedures for Console Port Configuration | using Windows  |
| HyperTerminal                                         |                |
| Appendix C. Easy IP Address Setup Function            |                |
| Froubleshooting                                       |                |
| After-sales Service                                   |                |

# 1. Product Outline

Switch-M12PWR is an Ethernet Switching Hub with management function having 12 ports of 10/100BASE-TX and two pairs of 10/100/1000BASE-T port and SFP extension slot, one of which is selectable.

Ports 1 to 12 support IEEE802.3af compatible PoE power supply function.

# 1.1. Features

 Ports 1 to 12 are 10/100BASE-TX ports corresponding to auto negotiation.

Ports 13 and 14 can be used as a 10/100/1000BASE-T port corresponding to auto negotiation or an SFP extension slot exclusively.

- Ports 1 to 12 can supply power conforming with IEEE802.3af. Supplying power up to 15.4W per port, and up to 170W in total is possible.
- All twisted pair ports support straight/cross cable auto sensing function. Simply connect devices with straight cables, whether it is a terminal or a network device.

(This function does not work if the port communication configuration is set at Fixed or Link Aggregation. Ports 1 to 12 are set at MDI-X. (default))

• SSH/Telnet allows remote configuration changes and verifications of the Switching Hub.

Remotely configure the PoE settings for each port (Ports 1 to 12).

- Embedded power saving mode detects the connection status automatically and saves power consumption to minimum.
- VLAN function allows free grouping of up to 256 VLANs.
- The IEEE802.1s Multiple Spanning Tree Protocol is supported, allowing to build a system with redundancy.
- The IEEE802.1p compatible QoS function is supported.
- The IEEE802.1X compatible user authentication function (EAP-MD5/TLS/PEAP) is supported.
- The IEEE 802.3ad compatible tranking function is supported, allowing to aggregate the ports up to 8 ports.

## 1.2. Accessories

### 1.3. Part Names and Functions

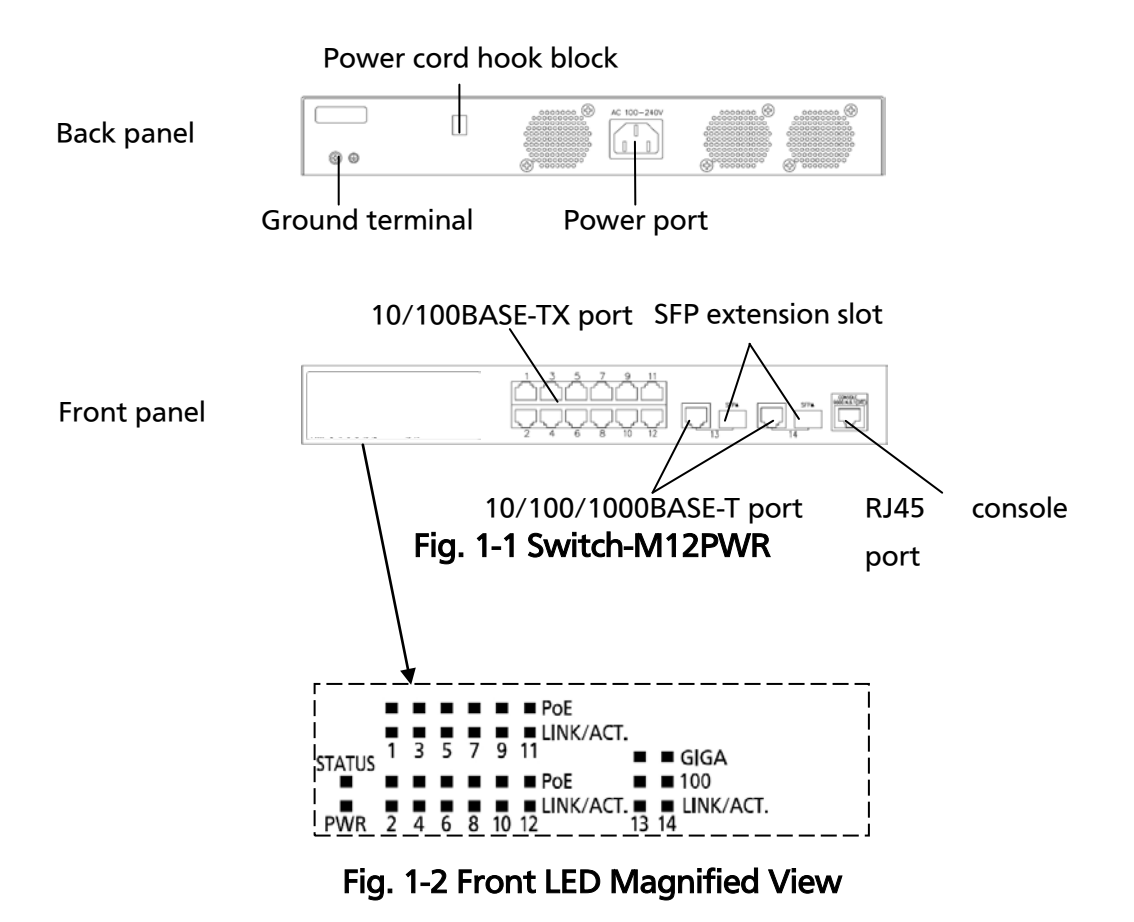

## 1.4. LED Behavior

#### 1.4.1. LED Behavior at Starting-up

Upon turning this Switching Hub on, all LEDs (PWR, STATUS, PoE and LINK/ACT for each port) light up. Then, the hardware self diagnosis is executed. Upon finishing the diagnosis, PWR and STATUS LEDs light in solid green. The Switching Hub is working as a Switching Hub.

• Power LED and Self-diagnosis LED

|                    | •               |                               |
|--------------------|-----------------|-------------------------------|
| LED                | Behavior        | Description                   |
| Power LED (PWR)    | Solid green     | Power On                      |
|                    | Off             | Power Off                     |
| Self-diagnosis LED | Solid green     | System is operating normally. |
| (STATUS)           | Solid orange    | System is starting up.        |
|                    | Flashing orange | System fault.                 |
|                    | Off             | Power Off                     |

### 1.4.2. LED Behavior while Operating

This Switching Hub has a set of LEDs for each port. These LEDs indicate the operation status of each port.

• 10/100BASE-TX port LEDs (Ports 1 to 12)

| LED          | Label in front | Behavior        | Description                 |
|--------------|----------------|-----------------|-----------------------------|
| PoE LED      | PoE            | Solid green     | Supplying power.            |
|              |                | Flashing orange | Overloading.                |
|              |                | Off             | Not supplying power or no   |
|              |                |                 | device connected.           |
| Link/        | LINK/ACT.      | Solid green     | 100 Mbps link established.  |
| Transmission |                | Solid orange    | 10 Mbps link established.   |
| LED          |                | Flashing green  | Transmitting packets at 100 |
|              |                |                 | Mbps.                       |
|              |                | Flashing orange | Transmitting packets at 10  |
|              |                |                 | Mbps.                       |
|              |                | Off             | No device connected.        |

• 1000BASE-T/SFP extension slot LED (shared) (Ports 13 and 14)

| LED                 | Label in front | Behavior       | Description                                      |
|---------------------|----------------|----------------|--------------------------------------------------|
| Speed mode          | GIGA           | Solid green    | 1 Gbps link established.                         |
| LED (GIGA)          |                | Off            | Connected at 10/100 Mbps or no device connected. |
| Speed mode          | 100            | Solid green    | 100 Mbps link established.                       |
| LED (100)           |                | Off            | Connected at 10 Mbps or no device connected.     |
| Link/               | LINK/ACT.      | Solid green    | 100 Mbps link established.                       |
| Transmission<br>LED |                | Flashing green | Transmitting packets at 100<br>Mbps.             |
|                     |                | Off            | No device connected.                             |

# 2. Installation

Switch-M12PWR can be mounted to 19-inch rack, wall, and steel products. Mounting brackets and screws are included in the package, requiring no separate purchase.

# 2.1. Mounting to 19-inch Rack

Two mounting brackets and eight screws (for fixing the main unit and the mounting bracket) are included in the package. Each side of the main unit has four screw holes. Fix the mounting brackets and the main unit by tightening four screws each.

Then, by using four screws (for 19-inch rack) included in this Switching Hub or procured for the lack, firmly mount the main unit in the rack.

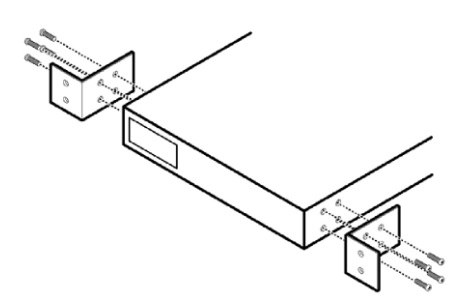

Fig. 2-1 Mounting to 19-inch Rack

# 2.2. Mounting to Wall

Take out the supplied two mounting brackets (for wall mount) and eight screws (for fixing

the main unit and the mounting bracket), and fix the brackets to the main unit by

tightening screws into four holes located at the sides.

Then, mount this Switching Hub firmly to the wall using the supplied four screws (for

wall mount) or your own screws..

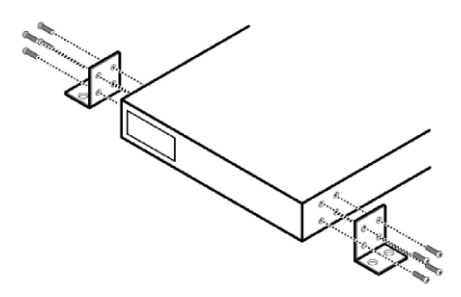

Fig. 2-2 Mounting to Wall

## 2.3. Mounting to Steel Product

Take out the supplied four rubber feet and four magnets, and place this Switching Hub upside down.

Attach the rubber feet to dents located at the corners of the bottom face, and fix the magnets firmly with the supplied four screws (for magnet mount).

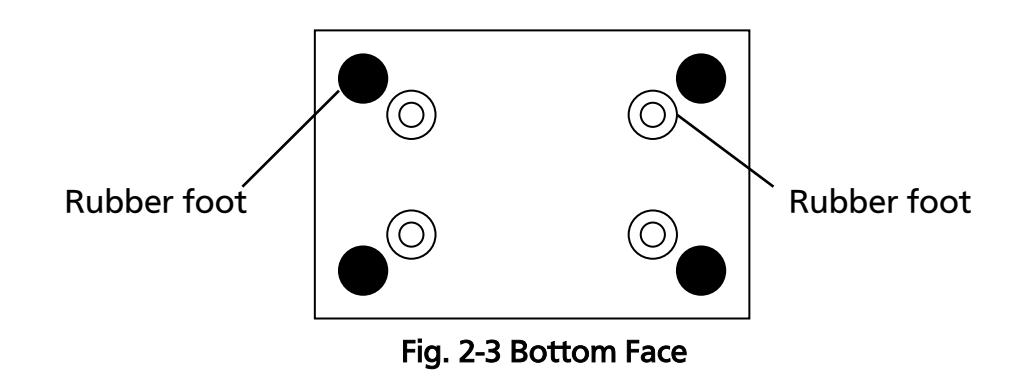

Note: Do not install the switch in such places as the unstable location, where there is strong vibration or shock, or where a person may walk under this Switching Hub. Deviation could lead to injury or equipment failure.

# 3. Connection

### 3.1. Connecting a Twisted Pair Port

#### Connection Cable

Use a CAT5-compliant straight cable (twisted pair) with 8P8C RJ45 modular plugs.

Network Configuration

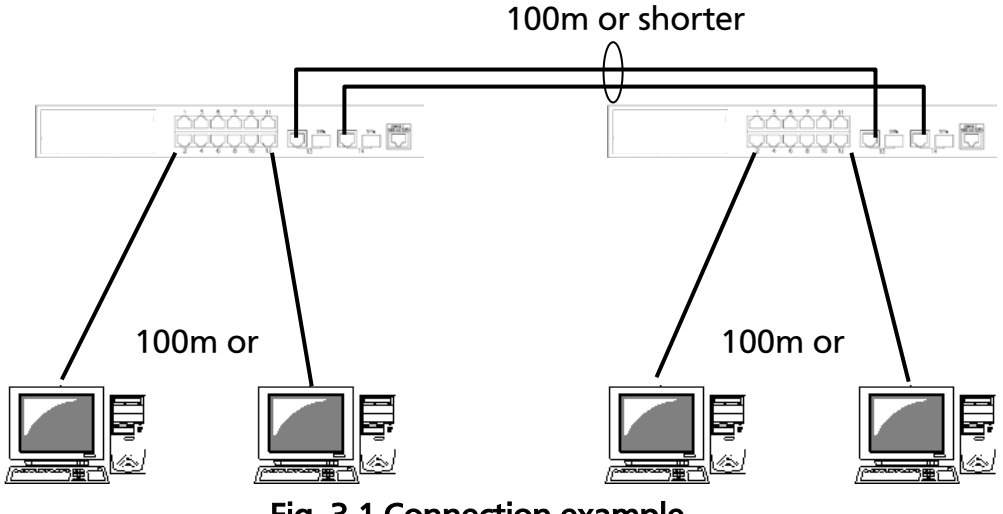

Fig. 3-1 Connection example

The length of the cable connecting this Switching Hub and a device must be 100 m or shorter. When a terminal or a LAN device with auto negotiation function is connected to this Switching Hub, the port is automatically configured at the highest performance mode. When a terminal or a LAN device without auto negotiation function is connected to this Switching Hub, this Switching Hub automatically determines and sets the communication speed; however, the full-duplex/half-duplex configuration is set at half-duplex because the full-duplex/half-duplex capability cannot be determined. When connecting a terminal or a LAN device without auto negotiation function, a fixed-mode port configuration needs to be set. For detailed configuration procedure, refer to 4.6.4.

Note: If a fixed-mode port configuration mode is set, Auto MDI/MDI-X

function does not work. Therefore, use a cross cable to connect them.

### 3.2. Connecting an SFP Extension Port

1000BASE-SX: 500 m or shorter/1000BASE-LX: 10 km or shorter

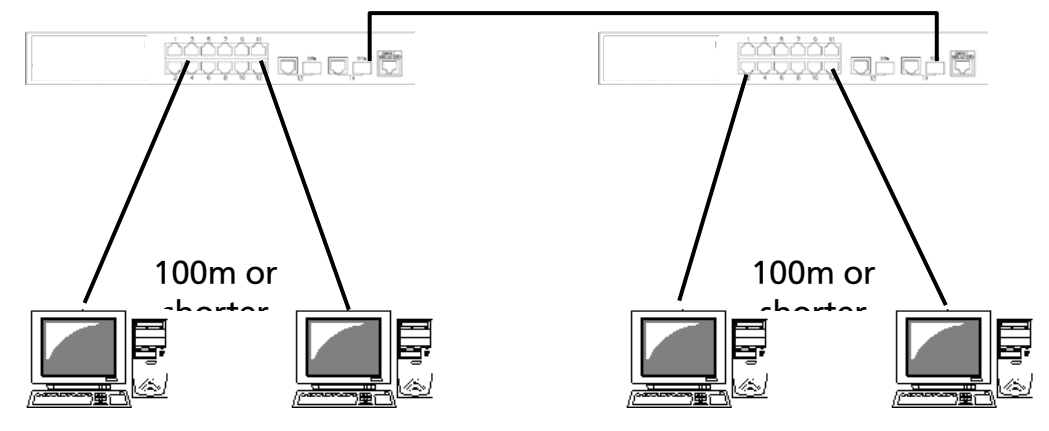

Fig. 3-2 Optical fiber cable connection example

Plugging an SFP module (optional) into an SFP extension port enables an optical fiber connection. The SFP extension port shares the port with the twisted pair port. The twisted pair port is enabled; however, the SFP extension port is automatically enabled when a fiber optical link is established.

Connect this Switching Hub's TX port to the RX port of the connected device and this Switching Hub's RX port to the TX port of the connected device.

# 3.3. Connecting to Power

Connect the supplied power cord to the power port of this Switching Hub and connect the other end into an electric outlet. This Switching Hub operates at AC 100 to 240 V (50/60 Hz). This Switching Hub does not have a power ON/OFF switch. Plugging the power cord turns on this Switching Hub's power and it starts operating. To power off, unplug the power cord from the electric outlet.

# 4. Configuration

Upon power ON, this Switching Hub starts working as a Switching Hub. To use the SNMP functions and other functions, you need to configure the Switching Hub by using the console or Telnet.

In this chapter, the configuration of this Switching Hub is explained in detail.

Note: To access this Switching Hub via Telnet, this Switching Hub must have an IP address. Therefore, before accessing this Switching Hub via Telnet, configure an IP address by accessing this Switching Hub via console. For details on configuring an IP address, refer to 4.6.2.

## 4.1. Connecting via Console Port

Console connection requires a DEC VT100-compatible asynchronous terminal, or a terminal capable of running a VT100-compatible terminal emulator, such as HyperTerminal on Windows XP or older. Connect a terminal of this kind to the RJ45 console port of this Switching Hub. Configure the communication mode for the asynchronous terminal as follows:

- Transmission mode: RS-232C (ITU-TS V.24 compliant)
- Emulation mode: VT100
- Transmission speed: 9600 bps
- Data length: 8 bits
- Stop bit: 1 bit
- Parity control: None
- Flow control: None

If you are using a Windows machine, refer to "Procedures for Console Port Configuration using Windows HyperTerminal."

# 4.2. Login

Upon connecting, a login window, similar to **Fig. 4-2-1**, is displayed. If no similar window is displayed, make sure the transmission mode of console is correct or hit the enter key.

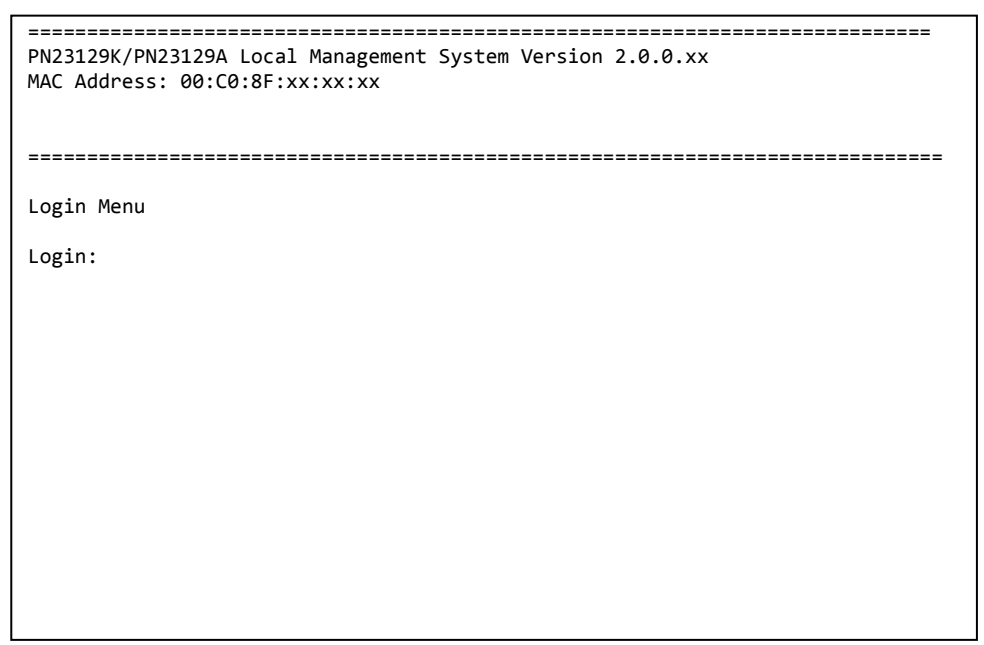

Fig. 4-2-1 Login screen (Console)

If you access the Switching Hub via Telnet, the screen displays "Remote Management System" on the top, similar to **Fig. 4-2-2**.

PN23129K/PN23129A Remote Management System Version 2.0.0.xx MAC Address: 00:C0:8F:xx:xx: Login Menu Login:

Fig. 4-2-2 Login screen (Telnet)

On the login screen, similar to Fig. 4-2-1 or Fig. 4-2-2, enter the login name. The Switching Hub's default login name is set to "manager." Enter "manager" and press the Return key. Then, you need to enter a password, as Fig. 4-2-3 displays. The Switching Hub's default password is the same as the login name ("manager"). Enter the password correctly and press the Return key.

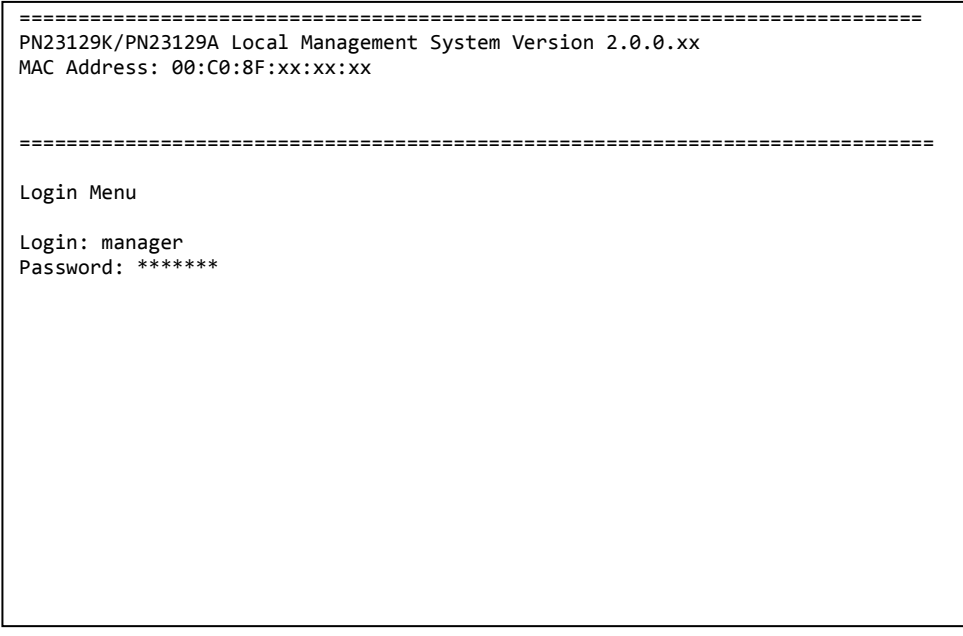

Fig. 4-2-3 Entering password

Both the login name and password can be changed. For the detailed change procedure, refer to **4.6.6**.

Note: Up to four users can access the Switching Hub concurrently via Telnet.

### 4.3. Basic Operations on the Screen

The console screen of the Switching Hub is organized as follows:

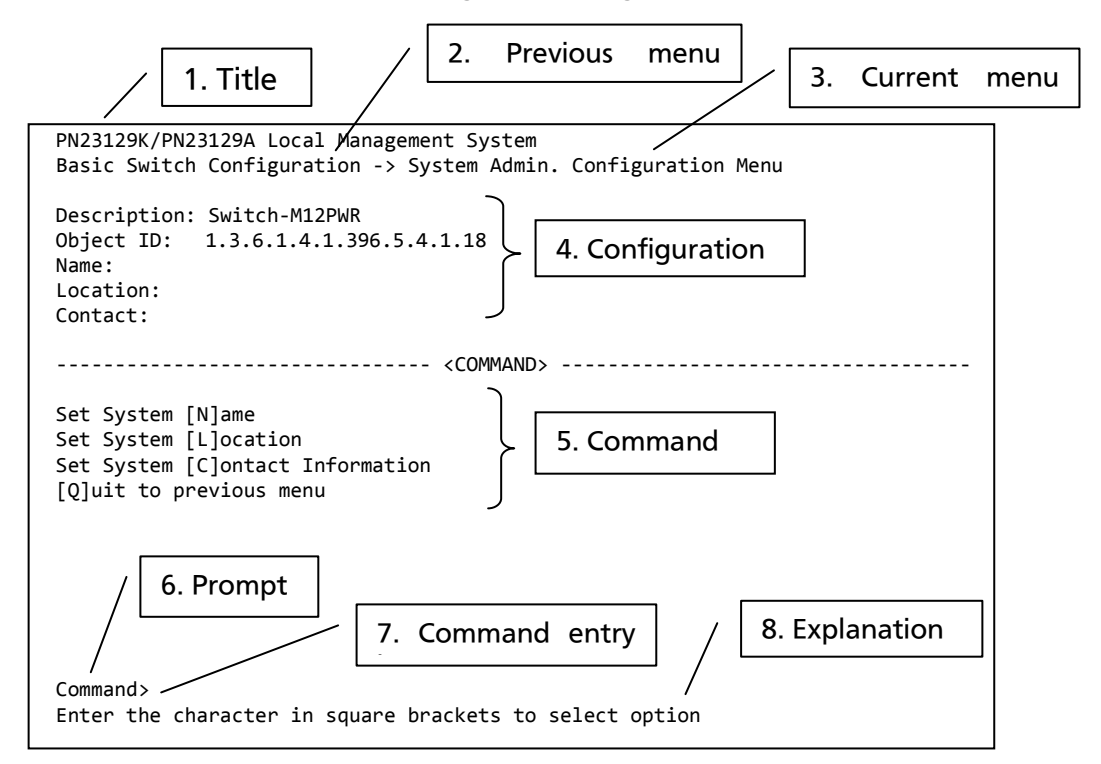

#### Fig. 4-3-1 Screen structure

#### Screen Description

| 1. | Title              | The title of this screen. Displays "Local Management System"<br>while being accessed via console. Displays "Remote<br>Management System" while being accessed via Telnet. |
|----|--------------------|----------------------------------------------------------------------------------------------------|
| 2. | Previous menu      | Displays the name of the parent menu. Entering the "Q"                                                                                                    |
|    | name               | command opens the parent menu screen.                                                                                                    |
| 3. | Current menu name  | Displays the name of the current screen.                                                                                                    |
| 4. | Configuration      | Displays the current configuration.                                                                                                    |
| 5. | Command            | Displays the commands available on this screen. Available commands differ on each screen. Select a command from the list.                                                 |
| 6. | Prompt             | Changes as you enter a command, indicating what you need to enter next. Follow this instruction.                                                                          |
| 7. | Command entry line | Enter a command or settings.                                                                                                    |
| 8. | Explanation        | Displays the explanation and/or status of this screen. Also, displays an entry error message if applicable.                                                               |

All operations on this screen are done by entering letters. Using a cursor or other operations are not available. Available commands (letters) differ on each screen. They are shown in the command section. One letter of each command is enclosed in square brackets ([]). Enter this letter to enter the

command. If you enter a command or setting not available, an error message is shown in the explanation field.

### 4.4. Main Menu

After the login process, the main menu, similar to **Fig. 4-4-1**, appears. This Switching Hub has a main menu and multiple sub-menus. These menus has a tree structure, with the main menu as its root. To move to a sub-menu, enter a command letter. To return to the previous menu, press the "Q" command. The second line from the top displays the current menu name.

| PN23129K/PN23129A Local Management System                                                                                                    |
|----------------------------------------------------------------------------------------------------|
| Main Menu                                                                                                    |
| <pre>[G]eneral Information [B]asic Switch Configuration [A]dvanced Switch Configuration [S]tatistics Switch [T]ools Configuration Save Configuration to [F]lash Run [C]LI [Q]uit</pre> |
| Command><br>Enter the character in square brackets to select option                                                                                                    |

Fig. 4-4-1 Main Menu

#### Screen Description

| General information | Displays this Switching Hub's hardware, firmware information and     |
|---------------------|----------------------------------------------------------------------|
|                     | address settings.                                                    |
| Basic Switch        | Configures this Switching Hub's basic functions (such as IP address, |
| Configuration…      | SNMP and port configuration).                                        |
| Advanced Switch     | Configures this Switching Hub's advanced functions (such as VLAN,    |
| Configuration…      | link aggregation, spanning tree, ACL, QoS, IEEE802.1X                |
|                     | authentication, IGMP snooping, and PoE).                             |
| Statistics          | Displays this Switching Hub's statistical information.               |
| Switch Tools        | Set this Switching Hub's additional tools (such as firmware update,  |
| Configuration       | saving/reading settings, Ping, and system log).                      |
| Save Configuration  | Saves this Switching Hub's settings into its internal flash memory.  |
| to Flash            |                                                                      |
| Run CLI             | Switches to a command line interface.                                |
| Quit                | Logouts and returns to the login screen.                             |

### 4.5. General Information Menu

On the Main Menu, pressing "G" opens the General Information Menu, as shown in **Fig. 4-5-1**. This screen displays this Switching Hub's basic information. You cannot edit shown information on this screen.

| PN23129K/PN23129A Local Management System<br>Main Menu -> General Information |                                            |  |
|-------------------------------------------------------------------------------|--------------------------------------------|--|
| System up for:                                                                | 000day(s), 00hr(s), 00min(s), 00sec(s)     |  |
| Boot / Runtime Code Version: 1.0.0.xx / 2.0.0.xx                              |                                            |  |
| Version:                                                                      | Vencion1                                   |  |
| CPU Utilization                                                               |                                            |  |
| DRAM / Flash Size                                                             | 64MB / 8MB                                 |  |
| DRAM User Area Size:                                                          | Free: xxxxxxx bytes / Total: xxxxxxx bytes |  |
| System Fan Status:                                                            | Good                                       |  |
| System Temperature:                                                           | CPU/xx ,System/xx degree(s) Celsius        |  |
| Administration Information                                                    |                                            |  |
| Switch Name:                                                                  |                                            |  |
| Switch Location:                                                              |                                            |  |
| Switch Contact:                                                               |                                            |  |
| System Address Information                                                    |                                            |  |
| MAC Address:                                                                  | 00:C0:8F:xx:xx:xx                          |  |
| IP Address:                                                                   | 192.168.2.13                               |  |
| Subnet Mask:                                                                  | 255.255.255.0                              |  |
| Default Gateway:                                                              | 192.168.2.254                              |  |
| DHCP Mode:                                                                    | Disabled                                   |  |
| Press any key to continue                                                     |                                            |  |

Fig. 4-5-1 General Information Menu

#### Screen Description

| System up for                                                                | Dicplays the sur                                                       | nulative time since the newer on of this Switching Hub       |  |
|------------------------------------------------------------------------------|------------------------------------------------------------------------|--------------------------------------------------------------|--|
| System up for                                                                | Displays the cumulative time since the power on of this SWITChing Hub. |                                                              |  |
| BOOT /                                                                       | Displays this Switching Hub's firmware version.                        |                                                              |  |
| Runtime Code                                                                 | The left side displays the Boot Code and the right side displays the   |                                                              |  |
| Version                                                                      | Runtime Code.                                                          |                                                              |  |
| ("TFTP Software Upgrade" in 4.9.1 is about Runtime Code                      |                                                                        | e Upgrade" in 4.9.1 is about Runtime Code update.)           |  |
| Hardware                                                                     | Displays the har                                                       | Displays the hardware information.                           |  |
| Information                                                                  | Version                                                                | Displays the hardware version information.                   |  |
|                                                                              | CPU                                                                    | Displays the CPU utilization.                                |  |
|                                                                              | Utilization                                                            |                                                              |  |
|                                                                              | DRAM / Flash                                                           | Displays the sizes of installed DRAM and FLASH               |  |
|                                                                              | Size                                                                   | memory.                                                      |  |
|                                                                              | DRAM User                                                              | Displays the sizes of the user area memory and unused        |  |
|                                                                              | Area Size                                                              | memory.                                                      |  |
|                                                                              | Svstem                                                                 | Displays the internal temperatures of the Switching          |  |
|                                                                              | Temperature                                                            | Hub.                                                         |  |
|                                                                              | i emperator e                                                          | The sensors measure the temperature of CPU and               |  |
|                                                                              |                                                                        | system                                                       |  |
| Administration I tems shown here are configured in accordance with "4.6.1.5% |                                                                        | re are configured in accordance with "4.6.1 System           |  |
| Information                                                                  | Administration                                                         | Configuration "                                              |  |
| internation                                                                  | Switch Name                                                            | Displays the Switching Hub name. The factory default         |  |
|                                                                              | Switch Name                                                            | sotting is blank. For configuration details, refer to 4.6.1  |  |
|                                                                              | Switch                                                                 | Displays the Switching Hub's location. The factory           |  |
|                                                                              | Jocation                                                               | default setting is blank. For configuration details, refer   |  |
|                                                                              | Location                                                               | to 4.6.1                                                     |  |
|                                                                              | Constants                                                              | 10 4.0.1.                                                    |  |
|                                                                              | Switch                                                                 | Displays the contact information. The factory default        |  |
|                                                                              | Contact                                                                | setting is blank. For configuration details, refer to 4.6.1. |  |
| System                                                                       | Items shown he                                                         | re are configured in accordance with "4.6.2 System IP        |  |
| Address                                                                      | Configuration."                                                        |                                                              |  |
| Information                                                                  | MAC Address                                                            | Displays the MAC address of this Switching Hub. This         |  |
|                                                                              |                                                                        | value is uniquely assigned to each device and cannot be      |  |
|                                                                              |                                                                        | changed.                                                     |  |
|                                                                              | IP Address                                                             | Displays the Switching Hub's current IP address. 0.0.0.0     |  |
|                                                                              |                                                                        | is the factory default setting. For configuration details,   |  |
|                                                                              |                                                                        | refer to 4.6.2.                                              |  |
|                                                                              | Subnet Mask                                                            | Displays the Switching Hub's current subnet mask.            |  |
|                                                                              |                                                                        | 0.0.0.0 is the factory default setting. For configuration    |  |
|                                                                              |                                                                        | details, refer to 4.6.2.                                     |  |
|                                                                              | Default                                                                | Displays the IP address of the router for the default        |  |
|                                                                              | Gatewav                                                                | gateway. 0.0.0.0 is the factory default setting. For         |  |
|                                                                              |                                                                        | configuration details, refer to 4.6.2.                       |  |
|                                                                              | DHCP Mode                                                              | Displays whether to get an IP address using DHCP. For        |  |
|                                                                              |                                                                        | configuration details, refer to 4.6.2.                       |  |

### 4.6. Basic Switch Configuration

On the Main Menu, pressing "B" opens the Basic Switch Configuration Menu, as shown in **Fig. 4-6-1**. On this screen, you can configure basic configuration settings, such as IP address, SNMP, and ports.

| PN23129K/PN23129A Local Management System<br>Main Menu -> Basic Switch Configuration Menu                                                                                                    |
|----------------------------------------------------------------------------------------------------|
| System [A]dministration Configuration<br>System [I]P Configuration<br>S[N]MP Configuration<br>[P]ort Configuration Basic<br>Port Configuration [E]xtend<br>[S]ystem Security Configuration<br>[M]ail Report Configuration Menu<br>[F]orwarding Database<br>[T]ime Configuration<br>A[R]P Table<br>[Q]uit to previous menu |
| Command><br>Enter the character in square brackets to select option                                                                                                    |

#### Fig. 4-6-1 Basic Switch Configuration Menu

#### Screen Description

| •                        |                                                                 |
|--------------------------|-----------------------------------------------------------------|
| System Administration    | Displays the administrative information, such as Switching Hub  |
| Configuration            | name, location and contact information.                         |
| System IP Configuration  | Configures the IP-address-related network information.          |
| SNMP Configuration       | Configures SNMP-related settings.                               |
| Port Configuration Basic | Configures basic port settings.                                 |
| Port Configuration       | Configures extended port settings, such as port name.           |
| Extend                   |                                                                 |
| System Security          | Configures the security settings, such as access limitation for |
| Configuration            | this Switching Hub.                                             |
| Mail Report              | Configures the E-mail-report transmission settings.             |
| Configuration            |                                                                 |
| Forwarding Database      | Displays the MAC address table.                                 |
| Time Configuration       | Configures the time settings, such as the SNTP-based time       |
|                          | synchronization function and manual mode settings.              |
| ARP Table                | Displays the ARP table.                                         |
| Quit to previous menu    | Returns to the main menu.                                       |

### 4.6.1. System Administration Configuration

On the Basic Switch Configuration Menu, pressing "A" opens the System Administration Configuration Menu, as shown in **Fig. 4-6-2**. On this screen, you can set administrative information, such as device name.

| PN23129K/PN23129A Local Management System<br>Basic Switch Configuration -> System Admin. Configuration Menu |
|----------------------------------------------------------------------------------------------------|
| Description: Switch-M12PWR<br>Object ID: 1.3.6.1.4.1.396.5.4.1.18<br>Name:<br>Location:<br>Contact:         |
| <command/>                                                                                                  |
| Set System [N]ame<br>Set System [L]ocation<br>Set System [C]ontact Information<br>[Q]uit to previous menu   |
|                                                                                                    |
| Command><br>Enter the character in square brackets to select option                                         |
|                                                                                                    |

#### Fig. 4-6-2 System Administration Configuration

#### Screen Description

| Description: | Displays the system information. This item is not editable.                      |
|--------------|----------------------------------------------------------------------------------|
| Object ID:   | Displays the ID, corresponding to MIB. This item is not editable.                |
| Name:        | Displays the system name. The factory default setting is blank.                  |
| Location:    | Displays the device installation location. The factory default setting is blank. |
| Contact:     | Displays the contact information. The factory default setting is blank.          |

#### Available commands are listed below.

| Ν | Set/edit the system name.                              |                                                                            |  |
|---|--------------------------------------------------------|----------------------------------------------------------------------------|--|
|   |                                                        | Press "N." The command prompt changes to "Enter system name>." Enter a     |  |
|   |                                                        | Switching Hub name in 50 characters or less.                               |  |
| L | Set/edit the device installation location information. |                                                                            |  |
|   |                                                        | Press "L." The command prompt changes to "Enter system location>." Enter a |  |
|   |                                                        | Switching Hub location in 50 characters or less.                           |  |
| С | Set/edit the contact information.                      |                                                                            |  |
|   |                                                        | Press "C." The command prompt changes to "Enter system contact>." Enter    |  |
|   |                                                        | contact information in 50 characters or less.                              |  |
| Q | Return to the previous menu.                           |                                                                            |  |

#### 4.6.2. System IP Address Configuration

On the Basic Switch Configuration Menu, pressing "I" opens the System IP Configuration Menu, as shown in **Fig. 4-6-3**. On this screen, you can set IP-address-related settings for this Switching Hub.

| PN23129K/PN23129A Local Management System               |                                          |  |
|---------------------------------------------------------|------------------------------------------|--|
| busic switch conti                                      | guración y system il configuración ficha |  |
| MAC Address:                                            | 00:C0:8F:xx:xx:xx                        |  |
| IP Address:                                             | 0.0.0.0                                  |  |
| Subnet Mask:                                            | 0.0.0                                    |  |
| Default Gateway:                                        | 0.0.0.0                                  |  |
| DHCP Mode:                                              | Disabled                                 |  |
|                                                         |                                          |  |
|                                                         | <command/>                               |  |
| Sat [I]D Addmass                                        |                                          |  |
| Set [1]/ Address                                        |                                          |  |
| Set Subnet [M]dsk                                       |                                          |  |
| Set Default [G]ateway                                   |                                          |  |
| Set IP P[d]rameter                                      |                                          |  |
| Set [U]HLY Status                                       |                                          |  |
| Set Dicr [N]enew                                        |                                          |  |
| [Q]uit to previous                                      | literid                                  |  |
|                                                         |                                          |  |
|                                                         |                                          |  |
|                                                         |                                          |  |
| Command>                                                |                                          |  |
| Enter the character in square brackets to select option |                                          |  |
|                                                         |                                          |  |

#### Fig. 4-6-3 System IP Configuration

| MAC<br>Address: | Displays the MAC address of this Switching Hub. This value is uniquely assigned to each device and cannot be changed.                       |                                                                       |  |
|-----------------|----------------------------------------------------------------------------------------------------|-----------------------------------------------------------------------|--|
| IP Address:     | Displays the current IP address. 0.0.0.0 is factory default setting.                                                                        |                                                                       |  |
| Subnet          | Displays the current subnet mask. 0.0.0.0 is factory default setting.                                                                       |                                                                       |  |
| Mask:           |                                                                                                    |                                                                       |  |
| Default         | Displays the IP address of the router, set as a current default gateway.                                                                    |                                                                       |  |
| Gateway:        | 0.0.0.0 is factory default setting.                                                                                                    |                                                                       |  |
| DHCP Mode:      | Displays the DHCP mode. If enabled, the Switching Hub requests an IP address to the DHCP server. 'Disabled' is the factory default setting. |                                                                       |  |
|                 | Enabled:                                                                                                    | Requests an IP address from the DHCP server when starting up.         |  |
|                 | Disabled:                                                                                                    | Does not request an IP address from the DHCP server when starting up. |  |
| DHCP            | Renews an IP address from the DHCP server.                                                                                                  |                                                                       |  |
| Renew           |                                                                                                    |                                                                       |  |

#### Screen Description
| Ι | Set/edit the IP address.                                                          |  |  |  |  |  |
|---|-----------------------------------------------------------------------------------|--|--|--|--|--|
|   | Press "I." The command prompt changes to "Enter IP address>." Enter an IP         |  |  |  |  |  |
|   | address for the Switching Hub.                                                    |  |  |  |  |  |
| Μ | Set/edit the subnet mask.                                                         |  |  |  |  |  |
|   | Press "M." The command prompt changes to "Enter subnet mask>." Enter a subnet     |  |  |  |  |  |
|   | mask for the Switching Hub.                                                       |  |  |  |  |  |
| G | Set/edit the IP address of the router for the default gateway.                    |  |  |  |  |  |
|   | Press "G." The command prompt changes to "Enter new gateway IP address>."         |  |  |  |  |  |
|   | Enter the IP address of the router, set as the default gateway.                   |  |  |  |  |  |
| А | Set the IP address, subnet mask and default gateway in succession.                |  |  |  |  |  |
|   | Press "A." The command prompt changes to "Enter IP address>." Enter the IP        |  |  |  |  |  |
|   | address of the Switching Hub. Then, the command prompt changes to "Enter          |  |  |  |  |  |
|   | subnet mask>." Enter the subnet mask. Then, the command prompt changes to         |  |  |  |  |  |
|   | "Enter new gateway IP address>." Enter the IP address of a router, used as a      |  |  |  |  |  |
|   | default gateway.                                                                  |  |  |  |  |  |
| D | Disable/enable the DHCP mode. If enabled, an IP address is automatically obtained |  |  |  |  |  |
|   | from the DHCP server.                                                             |  |  |  |  |  |
|   | E Enable the DHCP mode. (A DHCP server must be operating on the network.)         |  |  |  |  |  |
|   | D Disable the DHCP mode.                                                          |  |  |  |  |  |
| R | Renew an IP address from the DHCP server.                                         |  |  |  |  |  |
|   | Press "R." The command prompt changes to "Renew DHCP (Y/N)." To renew, press      |  |  |  |  |  |
|   | "Y." Otherwise, press "N."                                                        |  |  |  |  |  |
| Q | Return to the previous menu.                                                      |  |  |  |  |  |

Note: The above items must be set in order to use the SNMP control function and to enable a remote connection by Telnet or via WEB. Any IP addresses on the local network must be unique and no duplication is allowed. If you are unsure, consult the network administrator.

# 4.6.3. SNMP Configuration

On the Basic Switch Configuration Menu, pressing "N" opens the SNMP Configuration Menu, as shown in **Fig. 4-6-4**. On this screen, you can configure the SNMP agent settings.

| _ |                                                                                                    |
|---|----------------------------------------------------------------------------------------------------|
|   | PN23129K/PN23129A Local Management System<br>Basic Switch Configuration -> SNMP Configuration Menu |
|   | SNMP [M]anagement Configuration<br>SNMP [T]rap Receiver Configuration<br>[Q]uit to previous menu   |
|   |                                                                                                    |
|   |                                                                                                    |
|   |                                                                                                    |
|   | Command><br>Enter the character in square brackets to select option                                |

### Fig. 4-6-4 SNMP Configuration

| Screen Description | n                                          |
|--------------------|--------------------------------------------|
| SNMP Management    | Configures the SNMP manager settings.      |
| Configuration      |                                            |
| SNMP Trap Receiver | Configures the SNMP trap sending settings. |
| Configuration      |                                            |
| Quit to previous   | Return to the previous menu.               |
| menu               |                                            |

| Μ | Configure the SNMP manager settings.                              |
|---|-------------------------------------------------------------------|
|   | Press "M." The SNMP Management Configuration Menu opens.          |
| Т | Configure the trap sending settings.                              |
|   | Press "T." The SNMP Trap Receiver Configuration Menu opens.       |
| Q | Quit the SNMP Configuration Menu and return to the previous menu. |

### 4.6.3.a SNMP Management Configuration

On the SNMP Configuration Menu, pressing "M" opens the SNMP Management Configuration Menu, as shown in **Fig. 4-6-5**. On this screen, you can configure the SNMP manager settings.

| PN23<br>SNMP | 129K/PN2312<br>Configurat | 9A Local Mana<br>ion -> SNMP M | gement Sys <sup>.</sup><br>anagement (            | tem<br>Configuratic | on Menu                 |
|--------------|---------------------------|--------------------------------|---------------------------------------------------|---------------------|-------------------------|
| SNMP         | Manager Li                | .st:                           |                                                   |                     |                         |
| No.          | Status                    | Privilege                      | IP Addres                                         | ss Co               | ommunity                |
|              |                           | D                              |                                                   |                     | ·                       |
|              | Enabled                   | Read-write                     | 0.0.0.0                                           | pr                  | lvate                   |
| 2            | Enabled                   | Read-On⊥y                      | 0.0.0.0                                           | pu                  | blic                    |
| 3            | Disabled                  | Read-Only                      | 0.0.0.0                                           |                     |                         |
| 4            | Disabled                  | Read-Only                      | 0.0.0.0                                           |                     |                         |
| 5            | Disabled                  | Read-Only                      | 0.0.0.0                                           |                     |                         |
| 6            | Disabled                  | Read-Only                      | 0.0.0.0                                           |                     |                         |
| 7            | Disabled                  | Read-Only                      | 0.0.0.0                                           |                     |                         |
| 8            | Disabled                  | Read-Only                      | 0.0.0.0                                           |                     |                         |
| 9            | Disabled                  | Read-Only                      | 0.0.0.0                                           |                     |                         |
| 10           | Disabled                  | Read-Only                      | 0.0.0.0                                           |                     |                         |
|              |                           |                                | <comm <="" td=""><td>AND&gt;</td><td></td></comm> | AND>                |                         |
|              |                           |                                |                                                   |                     |                         |
| Set          | Manager [S]               | tatus Set                      | Manager [                                         | Tlb                 | [Q]uit to previous menu |
| Set          | Manager P[r               | ]ivilege Se                    | t Manager [                                       | C]ommunity          |                         |
| Comm         | and>                      |                                |                                                   |                     |                         |
| Ente         | r the chara               | cter in squar                  | e brackets                                        | to select o         | option                  |

#### Fig. 4-6-5 SNMP Management Configuration

| Scroon  | Description |
|---------|-------------|
| SCIECTI | Description |

| SNMP                               | Displays the c | current SNMP manager settings.                      |                                        |  |  |
|------------------------------------|----------------|-----------------------------------------------------|----------------------------------------|--|--|
| Manager List:                      | No.            | Displays the entry number on the SNMP Manager List. |                                        |  |  |
|                                    | Status         | Displays the                                        | SNMP manager status.                   |  |  |
|                                    |                | Enabled                                             | The SNMP manager is enabled.           |  |  |
|                                    |                | Disabled                                            | The SNMP manager is disabled.          |  |  |
|                                    | Privilege      | Displays the                                        | access privilege of the SNMP manager.  |  |  |
|                                    | Read-Writ B    |                                                     | Both the read and write operations are |  |  |
|                                    |                | e                                                   | allowed.                               |  |  |
| Rea                                |                | Read-Only                                           | Only the read operation is allowed.    |  |  |
|                                    | IP Address     | Displays the                                        | IP address of the SNMP manager.        |  |  |
| Community Displays the current con |                |                                                     | current community name.                |  |  |

| S | S | et the SNMP manager status.                                                   |
|---|---|-------------------------------------------------------------------------------|
|   |   | Press "S." The command prompt changes to "Enter manager entry number>." Enter |
|   |   | an SNMP manager entry number you wish to configure. Then, the command         |
|   |   | prompt changes to "Enable or Disable SNMP manger (E/D)>." Press "E" to enable |
|   |   | the SNMP manager. Press "D" to disable it.                                    |
| I | S | et an IP address for an SNMP manager.                                         |
|   |   | Press "I." The command prompt changes to "Enter manager entry number>." Enter |
|   |   | an SNMP Management entry number you wish to configure. Then, the command      |
|   |   | prompt changes to "Enter IP address for manager>." Enter an IP address.       |
| R | S | et access privileges for an SNMP manager.                                     |
|   |   | Press "R." The command prompt changes to "Enter manager entry number>." Enter |
|   |   | an SNMP manager entry number you wish to configure. Then, the command         |
|   |   | prompt changes to "Enter the selection>."                                     |
|   |   | Press "1" for read-only permission. Press "2" for read-and-write.             |
| С | S | et a community name for an SNMP manager.                                      |
|   |   | Press "C." The command prompt changes to "Enter manager entry number>." Enter |
|   |   | an SNMP manager entry number you wish to configure. Then, the command         |
|   |   | prompt changes to "Enter community name for manager>." Enter a community      |
|   |   | name.                                                                         |
| Q | R | eturn to the previous menu.                                                   |

### 4.6.3.b. SNMP Trap Receiver Configuration

On the SNMP Configuration Menu screen, pressing "T" opens the SNMP Trap Receiver Configuration Menu screen, as shown in **Fig. 4-6-6**. On this screen, you can set the SNMP Trap sending settings.

| PN23129K/PN23129<br>SNMP Configuration | A Local<br>on -> SN | Management System<br>NMP Trap Receiver | n<br>Configurat:         | ion Menu                            |
|----------------------------------------|---------------------|----------------------------------------|--------------------------|-------------------------------------|
| Trap Receiver List:                    |                     |                                        |                          |                                     |
| No. Status                             | Туре                | IP Address                             | Community                |                                     |
| 1 Disabled                             | v1                  | 0.0.0.0                                |                          |                                     |
| 2 Disabled                             | v1                  | 0.0.0.0                                |                          |                                     |
| 3 Disabled                             | v1                  | 0.0.0.0                                |                          |                                     |
| 4 Disabled                             | v1                  | 0.0.0.0                                |                          |                                     |
| 5 Disabled                             | v1                  | 0.0.0.0                                |                          |                                     |
| 6 Disabled                             | v1                  | 0.0.0.0                                |                          |                                     |
| 7 Disabled                             | v1                  | 0.0.0.0                                |                          |                                     |
| 8 Disabled                             | v1                  | 0.0.0.0                                |                          |                                     |
| 9 Disabled                             | v1                  | 0.0.0.0                                |                          |                                     |
| 10 Disabled                            | v1                  | 0.0.0.0                                |                          |                                     |
|                                        |                     |                                        |                          |                                     |
|                                        |                     |                                        | />                       |                                     |
| Set Receiver [S]                       | tatus               | Set Receiver [I                        | ]P                       | <pre>In[d]ividual Trap Config</pre> |
| Set Trap [T]ype                        |                     | Set Receiver [C]                       | ommunity                 | [Q]uit to previous menu             |
| Command><br>Enter the charac           | ter in s            | square brackets to                     | o select op <sup>.</sup> | tion                                |

Fig. 4-6-6 SNMP Trap Receiver Configuration

| Trap Receiver<br>List: | Displays the IP address and the community name for the current trap receiver. |                                                      |                      |  |
|------------------------|-------------------------------------------------------------------------------|------------------------------------------------------|----------------------|--|
|                        | No.                                                                           | Displays the entry number for the trap receiver.     |                      |  |
|                        | Status                                                                        | Displays the trap sending setting.                   |                      |  |
|                        |                                                                               | Enabled                                              | Sends traps.         |  |
|                        |                                                                               | Disabled                                             | Does not send traps. |  |
|                        | Туре                                                                          | Displays the Trap type.                              |                      |  |
|                        |                                                                               | V1                                                   | Sends SNMPv1 traps.  |  |
|                        |                                                                               | V2                                                   | Sends SNMPv2 traps.  |  |
|                        | IP Address                                                                    | Displays the IP address of the trap receiver.        |                      |  |
|                        | Community                                                                     | Displays the current community name, set for sending |                      |  |
|                        |                                                                               | traps.                                               |                      |  |

| S | Enable/disable the trap receiver.                                             |
|---|-------------------------------------------------------------------------------|
|   | Press "S." The command prompt changes to "Enter manager entry number>."       |
|   | Enter an entry number for the trap receiver you wish to configure. Then, the  |
|   | command prompt changes to "Enable or Disable Trap Receiver (E/D)>." Press "E" |
|   | to enable the SNMP manager. Press "D" to disable it.                          |
| Ι | Set an IP address for the trap receiver.                                      |
|   | Press "I." The command prompt changes to "Enter manager entry number>."       |
|   | Enter an entry number for the trap receiver you wish to configure. Then, the  |
|   | command prompt changes to "Enter IP address for trap receiver>." Enter the IP |
|   | address.                                                                      |
| D | Configure the trap sending settings when the link status changes.             |
|   | Press "D." The screen changes to the Enable/Disable Individual Trap Menu.     |
|   | For configuration details, refer to the next section (4.6.3.c).               |
| Т | Configure the trap type.                                                      |
|   | Press "T." The command prompt changes to "Enter manager entry number>."       |
|   | Enter an entry number for the trap receiver you wish to configure. Then, the  |
|   | command prompt changes to "Enter the selection>." Press "1" to select SNMPv1  |
|   | traps. Press "2" to select SNMPv2 traps.                                      |
| С | Set a community name for a trap receiver.                                     |
|   | Press "C." The command prompt changes to "Enter manager entry number>."       |
|   | Enter an entry number for a trap receiver you wish to configure. Then, the    |
|   | command prompt changes to "Enter community name for trap receiver>." Enter    |
|   | a community name.                                                             |
| Q | Return to the previous menu.                                                  |

# 4.6.3.c Enable/Disable Individual Trap

On the SNMP Trap Receiver Configuration Menu screen, pressing "D" opens the Enable/Disable Individual Trap Menu screen, as shown in **Fig. 4-6-7**. On this screen, you can set the trap sending settings.

| PN23129K/PN23129A Local Management System<br>SNMP Trap Receiver Configuration -> Enable/Disable Individual Trap Menu                                                                                                    |
|----------------------------------------------------------------------------------------------------|
| SNMP Authentication Failure :DisabledEnable Link Up/Down Port:1-14POE Trap Control:EnabledTemperature Trap Control:DisabledTemperature Threshold:40 degree(s) CelsiusFAN Failure:Enabled                                                                           |
| <pre><command/></pre>                                                                                                    |
| Enable/Disable [A]uth Fail Trap<br>Add Link Up/Down Trap [P]orts<br>[D]elete Link Up/Down Trap Ports<br>Enable/Disable Po[E] Trap<br>Enable/Disable [T]emperature Trap<br>[S]et Temperature Threshold<br>Enable/Disable [F]AN Fail Trap<br>[Q]uit to previous menu |
| Command><br>Enter the character in square brackets to select option                                                                                                    |

### Fig. 4-6-7 Enable/Disable Individual Trap

| SNMP           | Displays the trap sending settings for an SNMP authentication failure. |                                                           |  |  |
|----------------|------------------------------------------------------------------------|-----------------------------------------------------------|--|--|
| Authentication | Enabled                                                                | Enables the trap sending.                                 |  |  |
| Failure        | Disabled                                                               | Disables the trap sending. (Factory default setting)      |  |  |
| Enabled Link   | Displays the p                                                         | port number to which a trap is sent, when its link status |  |  |
| Up/Down Port   | changes. All p                                                         | ports are assigned in factory default setting.            |  |  |
| PoE Trap       | Displays the F                                                         | PoE trap control settings.                                |  |  |
| Control        | Enabled                                                                | Enables the trap sending.                                 |  |  |
|                | Disabled                                                               | Disables the trap sending. (Factory default setting)      |  |  |
| Temperature    | Displays the trap sending settings when the internal temperature is    |                                                           |  |  |
| Trap Control   | above or below the preset temperature.                                 |                                                           |  |  |
|                | Enabled                                                                | Enables the trap sending.                                 |  |  |
|                | Disabled                                                               | Disables the trap sending. (Factory default setting)      |  |  |
| Temperature    | Displays the threshold temperature value to send the trap.             |                                                           |  |  |
| Threshold      | The factory default setting is 40 degress C.                           |                                                           |  |  |
| FAN Failure    | Displays the trap sending settings for an internal fan failure.        |                                                           |  |  |
|                | Enabled Enables the trap sending. (Factory default setting             |                                                           |  |  |
|                | Disables the trap sending.                                             |                                                           |  |  |

| А | Enable/disable the trap sending when the link status changes.                    |  |  |  |  |  |
|---|----------------------------------------------------------------------------------|--|--|--|--|--|
|   | Press "A." The command prompt changes to "Enable or Disable SNMP                 |  |  |  |  |  |
|   | Authentication trap (E/D)>." Press "E" to enable the trap sending. Press "D" to  |  |  |  |  |  |
|   | disable it.                                                                      |  |  |  |  |  |
| Ρ | Add a port to which the trap is sent when its link status changes.               |  |  |  |  |  |
|   | Press "P." The command prompt changes to "Enter port number>." Enter a port      |  |  |  |  |  |
|   | number. The trap is sent for this port.                                          |  |  |  |  |  |
| D | Delete a port to which the trap is sent when its link status changes.            |  |  |  |  |  |
|   | Press "D." The command prompt changes to "Enter port number>." Enter a port      |  |  |  |  |  |
|   | number. The trap is not sent for this port.                                      |  |  |  |  |  |
| Е | Enable/disable the trap sending when the power usage percentage exceeds the      |  |  |  |  |  |
|   | Power Usage Threshold For Sending Trap, as set on the PoE Global Configuration   |  |  |  |  |  |
|   | Menu.                                                                            |  |  |  |  |  |
|   | Press "E." The command prompt changes to "Enable or Disable PoE trap (E/D)>."    |  |  |  |  |  |
|   | Press "E" to enable the trap sending. Press "D" to disable it.                   |  |  |  |  |  |
| Т | Enable/disable the trap sending when the internal temperature exceeds the preset |  |  |  |  |  |
|   | temperature.                                                                     |  |  |  |  |  |
|   | Press "T." The command prompt changes to "Enable or Disable Temperature trap     |  |  |  |  |  |
|   | (E/D)>." Press "E" to enable the trap sending. Press "D" to disable it.          |  |  |  |  |  |
| S | Set a temperature threshold value to send the trap for a high device internal    |  |  |  |  |  |
|   | temperature.                                                                     |  |  |  |  |  |
|   | Press "S." The command prompt changes to "Enter temperature threshold>." Enter   |  |  |  |  |  |
|   | a temperature threshold value in the range from 0 to 50 degress C to send the    |  |  |  |  |  |
|   | trap.                                                                            |  |  |  |  |  |
| F | Enable/Disable the trap sending when the internal fan fails.                     |  |  |  |  |  |
|   | Press "E." The command prompt changes to "Enable or Disable Fan Failure trap     |  |  |  |  |  |
|   | (E/D)>." Press "E" to enable the trap sending. Press "D" to disable it.          |  |  |  |  |  |
| Q | Return to the previous menu.                                                     |  |  |  |  |  |

# 4.6.4. Port Configuration Basic

On the Basic Switch Configuration Menu, pressing "p" opens the Port Configuration Basic Menu, as shown in **Fig. 4-6-8**. On this screen, you can configure port status display settings and port settings.

| PN23129K/PN23129A Local Management System               |        |             |            |          |            |           |          |
|---------------------------------------------------------|--------|-------------|------------|----------|------------|-----------|----------|
| Basic                                                   | Switch | Configurati | on -> Port | Configu  | uration Ba | sic Menu  |          |
| Port                                                    | Trunk  | Туре        | Admin      | Link     | Mode       | Flow Ctrl | Auto-MDI |
| 1                                                       |        | 100TX       | Enabled    | Down     | Auto       | Disabled  | Disabled |
| 2                                                       |        | 100TX       | Enabled    | Down     | Auto       | Disabled  | Disabled |
| 3                                                       |        | 100TX       | Enabled    | Down     | Auto       | Disabled  | Disabled |
| 4                                                       |        | 100TX       | Enabled    | Down     | Auto       | Disabled  | Disabled |
| 5                                                       |        | 100TX       | Enabled    | Down     | Auto       | Disabled  | Disabled |
| 6                                                       |        | 100TX       | Enabled    | Down     | Auto       | Disabled  | Disabled |
| 7                                                       |        | 100TX       | Enabled    | Down     | Auto       | Disabled  | Disabled |
| 8                                                       |        | 100TX       | Enabled    | Down     | Auto       | Disabled  | Disabled |
| 9                                                       |        | 100TX       | Enabled    | Down     | Auto       | Disabled  | Disabled |
| 10                                                      |        | 100TX       | Enabled    | Down     | Auto       | Disabled  | Disabled |
| 11                                                      |        | 100TX       | Enabled    | Down     | Auto       | Disabled  | Disabled |
| 12                                                      |        | 100TX       | Enabled    | Down     | Auto       | Disabled  | Disabled |
|                                                         |        |             | <          | COMMANE  | )>         |           |          |
| [N]ext Page Set [M]ode [Q]uit to previous menu          |        |             |            |          |            |           |          |
| [P]revious Page Set [F]low Co                           |        |             |            | ow Contr | rol        |           |          |
| Set [A]dmin Status [S]et Au                             |        |             | [S]et Au   | to-MDI   |            |           |          |
| Command>                                                |        |             |            |          |            |           |          |
| Enter the character in square brackets to select option |        |             |            |          |            |           |          |

Fig. 4-6-8 Port Configuration Basic Menu

| Port      | Displays the port number.                     |                                                                  |  |  |
|-----------|-----------------------------------------------|------------------------------------------------------------------|--|--|
| Trunk     | Displays the group number for a trunked port. |                                                                  |  |  |
| Туре      | Displays the port type.                       |                                                                  |  |  |
|           | 100TX                                         | The port type is 10/100BASE-TX.                                  |  |  |
|           | 1000T                                         | The port type is 10/100/1000BASE-T.                              |  |  |
|           | 1000X                                         | The port type is SFP port.                                       |  |  |
| Admin     | Displays the curre                            | ent port status. For all ports, 'Enabled' is the factory default |  |  |
|           | setting.                                      |                                                                  |  |  |
|           | Enabled                                       | The port is available.                                           |  |  |
|           | Disabled                                      | The port is not available.                                       |  |  |
| Link      | Displays the curre                            | ent link status.                                                 |  |  |
|           | Up                                            | A link has been established successfully.                        |  |  |
|           | Down                                          | A link has not been established.                                 |  |  |
| Mode      | Displays the com                              | munication speed and full-duplex/half-duplex settings. For       |  |  |
|           | all ports, 'Auto' is                          | the factory default setting.                                     |  |  |
|           | Auto                                          | Auto negotiation mode                                            |  |  |
|           | 100-FDx(100F)                                 | 100 Mbps full-duplex                                             |  |  |
|           | 100-HDx(100H)                                 | 100 Mbps half-duplex                                             |  |  |
|           | 10-FDx(10F)                                   | 10 Mbps full-duplex                                              |  |  |
|           | 10-HDx(10H)                                   | 10 Mbps half-duplex                                              |  |  |
| Flow Ctrl | Displays the flow                             | control settings. For all ports, 'Disabled' is the factory       |  |  |
|           | default setting.                              |                                                                  |  |  |
|           | Enabled                                       | The flow control is enabled.                                     |  |  |
|           | Disabled                                      | The flow control is disabled.                                    |  |  |
| Auto-MDI  | Displays the Auto                             | o MDI function settings. For ports 1 to 12, 'Disabled' is the    |  |  |
|           | factory default se                            | etting. (The settings for Ports 13 and 14 are fixed at           |  |  |
|           | "Enabled.")                                   | I                                                                |  |  |
|           | Enabled                                       | The Auto-MDI function is enabled.                                |  |  |
|           | Disabled                                      | The Auto-MDI function is disabled.                               |  |  |

| Ν | Show the next page.                                                                 |                                                                                                    |                    |                                                                        |  |  |  |
|---|-------------------------------------------------------------------------------------|----------------------------------------------------------------------------------------------------|--------------------|------------------------------------------------------------------------|--|--|--|
|   | Press "N." The screen displays the next port.                                       |                                                                                                    |                    |                                                                        |  |  |  |
| Р | Show the previous page.                                                             |                                                                                                    |                    |                                                                        |  |  |  |
|   |                                                                                     | Pressing                                                                                                    | "P" dist           | plays the previous port.                                               |  |  |  |
| А | En                                                                                  | able/disab                                                                                                    | le a po            | prt.                                                                   |  |  |  |
|   |                                                                                     | Press "A.'                                                                                                    | ' The co           | ommand prompt changes to "Select port number to be changed>."          |  |  |  |
|   |                                                                                     | Enter a p                                                                                                    | ort nu             | mber you wish to configure. To configure all ports at once, enter      |  |  |  |
|   |                                                                                     | "0" as the                                                                                                    | e port r           | number. Then, the command prompt changes to "Enable or                 |  |  |  |
|   |                                                                                     | Disable p                                                                                                    | ort # (            | E/D)>." Press "E" to enable the port. Press "D" to disable it. As the  |  |  |  |
|   |                                                                                     | change is                                                                                                    | applie             | d, the display on the upper screen is updated automatically.           |  |  |  |
| Μ | Co                                                                                  | nfigure th                                                                                                    | e spee             | d and full-duplex/half-duplex settings for each port.                  |  |  |  |
|   |                                                                                     | Press "M.                                                                                                    | " The c            | ommand prompt changes to "Enter port number>." Enter a port            |  |  |  |
|   |                                                                                     | number y                                                                                                    | ou wis             | sh to configure. To configure all ports at once, enter "0" as the port |  |  |  |
|   |                                                                                     | number.                                                                                                    | Then, <sup>.</sup> | the command prompt changes to "Enter mode for port # (A/N)>."          |  |  |  |
|   |                                                                                     | Press "A"                                                                                                    | to ena             | ble the auto negotiation mode. Press "N" to disable it. If "N" is      |  |  |  |
|   |                                                                                     | selected,                                                                                                    | the co             | mmand prompt changes to "Enter speed for port #(10/100)>."             |  |  |  |
|   |                                                                                     | Select a c                                                                                                    | desired            | communication speed. Upon setting, the command prompt                  |  |  |  |
|   |                                                                                     | changes '                                                                                                    | to "Ent            | er duplex for port #(F/H)>." Select "F" for full-duplex, or "H" for    |  |  |  |
|   |                                                                                     | half-dupl                                                                                                    | ex. As             | the change is applied, the display on the upper screen is updated      |  |  |  |
|   |                                                                                     | automat                                                                                                    | ically.            |                                                                        |  |  |  |
|   |                                                                                     | Mode:                                                                                                    | A:                 | Enable the auto negotiation mode.                                      |  |  |  |
|   |                                                                                     |                                                                                                    | N:                 | Disable the auto negotiation mode (fixing the speed at Giga is         |  |  |  |
|   |                                                                                     | <b>C</b>                                                                                                    | 10                 | not supported).                                                        |  |  |  |
|   |                                                                                     | Speea:                                                                                                    | 10:                | Set at 10 Mbps.                                                        |  |  |  |
|   |                                                                                     | <b>D</b>                                                                                                    | 100:               | Set at 100 Mbps.                                                       |  |  |  |
|   |                                                                                     | Duplex:                                                                                                    | F:                 | Set at full-duplex.                                                    |  |  |  |
| - | -                                                                                   |                                                                                                    | H:                 | Set at half-duplex.                                                    |  |  |  |
| F | En                                                                                  | able/disab                                                                                                    | le the             | flow control.                                                          |  |  |  |
|   |                                                                                     | Press "F."                                                                                                    | The co             | ommand prompt changes to "Select port number to be changed>."          |  |  |  |
|   |                                                                                     | Enter a p                                                                                                    | ort nu             | mber you wish to configure. To configure all ports at once, enter      |  |  |  |
|   |                                                                                     | "U" as the                                                                                                    | e port r           | number. Then, the command prompt changes to "Enable or                 |  |  |  |
|   |                                                                                     | Disable flow control for port # $(E/D)$ . Press "E" to enable the function. Press "D"                                 |                    |                                                                        |  |  |  |
|   | to disable it. As the change is applied, the display on the upper screen is updated |                                                                                                    |                    |                                                                        |  |  |  |
| c | Enable/dicable the AUTO MDI function                                                |                                                                                                    |                    |                                                                        |  |  |  |
| S | ED                                                                                  | Enable/ uisable the AUTO-IVIDI function.  Proce "S " The command prompt changes to "Enter part numbers " Enter a part |                    |                                                                        |  |  |  |
|   |                                                                                     | number                                                                                                    | from 1             | to 1/1) you wish to configure. To configure all ports at once, enter   |  |  |  |
|   |                                                                                     | "0" as the                                                                                                    | nort r             | number. Then, the command prompt changes to "Enable or                 |  |  |  |
|   |                                                                                     | Disable 4                                                                                                    |                    | DI for port # $(F/D)$ " Press "F" to enable the function Press "D" to  |  |  |  |
|   |                                                                                     | disable it                                                                                                    | As the             | e change is applied, the display on the upper screen is updated        |  |  |  |
|   |                                                                                     | automati                                                                                                    | ically.            |                                                                        |  |  |  |
| Q | Re                                                                                  | turn to the                                                                                                    | e previ            | ous menu.                                                              |  |  |  |
| - | neturn to the previous menu.                                                        |                                                                                                    |                    |                                                                        |  |  |  |

# Note: The screen displays the port status; however, the status is not automatically updated. To display the latest status, press any key.

## 4.6.5. Port Configuration Extend

On the Basic Switch Configuration Menu, pressing "e" opens the Port Configuration Extend Menu, as shown in **Fig. 4-6-9**. On this screen, you can configure port status display settings and port settings.

| PN23129K/PN23129A Local Management System<br>Basic Switch Configuration -> Port Configuration Extend Menu |                                                     |       |          |                                                   |                |            |
|----------------------------------------------------------------------------------------------------|-----------------------------------------------------|-------|----------|---------------------------------------------------|----------------|------------|
| Port                                                                                                    | Trunk                                               | Туре  | Link     | Port Nam                                          | e Jumbo        | EAP Pkt FW |
| <br>1                                                                                                    |                                                     | 100TX | <br>Down | Port 1                                            | Disabled       | Disabled   |
| 2                                                                                                    |                                                     | 100TX | Down     | Port 2                                            | Disabled       | Disabled   |
| 3                                                                                                    |                                                     | 100TX | Down     | Port 3                                            | Disabled       | Disabled   |
| 4                                                                                                    |                                                     | 100TX | Down     | Port_4                                            | Disabled       | Disabled   |
| 5                                                                                                    |                                                     | 100TX | Down     | Port_5                                            | Disabled       | Disabled   |
| 6                                                                                                    |                                                     | 100TX | Down     | Port_6                                            | Disabled       | Disabled   |
| 7                                                                                                    |                                                     | 100TX | Down     | Port_7                                            | Disabled       | Disabled   |
| 8                                                                                                    |                                                     | 100TX | Down     | Port_8                                            | Disabled       | Disabled   |
| 9                                                                                                    |                                                     | 100TX | Down     | Port_9                                            | Disabled       | Disabled   |
| 10                                                                                                    |                                                     | 100TX | Down     | Port_10                                           | Disabled       | Disabled   |
| 11                                                                                                    |                                                     | 100TX | Down     | Port_11                                           | Disabled       | Disabled   |
| 12                                                                                                    |                                                     | 100TX | Down     | Port_12                                           | Disabled       | Disabled   |
|                                                                                                    |                                                     |       |          | <command< td=""><td>&gt;</td><td></td></command<> | >              |            |
|                                                                                                    |                                                     |       |          |                                                   |                |            |
| [N]e>                                                                                                    | t Page                                              |       |          | Set P                                             | ort N[a]me     |            |
| [P]re                                                                                                    | evious P                                            | age   |          | Set                                               | [J]umbo Status |            |
| [Q]ui                                                                                                    | [Q]uit to previous menu Set [E]AP Packet Forwarding |       |          |                                                   |                |            |
| Command>                                                                                                  |                                                     |       |          |                                                   |                |            |
| Enter the character in square brackets to select option                                                   |                                                     |       |          |                                                   |                |            |

### Fig. 4-6-9 Port Configuration Extend Menu

| Port      | Displays the port number.                                                        |                                                                |  |  |
|-----------|----------------------------------------------------------------------------------|----------------------------------------------------------------|--|--|
| Trunk     | Displays the group number for a trunked port.                                    |                                                                |  |  |
| Туре      | Displays the port type.                                                          |                                                                |  |  |
|           | 100TX                                                                            | The port type is 10/100BASE-TX.                                |  |  |
|           | 1000T                                                                            | The port type is 10/100/1000BASE-T.                            |  |  |
|           | 1000X                                                                            | The port type is SFP extension port.                           |  |  |
| Link      | Displays the                                                                     | current link status.                                           |  |  |
|           | Up                                                                               | A link has been established successfully.                      |  |  |
|           | Down                                                                             | A link has not been established.                               |  |  |
| Port Name | Displays the port name.                                                          |                                                                |  |  |
| Jumbo     | Displays the                                                                     | jumbo frame settings. For all ports, 'Disabled' is the factory |  |  |
|           | default setti                                                                    | ng.                                                            |  |  |
|           | Enabled                                                                          | Jumbo frame is enabled.                                        |  |  |
|           | Disabled                                                                         | Jumbo frame is disabled.                                       |  |  |
| EAP Pkt   | Displays the EAP packet forwarding function settings. For all ports,             |                                                                |  |  |
| FW        | 'Disabled' is the factory default setting. Set this item to "Discard" to discard |                                                                |  |  |
|           | EAP packets.                                                                     |                                                                |  |  |
|           | Enabled The EAP Packet Forwarding function is enabled.                           |                                                                |  |  |
|           | Disabled The EAP Packet Forwarding function is disabled.                         |                                                                |  |  |

| Ν | Show the next page.                                                                   |  |  |  |  |  |  |
|---|---------------------------------------------------------------------------------------|--|--|--|--|--|--|
|   | Press "N." The screen displays the next port.                                         |  |  |  |  |  |  |
| Ρ | Show the previous page.                                                               |  |  |  |  |  |  |
|   | Pressing "P" displays previous port.                                                  |  |  |  |  |  |  |
| А | A name can be assigned to each port.                                                  |  |  |  |  |  |  |
|   | Press "A." The command prompt changes to "Select port number to be changed>."         |  |  |  |  |  |  |
|   | Enter a port number you wish to configure. To configure all ports at once, enter      |  |  |  |  |  |  |
|   | "0" as the port number. Then, the command prompt changes to "Enter port name          |  |  |  |  |  |  |
|   | string>." Enter a name you wish to assign. As the change is applied, the display on   |  |  |  |  |  |  |
|   | the upper screen is updated automatically.                                            |  |  |  |  |  |  |
| J | Enable/disable the jumbo frame forwarding function.                                   |  |  |  |  |  |  |
|   | Press "J." The command prompt changes to "Select port number to be changed>."         |  |  |  |  |  |  |
|   | Enter a port number you wish to configure. To configure all ports at once, enter      |  |  |  |  |  |  |
|   | "0" as the port number. Then, the command prompt changes to "Enable or                |  |  |  |  |  |  |
|   | Disable jumbo status for port # (E/D)>." Press "E" to enable the function. Press "D"  |  |  |  |  |  |  |
|   | to disable it. As the change is applied, the display on the upper screen is updated   |  |  |  |  |  |  |
|   | automatically.                                                                        |  |  |  |  |  |  |
| Е | Enable/disable the EAP packet forwarding function.                                    |  |  |  |  |  |  |
|   | Press "E." The command prompt changes to "Enter port number>." Enter a port           |  |  |  |  |  |  |
|   | number you wish to configure. To configure all ports at once, enter "0" as the port   |  |  |  |  |  |  |
|   | number. Then, the command prompt changes to "Enable or Disable EAP forward            |  |  |  |  |  |  |
|   | for port # (E/D)>." Press "E" to enable the function. Press "D" to disable it. As the |  |  |  |  |  |  |
|   | change is applied, the display on the upper screen is updated automatically.          |  |  |  |  |  |  |
| Q | Return to the previous menu.                                                          |  |  |  |  |  |  |

# Note: The screen displays the port status; however, the status is not automatically updated. To display the latest status, press any key.

### 4.6.6. System Security Configuration

On the Basic Switch Configuration Menu, pressing "S" opens the System Security Configuration Menu, as shown in **Fig. 4-6-10**. On this screen, you can configure the various settings for accessing this Switching Hub for configuration and management.

| PN23129K/PN23129A Local Ma                              | nagement S                          | ystem                                    |  |  |  |
|---------------------------------------------------------|-------------------------------------|------------------------------------------|--|--|--|
| Basic Switch Configuration                              | -> System                           | Security Configuration                   |  |  |  |
| Console UI Idle Timeout:                                | 5 Min.                              |                                          |  |  |  |
| Telnet UI Idle Timeout:                                 | 60 Min.                             |                                          |  |  |  |
| Telnet Server:                                          | Enabled                             |                                          |  |  |  |
| SNMP Agent:                                             | Disabled                            |                                          |  |  |  |
| Web Server Status:                                      | Enabled                             |                                          |  |  |  |
| IP Setup Interface:                                     | Enabled                             |                                          |  |  |  |
| Local User Name:                                        | manager                             |                                          |  |  |  |
| Syslog Transmission:                                    | Disabled                            |                                          |  |  |  |
|                                                         | <co< td=""><td>MMAND&gt;</td></co<> | MMAND>                                   |  |  |  |
| Set [C]onsole UI Time Out                               |                                     | Change Local [P]assword                  |  |  |  |
| Set [T]elnet UI Time Out                                |                                     | [R]ADIUS Configuration                   |  |  |  |
| Enable/Disable Te[l]net Se                              | rver                                | Syslo[g] Transmission Configuration Page |  |  |  |
| Enable/Disable [S]NMP Agen                              | t                                   | [I]P Setup Interface                     |  |  |  |
| [W]eb Server Status                                     |                                     | [Q]uit to previous menu                  |  |  |  |
| Enable/Disable S[y]slog Transmission                    |                                     |                                          |  |  |  |
| Telnet [A]ccess Limitation                              |                                     |                                          |  |  |  |
| Change Local User [N]ame                                |                                     |                                          |  |  |  |
| Command>                                                | awa kwaalia                         | to to colort oution                      |  |  |  |
| Enter the character in square brackets to select option |                                     |                                          |  |  |  |

Fig. 4-6-10 System Security Configuration

| Console UI<br>Idle Time Out: | Displays the idle timeout settings (in minutes) for terminating a console-connected session if no input is made. The factory default |                                                                 |  |  |  |  |
|------------------------------|----------------------------------------------------------------------------------------------------|-----------------------------------------------------------------|--|--|--|--|
|                              | setting is 5 minutes.                                                                                                    |                                                                 |  |  |  |  |
| Telnet UI Idle               | Displays the ic                                                                                                    | dle timeout settings (in minutes) for terminating a             |  |  |  |  |
| Time Out:                    | Telnet-connec                                                                                                    | ted session if no input is made. The factory default setting    |  |  |  |  |
|                              | is 5 minutes.                                                                                                    |                                                                 |  |  |  |  |
| Telnet Server:               | Displays the T                                                                                                    | elnet access settings. 'Enabled' is the factory default         |  |  |  |  |
|                              | setting.                                                                                                    |                                                                 |  |  |  |  |
|                              | Enabled:                                                                                                    | Access is enabled.                                              |  |  |  |  |
|                              | Disabled:                                                                                                    | Access is disabled.                                             |  |  |  |  |
| SNMP Agent:                  | Displays the S                                                                                                    | NMP access settings. 'Disabled' is the factory default          |  |  |  |  |
| _                            | setting.                                                                                                    |                                                                 |  |  |  |  |
|                              | Enabled:                                                                                                    | Access is enabled.                                              |  |  |  |  |
|                              | Access is disabled.                                                                                                    |                                                                 |  |  |  |  |
| Web Server                   | Displays the w                                                                                                    | veb access settings. 'Disabled' is the factory default setting. |  |  |  |  |
| Status:                      | Enabled:                                                                                                    | Access is enabled.                                              |  |  |  |  |
|                              | Disabled:                                                                                                    | Access is disabled.                                             |  |  |  |  |
| IP Setup                     | Displays the a                                                                                                    | ccess settings for the IP address configuration software,       |  |  |  |  |
| Interface:                   | bundled with                                                                                                    | the Panasonic network cameras. 'Enabled' is the factory         |  |  |  |  |
|                              | default setting                                                                                                    | q.                                                              |  |  |  |  |
|                              | * For instruct                                                                                                    | tions, refer to Appendix C.                                     |  |  |  |  |
|                              | Enabled:                                                                                                    | Access is enabled.                                              |  |  |  |  |
|                              | Disabled:                                                                                                    | Access is disabled.                                             |  |  |  |  |
| Local User                   | Displays the current login username. 'manager' is the factory default                                                                |                                                                 |  |  |  |  |
| Name:                        | setting.                                                                                                    |                                                                 |  |  |  |  |
| Syslog                       | Displays the settings for sending system logs to the Syslog server.                                                                  |                                                                 |  |  |  |  |
| Transmission:                | 'Disabled' is the factory default setting.                                                                                           |                                                                 |  |  |  |  |
|                              | Enabled: Sends system logs to the Syslog server.                                                                                     |                                                                 |  |  |  |  |
|                              | Disabled:                                                                                                    | Does not send system logs to the Syslog server.                 |  |  |  |  |

| С | Configure the idle timeout settings for automatically terminating a                  |  |  |  |  |  |  |
|---|--------------------------------------------------------------------------------------|--|--|--|--|--|--|
|   | Console-connected session in no input is made.                                       |  |  |  |  |  |  |
|   | Press "C." The command prompt changes to "Enter console idle timeout>." Enter a      |  |  |  |  |  |  |
| - | Value from 0 to 60 (minutes). Entering 0 disables the automatic termination.         |  |  |  |  |  |  |
| I | configure the fall timeout settings for automatically terminating a reinet-connected |  |  |  |  |  |  |
|   | session if no input is made.                                                         |  |  |  |  |  |  |
|   | Press "I." The command prompt changes to "Enter telnet idle timeout>." Enter a       |  |  |  |  |  |  |
|   | Value from 1 to 60 (minutes).                                                        |  |  |  |  |  |  |
| N | Edit the login username.                                                             |  |  |  |  |  |  |
|   | Press "N." The command prompt changes to "Enter current password>." Enter the        |  |  |  |  |  |  |
|   | current password. After entering the correct password, the command prompt            |  |  |  |  |  |  |
|   | changes to "Enter new name>." Enter a new username in 12 characters.                 |  |  |  |  |  |  |
| Ρ | Edit the login password.                                                             |  |  |  |  |  |  |
|   | Press "P." The command prompt changes to "Enter old password>." Enter the            |  |  |  |  |  |  |
|   | current password. After entering the correct password, the command prompt            |  |  |  |  |  |  |
|   | changes to "Enter new password>." Enter a new password in 12 characters. After       |  |  |  |  |  |  |
|   | entering the password, the command prompt changes to "Retype new                     |  |  |  |  |  |  |
|   | password>" for confirmation. Enter the new password again.                           |  |  |  |  |  |  |
| L | Configure the Telnet access settings.                                                |  |  |  |  |  |  |
|   | Press "L." The command prompt changes to "Enable or Disable telnet                   |  |  |  |  |  |  |
|   | server(F/D)> "                                                                       |  |  |  |  |  |  |
|   | Enter "F" to enable the access. Enter "D" to disable the access.                     |  |  |  |  |  |  |
| S | Configure the SNMP access settings.                                                  |  |  |  |  |  |  |
|   | Press "S." The command prompt changes to "Enable or Disable SNMP                     |  |  |  |  |  |  |
|   | Agent(F/D)>."                                                                        |  |  |  |  |  |  |
|   | Enter "E" to enable the access. Enter "D" to disable the access.                     |  |  |  |  |  |  |
| W | Configure the web access settings.                                                   |  |  |  |  |  |  |
|   | Press "W." The command prompt changes to "Enable or Disable web                      |  |  |  |  |  |  |
|   | server(F/D)>."                                                                       |  |  |  |  |  |  |
|   | Enter "E" to enable the access. Enter "D" to disable the access.                     |  |  |  |  |  |  |
| Y | Configure the settings for sending system logs to the Syslog server.                 |  |  |  |  |  |  |
|   | Press "Y." The command prompt changes to "Enable or Disable Syslog                   |  |  |  |  |  |  |
|   | Transmission (E/D)>."                                                                |  |  |  |  |  |  |
|   | Enter "F" to enable the Syslog transmission to the Syslog server. Enter "D" to       |  |  |  |  |  |  |
|   | disable the Syslog transmission to the Syslog server.                                |  |  |  |  |  |  |
| R | Configure the access settings to access the RADIUS server. The RADIUS used in the    |  |  |  |  |  |  |
|   | IFFF802.1X port-based authentication.                                                |  |  |  |  |  |  |
|   | Press "R" to move to the RADIUS Configuration page. For configuration details.       |  |  |  |  |  |  |
|   | refer to the next section (4.6.5.a).                                                 |  |  |  |  |  |  |
| G | Configure the settings for sending system logs to the Syslog server.                 |  |  |  |  |  |  |
|   | Press "G" to move to the Syslog Transmission Configuration page. For                 |  |  |  |  |  |  |
|   | configuration details, refer to the next section (4.6.6.b).                          |  |  |  |  |  |  |
| 0 | Return to the previous menu.                                                         |  |  |  |  |  |  |
| ~ |                                                                                      |  |  |  |  |  |  |

### 4.6.6.a. Telnet Access Limitation Configuration

On the System Security Configuration Menu, pressing "A" opens the Telnet Access Limitation screen, as shown in **Fig. 4-6-11**. In this screen, you can configure limitation of equipment accessing to this Switching Hub via Telnet.

```
PN23129K/PN23129A Local Management System
System Security Configuration -> Telnet Access Limitation Menu
Telnet Access Limitation : Disabled
                    Subnet Mask
     IP Address
No.
    -----
---
                    -----
              <empty>
1
   <empty>
    <empty>
2
                     <empty>
3
    <empty>
                     <empty>
4 <empty> <empty>
5 <empty> <empty>
                    <empty>
5
----- <COMMAND> -----
[E]nable/Disable Telnet Access Limitation
[A]dd IP Address and Subnet Mask
[D]elete IP Address and Subnet Mask
[M]odify IP Address and Subnet Mask
[Q]uit to previous menu
Command>
Enter the character in square brackets to select option
```

Fig. 4-6-11 Telnet Access Limitation Configuration

| Е   | Se   | et Enable/Disable of access limitation via Telnet.                         |                    |                         |                                       |  |  |  |  |  |
|-----|------|----------------------------------------------------------------------------|--------------------|-------------------------|---------------------------------------|--|--|--|--|--|
|     | Е    | Set access limitation from Telnet to Enable.                               |                    |                         |                                       |  |  |  |  |  |
|     | D    | Set access limitation from Telnet to Disable.                              |                    |                         |                                       |  |  |  |  |  |
| А   | Se   | t an IP address to be permitted. Five ranges can be set up.                |                    |                         |                                       |  |  |  |  |  |
|     |      | Press "                                                                    | A." The comman     | d prompt changes to     | "Enter IP address entry number>."     |  |  |  |  |  |
|     |      | Enter a                                                                    | an IP address ent  | ry number between '     | 1 and 5. The command prompt           |  |  |  |  |  |
|     |      | change                                                                     | es to "Enter IP ad | ldress>." Enter an IP a | ddress to be permitted. If IP address |  |  |  |  |  |
|     |      | is corre                                                                   | ect, the comman    | d prompt changes to     | "Enter subnetwork mask>." Enter a     |  |  |  |  |  |
|     |      | range                                                                      | of IP address you  | u wish to permit acces  | ssing with subnet mask format.        |  |  |  |  |  |
|     |      | (0.11)                                                                     |                    |                         |                                       |  |  |  |  |  |
|     |      | (Settin                                                                    | g example)         |                         |                                       |  |  |  |  |  |
|     |      | NO.                                                                        | IP Address         | Subnet Mask             | Access permitted IP Address           |  |  |  |  |  |
|     |      | 1                                                                          | <br>192.168.1.10   | <br>255.255.255.255     | <br>192.168.1.10                      |  |  |  |  |  |
|     |      |                                                                            |                    |                         | (Only one unit can be accessed)       |  |  |  |  |  |
|     |      | 2                                                                          | 192.168.1.20       | 255.255.255.254         | 192.168.1.20, 192.168.1.21            |  |  |  |  |  |
|     |      |                                                                            |                    |                         | (Two units can be accessed)           |  |  |  |  |  |
|     |      | 3                                                                          | 192.168.2.1        | 255.255.255.128         | 192.168.2.1 – 192.168.2.127           |  |  |  |  |  |
|     |      |                                                                            |                    |                         | (127 units can be accessed)           |  |  |  |  |  |
|     |      | 4                                                                          | 192.168.3.1        | 255.255.255.0           | 192.168.3.1 – 192.168.3.254           |  |  |  |  |  |
|     |      |                                                                            |                    |                         | (254 units can be accessed)           |  |  |  |  |  |
|     |      |                                                                            |                    |                         |                                       |  |  |  |  |  |
| D   | De   | lete a ra                                                                  | ange of IP addres  | ss that has been set u  | p.                                    |  |  |  |  |  |
|     |      | Press "D." The command prompt changes to "Enter IP address entry number>." |                    |                         |                                       |  |  |  |  |  |
|     |      | Enter an IP address entry number you wish to delete.                       |                    |                         |                                       |  |  |  |  |  |
| IVI | Ch   | hange a range of IP address that has been set up.                          |                    |                         |                                       |  |  |  |  |  |
|     |      | Press "M." The command prompt changes to "Enter IP address entry number>." |                    |                         |                                       |  |  |  |  |  |
|     |      | Enter a                                                                    | an IP address ent  | ry number between '     | I and 5. The command prompt           |  |  |  |  |  |
|     |      | change                                                                     | es to "Enter IP ad | ioress>." Enter an IP a | daress that has been set up. The      |  |  |  |  |  |
|     |      | comma                                                                      | and prompt char    | iges to Enter subnet    | work mask>." Enter a range of IP      |  |  |  |  |  |
|     | D-   |                                                                            | s you wish to pe   | mill accessing with m   | IdSK.                                 |  |  |  |  |  |
| I Q | п ке | eturn to the previous menu.                                                |                    |                         |                                       |  |  |  |  |  |

# 4.6.6.b. RADIUS Configuration

On the System Security Configuration Menu, pressing "R" opens the RADIUS Configuration Page screen, as shown in **Fig. 4-6-12**. In this screen, you can configure accessing to RADIUS server that is used in 802.1x port base authentication.

```
PN23129K/PN23129A Local Management System
System Security Configuration -> RADIUS Configuration Menu
NAS ID: Nas1
Index Server IP Address Shared Secret Response Time Max Retransmission
          ------
                                           1
   0.0.0.0
                                   10 seconds
                                                  3
 2 0.0.0.0
                                   10 seconds
                                                  3
 3 0.0.0.0
                                   10 seconds
                                                 3
                                   10 seconds
 4 0.0.0.0
                                                -
3
                                                  3
 5 0.0.0.0
 ----- <COMMAND> -----
Set [N]AS ID
Set Server [I]P
Set Shared Se[c]ret
Set [R]esponse Time
Set [M]ax Retransmission
[Q]uit to previous menu
Command>
Enter the character in square brackets to select option
```

Fig. 4-6-12 RADIUS Configuration

| NAS ID:         | Indicates an authentication ID (NAS Identifier).                                                                                                    |
|-----------------|----------------------------------------------------------------------------------------------------|
| Server IP       | Indicates an IP address of RADIUS server. The factory default setting is                                                                                                    |
| Address:        | 0.0.0.0.                                                                                                    |
| Shared Secret:  | Indicates a common key (Shared Secret) that is used in authentication.<br>The same key must be set between the server and the RADIUS client. In<br>general, system manager set this secret key. The factory default setting<br>is no secret key. |
| Response        | Indicates maximum response time for authentication request to RADIUS                                                                                                    |
| Time:           | server. The factory default setting is 10 seconds.                                                                                                    |
| Maximum         | Indicates the number of retransmission times for authentication request                                                                                                    |
| Retransmission: | to RADIUS server. The factory default setting is 3.                                                                                                    |

|   | - |                                                                                   |
|---|---|-----------------------------------------------------------------------------------|
| Ν | S | et the NAS ID (NAS Identifier).                                                   |
|   |   | Press "I." The command prompt changes to "Enter NAS ID>." Enter NAS ID in 16      |
|   |   | characters or less.                                                               |
| Ι | S | et an IP address of RADIUS server.                                                |
|   |   | Press "A." The command prompt changes to "Enter IP Address for RADIUS server>."   |
|   |   | Enter an IP address.                                                              |
| С | S | et a secret key of RADIUS server.                                                 |
|   |   | Press "C." The command prompt changes to "Enter secret string for server>." Enter |
|   |   | the secret string in 20 characters or less.                                       |
| R | S | et a response time until the RADIUS server responds to authentication request.    |
|   |   | Press "R." The command prompt changes to "Enter response time>." Enter the        |
|   |   | response time with a value of 1 to 120 sec.                                       |
| Μ | S | et maximum number of times of retransmission of authentication request.           |
|   |   | Press "M." The command prompt changes to "Enter maximum retransmission>."         |
|   |   | Enter an integer number of 1 to 254.                                              |
| Q | R | leturn to the previous menu.                                                      |

# 4.6.6.c. Syslog Transmission Configuration

On the System Security Configuration Menu, pressing "G" opens the Syslog Transmission Configuration Page screen, as shown in **Fig. 4-6-13**. In this screen, you can set Syslog server information to send a system log.

| PN23129K/PN23129A<br>System Security Co | Local Management S<br>onfiguration -> Sys | System<br>slog Transmiss        | ion Configuration Menu                                |
|-----------------------------------------|-------------------------------------------|---------------------------------|-------------------------------------------------------|
| Syslog Server List<br>No. Status        | IP Address                                | Facility                        | Include SysName/IP                                    |
| 1 Disabled<br>2 Disabled                | 0.0.0.0<br>0.0.0.0                        | Facility0<br>Facility0          |                                                       |
|                                         |                                           |                                 |                                                       |
|                                         |                                           |                                 |                                                       |
|                                         |                                           |                                 |                                                       |
| Set Server [S]tatu<br>Set Server [F]aci | us Set Server [<br>Lity Set S[y]sNam      | OMMAND><br>[]P<br>ne/IP Include | [Q]uit to previous menu<br>[C]lear Server Information |
| Command><br>Enter the characte          | er in square brack                        | ets to select                   | option                                                |

### Fig. 4-6-13 Syslog Transmission Configuration

| Status:                                    | Indicates a status of Syslog Transmission. |                                                          |  |
|--------------------------------------------|--------------------------------------------|----------------------------------------------------------|--|
| IP Address:                                | Indicates an IP address of Syslog server.  |                                                          |  |
| Facility:                                  | Indicates a value of Facility.             |                                                          |  |
| Include Indicates information to be added. |                                            |                                                          |  |
| SysName/IP:                                | SysName                                    | Adds a SysName of this Switching Hub to a system log to  |  |
|                                            | -                                          | be transmitted.                                          |  |
|                                            | IP Address                                 | Adds an IP address of this Switching Hub to a system log |  |
|                                            | to be transmitted.                         |                                                          |  |

| S | Set a status of Syslog Transmission.                                               |
|---|------------------------------------------------------------------------------------|
|   | Press "S." The command prompt changes to "Enter manager entry number>." Enter      |
|   | No. you wish to set. Then, the command prompt changes to "Enable or Disable        |
|   | Server (E/D)>." Enter "E" to enable, or "D" to disable the server.                 |
| F | Set Facility.                                                                      |
|   | Press "F." The command prompt changes to "Enter manager entry number>." Enter      |
|   | No. you wish to set. Then, the command prompt changes to "Enter Server Facility>." |
|   | Enter a value of 0 to 7 (Local0 to Local7).                                        |
| Ι | Set an IP address of Syslog server.                                                |
|   | Press "I." The command prompt changes to "Enter manager entry number>." Enter      |
|   | No. you wish to set. Then, the command prompt changes to "Enter IP address for     |
|   | manager>." Enter an IP address of Syslog server.                                   |
| Υ | Set information that is added to a system log to be transmitted.                   |
|   | Press "Y." The command prompt changes to "Enter manager entry number>." Enter      |
|   | No. you wish to set. Then, the command prompt changes to "Enter Include            |
|   | Information>." Enter "S" when adding a SysName of this Switching Hub, or "I" when  |
|   | adding IP address, or "N" when not adding IP address.                              |
| С | Delete setting information of Syslog Transmission.                                 |
|   | Press "C." The command prompt changes to "Enter manager entry number>." Enter      |
|   | No. you wish to delete. Then, the command prompt changes to "Clear Syslog Server   |
|   | information>." Enter "Y" when deleting, or "N" when not deleting the sever         |
|   | information.                                                                       |
| Q | Return to the previous menu.                                                       |

# 4.6.7. Mail Report Configuration

On the Basic Switch Configuration Menu, pressing "M" opens the Mail Report Configuration Menu screen, as shown in **Fig. 4-6-14**. In this screen, you can set notification function of failures or operation information using E-mail.

Currently, the E-mail contents are supported Japanese only.

| PN23129K/PN23129A Local Managemen | nt System                    |
|-----------------------------------|------------------------------|
| Basic Switch Configuration -> Ma: | il Report Configuration Menu |
| SMTP Server: 0.0.0.0              |                              |
| Dest Account 1: <empty></empty>   |                              |
| Dest Account 2: <empty></empty>   |                              |
| Dest Account 3: <empty></empty>   |                              |
| Sender Account: <empty></empty>   |                              |
| Devent Destinations               |                              |
| Report Destination:               |                              |
| Trap Destination:                 |                              |
|                                   | <command/>                   |
| Set SMTP [S]erver                 | Add [R]eport Destination     |
| Set [D]est Account                | Delete R[e]port Destination  |
| Report Data [C]onfiguration       | Add [T]rap Destination       |
| Set Domain [N]ame                 | Delete Tra[p] Destination    |
| [Q]uit to previous menu           |                              |
|                                   |                              |
|                                   |                              |
| Command>                          |                              |
| Enter the character in square bra | ackets to select option      |

#### Fig. 4-6-14 Mail Report Configuration

| SMTP Server1              | Indicates an address of SMTP server.                        |
|---------------------------|-------------------------------------------------------------|
| Dest Account1             | Indicates an e-mail address of a transmission destination.  |
| Dest Account2             |                                                             |
| Dest Account3             |                                                             |
| Sender Account            | Indicates an e-mail address of a transmission source.       |
| <b>Report Destination</b> | Indicates the transmission destination account number as an |
|                           | object of report mail.                                      |
| Trap Destination          | Indicates the transmission destination account number as an |
|                           | object of trap mail.                                        |

| S | Set an address of SMTP server.                                                        |       |
|---|---------------------------------------------------------------------------------------|-------|
|   | Press "S." The command prompt changes to "Enter new SMTP server>." Enter an           |       |
|   | address you wish to set.                                                              |       |
| D | Set a mail address of destination.                                                    |       |
|   | Press "D." The command prompt changes to "Enter destination account entry             |       |
|   | number>." Enter an address number you wish to set with a value of 1-3. Then, the      | e     |
|   | command prompt changes to "Add or Delete or Set destination account E-mail            |       |
|   | address (A/D/M)>." Enter "A" or "M" when you wish to add or modify, or "D" wh         | en    |
|   | you wish to delete.                                                                   |       |
| С | Display "Report Data Configuration." For details, refer to the next section (4.7.6.a) |       |
| Ν | Set a domain name of mail address of sender.                                          |       |
|   | Press "N." The command prompt changes to "Enter domain name>." Enter a don            | nain  |
|   | name you wish to set.                                                                 |       |
| R | Add a destination to which a report is sent.                                          |       |
|   | Press "R." The command prompt changes to "Enter report destination entry              |       |
|   | number>." Enter an account number you wish to set to destination to which a           |       |
|   | report is sent with a value of 1-3.                                                   |       |
| Е | Delete a destination to which a report is sent.                                       |       |
|   | Press "E." The command prompt changes to "Enter report destination entry              |       |
|   | number>." Enter an account number you wish to release the setting with a value        | of    |
|   | 1-3.                                                                                  |       |
| Т | Add a destination to which a trap is sent.                                            |       |
|   | Press "T." The command prompt changes to "Enter trap destination entry number         | er>." |
|   | Enter an account number you wish to set to destination to which a trap is sent v      | /ith  |
|   | a value of 1-3.                                                                       |       |
| Ρ | Delete a destination to which a trap is sent.                                         |       |
|   | Press "P." The command prompt changes to "Enter trap destination entry                |       |
|   | number>." Enter an account number you wish to release the setting with a value        | of    |
|   | 1-3.                                                                                  |       |
| Q | Return to the previous menu.                                                          |       |

### 4.6.7.a. Report Data Configuration

On the Mail Report Configuration Menu, pressing "C" opens the Report Data Configuration screen, as shown in **Fig. 4-6-15**. In this screen, you can set content to be described in a report.

| PN23129K/PN23129A Local Management System<br>Mail Report Configuration Menu -> Report Data Configuration Menu                                                                                                    |                                                                        |                                                                                       |                                                                      |
|----------------------------------------------------------------------------------------------------|------------------------------------------------------------------------|---------------------------------------------------------------------------------------|----------------------------------------------------------------------|
| Report Interval:<br>Sample Interval:<br>Port Info:<br>Traffic Info:<br>System Log:<br>Attach File:<br>Attached File Type:<br>Attached Ports:                                                                                                    | Daily<br>10 Minutes<br>Enabled<br>Enabled<br>Enabled<br>Enabled<br>CSV | Utilization:<br>Total Frames:<br>Broadcasts:<br>Mulitcasts:<br>Collisions:<br>Errors: | Detached<br>Attached<br>Attached<br>Attached<br>Attached<br>Attached |
|                                                                                                    | <com< td=""><td>IMAND&gt;</td><td></td></com<>                         | IMAND>                                                                                |                                                                      |
| Set [R]eport Interval[A]dd Attached PortsSet [S]ample Interval[D]elete Attached PortsEnable/Disable [P]ort InfoAttach/Detach [U]tilizationEnable/Disable [T]rafficAttach/Detach T[o]tal FramesEnable/Disable System [L]ogAttach/Detach [B]roadcastsEnable/Disable Attach [F]ileAttach/Detach [M]ulticastsSet Attached File T[y]peAttach/Detach [C]ollisions[Q]uit to previous menuAttach/Detach [E]rrors |                                                                        |                                                                                       |                                                                      |
| Command><br>Enter the character in square brackets to select option                                                                                                    |                                                                        |                                                                                       |                                                                      |

Fig. 4-6-15 Report Data Configuration

| Report Interval                                                                                 | Indicates a reporting interval.                                                                                                    |
|-------------------------------------------------------------------------------------------------|----------------------------------------------------------------------------------------------------|
| Sample Interval                                                                                 | Indicates an interval to obtain samples.                                                                                                    |
| Port Info                                                                                       | Indicates whether a port status is set as an object of notification or                                                                                                    |
|                                                                                                 | not.                                                                                                    |
| Traffic Info                                                                                    | Indicates whether a traffic information is set as an object of                                                                                                    |
|                                                                                                 | notification or not.                                                                                                    |
| System Log                                                                                      | Indicates whether a system logis set as an object of notification or                                                                                                    |
|                                                                                                 | not.                                                                                                    |
| Attach File                                                                                     | Indicates whether to attach a content of notification to report mail                                                                                                    |
|                                                                                                 | or not.                                                                                                    |
|                                                                                                 |                                                                                                    |
| Attached File Type                                                                              | Indicates a type of attached file.                                                                                                    |
| Attached File Type<br>Attached Ports                                                            | Indicates a type of attached file.<br>Indicates a port number for the report.                                                                                                    |
| Attached File Type<br>Attached Ports<br>Utilization                                             | Indicates a type of attached file.<br>Indicates a port number for the report.<br>Indicates whether a utilization rate is set as an object of notification                                                                                                    |
| Attached File Type<br>Attached Ports<br>Utilization                                             | Indicates a type of attached file.<br>Indicates a port number for the report.<br>Indicates whether a utilization rate is set as an object of notification<br>or not.                                                                                                    |
| Attached File Type<br>Attached Ports<br>Utilization<br>Total Frames                             | Indicates a type of attached file.<br>Indicates a port number for the report.<br>Indicates whether a utilization rate is set as an object of notification<br>or not.<br>Indicates whether a total number of frames is set as an object of                                                                                                    |
| Attached File Type<br>Attached Ports<br>Utilization<br>Total Frames                             | Indicates a type of attached file.<br>Indicates a port number for the report.<br>Indicates whether a utilization rate is set as an object of notification<br>or not.<br>Indicates whether a total number of frames is set as an object of<br>notification or not.                                                                                                    |
| Attached File Type<br>Attached Ports<br>Utilization<br>Total Frames<br>Broadcasts               | Indicates a type of attached file.<br>Indicates a port number for the report.<br>Indicates whether a utilization rate is set as an object of notification<br>or not.<br>Indicates whether a total number of frames is set as an object of<br>notification or not.<br>Indicates whether the number of broadcasts is set as an object of                                                                                              |
| Attached File Type<br>Attached Ports<br>Utilization<br>Total Frames<br>Broadcasts               | Indicates a type of attached file.<br>Indicates a port number for the report.<br>Indicates whether a utilization rate is set as an object of notification<br>or not.<br>Indicates whether a total number of frames is set as an object of<br>notification or not.<br>Indicates whether the number of broadcasts is set as an object of<br>notification or not.                                                                      |
| Attached File Type<br>Attached Ports<br>Utilization<br>Total Frames<br>Broadcasts<br>Multicasts | Indicates a type of attached file.<br>Indicates a port number for the report.<br>Indicates whether a utilization rate is set as an object of notification<br>or not.<br>Indicates whether a total number of frames is set as an object of<br>notification or not.<br>Indicates whether the number of broadcasts is set as an object of<br>notification or not.<br>Indicates whether the number of multicasts is set as an object of |

| Collisions | Indicates whether the number of collisions is set as an object of notification or not. |
|------------|----------------------------------------------------------------------------------------|
| Errors     | Indicates whether the number of errors is set as an object of notification or not.     |

| R   | Set a reporting interval.                                                                                                    |
|-----|----------------------------------------------------------------------------------------------------|
|     | Press "R." The command prompt changes to "Set report interval to                                                                                                    |
|     | daily/weekly/monthly (D/W/M)>." Enter "D" when notifying every day, or "W"                                                                                                    |
|     | when notifying every week, or "M" when notifying every month, respectively.                                                                                                    |
| S   | Set an interval to obtain samples.                                                                                                    |
|     | Press "S." The command prompt changes to "Set sample interval (1/2/3/4/5/6)>."                                                                                                 |
|     | Select a sampling interval you wish to set with a value of 1-6.                                                                                                    |
|     | 1 10 minutes 2 30 minutes 3 1 hour 4 3 hours 5 6 hours 6 1 day                                                                                                    |
| Ρ   | Set Enable/Disable for notification of port information.                                                                                                    |
|     | Press "P." The command prompt changes to "Enable or Disable port information                                                                                                   |
|     | attached in report (E/D)>." Enter "E" to enable, or "D" to disable notification.                                                                                               |
| Т   | Set Enable/Disable for notification of traffic information.                                                                                                    |
|     | Press "T." The command prompt changes to "Enable or Disable traffic information                                                                                                |
|     | attached in report (E/D)>." Enter "E" to enable, or "D" to disable notification.                                                                                               |
| L   | Set Enable/Disable for notification of system log information.                                                                                                    |
|     | Press "L." The command prompt changes to "Enable or Disable system log attached                                                                                                |
|     | in report (E/D)>." Enter "E" to enable, or "D" to disable notification.                                                                                                    |
| F   | Set Enable/Disable file attachment.                                                                                                    |
|     | Press "F." The command prompt changes to "Enable or Disable attached file in                                                                                                   |
|     | report (E/D)>." Enter "E" to enable, or "D" to disable notification.                                                                                                    |
| Y   | Set a type of attached file.                                                                                                    |
|     | Press "Y." The command prompt changes to "Set attached file type to csv/txt                                                                                                    |
|     | (C/T)>." Enter "C" to be CSV format, or "T" to be text format.                                                                                                    |
| А   | Set a port for the report.                                                                                                    |
|     | Press "A." The command prompt changes to "Enter port numbers (up to 14 ports)>."                                                                                               |
| _   | Enter a port number you wish to set with a value of 1-14.                                                                                                    |
| D   | Release a port for the report.                                                                                                    |
|     | Press "D." The command prompt changes to "Enter port numbers (up to 14                                                                                                    |
|     | ports)>. Enter a port number you wish to release setting with a value of 1-14.                                                                                                 |
| U   | Set a notification of utilization rate.                                                                                                    |
|     | Press U. The command prompt changes to Attach or Detach utilization in report $(\Lambda/D)$ "Enter "A" to notify or "D" not to notify utilization rate.                        |
| 0   | Set a petification of the number of total frames                                                                                                    |
| 0   | Bross "O " The command prompt changes to "Attach or Detach total frames in                                                                                                    |
|     | Press O. The command prompt changes to Attach of Detach total frames in<br>report $(\Lambda/D)$ "Enter " $\Lambda$ " to patify as "D" pat to patify the number of total frames |
| B   | Set a potification of the number of broadcasts                                                                                                    |
| D   | Proces "P " The command prompt changes to "Attach or Detach broadcasts in report                                                                                               |
|     | (A/D) = Enter "A" to notify or "D" not to notify the number of broadcasts                                                                                                    |
| м   | Set a notification of the number of multicasts                                                                                                    |
| 101 | Press "P " The command prompt changes to "Attach or Detach multicasts in report                                                                                                |
|     | (A/D) = Enter "A" to notify or "D" not to notify the number of multicasts                                                                                                    |
| C   | Set a notification of the number of collisions                                                                                                    |
|     | Press "P." The command prompt changes to "Attach or Detach collisions in report                                                                                                |
|     | (A/D)>." Enter "A" to notify, or "D" not to notify the number of collisions.                                                                                                   |
| Ε   | Set a notification of the number of errors.                                                                                                    |
|     | Press "P." The command prompt changes to "Attach or Detach total errors in report                                                                                              |
|     | (A/D)>." Enter "A" to notify, or "D" not to notify the number of errors.                                                                                                    |
| Q   | Return to the previous menu.                                                                                                    |
| _   |                                                                                                    |

# 4.6.8. Forwarding Database

On the Basic Switch Configuration Menu, pressing "F" opens the Forwarding Database Information Menu screen, as shown in **Fig. 4-6-16**. In this screen, a list of MAC address required for transferring packets that have been learned and recorded. It is possible to add or delete MAC address statically.

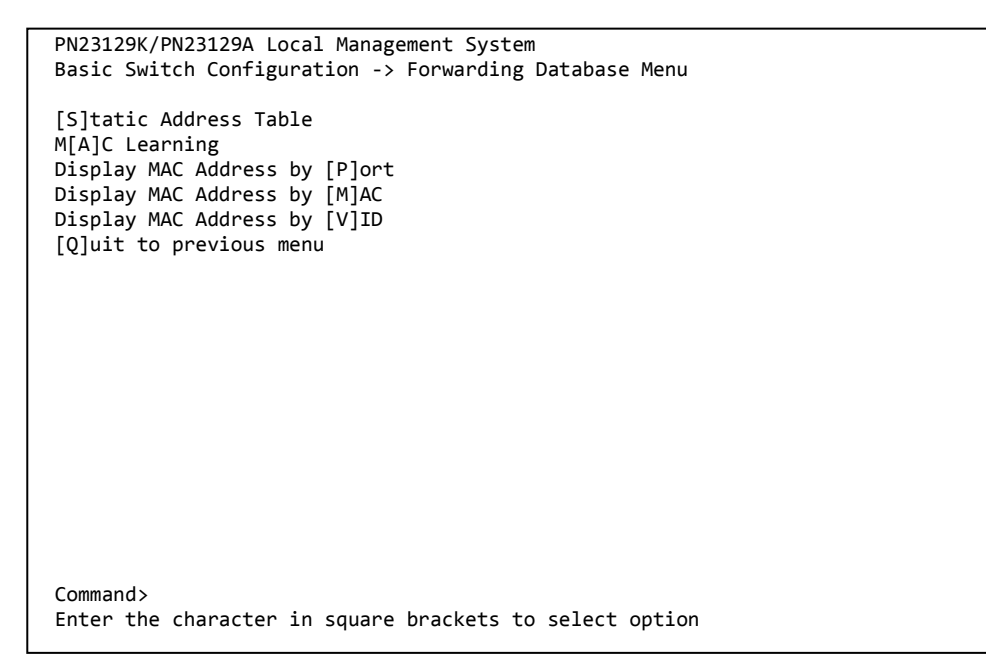

#### Fig. 4-6-16 Referring the MAC address table

| -                      |                                                     |
|------------------------|-----------------------------------------------------|
| Static Address Table   | Adds or deletes MAC address of forwarding database. |
| Display MAC Address by | Displays MAC Address table by port.                 |
| Port                   |                                                     |
| Display MAC Address by | Displays all registered MAC addresses.              |
| MAC                    |                                                     |
| Display MAC Address by | Displays a MAC address table by VLAN.               |
| VID                    |                                                     |
| Quit to previous menu  | Return to the previous menu.                        |

## 4.6.8.a. Adding or deleting MAC address

On the Forwarding Database Information Menu, pressing "S" opens the Static Address Table Menu screen, as shown in **Fig. 4-6-17**. In this screen, you can add or delete MAC address statically .

| PN23129K/PN23129A Local Management System<br>Forwarding Database Menu -> Static Address Table Menu |                         |
|----------------------------------------------------------------------------------------------------|-------------------------|
| MAC Address Port VLAN                                                                              | ID                      |
| Database is empty!                                                                                 |                         |
|                                                                                                    |                         |
|                                                                                                    |                         |
|                                                                                                    |                         |
|                                                                                                    |                         |
|                                                                                                    |                         |
| <command/>                                                                                         |                         |
| [N]ext Page                                                                                        | [D]elete Entry          |
| [A]dd New Entry                                                                                    |                         |
| Command>                                                                                           |                         |
| Enter the character in square bra                                                                  | ackets to select option |

#### Fig. 4-6-17 Adding or deleting MAC address

**Screen Description** 

| MAC Address | Displays a MAC address in MAC address table.      |
|-------------|---------------------------------------------------|
| Port        | Displays a port to which the MAC address belongs. |
| VLAN ID     | Displays a VLAN ID to which MAC address belongs.  |

| Ν | I Display the next page.                                     |  |
|---|--------------------------------------------------------------|--|
|   | Press "N" to display the next page.                          |  |
| Ρ | Display the previous page.                                   |  |
|   | Press "P" to display the previous page.                      |  |
| А | Execute additional registration of MAC address.              |  |
|   | Press "A." The command prompt changes to "Enter MAC          |  |
|   | Address(xx:xx:xx:xx:xx)." Enter a MAC address to be added.   |  |
| D | Delete MAC address that has been registered.                 |  |
|   | Press "D." The command prompt changes to "Enter MAC          |  |
|   | Address(xx:xx:xx:xx:xx)." Enter a MAC address to be deleted. |  |
| Q | Return to the previous menu.                                 |  |

# 4.6.8.b. Setting learning mode of MAC address

On the Forwarding Database Information Menu, pressing "A" opens the MAC Learning Menu screen, as shown in **Fig. 4-6-18**. In this screen, you can set a learning mode of MAC address by port.

| PN23129K/PN23129A Local Management System<br>Forwarding Database Menu -> MAC Learning Menu |              |                                    |
|--------------------------------------------------------------------------------------------|--------------|------------------------------------|
| Port                                                                                       | MAC Learning |                                    |
| 1                                                                                          | Auto         |                                    |
| 2                                                                                          | Auto         |                                    |
| 3                                                                                          | Auto         |                                    |
| 4                                                                                          | Auto         |                                    |
| 5                                                                                          | Auto         |                                    |
| 6                                                                                          | Auto         |                                    |
| 7                                                                                          | Auto         |                                    |
| 8                                                                                          | Auto         |                                    |
| 9                                                                                          | Auto         |                                    |
| 10                                                                                         | Auto         |                                    |
| 11                                                                                         | Auto         |                                    |
| 12                                                                                         | Auto         |                                    |
|                                                                                            |              | <command/>                         |
| [N]ext                                                                                     | Page         | [S]et MAC Learning Mode            |
| [P]revi                                                                                    | ious Page    | <pre>[Q]uit to previous menu</pre> |
| Command><br>Enter the character in square brackets to select option                        |              |                                    |

### Fig. 4-6-18 Learning MAC address

**Screen Description** 

| Port         | Displays a port number.                    |
|--------------|--------------------------------------------|
| MAC Learning | Displays a learning method of MAC address. |

Available commands are listed below.

| Ν | Display the next page.                                                        |  |
|---|-------------------------------------------------------------------------------|--|
|   | Press "N" to display the next port.                                           |  |
| Ρ | Display the previous page.                                                    |  |
|   | Press "P" to display the previous port.                                       |  |
| S | Switch learning mode.                                                         |  |
|   | Press "S." The command prompt changes to "Select Port Number to be changed>." |  |
|   | Enter a port number you wish to change the setting. Then, the command prompt  |  |
|   | changes to "Change MAC Learning Mode for port # (specified port number)>."    |  |
|   | Enter "A" when learning automatically, or "D" when not learning MAC Address.  |  |
| Q | Return to the previous menu.                                                  |  |

### Note: When IEEE802.1X port base authentication function and MAC base authentication function are activated, the MAC Learning Mode for a port cannot be disabled in the MAC Learning Menu.

# 4.6.8.c Displaying MAC address table by port

On the Forwarding Database Information Menu, press "P." The command prompt changes to "Enter Port Number>." Specifying a port number opens the Display MAC Address by Port screen as shown in **Fig. 4-6-19**. In this

| PN23129K/PN23129A Local Management S<br>Forwarding Database Menu -> Display | ystem<br>MAC Address by Port                |
|-----------------------------------------------------------------------------|---------------------------------------------|
| Age-Out Time: 300 Sec.                                                      | Selected Port: 1                            |
| MAC Address Port                                                            |                                             |
|                                                                             |                                             |
|                                                                             |                                             |
|                                                                             |                                             |
| ‹(۵                                                                         | MMAND>                                      |
| [N]ext Page<br>[P]revious Page                                              | [S]elect Port No<br>[Q]uit to previous menu |
| Set [A]ge-Out lime                                                          |                                             |
| Command><br>Enter the character in square bracke                            | ts to select option                         |

screen, you can display MAC address table by port.

#### Fig. 4-6-19 Displaying MAC address table by port

Screen Description

| Age-Out Time: | Displays a time to store MAC address table. It is equal to the time after receiving the last packet. The factory default setting is 300 seconds (5 minutes). |
|---------------|----------------------------------------------------------------------------------------------------|
| Select Port:  | Displays the selected port number.                                                                                                    |
| MAC Address   | Displays a MAC address in MAC address table.                                                                                                    |
| Port          | Displays a port to which the MAC address has belonged.                                                                                                    |

| Ν | Display the next page.                                                        |
|---|-------------------------------------------------------------------------------|
|   | Press "N" to display the next port.                                           |
| Ρ | Display the previous page.                                                    |
|   | Press "P" to display the previous port.                                       |
| А | Set a time to store MAC address.                                              |
|   | Press "A." The command prompt changes to "Enter Age-Out time>." Enter Age-Out |
|   | time with a value of 10 to 1000000 by seconds.                                |
| S | Switch a port to be displayed.                                                |
|   | Press "S." The command prompt changes to "Enter Port Number>." Enter a port   |
|   | number you wish to display.                                                   |
| Q | Return to the previous menu.                                                  |

# 4.6.8.d Displaying all MAC addresses

On the Forwarding Database Information Menu, pressing "M" opens the Display MAC Address by MAC screen, as shown in **Fig. 4-6-20**. In this screen, you can display all the MAC address tables in this Switching Hub.

| PN23129K/PN23129A Local Management System<br>Forwarding Database Menu -> Display MAC Address by MAC |                         |
|----------------------------------------------------------------------------------------------------|-------------------------|
| Age-Out Time: 300 Sec.                                                                              |                         |
| MAC Address Port                                                                                    |                         |
|                                                                                                    |                         |
|                                                                                                    |                         |
|                                                                                                    |                         |
|                                                                                                    | ΜΜΑΝΟΝ                  |
|                                                                                                    | ישואויויייע             |
| [N]ext Page                                                                                         | Set [A]ge-Out Time      |
| [P]revious Page                                                                                     | lyjuit to previous menu |
| Command>                                                                                            |                         |
| Enter the character in square brackets to select option                                             |                         |

### Fig. 4-6-20 Displaying all MAC addresses

#### Screen Description

| Age-Out Time: | Displays the age-out time to store MAC address entries in forwarding database. It is equal to the time after receiving the last packet. The factory default setting is 300 seconds (5 minutes) |
|---------------|----------------------------------------------------------------------------------------------------|
| MAC Address   | Displays the all MAC address entries.                                                                                                    |
| Port          | Displays the MAC address entries at each port.                                                                                                    |

| Ν | Display the next page.                                                        |
|---|-------------------------------------------------------------------------------|
|   | Press "N" to display the next port.                                           |
| Ρ | Display the previous page.                                                    |
|   | Press "P" to display the previous port.                                       |
| А | Set a time to store MAC address.                                              |
|   | Press "A." The command prompt changes to "Enter Age-Out time>." Enter Age-Out |
|   | time with a value of 10 to 1000000 by seconds.                                |
| Q | Return to the previous menu.                                                  |

# 4.6.8.e Displaying MAC address table by VLAN

On the Forwarding Database Information Menu, press "V." The command prompt changes to "Enter VLAN ID>." Specifying a port number opens the Display MAC Address by VLAN ID screen as shown in **Fig. 4-6-21**. In this screen, you can display MAC Address table by VLAN.

| PN23129K/PN23129A Local Management System<br>Forwarding Database Menu -> Display MAC Address by VLAN ID |                    |                           |  |  |  |
|----------------------------------------------------------------------------------------------------|--------------------|---------------------------|--|--|--|
| Age-Out Time: 300 S                                                                                     | ec.                | Selected VLAN ID:1        |  |  |  |
| MAC Address                                                                                             | Port               |                           |  |  |  |
|                                                                                                    |                    |                           |  |  |  |
|                                                                                                    |                    |                           |  |  |  |
|                                                                                                    |                    |                           |  |  |  |
|                                                                                                    |                    |                           |  |  |  |
|                                                                                                    |                    |                           |  |  |  |
| [N]ext Page                                                                                             | COMM>COMM[         | IAND><br>[S]elect VLAN ID |  |  |  |
| [P]revious Page<br>Set [A]ge-Out Time                                                                   |                    | [Q]uit to previous menu   |  |  |  |
| Command>                                                                                                | in square brackets | to select option          |  |  |  |
| Line character                                                                                          | In square Diackets | to select option          |  |  |  |

### Fig. 4-6-21 Displaying MAC address table by VLAN

Screen Description

| Age-Out Time: | Displays a time to store MAC address table. It is equal to the time after receiving the last packet. The factory default setting is 300 seconds (5 minutes). |
|---------------|----------------------------------------------------------------------------------------------------|
| Select VLAN   | Displays the selected VLAN ID.                                                                                                    |
| UI:           |                                                                                                    |
| MAC Address   | Displays a MAC address in MAC address table.                                                                                                    |
| Port          | Displays a port to which the MAC address has belonged.                                                                                                    |

| Ν | Display the next page.                                                        |  |
|---|-------------------------------------------------------------------------------|--|
|   | Press "N" to display the next port.                                           |  |
| Ρ | Display the previous page.                                                    |  |
|   | Press "P" to display the previous port.                                       |  |
| А | Set a time to store MAC address.                                              |  |
|   | Press "A." The command prompt changes to "Enter Age-Out time>." Enter Age-Out |  |
|   | time with a value of 10 to 1000000 by seconds.                                |  |
|   |                                                                               |  |

|   | Press "S." The command prompt changes to "Enter VLAN ID>." Enter VLAN ID you wish to display. |  |
|---|-----------------------------------------------------------------------------------------------|--|
| Q | 2 Return to the previous menu.                                                                |  |
## 4.6.9. Time Configuration

In this Switching Hub, it is possible to set the exact time by synchronizing the internal clock to an external SNTP server's clock via SNTP (Simple Network Time Protocol).

On the Basic Switch Configuration Menu, pressing "T" opens the Time Configuration Menu screen, as shown in **Fig. 4-6-22**. In this screen, you can configure the time setting and SNTP settings.

```
PN23129K/PN23129A Local Management System
Basic Switch Configuration -> Time Configuration Menu
Time ( HH:MM:SS ) : 09:36:43
Date ( YYYY/MM/DD ) : 2001/04/23
                                 Monday
SNTP Server IP
                   : 0.0.0.0
SNTP Polling Interval : 1440 Min
Time Zone : (GMT+09:00) Osaka, Sapporo, Tokyo
Daylight Saving
                  : N/A
----- <COMMAND> -----
Set [C]lock Time
Set SNTP Server I[P]
Set SNTP [I]nterval
Set Time [Z]one
S[e]t Daylight Saving
[Q]uit to previous menu
Command>
Enter the character in square brackets to select option
```

Fig. 4-6-22 Configuring of Time Synchronization Function: before configuration

#### Screen Description

| Time (HH:MM:SS):      | Displays time of internal clock.                                  |
|-----------------------|-------------------------------------------------------------------|
| Date                  | Displays date of internal clock.                                  |
| (YYYY/MM/DD):         |                                                                   |
| SNTP Server IP        | Displays an IP address of SNTP server that executes time          |
|                       | synchronization.                                                  |
| SNTP Polling Interval | Displays an interval of time synchronization with SNTP server.    |
| Time Zone:            | Displays time zone.                                               |
| Daylight Saving:      | Displays the application status of Daylight Saving (Summer time). |
| Daylight Saving:      | Displays the application status of Daylight Saving (Summer time). |

Available commands are listed below.

| - |                                                                                   |  |  |
|---|-----------------------------------------------------------------------------------|--|--|
| C | Set time of internal clock of this Switching Hub.                                 |  |  |
|   | Press "C." The command prompt changes to "Enter Date(Year) >" and enter a year.   |  |  |
|   | Then, the command prompt changes to "Enter Date(Month) >" and enter a             |  |  |
|   | month. Then, the command prompt changes to "Enter Date(Day) >" and enter a        |  |  |
|   | day. Then, the command prompt changes to "Enter Time(Hour) >" and enter an        |  |  |
|   | hour. Then, the command prompt changes to "Enter Time (Minute) >" and enter a     |  |  |
|   | minute. Then, the command prompt changes to "Enter Time(Sec) >" and enter a       |  |  |
|   | second.                                                                           |  |  |
| Ρ | Set an IP address of SNTP server.                                                 |  |  |
|   | Press "P." The command prompt changes to "Enter new IP address>." Enter an IP     |  |  |
|   | address of SNTP server.                                                           |  |  |
| Ι | Set an interval time for SNTP synchronization.                                    |  |  |
|   | Press "I." The command prompt changes to "Enter Interval Time>." Enter an         |  |  |
|   | interval of time synchronization with SNTP server with a value of 1 to 1440       |  |  |
|   | (minutes).                                                                        |  |  |
|   | The factory default setting is 1440 minutes (1 day).                              |  |  |
| Е | Set the application of Daylight Saving (Summer time).                             |  |  |
|   | Press "E." The command prompt changes to "Enable or Disable Daylight Saving       |  |  |
|   | (E/D)>." Enter "E" to apply, or "D" not to apply Daylight Saving.                 |  |  |
|   | But, in case time zone is set to where daylight saving is not applied, this       |  |  |
|   | configuration is not available.                                                   |  |  |
|   | When this Switching Hub is used domestically, this configuration is not required. |  |  |
| Ζ | Set time zone.                                                                    |  |  |
|   | Press "Z" to open a list of time zones. Specify a time zone you wish to set.      |  |  |
|   | The factory default setting is "(GMT+09:00) Osaka, Sapporo, Tokyo."               |  |  |
| Q | Return to the previous menu.                                                      |  |  |
|   |                                                                                   |  |  |

Note: In case SNTP server is located outside of firewall, connection with SNTP server may not be possible depending on settings by system administrator.

For details, ask to your system administrator.

If you wish to disable time synchronization function, set SNTP server IP to 0.0.0.0 and reboot the device.

# 4.6.10. ARP Table Configuration

On the Basic Switch Configuration Menu, pressing "R" opens the ARP Table screen, as shown in **Fig. 4-6-23**. In this screen, you can refer and configure ARP table.

| _ |                                                                                         |                          |
|---|-----------------------------------------------------------------------------------------|--------------------------|
|   | PN23129K/PN23129A Local Management Sy<br>Basic Switch Configuration -> ARP Tat          | vstem<br>Dle             |
|   | Sorting Method : By IP<br>ARP Age Timeout : 7200 seconds<br>IP Address Hardware Address | Туре                     |
|   |                                                                                         |                          |
|   |                                                                                         |                          |
|   |                                                                                         |                          |
| L | <con< th=""><th>MAND&gt;</th></con<>                                                    | MAND>                    |
| 1 | [N]ext Page [                                                                           | A]dd/Modify Static Entry |
|   | [P]revious Page [                                                                       | D]elete Entry            |
|   | Set ARP Age [T]imeout                                                                   | [Q]uit to previous menu  |
| 1 | [S]orting Entry Method                                                                  |                          |
|   | Command>                                                                                |                          |
|   | Enter the character in square bracket                                                   | s to select option       |

## Fig. 4-6-23 ARP Table

| Sorting Method   | Displays order of displaying.                |
|------------------|----------------------------------------------|
| ARP Age Timeout  | Displays Age-out time of ARP table.          |
| IP Address       | Displays IP address entries.                 |
| Hardware Address | Displays hardware(MAC) address on ARP table. |
| Туре             | Displays Type on ARP table.                  |

| Ν | Display the next page.                                                        |  |  |
|---|-------------------------------------------------------------------------------|--|--|
|   | Press "N" to display the next page.                                           |  |  |
| Ρ | Display the previous page.                                                    |  |  |
|   | Press "P" to display the previous page.                                       |  |  |
| Т | Set an age-out time of ARP table.                                             |  |  |
|   | Press "T." The command prompt changes to "Enter ARP age timeout value >."     |  |  |
|   | Enter Age-out time of ARP table with a value of 30 to 86400 (sec.).           |  |  |
| S | Select order of displaying ARP table.                                         |  |  |
|   | Press "S." The command prompt changes to "Select method for sorting entry to  |  |  |
|   | display (I/M/T)>." Enter "I" when displaying order of IP Address, or "M" when |  |  |
|   | displaying order of Hardware Address, or "T" when displaying order of Type,   |  |  |
|   | respectively.                                                                 |  |  |
| А | A Add or correct an entry of ARP table.                                       |  |  |
|   | Press "A." The command prompt changes to "Enter IP address>." Enter an IP     |  |  |
|   | address. Then, the command prompt changes to "Enter Hardware address>."       |  |  |
|   | Enter MAC Address in such way as "**:**:**:**:**:**:                          |  |  |
| D | Delete an entry of ARP table.                                                 |  |  |
|   | Press "D." The command prompt changes to "Enter IP address>." Enter an IP     |  |  |
|   | address.                                                                      |  |  |
| Q | Return to the previous menu.                                                  |  |  |

# 4.7. Advanced Switch Configuration

Selecting "A" from Main Menu opens the Advanced Switch Configuration Menu screen, as shown in **Fig. 4-7-1**. In this screen, you can configure the settings of VLAN, Link aggregation, Port monitoring, Spanning tree, Access control, QoS, Storm control, IEEE802.1X authentication function, IGMP

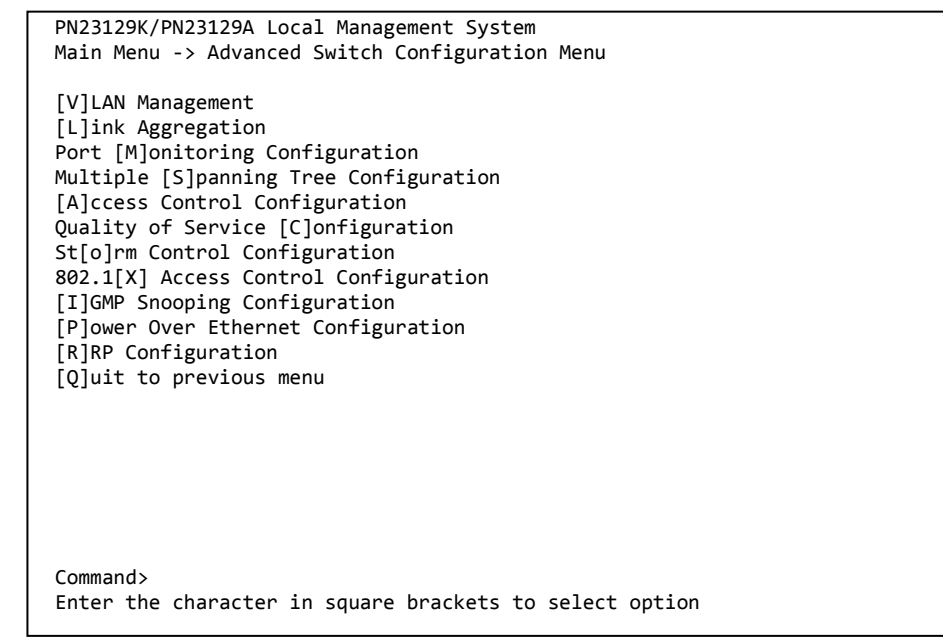

snooping, and Power Over Ethernet for this Switching Hub.

#### Fig. 4-7-1 Advanced Switch Configuration

| VLAN Management       | Configures VLAN related settings.                       |
|-----------------------|---------------------------------------------------------|
| Link Aggregation      | Configures link aggregation settings.                   |
| Port Monitoring       | Configures port monitoring(mirroring) related settings. |
| Configuration         |                                                         |
| Rapid Spanning Tree   | Configures spanning tree related settings.              |
| Configuration         |                                                         |
| Access Control        | Configures access control related settings.             |
| Configuration         |                                                         |
| Storm Control         | Configures storm control function related settings.     |
| Configuration         |                                                         |
| 802.1x Access Control | Configures IEEE802.1X port-based and MAC-based          |
| Configuration         | authentication related settings.                        |
| IGMP Snooping         | Configures IGMP Snooping related settings.              |
| Configuration         |                                                         |
| Power Over Ethernet   | Configures PoE related settings.                        |
| Configuration         |                                                         |
| RRP Configuration     | Configures ring protocol related settings.              |

| Quit to previous menu | Quits the Advanced Switch Configuration Menu and |
|-----------------------|--------------------------------------------------|
| -                     | returns to the Main menu.                        |

# 4.7.1. VLAN Management

## 4.7.1.a. Special Features

- Corresponding to IEEE802.1Q Tag VLAN, it is possible to send frames attaching a VLAN tag (hereinafter, called as just "tag").
- Having two different parameters of VLAN ID and PVID, destination of transferring untagged frames is determined by a combination of these parameters.
- VLAN ID

VLAN ID is VLAN identifier attached to each frame when tagged frames are handled. Also in case of untagged frames, ports are divided into group by this ID, and a destination of frame forwarding is determined by referring to this ID. Multiple VLAN IDs can be set to each port.

• PVID (Port VLAN ID)

Only one PVID can be set to each port. When a untagged frame was received, this ID determines to which VLAN ID the frame should be transferred. In case of a tagged frame, this ID is not referred, and VLAN ID within tag is used instead.

# 4.7.1.b. VLAN Management Menu

On the Advanced Switch Configuration Menu, pressing "V" opens the VLAN Management Menu screen, as shown in **Fig. 4-7-2**. In this screen, you can configure VLAN-related settings.

| PN23129K/PN23129A Local<br>Advanced Switch Configur                                 | Management System<br>ation -> VLAN Management          | Menu                                                              |  |
|-------------------------------------------------------------------------------------|--------------------------------------------------------|-------------------------------------------------------------------|--|
| GVRP Status : Disab<br>Internet Mansion : Disab<br>VLAN ID VLAN Name                | led Total V<br>led Uplink<br>VLAN Typ                  | LANs : 4<br>:<br>ne Mgmt                                          |  |
|                                                                                     |                                                        |                                                                   |  |
|                                                                                     |                                                        |                                                                   |  |
|                                                                                     |                                                        |                                                                   |  |
| [N]ext Page<br>[P]revious Page<br>Set [M]anagement Status<br>Set [I]nternet Mansion | [C]reate VLAN<br>[D]elete VLAN<br>C[o]nfig VLAN Member | [S]et Port Config<br>Set [G]VRP Status<br>[Q]uit to previous menu |  |
| Command><br>Enter the character in s                                                | quare brackets to select                               | option                                                            |  |

## Fig. 4-7-2 VLAN Management Menu

## Screen Description

| GVRP     | Indicates a status of GVRP.                                     |                                                                 |  |  |
|----------|-----------------------------------------------------------------|-----------------------------------------------------------------|--|--|
|          | Enabled                                                         | GVRP is Enabled.                                                |  |  |
|          | Disabled                                                        | GVRP is Disabled. (Factory default setting)                     |  |  |
| Internet | Displays a st                                                   | ys a status of Internet Mansion mode.                           |  |  |
| Mansion: | Enabled                                                         | Internet Mansion mode is enabled.                               |  |  |
|          | Disabled                                                        | Internet Mansion mode is disabled. (Factory default setting)    |  |  |
| Uplink:  | Indicates an Uplink port when Internet Mansion mode is enabled. |                                                                 |  |  |
| VLAN ID  | Indicates a VLAN ID of VLAN.                                    |                                                                 |  |  |
| VLAN     | Indicates a VLAN name that has been configured.                 |                                                                 |  |  |
| Name     |                                                                 |                                                                 |  |  |
| VLAN     | Indicates a type of VLAN.                                       |                                                                 |  |  |
| Туре     | Permanent                                                       | Indicates that the VLAN is the one of initial setting. At least |  |  |
|          |                                                                 | one VLAN must exist and this VLAN cannot be deleted.            |  |  |
|          | Static:                                                         | Indicates that the VLAN is the newly configured one.            |  |  |
| Mgmt     | Indicates whether the VLAN is a management VLAN or not.         |                                                                 |  |  |
|          | UP                                                              | Indicates that the VLAN is a management VLAN (VLAN that is      |  |  |
|          |                                                                 | possible to communicate with CPU).                              |  |  |
|          | DOWN                                                            | Indicates that the VLAN is not a management VLAN.               |  |  |

Note: All ports belong to VLAN ID=1 (default VLAN) in factory default

setting, and the management VLAN status of VLAN ID=1 is UP.

| Ν | Display the next page.                                                              |  |
|---|-------------------------------------------------------------------------------------|--|
|   | Press "N" to display the next page.                                                 |  |
| Ρ | Display the previous page.                                                          |  |
|   | Press "P" to display the previous page.                                             |  |
| С | Create new VLAN.                                                                    |  |
|   | Pressing "C" opens the "VLAN Create Menu" screen. For details, refer to the section |  |
|   | (4.7.1.c).                                                                          |  |
| D | Delete a VLAN that has been configured.                                             |  |
|   | Press "D." The command prompt changes to "Enter VLAN ID>." Enter VLAN ID you        |  |
|   | wish to delete with a value of 2 to 4094.                                           |  |
| Μ | Set the management VLAN.                                                            |  |
|   | Press "R." The command prompt changes to "Enter index number>." Enter VLAN ID       |  |
|   | you wish to configure as a management VLAN with a value of 1 to 4094.               |  |
| T | Configure Internet Mansion mode.                                                    |  |
|   | Press "I." The command prompt changes to "Enable or Disable Internet Mansion        |  |
|   | Function? (E/D>." Enter "E" to enable or "D" to disable Internet Mansion mode,      |  |
|   | respectively. If you press "E", the command prompt changes to "Uplink port?>."      |  |
|   | Enter a port number you wish to configure as Uplink port. By this setting, you can  |  |
|   | set the device to be optimum environment as a Switching Hub used in Internet        |  |
|   | Mansion. By this setting, the specified port becomes an Uplink port, and other      |  |
|   | ports become possible to communicate only with downlink port. Downlink ports        |  |
|   | become impossible to communicate each other. So, it becomes possible to ensure      |  |
|   | security between each resident. (There are some constrained conditions for use.     |  |
|   | Please execute configuration after confirming the precautions shown in the next     |  |
|   | page.)                                                                              |  |
| 0 | Configure a port structure in VLAN.                                                 |  |
|   | Press "O." The command prompt changes to "Enter VLAN ID>." Enter VLAN ID you        |  |
|   | wish to configure with a value of 1 to 4094. Then, the screen changes to VLAN       |  |
| c | Configure and confirm DVID by port                                                  |  |
| З | Configure and Confirm PVID by port.                                                 |  |
|   | to the section (4.7.1.c)                                                            |  |
| 6 | Configure a status of CVPP                                                          |  |
| U | Proce "C " The command prompt changes to "Enable or Disable CV/PD status            |  |
|   | (E/D) = Enter "E" to enable or "D" to disable GVRP respectively                     |  |
| 0 | Peturn to the provious manu                                                         |  |
| Q | Return to the previous menu.                                                        |  |

Note: When creating a new VLAN, PVID is not changed interlocked with this new creation.

After registering VLAN on this screen, make sure to confirm the configuration operation and configuration content on configuration screen of **Fig. 4-7-5** and **Fig. 4-7-6**.

When you wish to delete VLAN, you cannot delete VLAN if VLAN ID of VLAN to be deleted is still remained as PVID. Delete VLAN after changing PVID to other VLAN ID. Note: When Internet Mansion mode is enabled, there are constrained conditions as the followings.
Please use the device after confirming these constrained conditions.
(1) Combined usage with Spanning Tree function is not possible.
(2) Combined usage with IGMP Snooping function is not possible.
(3) Combined usage with Link Aggregation function is not possible.
(4) Combined usage with Link Protocol function is not possible.
(5) Registering to MAC Address table with Statically is not possible.
(6) Using MAC Learning function in Section 4.6.6.b is not possible.
(7) Only the Uplink port belongs to the management VLAN.

## 4.7.1.c. VLAN Creation Menu

On the VLAN Management Menu, pressing "C" command opens the VLAN Creation Menu screen, as shown in Fig. 4-7-3. In this screen, you can

| _ |                                                         |
|---|---------------------------------------------------------|
|   | PN23129K/PN23129A Local Management System               |
|   | VLAN Management -> VLAN Creation Menu                   |
|   |                                                         |
|   | VLAN ID :                                               |
|   | VLAN Name :                                             |
|   |                                                         |
|   | Port Members :                                          |
|   | Dynamic Ports :                                         |
|   | Forbidden Ports:                                        |
|   |                                                         |
|   | <pre></pre>                                             |
|   | Set [V]LAN ID                                           |
|   | Set VLAN [N]ame                                         |
|   | Select [P]ort Member                                    |
|   | Select [F]orbidden Port Member                          |
|   | [A]pply                                                 |
|   | [Q]uit to previous menu                                 |
|   |                                                         |
|   |                                                         |
|   |                                                         |
|   |                                                         |
|   |                                                         |
|   | Command>                                                |
|   | Enter the character in square brackets to select option |

configure creating new VLAN-related settings.

Fig. 4-7-3 VLAN Creation Menu

| VLAN ID:   | Indicates the VLAN ID you wish to create.              |
|------------|--------------------------------------------------------|
| VLAN Name: | Indicates the VLAN name you wish to create.            |
| Port       | Indicates the port numbers of VLAN you wish to create. |
| Member:    |                                                        |
| Dynamic    | Indicates the Dynamic ports.                           |
| Ports      |                                                        |
| Forbidden  | Indicates the Forbidden ports.                         |
| Ports      |                                                        |

| S | Set the VLAN ID (VLAN Identifier).                                               |
|---|----------------------------------------------------------------------------------|
|   | Press "S." The command prompt changes to "Set VLAN ID->Enter VLAN ID>." Enter    |
|   | new VLAN ID.                                                                     |
| Ν | Set a name of VLAN.                                                              |
|   | Press "N." The command prompt changes to "Set VLAN name->Enter VLAN name>."      |
|   | Enter new VLAN name in 30 characters or less.                                    |
| Ρ | Set a member of VLAN.                                                            |
|   | Press "P." The command prompt changes to "Enter egress port number>." Enter a    |
|   | port number you wish to set. When entering multiple port numbers, delimit with   |
|   | comma with no space, or hyphenate the continuous numbers.                        |
| F | Set a Forbidden Port.                                                            |
|   | Press "F." The command prompt changes to "Enter forbidden port number>." Enter a |
|   | port number you wish to set. When entering multiple port numbers, delimit with   |
|   | comma with no space, or hyphenate the continuous numbers.                        |
| А | Configure VLAN settings.                                                         |
|   | By pressing "A", created VLAN is reflected.                                      |
| Q | Return to the previous menu.                                                     |

Note: After creating VLAN, enter "A" instead of "Q." Unless you enter "A", VLAN is not created.

# 4.7.1.d. VLAN Modification Menu

On the VLAN Management Menu, pressing "o" command and specifying VLAN ID of object opens the VLAN Modification Menu screen, as shown in **Fig. 4-7-4**. In this screen, you can modify VLAN-related setting information.

| PN23129K/PN23129A Local Management System               |
|---------------------------------------------------------|
| VIAN Management -> VIAN Modification Menu               |
|                                                         |
|                                                         |
| VLAN ID : 1                                             |
| VIAN Name :                                             |
|                                                         |
|                                                         |
| Port Members : 1-26                                     |
| Untagged Ports : 1-26                                   |
| Dynamic Ports ·                                         |
|                                                         |
| Forbladen Ports:                                        |
|                                                         |
| <command/>                                              |
| Set VIAN [N]ame                                         |
|                                                         |
| Select [P]ort Member                                    |
| Select [F]orbidden Port Member                          |
| [Alph]y                                                 |
|                                                         |
| [Q]uit to previous menu                                 |
|                                                         |
|                                                         |
|                                                         |
|                                                         |
|                                                         |
|                                                         |
| Command>                                                |
| Enter the character in square brackets to select option |
|                                                         |

Fig. 4-7-4 VLAN Modification Menu

| VLAN ID:   | Indicates the VLAN ID you wish to create.              |
|------------|--------------------------------------------------------|
| VLAN Name: | Indicates the VLAN Name you wish to create.            |
| Port       | Indicates the port numbers of VLAN you wish to create. |
| Member:    |                                                        |
| Untagged   | Indicates ports that do not use tags.                  |
| Port:      |                                                        |
| Dynamic    | Indicates objective ports of Dynamic VLAN by GVRP.     |
| Ports      |                                                        |
| Forbidden  | Indicates ports out of object of Dynamic VLAN by GVRP. |
| Ports      |                                                        |

| Ν | Set a name of VLAN.                                                              |  |  |  |  |  |
|---|----------------------------------------------------------------------------------|--|--|--|--|--|
|   | Press "N." The command prompt changes to "Set VLAN name->Enter VLAN name>."      |  |  |  |  |  |
|   | Enter new VLAN name in 30 characters or less.                                    |  |  |  |  |  |
| Ρ | Set a member of VLAN.                                                            |  |  |  |  |  |
|   | Press "P." The command prompt changes to "Enter egress port number>." Enter a    |  |  |  |  |  |
|   | port number you wish to set. When entering multiple port numbers, delimit with   |  |  |  |  |  |
|   | comma with no space, or hyphenate the continuous numbers.                        |  |  |  |  |  |
| F | Set a Forbidden Port.                                                            |  |  |  |  |  |
|   | Press "F." The command prompt changes to "Enter forbidden port number>." Enter a |  |  |  |  |  |
|   | port number you wish to set. When entering multiple port numbers, delimit with   |  |  |  |  |  |
|   | comma with no space, or hyphenate the continuous numbers.                        |  |  |  |  |  |
| А | Configure VLAN settings.                                                         |  |  |  |  |  |
|   | By pressing "A", created VLAN is reflected.                                      |  |  |  |  |  |
| Q | Return to the previous menu.                                                     |  |  |  |  |  |

## 4.7.1.e. VLAN Port Configuration Menu

On the VLAN Management Menu, pressing "S" command opens the VLAN Port Configuration Menu screen, as shown in **Fig. 4-7-5**. In this screen, you can configure VLAN-related settings by port.

| PN231<br>VLAN | 29K/PN<br>Manage | 23129A Loca<br>ment -> VLA | l Mana<br>N Port | gemen<br>Conf | t System<br>iguration | Menu   |        |      |      |
|---------------|------------------|----------------------------|------------------|---------------|-----------------------|--------|--------|------|------|
| Port          |                  | Accentable                 | Frame            | Type          | GVRP                  |        |        |      |      |
|               |                  | Acceptable                 |                  |               |                       |        |        |      |      |
| 1             | 1                | Admit                      | A11              | I             | Disabled              |        |        |      |      |
| 2             | 1                | Admit                      | All              | I             | Disabled              |        |        |      |      |
| 3             | 1                | Admit                      | A11              | I             | Disabled              |        |        |      |      |
| 4             | 1                | Admit                      | A11              | [             | Disabled              |        |        |      |      |
| 5             | 1                | Admit                      | A11              | [             | Disabled              |        |        |      |      |
| 6             | 1                | Admit                      | A11              | [             | Disabled              |        |        |      |      |
| 7             | 1                | Admit                      | A11              | [             | Disabled              |        |        |      |      |
| 8             | 1                | Admit                      | A11              | [             | Disabled              |        |        |      |      |
|               |                  |                            |                  |               | COMMAND               |        |        |      |      |
|               |                  |                            |                  |               | < COMMAND >           |        |        | <br> | <br> |
| [N]ex         | t page           | 1                          | Set [            | F]rar         | ne Type               |        |        |      |      |
| [P]re         | vious            | Page                       | Set              | [G]VR         | P Status              |        |        |      |      |
| Set P         | ort [V           | ']ID                       | [Q]u:            | it to         | previous              | menu   |        |      |      |
|               |                  |                            |                  |               |                       |        |        |      |      |
|               |                  |                            |                  |               |                       |        |        |      |      |
| Comma         | nds              |                            |                  |               |                       |        |        |      |      |
| Enter         | the c            | haracter in                | square           | e bra         | ckets to s            | select | ontion |      |      |
|               |                  |                            |                  |               |                       |        |        |      |      |

## Fig. 4-7-5 VLAN Port Configuration Menu

| Port                                                                            | Displays a port number.                                                                                                    |                                                                    |  |  |  |
|---------------------------------------------------------------------------------|----------------------------------------------------------------------------------------------------|--------------------------------------------------------------------|--|--|--|
| PVID                                                                            | Indicates a PVID (Port VLAN ID) that has been set to the port. PVID displays VLAN ID to which untagged packet should be transferred when it was received. The factory default setting is 1. When tagged packet was received, destination port is determined by referring the tag regardless of PVID. |                                                                    |  |  |  |
| Acceptable                                                                      | Indicates t                                                                                                    | type of received frame.                                            |  |  |  |
| Туре                                                                            | Admit<br>All                                                                                                    | Receives all frames.                                               |  |  |  |
|                                                                                 | Tagged<br>Only                                                                                                    | Receives only the tagged frames.                                   |  |  |  |
| GVRP Indicates a status of GVRP. For all ports, 'Disabled' is the fact setting. |                                                                                                    | a status of GVRP. For all ports, 'Disabled' is the factory default |  |  |  |
|                                                                                 | Enabled                                                                                                    | GVRP is enabled.                                                   |  |  |  |
|                                                                                 | Disabled                                                                                                    | GVRP is disabled.                                                  |  |  |  |

| Ν | Display the next page.                                                                |  |  |  |  |  |  |
|---|---------------------------------------------------------------------------------------|--|--|--|--|--|--|
|   | Press "N" to display the next page.                                                   |  |  |  |  |  |  |
| Ρ | Display the previous page.                                                            |  |  |  |  |  |  |
|   | Press "P" to display the previous page.                                               |  |  |  |  |  |  |
| V | Configure PVID settings.                                                              |  |  |  |  |  |  |
|   | Press "V." The command prompt changes to "Enter port number>." Enter a port           |  |  |  |  |  |  |
|   | number you wish to configure. Then, the command prompt changes to "Enter              |  |  |  |  |  |  |
|   | PVID for port #>." Enter VLAN ID you wish to modify among the already                 |  |  |  |  |  |  |
|   | configured VLAN IDs.                                                                  |  |  |  |  |  |  |
| F | Set type of receive packet.                                                           |  |  |  |  |  |  |
|   | Press "F." The command prompt changes to "Enter port number>." Enter a port           |  |  |  |  |  |  |
|   | number you wish to modify. Then, the command prompt changes to "Select port           |  |  |  |  |  |  |
|   | acceptable frame type (A/T)>." Enter "A" to receive all the frames, or "T" to receive |  |  |  |  |  |  |
|   | only the tagged frames, respectively.                                                 |  |  |  |  |  |  |
| G | Configure GVRP settings.                                                              |  |  |  |  |  |  |
|   | Press "G." The command prompt changes to "Enter port number>." Enter a port           |  |  |  |  |  |  |
|   | number you wish to modify. Then, the command prompt changes to "Enable or             |  |  |  |  |  |  |
|   | Disable port GVRP status (E/D)>." Enter "E" to enable, or "D" to disable GVRP,        |  |  |  |  |  |  |
|   | respectively.                                                                         |  |  |  |  |  |  |
| Q | Return to the previous menu.                                                          |  |  |  |  |  |  |

Note: This Switching Hub is possible to assign multiple VLANs to one port. When new VLAN was configured, it belongs to both VLAN to which it has belonged and the new VLAN. So, when you divide the domain, make sure to delete it from a VLAN to which it has belonged.

# 4.7.2. Link Aggregation

# 4.7.2.a About Link aggregation

Link aggregation is a function that is possible to increase bandwidth between switches by grouping multiple Switching Hub ports and connecting the grouped ports each other. Using this Link Aggregation function is called as trunking.

This Switching Hub supports the LACP (Link Aggregation Control Protocol) specified in IEEE802.3ad.

By this, it is possible to construct Link Aggregation up to 8 ports per group.

Fig. **4-7-6** and Fig. **4-7-7** show examples of network construction using trunking.

Note: In this Switching Hub, it is not possible to construct a trunking system in which 100M-port and Giga-port are mixed. Combined usage of Spanning Tree mode and Internet Mansion

mode is not possible.

Note: Depending on number of ports in group or traffic condition, traffic may not be assigned uniformly to all the ports in the link-aggregation group.

**Fig. 4-7-6** displays an example in which two ports of 1000BASE-T were grouped in one and between switches was connected with 2000 Mbps (one-way 1000 Mbps x 2).

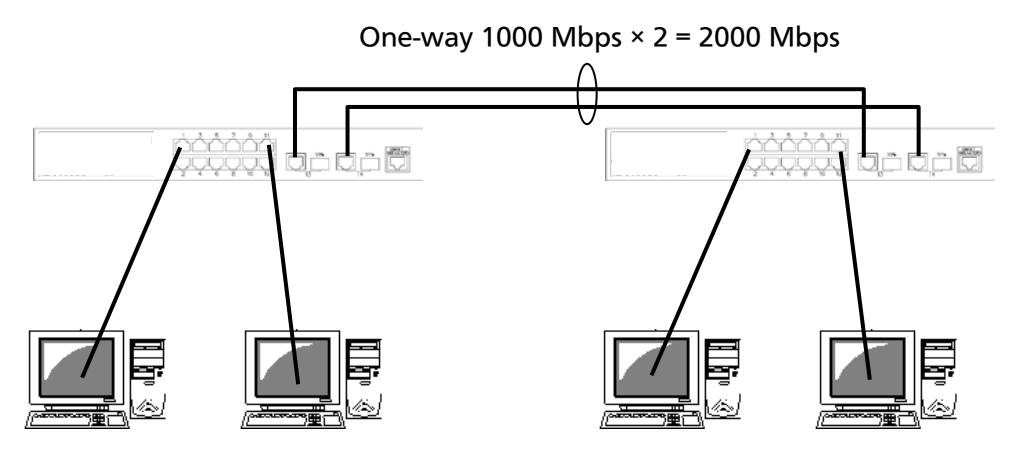

Fig. 4-7-6 Configuration example 1 using trunking

Fig. 4-7-7 is an example in which four ports of 100BASE-TX were grouped by two, and two ports of 1000BASE-T were grouped in one, and these were configured as a backbone between switches.

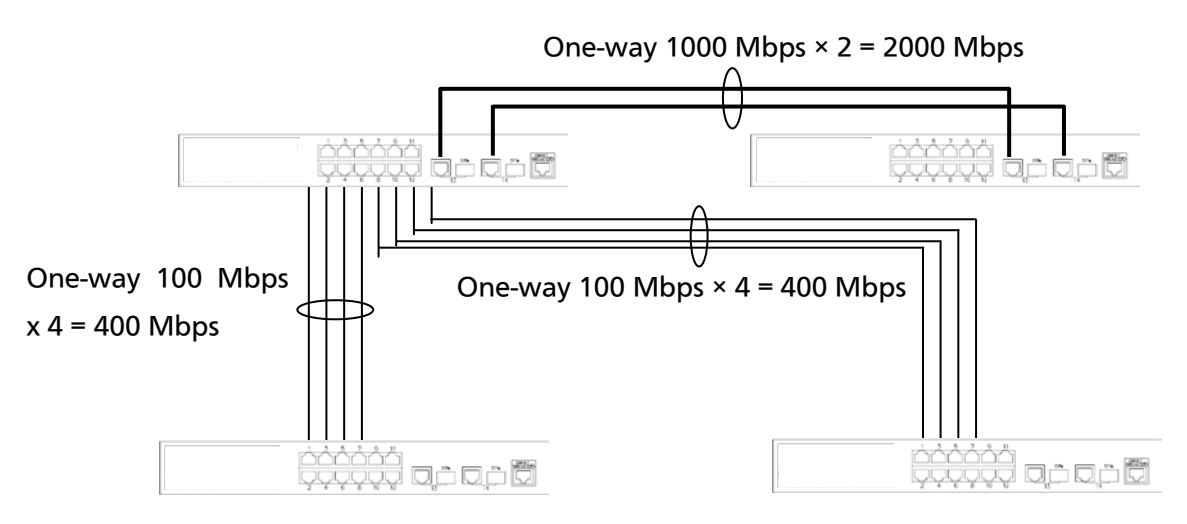

Fig. 4-7-7 Configuration example 2 using trunking

# 4.7.2.b. Trunk Configuration

On the Advanced Switch Configuration Menu, pressing "L" opens the Trunk Configuration Menu screen, as shown in **Fig. 4-7-8**. In this screen, you can configure trunking.

| PN23129K/PN23129A Local Management System<br>Advanced Switch Configuration -> Trunk Configuration Menu<br>System Priority : 1 |
|----------------------------------------------------------------------------------------------------|
| Key Mode Member Port List                                                                                                    |
|                                                                                                    |
|                                                                                                    |
|                                                                                                    |
|                                                                                                    |
|                                                                                                    |
|                                                                                                    |
|                                                                                                    |
| [N]ext Page [A]dd Group Member Set P[o]rt Priority                                                                            |
| Se[t] System Priority [M]odify Group Mode [Q]uit to previous menu                                                             |
| Command>                                                                                                    |
| Enter the character in square brackets to select option                                                                       |

Fig. 4-7-8 Trunk Configuration

| System<br>Priority   | System priority is an order of priority in this Switching Hub required for constructing trunking on the network using LACP. Smaller number has higher priority. The factory default setting is 1. |                                                                                                    |  |  |
|----------------------|----------------------------------------------------------------------------------------------------|----------------------------------------------------------------------------------------------------|--|--|
| Key                  | Indicates the gr                                                                                                    | oup number of trunking.                                                                                                    |  |  |
| Mode                 | Indicates the op                                                                                                    | peration mode of trunking.                                                                                                    |  |  |
|                      | Active                                                                                                    | Sends out LACP packet from this Switching Hub and<br>constructs a trunk by negotiating with other side.<br>It is required that the other side mode is Active or<br>Passive.                                         |  |  |
|                      | Passive                                                                                                    | Does not send out LACP packet from this Switching<br>Hub and constructs a trunk by negotiating with other<br>side using LACP packet received from other side.<br>It is required that the other side mode is Active. |  |  |
|                      | Manual                                                                                                    | Constructs trunking forcibly without using LACP packet. It is required that the other side is the same configuration as this side.                                                                                  |  |  |
| Members Port<br>List | Indicates the port belonging to trunking group.                                                                                                    |                                                                                                    |  |  |

Note: If each Switching Hub uses LACP passive mode, LACP negotiation is not executed then the packet storm may be occurred. When constructing trunking using LACP, make sure to configure one side to be Active.

| Ν   | Display the next page.                                                                                       |  |  |  |  |  |
|-----|----------------------------------------------------------------------------------------------------|--|--|--|--|--|
|     | Press "N" to display the next page.                                                                          |  |  |  |  |  |
| Ρ   | Display the previous page.                                                                                   |  |  |  |  |  |
|     | Press "P" to display the previous page.                                                                      |  |  |  |  |  |
| Т   | Set System Priority value of this Switching Hub in LACP.                                                     |  |  |  |  |  |
|     | Press "T." The command prompt changes to "Enter system priority for LACP >."                                 |  |  |  |  |  |
| А   | Configure new trunking settings.                                                                             |  |  |  |  |  |
|     | Press "A." The command prompt changes to "Enter trunk group admin key>."                                     |  |  |  |  |  |
|     | Enter a group number you wish to configure. The command prompt changes to                                    |  |  |  |  |  |
|     | "Enter port member for group key #>." Enter a port number you wish to do                                     |  |  |  |  |  |
|     | trunking. When entering multiple port numbers, delimit with comma (,) with no                                |  |  |  |  |  |
|     | space (example: "1,2,3"), or hyphenate the continuous numbers (example: "8-12").                             |  |  |  |  |  |
|     | Then, the command prompt changes to "LACP Active, LACP Passive or Manual                                     |  |  |  |  |  |
|     | trunk setting(A/P/M)>." Enter "A" to make operation mode Active, or "P" to make                              |  |  |  |  |  |
| _   | It Passive, or "NI" to make it Manual, respectively.                                                         |  |  |  |  |  |
| к   | Remove trunking settings.                                                                                    |  |  |  |  |  |
|     | Press "R." The command prompt changes to "Enter trunk group admin key>." Enter                               |  |  |  |  |  |
|     | a group number you wish to delete. The command prompt changes to Enter port                                  |  |  |  |  |  |
|     | When entering multiple port numbers, delimit with comma with no space, or                                    |  |  |  |  |  |
|     | by phoneste the continuous numbers.                                                                          |  |  |  |  |  |
| М   | Modify the operation mode of trunking                                                                        |  |  |  |  |  |
| 101 | Press "M " The command prompt changes to "Enter trunk group admin keys "                                     |  |  |  |  |  |
|     | Enter a group number you wish to modify. Then, the command prompt changes                                    |  |  |  |  |  |
|     | to " $  \Delta CP \Delta ctive   \Delta CP Passive or Manual trunk setting(\Delta / P/M)>"Enter "\Delta" to$ |  |  |  |  |  |
|     | make operation mode Active or "P" to make it Passive or "M" to make it Manual                                |  |  |  |  |  |
|     | respectively.                                                                                                |  |  |  |  |  |
| 0   | Set System Priority value of this Switching Hub by port in trunking.                                         |  |  |  |  |  |
|     | Press "o" to open the "Set port Priority" screen. For method of detail setting, refer                        |  |  |  |  |  |
|     | to the section (4.7.2.c).                                                                                    |  |  |  |  |  |
| G   | Display a status of LACP group.                                                                              |  |  |  |  |  |
|     | Press "G." The command prompt changes to "Enter trunk group number >." Enter a                               |  |  |  |  |  |
| 1   | key of group you wish to display. (Only the group of which mode is Active or                                 |  |  |  |  |  |
| 1   | Passive can be entered.) Then, screen changes to "LACP Status." For details, refer                           |  |  |  |  |  |
|     | to the section (4.7.2.d).                                                                                    |  |  |  |  |  |
| Q   | Return to the previous menu.                                                                                 |  |  |  |  |  |

Note: In this Switching Hub, it is possible to set members of up to 12 ports to one group, but it is up to 8 ports that execute trunking operation. Members after the 9th port in that group get into backup mode. When a failure occurred in link of 1–8 port, one of them becomes a member that constructs trunk on behalf of that port. In this case, priority order to become a member is determined by Port Priority that is set in next section (4.7.2.c), and, when Priority value is the same to all, trunk is constructed by a member starting from the smallest port number in order.

## 4.7.2.c. Set Port Priority for LACP

On the Trunk Configuration Menu, pressing "o" opens the Set Port Priority screen, as shown in Fig. 4-7-9. In this screen, you can set priority value of

trunking.

Fig. 4-7-9 Set Port Priority

### Screen Description

| System<br>Priority | System priority is an order of priority in this Switching Hub required for constructing trunking on the network using LACP. Smaller number has higher priority. The factory default setting is 1.                                                                                                    |
|--------------------|----------------------------------------------------------------------------------------------------|
| System ID          | System ID is an identifier of this Switching Hub required for constructing<br>trunking on the network using LACP.<br>MAC Address of this Switching Hub becomes this System ID, and it is not<br>possible to change this ID. Combination of System Priority value and<br>System ID becomes a System ID in LACP. |
| Port               | This is a port number of this Switching Hub.                                                                                                    |
| Priority           | This is a priority order of this Switching Hub by port in trunking. Smaller<br>number has higher priority. It is effective when trunking group having 9<br>or more ports was configured. The factory default settings for each port<br>are 1.                                                                  |

#### Available commands are listed below.

| Ν | Display the next page.                         |  |  |
|---|------------------------------------------------|--|--|
|   | Press "N" to display the next page.            |  |  |
| Ρ | Display the previous page.                     |  |  |
|   | Press "P" to display the previous page.        |  |  |
| S | Set a Priority value (priority order) by port. |  |  |

|   |    | Press "S."                 |
|---|----|----------------------------|
| Q | Re | turn to the previous menu. |

# 4.7.2.d. LACP Group Status

On the Trunk Configuration Menu, pressing "G" command and specifying Key that has become LACP group open the LACP Group Status screen, as shown in **Fig. 4-7-10**. In this screen, you can confirm the status of LACP group. (Displaying status is possible only for key of which mode is Active or

| PN23129K/PN23129A Local Management System<br>Trunk Configuration Menu -> LACP Status |                                                              |                         |  |  |
|--------------------------------------------------------------------------------------|--------------------------------------------------------------|-------------------------|--|--|
| System Prio<br>System ID<br>Key                                                      | System Priority : 1<br>System ID : 00:C0:8F:xx:xx<br>Key : 1 |                         |  |  |
| Aggregator                                                                           | Attached Port List                                           | Standby Port List       |  |  |
| 2                                                                                    | 2                                                            |                         |  |  |
| 3<br>4                                                                               | 3                                                            |                         |  |  |
| 5                                                                                    | 5                                                            |                         |  |  |
|                                                                                      |                                                              |                         |  |  |
|                                                                                      |                                                              |                         |  |  |
|                                                                                      |                                                              |                         |  |  |
|                                                                                      | <command/>                                                   |                         |  |  |
| [N]ext Page [P]revious Page [Q]uit to previous menu<br>Command>                      |                                                              | [Q]uit to previous menu |  |  |
| Enter the                                                                            | character in square brackets to sel                          | .ect option             |  |  |

## Passive.)

## Fig. 4-7-10 LACP Group Status

| System<br>Priority    | System priority is an order of priority in this Switching Hub required for constructing trunking on the network using LACP. Smaller number has higher priority. The factory default setting is 1.                                                                                                    |
|-----------------------|----------------------------------------------------------------------------------------------------|
| System ID             | System ID is an identifier of this Switching Hub required for constructing<br>trunking on the network using LACP.<br>MAC Address of this Switching Hub becomes this System ID, and it is not<br>possible to change this ID. Combination of System Priority value and<br>System ID becomes a System ID in LACP. |
| Key                   | Indicates the group number of trunking.                                                                                                    |
| Aggregator            | Aggregator is a number of logical interface of trunking. This is the same<br>number as the one of the port of which Priority value is the highest in<br>the ports that are constructing trunking.                                                                                                    |
| Attached Port<br>List | This is a number of physical interface (Port) connected to logical<br>interface (Aggregator). When a trunking group exceeding over 9 ports<br>was configured, a port having a low Port Priority value gets into backup<br>mode and is indicated as "Standby."                                                  |
| Standby Port<br>List  | When a trunking group exceeding over 9 ports was configured, a port having a low Port Priority value gets into backup mode. The relevant port is displayed in this column.                                                                                                    |

| Ν | Display the next page.                  |  |
|---|-----------------------------------------|--|
|   | Press "N" to display the next page.     |  |
| Ρ | Display the previous page.              |  |
|   | Press "P" to display the previous page. |  |
| Q | Return to the previous menu.            |  |

# 4.7.3. Port Monitoring Configuration

On the Advanced Switch Configuration Menu, pressing "M" opens the Port Monitoring Configuration Menu screen, as shown in **Fig. 4-7-11**. In this Switching Hub, when analyzing communication using a protocol analyzer, etc., it is possible to monitor other port's packet that is hidden under normal conditions because of being filtered. In this screen, you can

| PN23129K/PN23129A Local Management System<br>Advanced Switch Configuration -> Port Monitoring Configuration Menu |                                                         |                       |
|----------------------------------------------------------------------------------------------------|---------------------------------------------------------|-----------------------|
| Monitoring Port                                                                                                  |                                                         | Be Monitored Port(s)  |
| 1                                                                                                    | 2                                                       |                       |
| Direction                                                                                                    | Status                                                  |                       |
| Both                                                                                                    | Disabled                                                |                       |
| [S]et Monitorin<br>Set Ports to be<br>Set Traffic [D]<br>[C]hange Mirror<br>[Q]uit to previ                      | g Port<br>[M]onitored<br>irection<br>Status<br>ous menu | COMMAND>              |
| Command><br>Enter the chara                                                                                      | cter in square bracl                                    | kets to select option |

configure a port to be monitored.

## Fig. 4-7-11 Port Monitoring Configuration

| Monitoring Port         | Indicates a port number of a port that is possible to monitor other port's packet.                               |                                                   |
|-------------------------|----------------------------------------------------------------------------------------------------|---------------------------------------------------|
| Be Monitored<br>Port(s) | Indicates a port number of a port to be monitored.                                                               |                                                   |
| Direction               | Indicates which packet should be monitored either the transmit packet or the receive packet of a monitored port. |                                                   |
|                         | Tx                                                                                                    | Monitors the transmit packet.                     |
|                         | Rx                                                                                                    | Monitors the receive packet.                      |
|                         | Both                                                                                                    | Monitors both of the transmit and receive packet. |
| Status                  | Indicates whether monitoring is executed or not.                                                                 |                                                   |
|                         | Enabled                                                                                                    | Monitoring the packet is underway.                |
|                         | Disabled                                                                                                    | Monitoring the packet is not underway.            |

| S | Set a port to be monitored (port to which analyzer, etc. is connected).              |  |  |
|---|--------------------------------------------------------------------------------------|--|--|
|   | Press "S." The command prompt changes to "Enter port number>." Enter a port          |  |  |
|   | number you wish to configure.                                                        |  |  |
| Μ | Configure a port to be monitored.                                                    |  |  |
|   | Press "M." The command prompt changes to "Enter port number>." Enter a port          |  |  |
|   | number you wish to monitor. (Possible to configure multiple ports)                   |  |  |
| D | Configure which packet should be monitored either the transmit packet or the receive |  |  |
|   | packet.                                                                              |  |  |
|   | Press "D." The command prompt changes to "Select port monitoring                     |  |  |
|   | direction(R/T/B)>." Enter "R" when monitoring the receive packet, or "T" when        |  |  |
|   | monitoring the transmit packet, or "B" when monitoring both of the receive and       |  |  |
|   | transmit packet, respectively.                                                       |  |  |
| С | Start or stop monitoring.                                                            |  |  |
|   | Press "C." The command prompt changes to "Enter the select(E/D)>." Enter "E" if      |  |  |
|   | you wish to start (Enable) monitoring. Enter "D" if you wish to stop (Disable)       |  |  |
|   | monitoring.                                                                          |  |  |
| Q | Return to the previous menu.                                                         |  |  |

# Note: VLAN tag of received VLAN ID is attached to mirror packet in Tx-direction.

| Note: | Management packet such as Ping or ARP transmitted from this |
|-------|-------------------------------------------------------------|
|       | Switching Hub cannot be captured.                           |

## 4.7.4. Multiple Spanning Tree Configuration

On the Advanced Switch Configuration Menu, pressing "S" opens the Multiple Spanning Tree Configuration screen, as shown in **Fig. 4-7-12**. This Switching Hub supports the following three modes: IEEE802.1s Multiple Spanning Tree Protocol (MSTP: **Fig. 4-7-13**), IEEE802.1w compatible Rapid Spanning Tree Protocol (RSTP: **Fig. 4-7-14**), and IEEE802.1D compatible Spanning Tree Protocol (STP: **Fig. 4-7-15**).

PN23129K/PN23129A Local Management System Advanced Switch Configuration -> Multiple Spanning Tree Configuration Global MSTP Status: Disabled Protocol Version : RSTP MST Configuration Name : MST Revision Level : 0 MST Config Digest : 000000000000000000000000000000000 ----- <COMMAND> -----[E]nable/Disable Global MSTPCIST [B]asic Port ConfigurationSet MSTP Protocol [V]ersionCIST [A]dvanced Port ConfigurationSet MSTI Configuration [N]ameMSTP Ins[t]ance ConfigurationSet MSTI [R]evision LevelDesignated Topology [I]nformationCIST [C]onfigurationRe[glional Topology Information CIST [C]onfiguration Re[g]ional Topology Information [Q]uit to previous menu Command> Enter the character in square brackets to select option

Fig. 4-7-12 Multiple Spanning Tree Configuration

```
PN23129K/PN23129A Local Management System
Advanced Switch Configuration -> Multiple Spanning Tree Configuration
Global MSTP Status: Disabled
Protocol Version
                     : MSTP
MST Configuration Name
                     :
MST Revision Level : 0
MST Config Digest
                     : 00000000000000000000000000000000
------ <COMMAND> ------
[E]nable/Disable Global MSTP
                                  CIST [B]asic Port Configuration
Set MSTP Protocol [V]ersion
                                  CIST [A]dvanced Port Configuration
Set MSTI Configuration [N]ame
                                 MSTP Ins[t]ance Configuration
Set MSTI [R]evision Level
                                 Designated Topology [I]nformation
CIST [C]onfiguration
                                 Re[g]ional Topology Information
                               [Q]uit to previous menu
Command>
```

Enter the character in square brackets to select option

#### Fig. 4-7-13 MSTP mode

```
PN23129K/PN23129A Local Management System
Advanced Switch Configuration -> Multiple Spanning Tree Configuration
Global MSTP Status: Disabled
Protocol Version
                   : RSTP
                     :
MST Configuration Name
MST Revision Level : 0
MST Config Digest
                      : 000000000000000000000000000000000
----- <COMMAND> ------
[E]nable/Disable Global MSTP
                                  CIST [B]asic Port Configuration
Set MSTP Protocol [V]ersion
                                  CIST [A]dvanced Port Configuration
Set MSTI Configuration [N]ame
                                  MSTP Ins[t]ance Configuration
Set MSTI [R]evision Level
                                  Designated Topology [I]nformation
                                  Re[g]ional Topology Information
CIST [C]onfiguration
                                [Q]uit to previous menu
Command>
Enter the character in square brackets to select option
```

#### Fig. 4-7-14 RSTP mode

```
PN23129K/PN23129A Local Management System
Advanced Switch Configuration -> Multiple Spanning Tree Configuration
Global MSTP Status: Disabled
                      : STP-Compatible
Protocol Version
MST Configuration Name :
MST Revision Level : 0
                      : 0000000000000000000000000000000000
MST Config Digest
----- <COMMAND> -----
[E]nable/Disable Global MSTP
                                     CIST [B]asic Port Configuration
                                     CIST [A]dvanced Port Configuration
Set MSTP Protocol [V]ersion
                                    MSTP Ins[t]ance Configuration
Set MSTI Configuration [N]ame
                                    Designated Topology [I]nformation
Re[g]ional Topology Information
Set MSTI [R]evision Level
CIST [C]onfiguration
                                  [Q]uit to previous menu
Command>
Enter the character in square brackets to select option
```

Fig. 4-7-15 STP mode

| Global MSTP                                             | Indicates the operation status of Spanning Tree.                        |                                                              |
|---------------------------------------------------------|-------------------------------------------------------------------------|--------------------------------------------------------------|
| Status:                                                 | Enabled                                                                 | Spanning Tree is Enabled.                                    |
|                                                         | Disabled                                                                | Spanning Tree is Disabled. (Factory default setting)         |
| Protocol Version: Indicates a version of Spanning Tree. |                                                                         | on of Spanning Tree.                                         |
|                                                         | MSTP                                                                    | Operates with IEEE802.1s Multiple Spanning Tree<br>Protocol. |
|                                                         | RSTP                                                                    | Operates with IEEE802.1w compatible Rapid                    |
|                                                         |                                                                         | Spanning Tree Protocol.                                      |
|                                                         | STP-Compatible                                                          | Operates with IEEE802.1D compatible Spanning                 |
|                                                         |                                                                         | Tree Protocol.                                               |
| MST                                                     | Indicates MST region name. No MST region name is the factory            |                                                              |
| Configuration                                           | default setting.                                                        |                                                              |
| Name:                                                   |                                                                         |                                                              |
| MST Revision                                            | Indicates a revision of MST region setting. The factory default setting |                                                              |
| Level:                                                  | is 0.                                                                   |                                                              |
| MST Config                                              | Indicates a message digest of MST configuration.                        |                                                              |
| Digest:                                                 |                                                                         |                                                              |

| Е | Configure ON/OFF of Spanning Tree Protocol.                                          |  |  |
|---|--------------------------------------------------------------------------------------|--|--|
|   | Press "E." The command prompt changes to "Enable or Disable STP (E/D)>." Enter       |  |  |
|   | "E" if you wish to use, or "D" if you don't wish to use, respectively.               |  |  |
| V | Configure an operation mode of Spanning Tree Protocol.                               |  |  |
|   | Press "V." The command prompt changes to "Set MSTP protocol version (S/R/M)>."       |  |  |
|   | Enter "S" if you wish to operate with IEEE802.1D Spanning Tree Protocol, or "R" to   |  |  |
|   | operate with IEEE802.1w Rapid Spanning Tree Protocol, or "M" to operate with         |  |  |
|   | Multiple Spanning Tree Protocol, respectively.                                       |  |  |
| Ν | Configure a name of MSTI.                                                            |  |  |
|   | Press "N." The command prompt changes to "Enter configuration name>." Enter          |  |  |
|   | an MSTI name you wish to configure 32 characters or less.                            |  |  |
| R | Configure a revision level.                                                          |  |  |
|   | Press "R." The command prompt changes to "Enter revision level>." Enter the          |  |  |
|   | revision level with a value of 0 to 65535.                                           |  |  |
| C | Configure CIST setting.                                                              |  |  |
|   | Press "C" to open the "CIST Configuration" screen and configure CIST setting.        |  |  |
|   | For configuration method, refer to the section (4.7.4.a).                            |  |  |
| В | Configure basic setting by port.                                                     |  |  |
|   | Press "B" to open the "CIST Basic Port Configuration" screen and configure basic     |  |  |
|   | setting by port. For configuration method, refer to the section (4.7.4.b).           |  |  |
| Α | Configure advanced setting by port.                                                  |  |  |
|   | Press "A" to open the "CIST Advanced Port Configuration" screen and configure        |  |  |
|   | advanced setting by port. For configuration method, refer to the section (4.7.4.c).  |  |  |
| Т | Configure MSTP instance.                                                             |  |  |
|   | Press "T" to open the "MSTP Instance Configuration" screen and configure MSTP        |  |  |
|   | Instance setting. For configuration method, refer to the section (4.7.4.d).          |  |  |
| 1 | Display topology information by port.                                                |  |  |
|   | Press "I" to open the "Designated Topology Information" screen and refer             |  |  |
|   | topology information by port. For details, refer to the section (4.7.4.g).           |  |  |
| G | Display regional topology information by port.                                       |  |  |
|   | Press "I" to open the "Regional Lopology Information" screen and refer regional      |  |  |
|   | topology information by port. For content of screen, refert to the section (4.7.4.). |  |  |
| Q | Return to the previous menu.                                                         |  |  |

# Note: When STP global status is changed to Enabled, response is temporarily stopped.

# 4.7.4.a. CIST (MST Instance 0) Configuration

On the Multiple Spanning Tree Configuration, pressing "C" opens the CIST Configuration screen, as shown in **Fig. 4-7-16**. On this screen, you can do CIST configuration.

PN23129K/PN23129A Local Management System Multiple Spanning Tree Configuration -> CIST Configuration Time Since Topology Change: 0 CIST Root Port: 0 Sec. 0 CIST Root Path Cost: Topology Change Count: 0 CIST Root: 0000 00000000000 CIST Regional Root Cost: 0 CIST Bridge ID: 0000 00000000000 CIST Regional Root: 0000 0000000000 CIST Bridge Hello Time: 2 CIST Bridge Maximum Age: 20 Sec. 2 Sec. CIST Bridge Forward D Sec. CIST Hello Time: CIST Bridge Forward Delay: 15 Sec. CIST Maximum Age: 20 Sec. Max Hop Count: 20 CIST Forward Delay: 15 Sec. ----- <COMMAND> -----Set CIST Bridge [P]riority Set CIST Bridge [M]aximum Age Set CIST Bridge [F]orward Delay Set MSTP Max H[o]p Count [Q]uit to previous menu Command> Enter the character in square brackets to select option

Fig. 4-7-16 CIST Configuration

## Screen Description

| CIST Root Port:   | Displays the present root port.                                        |
|-------------------|------------------------------------------------------------------------|
| CIST Root Path    | Displays a cost from the root port to root bridge.                     |
| Cost:             |                                                                        |
| CIST Root:        | Displays bridge ID of a root bridge.                                   |
| CIST Regional     | Displays a path cost to a regional root bridge (root bridge of CIST    |
| Root Cost:        | tree in the MST region).                                               |
| CIST Regional     | Displays bridge ID of a regional root bridge (root bridge of CIST tree |
| Root:             | in the MST region).                                                    |
| Time Since        | Displays elapsed time (sec.) from changing configuration of spanning   |
| Topology Change:  | tree.                                                                  |
| Topology Change   | Displays the number of changes in configuration of spanning tree.      |
| Count:            |                                                                        |
| CIST Hello Time:  | Displays an access interval with a root bridge for confirming the      |
|                   | spanning tree configuration.                                           |
| CIST Maximum      | Displays a timeout period of the Hello message.                        |
| Age:              |                                                                        |
| CIST Forward      | Displays transition time of spanning tree status, such as from         |
| Delay:            | Listening to Learning or Learning to Forwarding.                       |
| CIST Bridge ID:   | Displays bridge ID of the Switching Hub. Bridge ID is configured with  |
| _                 | bridge priority and MAC address. The factory default setting of the    |
|                   | bridge priority is 8000.                                               |
| CIST Bridge Hello | Displays the Hello time when the Switching Hub becomes the root        |
| Time:             | bridge.                                                                |
| CIST Bridge       | Displays Maximum Age when the Switching Hub becomes the root           |
| Maximum Age:      | bridge.                                                                |
| CIST Bridge       | Displays Forward Delay when the Switching Hub becomes the root         |
| Forward Delay:    | bridge.                                                                |
| Max Hop Count:    | Displays the maximum number of hops. (Displays a value determined      |
|                   | by the root bridge.)                                                   |

Note: This system does not allow the concurrent use of spanning tree and link aggregation. The concurrent use of spanning tree and Internet mansion mode is also not allowed. Set a unified value for the entire system in each timer parameter.

## 4.7.4.b CIST Basic Port Configuration

On the Multiple Spanning Tree Configuration, pressing "B" opens the CIST Basic Port Configuration screen, as shown in **Fig. 4-7-17**. On this screen, you can do CIST basic configuration for each port.

| PN23129K/PN23129A Local Management System                             |                                                                                                    |      |            |                                                                        |         |           |            |          |  |
|-----------------------------------------------------------------------|----------------------------------------------------------------------------------------------------|------|------------|------------------------------------------------------------------------|---------|-----------|------------|----------|--|
| Multiple Spanning Tree Configuration -> CIST Basic Port Configuration |                                                                                                    |      |            |                                                                        |         |           |            |          |  |
| BPDU Guard Recovery: Disabled BPDU Guard Recovery Timer: 300 sec      |                                                                                                    |      |            |                                                                        |         |           |            |          |  |
| Port                                                                  | Trunk                                                                                                    | Link | State      | Role                                                                   | Pri.    | Path Cost | STP Status | s Guard  |  |
|                                                                       |                                                                                                    |      |            |                                                                        |         |           |            |          |  |
| 1                                                                     |                                                                                                    | Down | Forwarding | Disabled                                                               | 128     | 200000(A) | Enabled    | Disabled |  |
| 2                                                                     |                                                                                                    | Down | Forwarding | Disabled                                                               | 128     | 200000(A) | Enabled    | Disabled |  |
| 3                                                                     |                                                                                                    | Down | Forwarding | Disabled                                                               | 128     | 200000(A) | Enabled    | Disabled |  |
| 4                                                                     |                                                                                                    | Down | Forwarding | Disabled                                                               | 128     | 200000(A) | Enabled    | Disabled |  |
| 5                                                                     |                                                                                                    | Down | Forwarding | Disabled                                                               | 128     | 200000(A) | Enabled    | Disabled |  |
| 6                                                                     |                                                                                                    | Down | Forwarding | Disabled                                                               | 128     | 200000(A) | Enabled    | Disabled |  |
| 7                                                                     |                                                                                                    | Down | Forwarding | Disabled                                                               | 128     | 200000(A) | Enabled    | Disabled |  |
| 8                                                                     |                                                                                                    | Down | Forwarding | Disabled                                                               | 128     | 200000(A) | Enabled    | Disabled |  |
| 9                                                                     |                                                                                                    | Down | Forwarding | Disabled                                                               | 128     | 200000(A) | Enabled    | Disabled |  |
| 10                                                                    |                                                                                                    | Down | Forwarding | Disabled                                                               | 128     | 200000(A) | Enabled    | Disabled |  |
| 11                                                                    |                                                                                                    | Down | Forwarding | Disabled                                                               | 128     | 200000(A) | Enabled    | Disabled |  |
| 12                                                                    |                                                                                                    | Down | Forwarding | Disabled                                                               | 128     | 200000(A) | Enabled    | Disabled |  |
|                                                                       |                                                                                                    |      |            | <comm <="" td=""><td>AND&gt; -·</td><td></td><td></td><td></td></comm> | AND> -· |           |            |          |  |
| [N]ext Page Set Port Path [C]ost Set Port STP [S]tatus                |                                                                                                    |      |            |                                                                        |         |           |            |          |  |
| [P]revious Page Set Port BPDU [G]uard Status [Q]uit to previous menu  |                                                                                                    |      |            |                                                                        |         |           |            |          |  |
| Set Po                                                                | P]revious Page      Set Port BPDU [G]uard Status [Q]uit to previous menu<br>Set Port Pr[i]ority  BPDU Guard Recovery [T]imer |      |            |                                                                        |         |           |            |          |  |
| [E]nable/Disable BPDU Guard Recovery                                  |                                                                                                    |      |            |                                                                        |         |           |            |          |  |
| Command>                                                              |                                                                                                    |      |            |                                                                        |         |           |            |          |  |
| Enter the character in square brackets to select option               |                                                                                                    |      |            |                                                                        |         |           |            |          |  |

Fig. 4-7-17 CIST Basic Port Configuration
| BPDU Guard | Displays enable/disable of auto-recovery of BPDU guard.                       |                                                                   |  |  |  |
|------------|-------------------------------------------------------------------------------|-------------------------------------------------------------------|--|--|--|
| Recovery   | covery The factory default setting is Disabled.                               |                                                                   |  |  |  |
| -          | Enabled                                                                       | Auto-recovery is enabled                                          |  |  |  |
|            | Disabled                                                                      | Auto-recovery is disabled                                         |  |  |  |
| BPDU Guard | Displays the ti                                                               | ie time to auto-recovery. The factory default setting is 300 sec. |  |  |  |
| Recovery   |                                                                               |                                                                   |  |  |  |
| Timer      |                                                                               |                                                                   |  |  |  |
| Port       | Displays the p                                                                | ort number.                                                       |  |  |  |
| Trunk      | Displays the g                                                                | roup number (key) of the trunk if trunking is set.                |  |  |  |
| Link       | Displays the st                                                               | tate of link.                                                     |  |  |  |
|            | UP                                                                            | Link is established normally.                                     |  |  |  |
|            | DOWN                                                                          | Link is not established.                                          |  |  |  |
| State      | Displays the p                                                                | resent state of port.                                             |  |  |  |
|            | Forwarding                                                                    | Displays the state of normal communications based on the          |  |  |  |
|            |                                                                               | calculation result.                                               |  |  |  |
|            | Learning                                                                      | Displays the state under calculation based on information.        |  |  |  |
|            | Discarding                                                                    | Displays the state that calculation is not carried out.           |  |  |  |
| Role       | Displays the role of port in the spanning tree.                               |                                                                   |  |  |  |
|            | Designated                                                                    | Operating as a designated port                                    |  |  |  |
|            | Root                                                                          | Operating as a root port                                          |  |  |  |
|            | Alternate                                                                     | Operating as an alternate port                                    |  |  |  |
|            | Backup                                                                        | Operating as a backup port                                        |  |  |  |
|            | Disabled                                                                      | STP is not working.                                               |  |  |  |
| Pri.       | Displays priori                                                               | ty of each port in the Switching Hub. Higher number has           |  |  |  |
|            | higher priority. For all ports, the factory default setting is set to 128. (A |                                                                   |  |  |  |
|            | value is a mult                                                               | tiple of 16.)                                                     |  |  |  |
| Path Cost  | Displays the co                                                               | ost of each port.                                                 |  |  |  |
|            | Ports 1-12 are set to 200000 (A) and Ports 13-14 are set to 20000 (A) at      |                                                                   |  |  |  |
|            | factory defaut setting.                                                       |                                                                   |  |  |  |
| STP Status | Displays enab                                                                 | le/disable of the spanning tree of each port.                     |  |  |  |
|            | Enabled                                                                       | The spanning tree is enabled.                                     |  |  |  |
|            | Disabled                                                                      | The spanning tree is disabled.                                    |  |  |  |
| Guard      | Displays enab                                                                 | Displays enable/disable of the BPDU quard of each port.           |  |  |  |
|            | 'Disabled' is th                                                              | e factory default setting.                                        |  |  |  |
|            | Enabled                                                                       | The BPDU guard is enabled.                                        |  |  |  |
|            | Disabled                                                                      | The BPDU guard is disabled.                                       |  |  |  |

| Ν | Display the next page.                                                             |
|---|------------------------------------------------------------------------------------|
|   | Press "N" to change the display to the next page.                                  |
| Ρ | Display the previous page.                                                         |
|   | Press "P" to change the display to the previous page.                              |
| I | For setting priority of each port in the Switching Hub                             |
|   | Press "I" to change the command prompt to "Select port number to be changed>."     |
|   | Enter a port number. Then, "Enter priority for port #>" is displayed. Enter a      |
|   | number from 0 to 255 in a multiple of 16.                                          |
| С | Set a cost of each port.                                                           |
|   | Press "C" to change the command prompt to "Select port number to be                |
|   | changed>." Enter a port number. Then, "Enter path cost for port #>" is displayed.  |
|   | Enter a number from 1 to 20000000.                                                 |
| S | Set enable/disable of the spanning tree of each port.                              |
|   | Press "S" to change the command prompt to "Select port number to be changed>."     |
|   | Enter a port number. Then, "Enable or Disable STP for port # (E/D)>" is displayed. |
|   | If the spanning tree is used, press "E." If not, press "D."                        |
| G | Set enable/disable of the BPDU guard of each port.                                 |
|   | Press "G" to change the command prompt to "Select port number to be                |
|   | changed>." Enter a port number. Then, "Enable or Disable BPDU guard for port #     |
|   | (E/D)>" is displayed. If the BPDU guard is used, press "E." If not, press "D."     |
| E | Set enable/disable of auto-recovery of BPDU guard.                                 |
|   | Press"E" to change the command prompt to "Enable or Disable BPDU Guard             |
|   | Recovery (E/D)>." If the auto-recovery of BPDU guard is used, press "E." If not,   |
| - | press "D."                                                                         |
| Т | Set the time to auto-recovery.                                                     |
|   | Press "I" to change the command prompt to "Enter Recovery Timer>." Enter the       |
| L | time in a range designated in black at the bottom of the screen.                   |
| Q | Return to the previous menu.                                                       |

# 4.7.4.c. CIST Advanced Port Configuration

On the Multiple Spanning Tree Configuration, pressing "A" opens the CIST Advanced Port Configuration screen, as shown in **Fig. 4-7-18**. On this screen, you can do advanced configuration on CIST for each port.

| PN23129K/PN23129A Local Management System               |            |            |                                                            |                   |                |          |
|---------------------------------------------------------|------------|------------|------------------------------------------------------------|-------------------|----------------|----------|
| nurcipie                                                | Spannii    | g nee comi | gulación -,                                                |                   | For Configurat | 1011     |
| Port Tru                                                | nk Link    | State      | Role                                                       | Admin/OperEdge    | Admin/OperPto  | P Migrat |
| 1                                                       | <br>- Down | Forwarding | Disabled                                                   | <br>False/False   | Auto /False    | Tnit.    |
| 2                                                       | - Down     | Forwarding | Disabled                                                   | False/False       | Auto /False    | Init.    |
| 3                                                       | - Down     | Forwarding | Disabled                                                   | False/False       | Auto /False    | Init.    |
| 4                                                       | - Down     | Forwarding | Disabled                                                   | False/False       | Auto /False    | Init.    |
| 5                                                       | - Down     | Forwarding | Disabled                                                   | False/False       | Auto /False    | Init.    |
| 6                                                       | - Down     | Forwarding | Disabled                                                   | False/False       | Auto /False    | Init.    |
| 7                                                       | - Down     | Forwarding | Disabled                                                   | False/False       | Auto /False    | Init.    |
| 8                                                       | - Down     | Forwarding | Disabled                                                   | False/False       | Auto /False    | Init.    |
| 9                                                       | - Down     | Forwarding | Disabled                                                   | False/False       | Auto /False    | Init.    |
| 10                                                      | - Down     | Forwarding | Disabled                                                   | False/False       | Auto /False    | Init.    |
| 11                                                      | - Down     | Forwarding | Disabled                                                   | False/False       | Auto /False    | Init.    |
| 12                                                      | - Down     | Forwarding | Disabled                                                   | False/False       | Auto /False    | Init.    |
|                                                         |            |            | <comm <="" td=""><td>AND&gt;</td><td></td><td></td></comm> | AND>              |                |          |
| [N]ext P                                                | age        |            | Se                                                         | t Port P-[t]o-P   | Status         |          |
| [P]revic                                                | us Page    |            | Re                                                         | estart Port [M]ig | gration        |          |
| Set Port [E]dge Status [Q]uit to previous menu          |            |            |                                                            |                   |                |          |
| Commands                                                |            |            |                                                            |                   |                |          |
| Enter the character in square brackets to select option |            |            |                                                            |                   |                |          |

Fig. 4-8-18 CIST Advanced Port Configuration

|          | -                                                                        |                                                         |  |  |  |
|----------|--------------------------------------------------------------------------|---------------------------------------------------------|--|--|--|
| Port     | Displays the p                                                           | splays the port number.                                 |  |  |  |
| Trunk    | Displays the g                                                           | roup number (key) of the trunk if trunking is set.      |  |  |  |
| Link     | Displays the state of link.                                              |                                                         |  |  |  |
|          | UP                                                                       | Link is established normally.                           |  |  |  |
|          | DOWN                                                                     | Link is not established.                                |  |  |  |
| State    | Displays the p                                                           | resent state of port.                                   |  |  |  |
|          | Forwarding                                                               | Displays the state of normal communications based on    |  |  |  |
|          |                                                                          | the calculation result.                                 |  |  |  |
|          | Learning                                                                 | Displays the state under calculation based on           |  |  |  |
|          |                                                                          | information.                                            |  |  |  |
|          | Discarding                                                               | Displays the state that calculation is not carried out. |  |  |  |
| Role     | Displays the ro                                                          | ole of port in the spanning tree.                       |  |  |  |
|          | Designated                                                               | Operating as a designated port                          |  |  |  |
|          | Root                                                                     | Operating as a root port                                |  |  |  |
|          | Alternate                                                                | Operating as an alternate port                          |  |  |  |
|          | Backup                                                                   | Operating as a backup port                              |  |  |  |
|          | Disabled                                                                 | STP is not working.                                     |  |  |  |
| Admin/   | Displays the se                                                          | etting of the edge port (a port that can be immediately |  |  |  |
| OperEdge | forwarded). Admin: Administration displays the setting status, and Oper: |                                                         |  |  |  |
|          | Operation displays the actual status.                                    |                                                         |  |  |  |
|          | True                                                                     | Can be set to the edge port.                            |  |  |  |
|          | False                                                                    | Cannot be set to the edge port.                         |  |  |  |
| Admin/   | Displays point                                                           | -to-point connection of the Switching Hub. Admin:       |  |  |  |
| OperPtoP | Administration displays the setting status, and Oper: Operation displays |                                                         |  |  |  |
|          | the actual status.                                                       |                                                         |  |  |  |
|          | Auto                                                                     | Automatically recognizes according to the port status.  |  |  |  |
|          |                                                                          | (Only Admin)                                            |  |  |  |
|          | True                                                                     | P-to-P connected                                        |  |  |  |
|          | False                                                                    | Not P-to-P connected                                    |  |  |  |
| Migrat   | Displays the current operation status of the spanning tree.              |                                                         |  |  |  |
|          | STP                                                                      | STP is working.                                         |  |  |  |
|          | M/RSTP                                                                   | MSTP or RSTP is working.                                |  |  |  |
|          | Init.                                                                    | STP is not working.                                     |  |  |  |

| Ν | Display the next page.                                                               |
|---|--------------------------------------------------------------------------------------|
|   | Press "N" to change the display to the next page.                                    |
| Ρ | Display the previous page.                                                           |
|   | Press "P" to change the display to the previous page.                                |
| Е | Set Edge Status of each port.                                                        |
|   | Press "E" to change the command prompt to "Select port number to be changed>."       |
|   | Enter a port number. Then, "Set edge port for port # (T/F)>" is displayed. For True, |
|   | press "T." For False, press "F."                                                     |
| Т | Set P-to-P Status of each port.                                                      |
|   | Press "T" to change the command prompt to "Select port number to be changed>."       |
|   | Enter a port number. Then, "Set point-to-point port for port # (A/T/F)>" is          |
|   | displayed. For Auto, press "A." For True, press "T." For False, press "F."           |
| Μ | Restart the operation of the spanning tree.                                          |
|   | Press "M" to change the command prompt to "Select port number to be                  |
|   | changed>." Enter a port number. Then, "Restart the protocol migration process for    |
|   | port #? (Y/N)>" is displayed. If you restart, press "Y." If not, press "N."          |
| Q | Return to the previous menu.                                                         |

# 4.7.4.d. MST Instance Configuration

On the Multiple Spanning Tree Configuration, pressing "T" opens the MSTP Instance Configuration screen, as shown in **Fig. 4-7-19**. On this screen, you can do instances configuration on the spanning tree.

| PN23129K/PN23129A Local Management Sy<br>Multiple Spanning Tree Configuration | stem<br>-> MSTP Instance Configuration |
|-------------------------------------------------------------------------------|----------------------------------------|
| Instance VLANs Mapped                                                         |                                        |
|                                                                               |                                        |
|                                                                               |                                        |
|                                                                               |                                        |
|                                                                               |                                        |
| <com< td=""><td>MAND&gt;</td></com<>                                          | MAND>                                  |
| [N]ext Page                                                                   | [M]ST Instance Configuration           |
| [A]dd VLAN to MST Instance                                                    | MST Instance Topology [I]nformation    |
| Remove [V]LAN from MSTP Instance<br>[R]emove MST Instance                     | [U]uit to previous menu                |
|                                                                               |                                        |
| Command>                                                                      |                                        |
| Enter the character in square bracket                                         | s to select option                     |

#### Fig. 4-7-19 MST Instance Configuration

| Instance | Displays MST instance ID.                    |
|----------|----------------------------------------------|
| VLANs    | Displays VLAN ID associated to MST instance. |
| Mapped   |                                              |

| Ν | Display the next page.                                                            |
|---|-----------------------------------------------------------------------------------|
|   | Press "N" to change the display to the next page.                                 |
| Ρ | Display the previous page.                                                        |
|   | Press "P" to change the display to the previous page.                             |
| А | Add VLAN ID to be associated to MST instance.                                     |
|   | Press "A" to change the command prompt to "Enter MSTP instance ID>." Enter        |
|   | MST instance ID. Then, "Enter VLAN ID>" is displayed. Enter VLAN ID to be         |
|   | associated.                                                                       |
| V | Cancel association between MST instance and VLAN ID.                              |
|   | Press "V" to change the command prompt to "Enter MSTP instance ID>." Enter        |
|   | MST instance ID. Then, "Enter VLAN ID>" is displayed. Enter VLAN ID to cancel     |
|   | association.                                                                      |
| R | Delete MST instance ID.                                                           |
|   | Press "R" to change the command prompt to "Enter MSTP instance ID>." Enter        |
|   | MST instance ID to be deleted.                                                    |
| М | Set MST instance.                                                                 |
|   | Press "M" to change the command prompt to "Enter MSTP instance ID>." Enter        |
|   | MST instance ID. Then, "MST instance Configuration" is displayed. Advanced        |
|   | setting of MST instance becomes available. For configuration method, refer to the |
| 6 | Section (4.7.4.e).                                                                |
| C | Set MIST Instance for each port.                                                  |
|   | Press "C" to change the command prompt to "Enter MSTP instance ID>." Enter MST    |
|   | instance ID. Then, INST instance Port Configuration is displayed. Setting of MST  |
|   | soction (4.7.4.f)                                                                 |
| - | Set configuration information on MST instance                                     |
| • | Proce "I" to change the command prompt to "Enter MSTP instance ID> " Enter MST    |
|   | instance ID. Then "MST Instance Topology Information" is displayed. Setting of    |
|   | configuration information on MST instance becomes available. For configuration    |
|   | method refer to the section $(474  \text{a})$                                     |
| Q | Return to the previous menu.                                                      |

### 4.7.4.e. MST Instance Advanced Configuration

On the MSTP Instance Configuration, pressing "M" and entering MST instance ID open the MST Instance Configuration screen, as shown in **Fig. 4-7-20**. On this screen, you can do advanced configuration of MST instance.

| PN23129K/PN23129A Local            | . Management 9                              | Svstem                |                 |
|------------------------------------|---------------------------------------------|-----------------------|-----------------|
| MST Instance Configurat            | ion -> MST In                               | nstance Configuration |                 |
|                                    |                                             |                       |                 |
| METT Root Dont:                    | 0                                           | Timo Sinco Tonology   | Changes Q Sec   |
| MSTI ROOT PORT:<br>MSTI Root Cost: | 0                                           | Topology Change Coun  | t: 0            |
|                                    | ·                                           |                       |                 |
| MSTI Regional Root: 800            | A 00C08Fxxxx                                | MSTI Bridge ID:       | 8000 00C08Fxxxx |
|                                    |                                             |                       |                 |
|                                    | <u< td=""><td>JMMAND&gt;</td><td></td></u<> | JMMAND>               |                 |
|                                    |                                             |                       |                 |
| Set MSTI Bridge Pr[i]or            | ity                                         |                       |                 |
| [Q]uit to previous menu            | I                                           |                       |                 |
|                                    |                                             |                       |                 |
|                                    |                                             |                       |                 |
|                                    |                                             |                       |                 |
|                                    |                                             |                       |                 |
|                                    |                                             |                       |                 |
|                                    |                                             |                       |                 |
| Command>                           |                                             |                       |                 |
| Enter the character in             | square bracke                               | ets to select option  |                 |

#### Fig. 4-7-20 Advanced Setting of MST Instance

#### Screen Description

| MSTI Root     | Displays a root port number of MST instance.                         |
|---------------|----------------------------------------------------------------------|
| Port:         |                                                                      |
| MSTI Root     | Displays a root path cost value of MST instance.                     |
| Cost:         |                                                                      |
| Time Since    | Displays elapsed time (sec.) from changing configuration of spanning |
| Topology      | tree.                                                                |
| Change:       |                                                                      |
| Topology      | Displays the number of changes in configuration of spanning tree.    |
| Change        |                                                                      |
| Count:        |                                                                      |
| MSTI Regional | Displays bridge ID of the regional root bride of MST instance.       |
| Root:         |                                                                      |
| MSTI Bridge   | Displays bridge ID of MST instance.                                  |
| ID:           |                                                                      |

#### Available commands are listed below.

I Set bridge priority of MST instance.

|   | Press "I" to of for bridge r | change the command prompt to "Enter MSTI Priority>." Enter a value priority. |
|---|------------------------------|------------------------------------------------------------------------------|
| Q | Return to the p              | revious menu.                                                                |

# 4.7.4.f. MST Instance Port Configuration

On the MSTP Instance Configuration, pressing "C" and entering MST instance ID open the MST Instance Port Configuration screen, as shown in **Fig. 4-7-21**. On this screen, you can do MST Instance Port Configuration.

| PN231<br>MSTP  | 29K/PN2<br>Instanc | 3129A L<br>e Confi | ocal Managem<br>guration -> | ent System<br>MST Instance | e Port Con <sup>.</sup> | figuration |            |
|----------------|--------------------|--------------------|-----------------------------|----------------------------|-------------------------|------------|------------|
| MST I          | nstance            | : xx               |                             | _                          |                         |            |            |
| Port           | Trunk              | Link               | State                       | Role                       | Priority                | Path Cost  | STP Status |
| 1              |                    | Down               | Discarding                  | Disabled                   | 128                     | 200000(A)  | Enabled    |
| 2              |                    | Down               | N/A                         | N/A                        | 0                       | 0          | N/A        |
| 3              |                    | Down               | N/A                         | N/A                        | 0                       | 0          | N/A        |
| 4              |                    | Down               | N/A                         | N/A                        | 0                       | 0          | N/A        |
| 5              |                    | Down               | N/A                         | N/A                        | 0                       | 0          | N/A        |
| 6              |                    | Down               | N/A                         | N/A                        | 0                       | 0          | N/A        |
| 7              |                    | Down               | N/A                         | N/A                        | 0                       | 0          | N/A        |
| 8              |                    | Down               | N/A                         | N/A                        | 0                       | 0          | N/A        |
| 9              |                    | Down               | N/A                         | N/A                        | 0                       | 0          | N/A        |
| 10             |                    | Down               | N/A                         | N/A                        | 0                       | 0          | N/A        |
| 11             |                    | Down               | N/A                         | N/A                        | 0                       | 0          | N/A        |
| 12             |                    | Down               | N/A                         | N/A                        | 0                       | 0          | N/A        |
|                |                    |                    |                             | - <command/>               |                         |            |            |
| Set P          | ort Pr[            | i]ority            | /                           | [N]ex                      | t Page                  |            |            |
| Set P          | ort Pat            | h [C]os            | st                          | [P]re                      | vious Page              |            |            |
| Set P<br>Comma | ort STP<br>nd>     | [S]tat             | us                          | [Q]ui                      | t to previ              | ous menu   |            |

Fig. 4-7-21 MST Instance Port Configuration

### Screen Description

| MST<br>Instance: | Displays selected MST instance ID.                                            |                                                                              |  |  |  |  |  |
|------------------|-------------------------------------------------------------------------------|------------------------------------------------------------------------------|--|--|--|--|--|
| Port             | Displays the port number.                                                     |                                                                              |  |  |  |  |  |
| Trunk            | Displays the g                                                                | roup number (key) of the trunk if trunking is set.                           |  |  |  |  |  |
| Link             | Displays the st                                                               | tate of link.                                                                |  |  |  |  |  |
|                  | UP                                                                            | UP Link is established normally.                                             |  |  |  |  |  |
|                  | DOWN                                                                          | Link is not established.                                                     |  |  |  |  |  |
| State            | Displays the c                                                                | urrent state of port.                                                        |  |  |  |  |  |
|                  | Forwarding                                                                    | Displays the state of normal communications based on the calculation result. |  |  |  |  |  |
|                  | Learning                                                                      | Displays the state under calculation based on information.                   |  |  |  |  |  |
|                  | Discarding                                                                    | Displays the state that calculation is not carried out.                      |  |  |  |  |  |
|                  | N/A                                                                           | Displays the state that port is not associated to selected                   |  |  |  |  |  |
|                  |                                                                               | MST instance.                                                                |  |  |  |  |  |
| Role             | Displays the role of port in the spanning tree.                               |                                                                              |  |  |  |  |  |
|                  | Designated                                                                    | Operating as a designated port                                               |  |  |  |  |  |
|                  | Root                                                                          | Operating as a root port                                                     |  |  |  |  |  |
|                  | Alternate                                                                     | Operating as an alternate port                                               |  |  |  |  |  |
|                  | Backup                                                                        | Operating as a backup port                                                   |  |  |  |  |  |
|                  | Disabled                                                                      | STP is not working.                                                          |  |  |  |  |  |
|                  | N/A                                                                           | Displays the state that port is not associated to selected MST instance.     |  |  |  |  |  |
| Pri.             | Displays priority of each port in the Switching Hub. Higher number has        |                                                                              |  |  |  |  |  |
|                  | higher priority. For all ports, the factory default setting is set to 128. (A |                                                                              |  |  |  |  |  |
|                  | value is a multiple of 16.)                                                   |                                                                              |  |  |  |  |  |
| Path Cost        | Displays the c                                                                | plays the cost of each port.                                                 |  |  |  |  |  |
|                  | Ports 1-12 are set to 200000 and Ports 13-14 are set to 20000 at factory      |                                                                              |  |  |  |  |  |
|                  | default setting.                                                              |                                                                              |  |  |  |  |  |
| STP Status       | Displays enab                                                                 | le/disable of the spanning tree of each port.                                |  |  |  |  |  |
|                  | Enabled                                                                       | The spanning tree is enabled.                                                |  |  |  |  |  |
|                  | Disabled                                                                      | The spanning tree is disabled.                                               |  |  |  |  |  |
|                  | N/A                                                                           | Displays the state that port is not associated to selected                   |  |  |  |  |  |
|                  |                                                                               | MST instance.                                                                |  |  |  |  |  |

| Ν | Display the next page.                                                            |
|---|-----------------------------------------------------------------------------------|
|   | Press "N" to change the display to the next page.                                 |
| Ρ | Display the previous page.                                                        |
|   | Press "P" to change the display to the previous page.                             |
| I | Set priority of each port in the Switching Hub                                    |
|   | Press "I" to change the command prompt to "Select port number to be changed>."    |
|   | Enter a port number. Then, "Enter priority for port #>" is displayed. Enter a     |
|   | number from 0 to 240 in a multiple of 16.                                         |
| С | Set a cost of each port.                                                          |
|   | Press "C" to change the command prompt to "Select port number to be               |
|   | changed>." Enter a port number. Then, "Enter path cost for port #>" is displayed. |
|   | Enter a number from 1 to 200000000.                                               |
| S | Set enable/disable of the spanning tree of each port.                             |

|   |    | Press "S" to change the command prompt to "Select port number to be changed>."     |
|---|----|------------------------------------------------------------------------------------|
|   |    | Enter a port number. Then, "Enable or Disable STP for port # (E/D)>" is displayed. |
|   |    | If the spanning tree is used, press "E." If not, press "D."                        |
| Q | Re | turn to the previous menu.                                                         |

### 4.7.4.g MST Instance Topology Information

On the MSTP Instance Configuration, pressing "I" and entering MST instance ID open the MST Instance Topology Information screen, as shown in **Fig. 4-7-22**. On this screen, you can do setting MST Instance Topology Information.

| PN231                                         | 29K/PN2 | 3129A L | ocal Managem | ent System   | Dant Can    | C:         |            |
|-----------------------------------------------|---------|---------|--------------|--------------|-------------|------------|------------|
| MSTP                                          | Instanc | e Conti | Iguration -> | MSI Instance | e Port Con  | figuration |            |
| MST I                                         | nstance | : xx    |              |              |             |            |            |
| Port                                          | Trunk   | Link    | State        | Role         | Priority    | Path Cost  | STP Status |
|                                               |         |         |              |              |             |            |            |
| 1                                             |         | Down    | Discarding   | Disabled     | 128         | 200000(A)  | Enabled    |
| 2                                             |         | Down    | N/A          | N/A          | 0           | 0          | N/A        |
| 3                                             |         | Down    | N/A          | N/A          | 0           | 0          | N/A        |
| 4                                             |         | Down    | N/A          | N/A          | 0           | 0          | N/A        |
| 5                                             |         | Down    | N/A          | N/A          | 0           | 0          | N/A        |
| 6                                             |         | Down    | N/A          | N/A          | 0           | 0          | N/A        |
| 7                                             |         | Down    | N/A          | N/A          | 0           | 0          | N/A        |
| 8                                             |         | Down    | N/A          | N/A          | 0           | 0          | N/A        |
| 9                                             |         | Down    | N/A          | N/A          | 0           | 0          | N/A        |
| 10                                            |         | Down    | N/A          | N/A          | 0           | 0          | N/A        |
| 11                                            |         | Down    | N/A          | N/A          | 0           | 0          | N/A        |
| 12                                            |         | Down    | N/A          | N/A          | 0           | 0          | N/A        |
|                                               |         |         |              | - <command/> |             |            |            |
| Set P                                         | ort Pr[ | i]ority | /            | [N]ext       | : Page      |            |            |
| Set P                                         | ort Pat | h [Clos | st           | [P]rev       | /ious Page  |            |            |
| Set Port STP [S]tatus [O]uit to previous menu |         |         |              |              |             |            |            |
| Comma                                         | nd>     | [0] 04. |              | [4]*=        | e to p.e    | ous menu   |            |
| Entor                                         | the ch  | anactor | in square h  | markets to s | alect ont   | ion        |            |
| Linter                                        | the th  | aracter | III Square L | nackets to s | serect opt. | 1011       |            |

#### Fig. 4-7-22 MST Instance Topology Information

#### Screen Description

| MST Instance: | Displays selected MST instance ID.                                       |                                                       |  |  |  |
|---------------|--------------------------------------------------------------------------|-------------------------------------------------------|--|--|--|
| Port          | Displays th                                                              | e port number.                                        |  |  |  |
| Trunk         | Displays th                                                              | e group number (key) of the trunk if trunking is set. |  |  |  |
| Link          | Displays the state of link.                                              |                                                       |  |  |  |
|               | UP Link is established normally.                                         |                                                       |  |  |  |
|               | DOWN Link is not established.                                            |                                                       |  |  |  |
| Desig.Root    | Displays root bridge ID.                                                 |                                                       |  |  |  |
| Desig.Cost    | Displays cost under transmission.                                        |                                                       |  |  |  |
| Desig.Bridge  | Displays bridge ID of a designated bridge.                               |                                                       |  |  |  |
| Desig.Port    | Displays port ID of a designated port. (Port ID is a combination of port |                                                       |  |  |  |
|               | priority value and port number.)                                         |                                                       |  |  |  |

| Ν | Display the next page.                                |
|---|-------------------------------------------------------|
|   | Press "N" to change the display to the next page.     |
| Ρ | Display the previous page.                            |
|   | Press "P" to change the display to the previous page. |

Q Return to the previous menu.

### 4.7.4.h. Designated Topology Information

On the Multiple Spanning Tree Configuration Menu, pressing "I" opens the Designated Topology information screen, as shown in **Fig. 4-7-23**. This screen displays configuration information of the spanning tree for each port.

|      |         |      | Cist      |                                                                                 | Cist    | C       | ist   |          | Cist   |        |
|------|---------|------|-----------|---------------------------------------------------------------------------------|---------|---------|-------|----------|--------|--------|
| ort  | Trunk   | Link | Desig.    | Root                                                                            | Desig.  | Cost De | esig. | Bridge   | Desig  | . Port |
| 1    |         | Down | 8000 0008 | 3Fxxxxxx                                                                        | 0       | 8000    | 00008 | BFxxxxxx |        | 01     |
| 2    |         | Down | 8000 0008 | BFxxxxxx                                                                        | 0       | 8000    | 00008 | BFxxxxxx | 00     | 02     |
| 3    |         | Down | 8000 0008 | BFxxxxxx                                                                        | 0       | 8000    | 00008 | BFxxxxxx | 00     | 03     |
| 4    |         | Down | 8000 0008 | BFxxxxxx                                                                        | 0       | 8000    | 00008 | BFxxxxx  | 00     | 04     |
| 5    |         | Down | 8000 0008 | BFxxxxxx                                                                        | 0       | 8000    | 00008 | BFxxxxxx | 00     | 05     |
| 6    |         | Down | 8000 0008 | BFxxxxxx                                                                        | 0       | 8000    | 00008 | BFxxxxxx | 00     | 06     |
| 7    |         | Down | 8000 0008 | BFxxxxxx                                                                        | 0       | 8000    | 00008 | BFxxxxxx | 00     | 07     |
| 8    |         | Down | 8000 0008 | BFxxxxxx                                                                        | 0       | 8000    | 00008 | BFxxxxxx | 00     | 08     |
| 9    |         | Down | 8000 0008 | BFxxxxxx                                                                        | 0       | 8000    | 00008 | BFxxxxxx | 00     | 09     |
| 10   |         | Down | 8000 0008 | BFxxxxxx                                                                        | 0       | 8000    | 00008 | BFxxxxx  | 00     | 0A     |
| 11   |         | Down | 8000 0008 | BFxxxxxx                                                                        | 0       | 8000    | 00008 | BFxxxxx  | 00     | 0B     |
| 12   |         | Down | 8000 0008 | BFxxxxx                                                                         | 0       | 8000    | 00008 | 3Fxxxxxx | 00     | 0C     |
|      |         |      |           | <c< td=""><td>OMMAND&gt;</td><td></td><td></td><td></td><td></td><td></td></c<> | OMMAND> |         |       |          |        |        |
|      |         |      |           |                                                                                 |         |         |       |          |        |        |
| N]ex | kt Page | 9    | [P        | ]revious                                                                        | Page    | [0      | ]uit  | to previ | ous me | enu    |
| -    | 0       |      | -         | -                                                                               | U       | -       |       |          |        |        |

Fig. 4-7-23 Designated Topology Information

#### Screen Description

| Port              | Displays the port number.                                           |                                                                  |  |  |  |  |
|-------------------|---------------------------------------------------------------------|------------------------------------------------------------------|--|--|--|--|
| Trunk             | Displays the g                                                      | Displays the group number (key) of the trunk if trunking is set. |  |  |  |  |
| Link              | Displays the state of link.                                         |                                                                  |  |  |  |  |
|                   | UP Link is established normally.                                    |                                                                  |  |  |  |  |
|                   | DOWN Link is not established.                                       |                                                                  |  |  |  |  |
| Cist Desig.Root   | Displays root bridge ID.                                            |                                                                  |  |  |  |  |
| Cist Desig.Cost   | Displays cost under transmission.                                   |                                                                  |  |  |  |  |
| Cist Desig.Bridge | Displays bridge ID of a designated bridge.                          |                                                                  |  |  |  |  |
| Cist Desig.Port   | Displays port ID of a designated port. (Port ID is a combination of |                                                                  |  |  |  |  |
|                   | port priority value and port number.)                               |                                                                  |  |  |  |  |

| Ν | Display the next page.                                |
|---|-------------------------------------------------------|
|   | Press "N" to change the display to the next page.     |
| Ρ | Display the previous page.                            |
|   | Press "P" to change the display to the previous page. |
| Q | Return to the previous menu.                          |

# 4.7.4.i. Regional Topology Information

On the Multiple Spanning Tree Configuration Menu, pressing "g" opens the Regional Topology Information screen, as shown in **Fig. 4-7-24**. This screen displays configuration information of the spanning tree for each port.

| PN231<br>Multi | L29K/PI<br>iple S | N23129/<br>pannin | A Local<br>g Tree | L Management :<br>Configuratio                                         | System<br>n -> Reį | gional Top | ology Info | ormation |        |
|----------------|-------------------|-------------------|-------------------|------------------------------------------------------------------------|--------------------|------------|------------|----------|--------|
| Port           | Trunk             | Link              | Cist              | Port Regional                                                          | L Root             | Cist Port  | t Regional | Path Co  | st<br> |
| 1              |                   | Down              | 8000 0            | 00C08Fxxxxxx                                                           |                    | 0          |            |          |        |
| 2              |                   | Down              | 8000 0            | 00C08Fxxxxxx                                                           |                    | 0          |            |          |        |
| 3              |                   | Down              | 8000 0            | 00C08Fxxxxxx                                                           |                    | 0          |            |          |        |
| 4              |                   | Down              | 8000 0            | 00C08Fxxxxxx                                                           |                    | 0          |            |          |        |
| 5              |                   | Down              | 8000 0            | 00C08Fxxxxxx                                                           |                    | 0          |            |          |        |
| 6              |                   | Down              | 8000 0            | 00C08Fxxxxxx                                                           |                    | 0          |            |          |        |
| 7              |                   | Down              | 8000 0            | 00C08Fxxxxxx                                                           |                    | 0          |            |          |        |
| 8              |                   | Down              | 8000 0            | 00C08Fxxxxxx                                                           |                    | 0          |            |          |        |
| 9              |                   | Down              | 8000 0            | 00C08Fxxxxxx                                                           |                    | 0          |            |          |        |
| 10             |                   | Down              | 8000 0            | 00C08Fxxxxxx                                                           |                    | 0          |            |          |        |
| 11             |                   | Down              | 8000 0            | 00C08Fxxxxxx                                                           |                    | 0          |            |          |        |
| 12             |                   | Down              | 8000 0            | 00C08Fxxxxxx                                                           |                    | 0          |            |          |        |
|                |                   |                   |                   | <c< td=""><td>ommand&gt;</td><td></td><td></td><td></td><td></td></c<> | ommand>            |            |            |          |        |
| [N]e>          | kt Pag            | е                 |                   | [P]revious                                                             | Page               | [Q]        | ]uit to pr | evious m | enu    |
| Comma<br>Enter | and><br>the       | charac            | ter in            | square brack                                                           | ets to s           | select opt | ion        |          |        |

# Fig. 4-7-24 Display of configuration information of the spanning tree for each port

#### Screen Description

| Port               | Displays the port number.                                        |                               |  |  |  |  |
|--------------------|------------------------------------------------------------------|-------------------------------|--|--|--|--|
| Trunk              | Displays the group number (key) of the trunk if trunking is set. |                               |  |  |  |  |
| Link               | Displays the state of link.                                      |                               |  |  |  |  |
|                    | UP                                                               | Link is established normally. |  |  |  |  |
|                    | DOWN Link is not established.                                    |                               |  |  |  |  |
| Cist Port Regional | Displays root k                                                  | oridge ID.                    |  |  |  |  |
| Root               |                                                                  |                               |  |  |  |  |
| Cist Port Regional | Displays cost u                                                  | Inder transmission.           |  |  |  |  |
| Path Cost          |                                                                  |                               |  |  |  |  |

| Ν | Display the next page.                                |
|---|-------------------------------------------------------|
|   | Press "N" to change the display to the next page.     |
| Ρ | Display the previous page.                            |
|   | Press "P" to change the display to the previous page. |
| Q | Return to the previous menu.                          |

### 4.7.5. Access Control Configuration Menu

On the Advanced Switch Configuration Menu, pressing "A" opens the Access Control Configuration Menu, as shown in **Fig. 4-7-25**. On this screen, you can set Access Control.

| PN23129K/PN23129A Local Management System<br>Advanced Switch Configuration Menu -> Access Control Configuration Menu              |
|----------------------------------------------------------------------------------------------------|
| <pre>[C]lassifier<br/>[I]n-Profile Action<br/>[O]ut-Profile Action<br/>Port [L]ist<br/>[P]olicy<br/>[Q]uit to previous menu</pre> |
| Note: Access Control function is supported for incoming traffic only                                                              |
|                                                                                                    |
| Command><br>Enter the character in square brackets to select option                                                               |

### Fig. 4-7-25 Access Control Configuration

| Classifier            | Sets classifier of classifying traffic.<br>(Maximum configurable number: 256)                  |
|-----------------------|------------------------------------------------------------------------------------------------|
| In-Profile action     | Sets action for input packet.<br>(Maximum configurable number: 81)                             |
| Out-Profile action    | Sets action for input packet exceeding a committed rate.<br>(Maximum configurable number: 128) |
| Port list             | Sets a list of applicable ports.<br>(Maximum configurable number: 128)                         |
| Policy                | Sets policy.<br>(Maximum configurable number: 128)                                             |
| Quit to previous menu | Returns to the previous menu.                                                                  |

### 4.7.5.a. Classifier Configuration Menu

On the Access Control Configuration Menu, pressing "C" opens the Classifier Configuration Menu, as shown in **Fig. 4-7-26**. On this screen, you can set classifier.

| PN23129K/PN23129A Local Management System<br>Access Control Configuration -> Classifier Configuration Menu<br>Multifield Classifier: Total Entries : 1 |                                           |  |
|----------------------------------------------------------------------------------------------------|-------------------------------------------|--|
| Index Src IP Addr/Mask Dst IP Add                                                                                                    | Ir/Mask DSCP Pro. Src L4 Port Dst L4 Port |  |
|                                                                                                    |                                           |  |
|                                                                                                    |                                           |  |
|                                                                                                    |                                           |  |
|                                                                                                    |                                           |  |
|                                                                                                    |                                           |  |
|                                                                                                    |                                           |  |
|                                                                                                    |                                           |  |
|                                                                                                    |                                           |  |
|                                                                                                    |                                           |  |
|                                                                                                    |                                           |  |
|                                                                                                    |                                           |  |
|                                                                                                    |                                           |  |
|                                                                                                    |                                           |  |
| <((                                                                                                    | OMMAND>                                   |  |
| [N]ext Page                                                                                                    | M[o]dify Classifier                       |  |
| [P]revious Page                                                                                                    | [M]ore Classifier Info.                   |  |
| [C]reate Classifier                                                                                                    | [S]how Detailed Entry Info                |  |
| [D]elete Classifier                                                                                                    | [0]uit to previous menu                   |  |
| Commands                                                                                                    | [4]are to previous menu                   |  |
| Enton the chanacton in squane brack                                                                                                    | ats to coloct option                      |  |
| Enter the character in square brack                                                                                                    | ers to serect obtrou                      |  |

### Fig. 4-7-26 Classifier Configuration

| Multifield classifier | Displays definition of each classifier.                         |
|-----------------------|-----------------------------------------------------------------|
| Total Entries         | Displays the number of Classifiers (number of indexes) created. |
| Index                 | Displays the classifier index number.                           |
| Scr IP Addr/Mask      | Displays the source IP address.                                 |
| Dst IP Addr/Mask      | Displays the destination IP address.                            |
| DSCP                  | Displays priority information DSCP value.                       |
| Pro.                  | Displays protocol.                                              |
| Src L4 Port           | Displays the source port number of TCP/UDP.                     |
| Dst L4 Port           | Displays the destination port number of TCP/UDP.                |

| Ν | Display the next page.                                                          |  |  |
|---|---------------------------------------------------------------------------------|--|--|
|   | Press "N" to change the display to the next page.                               |  |  |
| Р | P Display the previous page.                                                    |  |  |
|   | Press "P" to change the display to the previous page.                           |  |  |
| С | Create a new classifier.                                                        |  |  |
|   | Press "C" to change the screen to the Create Classifier Configuration Menu. For |  |  |
|   | the Create Classifier Configuration Menu, see the next section of 4.7.5.b.      |  |  |
| D | Delete the classifier.                                                          |  |  |
|   | Press "D" to change the command prompt to "Please enter classifier index>."     |  |  |
|   | Enter an index of the classifier to be deleted from 1 to 65535.                 |  |  |
| 0 | Modify classifier configuration.                                                |  |  |
|   | Press "O" to change the command prompt to the Modify Classifier Menu. Set       |  |  |
|   | (modify) in the same as the Create Classifier Configuration Menu.               |  |  |
| Μ | Display detailed information of the classifier.                                 |  |  |
|   | Press "M" to display the sender MAC address, receiver MAC address, 802.1p,      |  |  |
|   | VLAN ID, TCP SYN flag, and ICMP type information.                               |  |  |
| S | Display further detailed classifier information.                                |  |  |
|   | Press "S" to display the source MAC address, destination MAC address, VLAN      |  |  |
|   | ID, source IP address, destination IP address, 802.1p priority, DSCP, protocol  |  |  |
|   | type, TCP/UDP source port number, TCP/UDP destination port number, TCP          |  |  |
|   | SYN flag, and ICMP type information.                                            |  |  |
| Q | Return to the previous menu.                                                    |  |  |

### 4.7.5.b. Create Classifier Configuration Menu

On the Classifier Configuration Menu, pressing "C" opens the Create Classifier Configuration Menu, as shown in **Fig. 4-7-27**. On this screen, you can create a classifier.

| PN23129K/PN23129A Local Management Sy                        | stem                         |
|--------------------------------------------------------------|------------------------------|
| Classifier Configuration -> Create Cl                        | assifier Configuration Menu  |
| Classifier Index :                                           |                              |
| Source MAC Address :                                         | Source MAC Mask Length :     |
| Destination MAC Address :                                    | Destination MAC Mask Length: |
| VLAN ID :                                                    | 802.1p Priority :            |
| DSCP :                                                       | Protocol :                   |
| Source IP Address :                                          | Source IP Mask Length :      |
| Destination IP Address :                                     | Destination IP Mask Length : |
| Source Layer 4 Port :                                        | TCP SYN Flag :               |
| Destination Layer 4 Port:                                    | ICMP Type :                  |
| <com< td=""><td>MAND&gt;<br/>S[o]urce TP Address</td></com<> | MAND><br>S[o]urce TP Address |
| [Slource MAC Address                                         | D[e]stination IP Address     |
| [D]estination MAC Address                                    | So[u]rce Laver 4 Port        |
| [V]LAN ID                                                    | Des[t]ination Laver 4 Port   |
| 802.1p Pr[i]ority                                            | IC[M]P Type                  |
| DSC[P]                                                       | TCP S[Y]N Flag               |
| P[r]otocol                                                   | [A]pply                      |
|                                                              | [Q]uit to previous menu      |
| Command>                                                     | '                            |
| Enter the character in square bracket                        | s to select option           |
|                                                              |                              |

Fig. 4-7-27 Creating Classifier

| ~       | <b>D</b> ' |       |
|---------|------------|-------|
| Scroon  | 1) DCCri   | ntion |
| 2016611 | Desch      | ριοπ  |
|         |            |       |

| Classifier Index       | Displays the classifier index.                           |
|------------------------|----------------------------------------------------------|
| Source MAC Address     | Displays the source MAC address.                         |
| Destination MAC        | Displays the destination MAC address.                    |
| Address                |                                                          |
| Source MAC Mask        | Displays the bit mask length of source MAC address.      |
| Length                 |                                                          |
| Destination MAC Mask   | Displays the bit mask length of destination MAC address. |
| Length                 |                                                          |
| VLAN ID                | Displays the VLAN ID.                                    |
| DSCP                   | Displays the DSCP value.                                 |
| Protocol               | Displays the protocol type.                              |
| Source IP Address      | Displays the source IP address.                          |
| Source Mask length     | Displays the bit mask length of source IP address        |
| Destination IP Address | Displays the destination IP address.                     |
| Destination Mask       | Displays the bit mask length of destination IP address.  |
| length                 |                                                          |
| Source L4 Port         | Displays the source port number of TCP/UDP.              |
| Destination L4 Port    | Displays the destination port number of TCP/UDP.         |
| 802.1p Priority        | Displays priority of IEEE802.1p.                         |
| TCP SYN Flag           | Displays the TCP SYN flag.                               |

| ICMP Type | Displays the ICMP type. |
|-----------|-------------------------|
|           |                         |

| С        | Set a classifier index.                                                                  |
|----------|------------------------------------------------------------------------------------------|
|          | Press "C" to change the command prompt to "Enter Classifier Index>." Enter a             |
|          | classifier index from 1 to 65535.                                                        |
| S        | Set a source MAC address to be filtered.                                                 |
|          | Press "S" to change the command prompt to "Enter source MAC address>." Enter             |
|          | the sender MAC address, such as xx:xx:xx:xx:xx: Then, "Enter source MAC                  |
|          | address mask length>" is displayed. Enter a bit mask length of source MAC                |
|          | address.                                                                                 |
| D        | Set a destination MAC address to be filtered.                                            |
|          | Press "D" to change the command prompt to "Enter designation MAC address>."              |
|          | Enter the destination MAC address, such as xx:xx:xx:xx:xx: Then, "Enter                  |
|          | destination MAC address mask length>" is displayed. Enter a bit mask length of           |
|          | destination MAC address.                                                                 |
| V        | Set VLAN ID to be filtered.                                                              |
|          | Press "V" to change the command prompt to "Enter VLAN ID>." Enter from 1 to              |
|          | 4094 for VLAN ID.                                                                        |
| Ρ        | Set DSCP value to be filtered.                                                           |
|          | Press "P" to change the command prompt to "Enter DSCP value (0-63)>." Enter              |
| _        | from 0 to 63 for DSCP value.                                                             |
| к        | Set a protocol to be filtered.                                                           |
|          | Press "R" to change the command prompt to "Select protocol>." For ICP, enter             |
|          | "1." FOR UDP, "2." FOR ICIVIP, "3." FOR IGIVIP, "4." FOR RSVP, "5." FOR Other protocols, |
|          | 0.<br>Cata assume UD adduces to be filtered                                              |
| 0        | Set a source IP address to be filtered.                                                  |
|          | press O to change the command prompt to Enter source IP address?. Enter a                |
|          | Enter a bit mack longth of source IP address mask length is displayed.                   |
| F        | Set a destination IP address to be filtered                                              |
| -        | Press "F" to change the command prompt to "Enter destination IP address> "               |
|          | Enter a destination IP address Then "Enter destination IP address mask length>"          |
|          | is displayed. Enter a bit mask length of destination IP address.                         |
| U        | Set a TCP/UDP source port number to be filtered.                                         |
| -        | Press "U" to change the command prompt to "Choose single port or defined port            |
|          | range (S/D)>." To designate one, press "S." Then, the command prompt changes             |
|          | to "Enter source layer 4 port." Enter the source port number. To designate by a          |
|          | range, enter "D." Then, the command prompt changes to "Enter starting source             |
|          | port>" and "Enter final source port>." Enter the starting and final source port          |
|          | numbers.                                                                                 |
| Т        | Set a TCP/UDP destination port number to be filtered.                                    |
|          | Press "T" to change the command prompt to "Choose single port or defined port            |
|          | range (S/D)>." To designate one, press "S." Then, the command prompt changes             |
|          | to "Enter destination layer 4 port>." Enter the destination port number. To              |
|          | designate by a range, enter "D." Then, the command prompt changes to "Enter              |
|          | starting destination port>" and "Enter final destination port>." Enter the starting      |
| <u> </u> | and final destination port numbers.                                                      |
| 1        | Set IEEE802. Ip priority to be filtered.                                                 |
|          | Press "I" to change the command prompt to "Enter 802.1p priority>." Enter                |
|          | 802.1p priority in a range from 0 to 7.                                                  |

| Μ | Set ICMP type to be filtered. (* Protocol needs to be set to ICMP.)                |  |  |
|---|------------------------------------------------------------------------------------|--|--|
|   | Press "M" to change the command prompt to "Enter ICMP type>." Enter ICMP           |  |  |
|   | type in a range from 0 to 18.                                                      |  |  |
| Υ | Set TCP SYN Flag to be filtered. (* Protocol needs to be set to TCP.)              |  |  |
|   | Press "Y" to change the command prompt to Set TCP SYN flag (Y/N)>." To filter      |  |  |
|   | by TCP SYN flag, press "Y." For no filtering or to cancel filtering, press "N." If |  |  |
|   | filtered, True is displayed. If not filtered, False is displayed.                  |  |  |
| Α | A Apply the set contents. If not applied here, set contents are not enabled.       |  |  |
| Q | Return to the previous menu.                                                       |  |  |

### 4.7.5.c. Classifier Configuration Menu

On the Classifier Configuration Menu, pressing "M" opens the More Classifier Information screen, as shown in **Fig. 4-7-28 and Fig. 4-7-29**. On this screen, you can refer to classifier information.

| PN23129K/PN23129A Local Management System<br>Access Control Configuration -> Classifier Configuration Menu<br>Multifield Classifier: Total Entries : 1<br>Index Source MAC Addr./ Mask Destination MAC Addr./ Mask |        |  |
|----------------------------------------------------------------------------------------------------|--------|--|
| 1. Т                                                                                                    | T      |  |
| 1 Ignore                                                                                                    | Ignore |  |
|                                                                                                    |        |  |
|                                                                                                    |        |  |
|                                                                                                    |        |  |
|                                                                                                    |        |  |
|                                                                                                    |        |  |
|                                                                                                    |        |  |
|                                                                                                    |        |  |
|                                                                                                    |        |  |
|                                                                                                    |        |  |
|                                                                                                    |        |  |
|                                                                                                    |        |  |
|                                                                                                    |        |  |
|                                                                                                    |        |  |
|                                                                                                    |        |  |
|                                                                                                    |        |  |
|                                                                                                    |        |  |
|                                                                                                    |        |  |
|                                                                                                    |        |  |
| Press any key to continue                                                                                                    |        |  |
|                                                                                                    |        |  |

Fig. 4-7-28 Classifier Reference 1

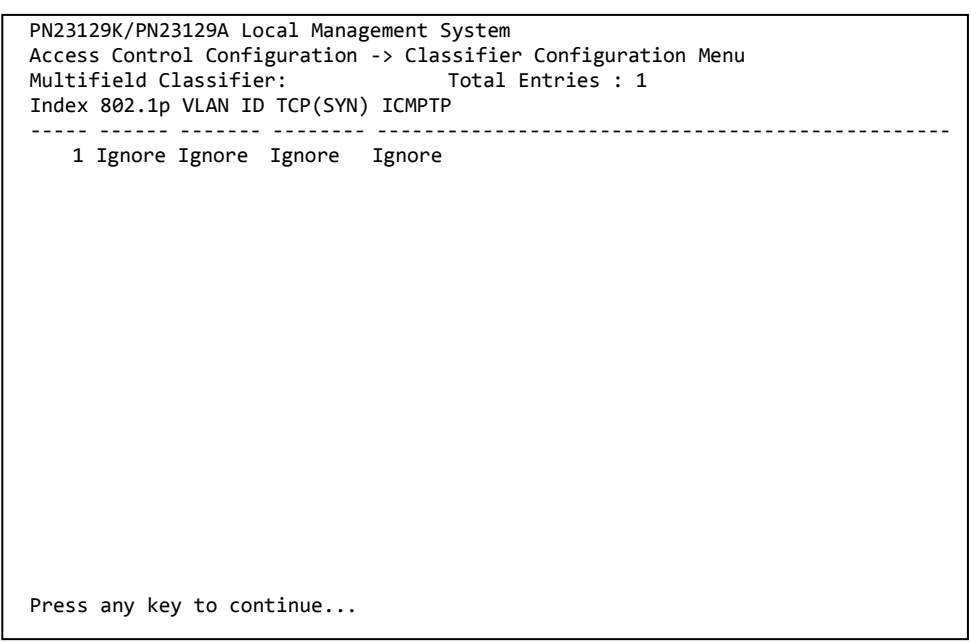

Fig. 4-7-29 Classifier Reference 2

| Total Entries      | Displays the number of the created Classifiers. |
|--------------------|-------------------------------------------------|
| Classifier Index   | Displays a classifier index.                    |
| Source MAC Address | Displays source MAC address.                    |
| Destination MAC    | Displays destination MAC address.               |
| Address            |                                                 |
| 802.1p Priority    | Displays priority of IEEE802.1p.                |
| VLAN ID            | Displays VLAN ID.                               |
| TCP SYN Flag       | Displays TCP SYN flag.                          |
| ICMP Type          | Displays ICMP type.                             |

### 4.7.5.d. Show Detailed Entries Information Menu

On the Classifier Configuration Menu, pressing "S" opens the Show Detailed Entries Information Menu, as shown in **Fig. 4-7-30**. On this screen, you can refer to detailed Classifier information. Classifier needs to be created in order to refer to.

| PN23129K/PN23129A Local Managemer<br>Classifier Configuration -> Show<br>Detailed Classifier Information                                                                                                    | ent System<br>W Detailed Entry Information Menu<br>:                                                                                                    |
|----------------------------------------------------------------------------------------------------|----------------------------------------------------------------------------------------------------|
| Classifier Index<br>Source MAC Address<br>Source MAC Address Mask Length<br>Destination MAC Address<br>Destination MAC Address Mask Len<br>802.1p Priority<br>VLAN ID<br>Source IP Address<br>Source IP Address Mask Length<br>Destination IP Address<br>Destination IP Address Mask Leng<br>DSCP<br>Protocol<br>Source Layer 4 Port<br>Destination Layer 4 Port<br>TCP SYN Flag<br>ICMP Type | <pre>: 1<br/>: Ignore<br/>: Ignore<br/>mgth: Ignore<br/>: Ignore<br/>: Ignore<br/>: Ignore<br/>: Ignore<br/>: Ignore<br/>: Ignore<br/>: 48<br/>: Ignore<br/>: Ignore<br/>: Ignore<br/>: Ignore<br/>: Ignore<br/>: Ignore<br/>: Ignore<br/>: Ignore<br/>: Ignore</pre> |
| Press any key to continue                                                                                                    |                                                                                                    |

#### Fig. 4-7-30 Reference to Detailed Classifier Information

| Classifier Index       | Displays a classifier index.                             |
|------------------------|----------------------------------------------------------|
| Source MAC Address     | Displays the source MAC address.                         |
| Source Mask length     | Displays the bit mask length of source MAC address.      |
| Destination MAC        | Displays the destination MAC address.                    |
| Address                |                                                          |
| Destination Mask       | Displays the bit mask length of destination MAC address. |
| length                 |                                                          |
| VLAN ID                | Displays VLAN ID.                                        |
| DSCP                   | Displays DSCP.                                           |
| Protocol               | Displays protocol type.                                  |
| Source IP Address      | Displays the source IP address.                          |
| Source Mask length     | Displays the bit mask length of source IP address.       |
| Destination IP Address | Displays the destination IP address.                     |
| Destination Mask       | Displays the bit mask length of destination IP address.  |
| length                 |                                                          |
| Source L4 Port         | Displays the source port number of TCP/UDP.              |
| Destination L4 Port    | Displays the destination port number of TCP/UDP.         |

| 802.1p Priority | Displays priority of IEEE802.1p. |
|-----------------|----------------------------------|
| TCP SYN Flag    | Displays the TCP SYN flag.       |
| ІСМР Туре       | Displays ICMP type.              |

# 4.7.5.e. In-Profile Action Configuration Menu

On the Access Control Configuration Menu, pressing "I" opens the In-profile Action Configuration Menu, as shown in **Fig. 4-7-31**. On this screen, you can set In-Profile.

| PN23129K/PN23129A L<br>Access Control Conf<br>In-Profile Action: | ocal Management<br>iguration -> In<br>Total En | t System<br>n-Profile Action Con<br>tries : 0 | figuration Menu |
|------------------------------------------------------------------|------------------------------------------------|-----------------------------------------------|-----------------|
| Index Deny/Permit                                                | Policed-DSCP                                   | Policed-Precedence                            | Policed-CoS     |
|                                                                  |                                                |                                               |                 |
|                                                                  |                                                |                                               |                 |
|                                                                  |                                                |                                               |                 |
|                                                                  |                                                |                                               |                 |
|                                                                  |                                                |                                               |                 |
|                                                                  |                                                |                                               |                 |
|                                                                  |                                                |                                               |                 |
|                                                                  |                                                |                                               |                 |
|                                                                  |                                                |                                               |                 |
|                                                                  |                                                |                                               |                 |
|                                                                  |                                                |                                               |                 |
|                                                                  |                                                |                                               |                 |
|                                                                  |                                                |                                               |                 |
|                                                                  |                                                |                                               |                 |
|                                                                  |                                                |                                               |                 |
|                                                                  |                                                |                                               |                 |
|                                                                  |                                                |                                               |                 |
| [N]ext Page                                                      |                                                | [D]elete In-P                                 | rotile Action   |
| [P]revious Page                                                  |                                                | [M]odity In-P                                 | rofile Action   |
| [C]reate In-Profile                                              | Action                                         | [Q]uit to pr                                  | evious menu     |
| Command>                                                         |                                                |                                               |                 |
| Enter the character                                              | in square brad                                 | ckets to select option                        | วท              |

#### Fig. 4-7-31 In-Profile Configuration

| Total Entries | Displays the number of the created in-profiles. |                            |  |
|---------------|-------------------------------------------------|----------------------------|--|
| Index         | Displays the in-profile                         | e index number.            |  |
| Deny/Permit   | Displays deny/permit of packet.                 |                            |  |
| Action        | Displays an action mode in in-profile.          |                            |  |
|               | Policed-DSCP                                    | DSCP marking status.       |  |
|               | Policed-Precedence                              | Precedence marking status. |  |
|               | Policed-CoS                                     | CoS marking status.        |  |

| Ν | Display the next page.                                                           |  |  |
|---|----------------------------------------------------------------------------------|--|--|
|   | Press "N" to change the display to the next page.                                |  |  |
| Ρ | Display the previous page.                                                       |  |  |
|   | Press "P" to change the display to the previous page.                            |  |  |
| С | Create In-profile.                                                               |  |  |
|   | Press "C." The screen changes to the Create In-Profile Action Menu. See 4.7.5.f. |  |  |
| D | Delete In-profile.                                                               |  |  |
|   | Press "D" to change the command prompt to "Enter in-profile action index>."      |  |  |
|   | Enter an index number of In-profile to be deleted.                               |  |  |
| Μ | / Modify In-profile.                                                             |  |  |
|   | Enter "M" to change the command prompt to "Enter in-profile action index>."      |  |  |
|   | Enter an Index number of In-profile to be modified, and modify using the same    |  |  |
|   | operation as that for creating In-profile.                                       |  |  |
| Q | Return to the previous menu.                                                     |  |  |

# 4.7.5.f. Create In-Profile Action Menu

On the In-Profile Action Configuration screen, pressing "C" opens the Create In-Profile Action Menu, as shown in **Fig. 4-7-32**. On this screen, you can create In-profile.

| PN23129K/PN23129A Local Management Sy | vstem                       |
|---------------------------------------|-----------------------------|
| In-Profile Action Configuration -> Cr | eate In-Profile Action Menu |
| Index :                               |                             |
| Deny/Permit : Permit                  |                             |
| Policed-DSCP : Ignore                 |                             |
| Policed-Precedence: Ignore            |                             |
| Policed-CoS : Ignore                  |                             |
|                                       |                             |
|                                       |                             |
|                                       |                             |
|                                       |                             |
|                                       |                             |
|                                       |                             |
|                                       |                             |
|                                       |                             |
| <com< td=""><td>1MAND&gt;</td></com<> | 1MAND>                      |
| In-Profile Action [I]ndex             | Set Policed-[C]oS           |
| Set [D]eny/Permit                     | [A]pply                     |
| Set Policed-D[S]CP                    | [Q]uit to previous menu     |
| Set Policed-[P]recedence              |                             |
|                                       |                             |
| Common de                             |                             |
| commana>                              |                             |

Enter the character in square brackets to select option

#### Fig. 4-7-32 In-Profile Creation

| Index                         | Displays the in-profile index number. |                            |  |
|-------------------------------|---------------------------------------|----------------------------|--|
| Deny/Permit                   | Displays deny/permit of packet.       |                            |  |
| Action                        | Policed-DSCP                          | DSCP marking status.       |  |
| Policed-Precedence Precedence |                                       | Precedence marking status. |  |
|                               | Policed-CoS                           | CoS marking status.        |  |

| Ι | Set the In-profile index number.                                              |  |  |
|---|-------------------------------------------------------------------------------|--|--|
|   | Press "I" to change the command prompt to "Enter in-profile action index>."   |  |  |
|   | Enter 1 to 65535 for index number.                                            |  |  |
| D | Set deny/permit of packet.                                                    |  |  |
|   | Press "D" to change the command prompt to "Select Deny/Permit (1-2)>." To     |  |  |
|   | deny, "1." To permit, select "2."                                             |  |  |
| S | Set DSCP value to be marked.                                                  |  |  |
|   | Press "S" to change the command prompt to "Enter DSCP value>." Enter from 0   |  |  |
|   | to 63 for DSCP marking value.                                                 |  |  |
| Ρ | Set precedence value to be marked.                                            |  |  |
|   | Press "P" to change the command prompt to "Enter ToS precedence value>."      |  |  |
|   | Enter from 0 to 7 for Precedence marking value.                               |  |  |
| С | Set CoS value to be marked.                                                   |  |  |
|   | Press "C" to change the command prompt to "Enter CoS value>." Enter from 0 to |  |  |
|   | 7 for CoS marking value.                                                      |  |  |
| А | A Apply the set contents. If not applied here, the setting is discarded.      |  |  |
| Q | Return to the previous menu.                                                  |  |  |

### 4.7.5.g. Out-Profile Action Configuration Menu

On the Access Control Configuration Menu, pressing "O" opens the Out-Profile Action Configuration Menu, as shown in **Fig. 4-7-33**. On this screen, you can set Out-Profile.

| PN23129 | OK/PN23129A Local  | Management S | ystem     |             |                   |     |
|---------|--------------------|--------------|-----------|-------------|-------------------|-----|
| Access  | Control Configura  | tion -> Out- | Protile A | ction Cont  | iguration Menu    |     |
| Out-Pro | ofile Action:      | Total Entr   | ies : 0   |             |                   |     |
| Index   | Committed Rate     | Burst Size   | e(KB) De  | ny/Permit   | Policed-DSCP      |     |
|         |                    |              |           |             |                   |     |
|         |                    |              |           |             |                   |     |
|         |                    |              |           |             |                   |     |
|         |                    |              |           |             |                   |     |
|         |                    |              |           |             |                   |     |
|         |                    |              |           |             |                   |     |
|         |                    |              |           |             |                   |     |
|         |                    |              |           |             |                   |     |
|         |                    |              |           |             |                   |     |
|         |                    |              |           |             |                   |     |
|         |                    |              |           |             |                   |     |
|         |                    |              |           |             |                   |     |
|         |                    |              |           |             |                   |     |
|         |                    |              |           |             |                   |     |
| Noto. ( | Committed Data 1   | Mhne/unit M  |           | hla nata 1  | 2/100.100 Cigo.1  | 000 |
| Note: C | Lommitted Rate - 1 | MOPS/UNIL, M | ax avalla | Die nate in | 0/100.100, Giga.1 | 000 |
|         |                    | <0           | MMAND>    |             |                   |     |
| [N]ext  | Page               |              | [D]el     | ete Out-Pr  | ofile Action      |     |
| [P]revi | ious Page          |              | [M]00     | dify Out-Pr | ofile Action      |     |
| [C]reat | te Out-Profile Act | ion          | [Q]       | uit to prev | ious menu         |     |
| Command | d>                 |              |           |             |                   |     |
| Enter t | the character in s | quare bracke | ts to sel | ect option  |                   |     |
|         |                    |              |           |             |                   |     |

#### Fig. 4-7-33 Out-Profile Configuration

| Total Entries  | Displays the number of created out-profiles.                                                                                              |                     |  |  |
|----------------|----------------------------------------------------------------------------------------------------|---------------------|--|--|
| Index          | Displays the out-pro                                                                                                    | ofile Index number. |  |  |
| Committed Rate | Displays the committed rate for out-profile.                                                                                              |                     |  |  |
|                | (1Mbps/unit) Displays the committed rate value.                                                                                           |                     |  |  |
| Burst Size(KB) | Displays the traffic burst size that can be transmitted exceeding the committed rate. For burst size, 4K, 8K, 16K, 32K, and 64K are used. |                     |  |  |
| Deny/Permit    | Displays deny/permit of packet.                                                                                                    |                     |  |  |
| Policed-DSCP   | DSCP marking status.                                                                                                    |                     |  |  |

| Ν | Display the next page.                                                         |  |  |  |  |  |
|---|--------------------------------------------------------------------------------|--|--|--|--|--|
|   | Press "N" to change the display to the next page.                              |  |  |  |  |  |
| Ρ | Display the previous page.                                                     |  |  |  |  |  |
|   | Press "P" to change the display to the previous page.                          |  |  |  |  |  |
| С | Create Out-Profile.                                                            |  |  |  |  |  |
|   | Press "C" to change the screen to the Create Out-Profile Action Menu. Refer to |  |  |  |  |  |
|   | the section 4.7.5.h.                                                           |  |  |  |  |  |
| D | Delete Out-Profile.                                                            |  |  |  |  |  |
|   | Press "D" to change the command prompt to "Enter out-profile action Index>."   |  |  |  |  |  |
|   | Enter an Index number of Out-Profile to be deleted.                            |  |  |  |  |  |
| М | Modify Out-Profile.                                                            |  |  |  |  |  |
|   | Enter "M" to change the command prompt to "Enter out-profile action Index>."   |  |  |  |  |  |
|   | Enter an index number of out-profile to be modified, and modify using the same |  |  |  |  |  |
|   | operation as that for creating Out-profile.                                    |  |  |  |  |  |
| Q | Return to the previous menu.                                                   |  |  |  |  |  |

### 4.7.5.h. Create Out-Profile Action Menu

On the Out-Profile Action Configuration screen, pressing "C" opens the Create Out-Profile Action Menu, as shown in **Fig. 4-7-34**. On this screen, you can create Out-Profile.

| PN23129K/PN23129A | Local Management    | System    |               |             |  |
|-------------------|---------------------|-----------|---------------|-------------|--|
| Out-Profile Actio | on Configuration -: | > Create  | Out-Profile   | Action Menu |  |
| Index             | :                   |           |               |             |  |
| Deny/Permit       | : Permit            |           |               |             |  |
| Committed Rate    | : 1                 |           |               |             |  |
| Burst Size        | : 4KB               |           |               |             |  |
| Policed-DSCP      | : Ignore            |           |               |             |  |
|                   |                     |           |               |             |  |
|                   |                     |           |               |             |  |
|                   |                     |           |               |             |  |
|                   |                     |           |               |             |  |
|                   |                     |           |               |             |  |
|                   |                     |           |               |             |  |
|                   |                     |           |               |             |  |
|                   | <(                  | COMMAND>  |               |             |  |
| Out-Profile Actio | n [I]ndex           | S         | et Policed-Di | S1CP        |  |
| Set [D]env/Permit |                     | ΓA        | 1001v         | ]-:         |  |
| Set [C]ommitted F | ate                 | 01        | Juit to prev  | ious menu   |  |
| Set [B]urst Size  |                     |           |               |             |  |
|                   |                     |           |               |             |  |
|                   |                     |           |               |             |  |
| Command>          |                     |           |               |             |  |
| Enter the charact | er in square bracl  | kets to s | elect option  |             |  |
|                   |                     |           |               |             |  |

#### Fig. 4-7-34 Out-Profile Creation

| Index          | Displays the Out-Profile Index number.                                                                                                  |                                                 |  |  |
|----------------|----------------------------------------------------------------------------------------------------|-------------------------------------------------|--|--|
| Committed Rate | Displays the committed rate.                                                                                                    |                                                 |  |  |
|                | (1Mbps/unit)                                                                                                    | Displays the guaranteed size of committed rate. |  |  |
| Burst Size(KB) | Displays the traffic burst size that can be transmitted exceeding the committed rate. Select Burst Size from 4K, 8K, 16K, 32K, and 64K. |                                                 |  |  |
| Deny/Permit    | Displays deny/permit of packet.                                                                                                    |                                                 |  |  |
| Policed-DSCP   | DSCP marking statu                                                                                                    | is for out-profile.                             |  |  |

| I. | Set the Out-Profile index number.                                                      |  |  |  |  |  |
|----|----------------------------------------------------------------------------------------|--|--|--|--|--|
|    | Press "I" to change the command prompt to "Enter Out-Profile action index>."           |  |  |  |  |  |
|    | Enter 1 to 65535 for index number.                                                     |  |  |  |  |  |
| D  | Set deny/permit of packet.                                                             |  |  |  |  |  |
|    | Press "D" to change the command prompt to "Select Deny/Permit (1-2)>." To              |  |  |  |  |  |
|    | deny, select "1." To permit, select "2."                                               |  |  |  |  |  |
| С  | Set the committed rate.                                                                |  |  |  |  |  |
|    | Press "C" to change the command prompt to "Enter committed rate>." Enter               |  |  |  |  |  |
|    | from 1 to 1000 for committed rate.                                                     |  |  |  |  |  |
| В  | 3 Set the burst size.                                                                  |  |  |  |  |  |
|    | Press "B" to change the command prompt to "Select burst size (1-5)>." If the           |  |  |  |  |  |
|    | traffic burst size exceeding the committed rate is 4K, press "1." If 8K, press "2." If |  |  |  |  |  |
|    | 16K, press "3." If 32K, press "4." If 64K, press "5."                                  |  |  |  |  |  |
| S  | Set DSCP value to be marked.                                                           |  |  |  |  |  |
|    | Press "S" to change the command prompt to "Enter DSCP value>." Enter from 0            |  |  |  |  |  |
|    | to 63 for DSCP value.                                                                  |  |  |  |  |  |
| А  | Apply the set contents. If not applied here, setting is not enabled.                   |  |  |  |  |  |
| Q  | Return to the previous menu.                                                           |  |  |  |  |  |
# 4.7.5.i. Port List Configuration Menu

On the Access Control Configuration Menu, pressing "L" opens the Port List Configuration Menu, as shown in **Fig. 4-7-35**. On this screen, you can set a port list to apply Access Control.

| PN23129K/PN23129A Local Management Sys<br>Access Control Configuration -> Port I<br>Port List: Total Entries : 0<br>Index Port List | stem<br>List Configuration Menu    |
|----------------------------------------------------------------------------------------------------|------------------------------------|
|                                                                                                    |                                    |
|                                                                                                    |                                    |
|                                                                                                    |                                    |
|                                                                                                    |                                    |
|                                                                                                    |                                    |
|                                                                                                    |                                    |
|                                                                                                    |                                    |
|                                                                                                    |                                    |
|                                                                                                    |                                    |
|                                                                                                    |                                    |
|                                                                                                    |                                    |
|                                                                                                    |                                    |
|                                                                                                    |                                    |
| <com< td=""><td>MAND&gt;</td></com<>                                                                                                | MAND>                              |
| [N]ext Page                                                                                                    | [D]elete Port List                 |
| [P]revious Page                                                                                                    | [M]odify Port List                 |
| [C]reate Port List                                                                                                    | <pre>[Q]uit to previous menu</pre> |
| Command>                                                                                                    |                                    |
| Enter the character in square brackets                                                                                              | s to select option                 |

## Fig. 4-7-35 Port List Configuration

| Total Entries | Displays the number of created port lists. |
|---------------|--------------------------------------------|
| Index         | Displays the port list index number.       |
| Port list     | Displays the port number in the port list. |

| Ν | Display the next page.                                                            |  |  |
|---|-----------------------------------------------------------------------------------|--|--|
|   | Press "N" to change the display to the next page.                                 |  |  |
| Ρ | Display the previous page.                                                        |  |  |
|   | Press "P" to change the display to the previous page.                             |  |  |
| С | Creates a port list.                                                              |  |  |
|   | Press "C" to change the command prompt to "Enter port list index>." Enter an      |  |  |
|   | Index number to be executed. Then, the command prompt changes to "Enter           |  |  |
|   | port list number e.g.: 1,3,5-12>." Enter port numbers to be included in the list. |  |  |
| D | Delete the port list.                                                             |  |  |
|   | Press "D" to change the command prompt to "Enter port list index>." Enter an      |  |  |
|   | Index number to be deleted in the port list.                                      |  |  |
| Μ | Modify the port list.                                                             |  |  |
|   | Enter "M" to change the command prompt to "Enter port list index>." Enter an      |  |  |
|   | Index number of port list to be modified, and modify using the same operation     |  |  |
|   | as that for creating a port list.                                                 |  |  |
| Q | Return to the previous menu.                                                      |  |  |

# 4.7.5.j. Policy Configuration Menu

On the Access Control Configuration Menu, pressing "P" opens the Policy Configuration Menu, as shown in **Fig. 4-7-36**. On this screen, you can set policy.

| PN23129K/PN23129A Local Management System<br>Access Control Configuration -> Policy Configuration Menu |  |  |
|----------------------------------------------------------------------------------------------------|--|--|
| Policy : Iotal Entries : 0                                                                             |  |  |
| Index Classifier Seq. In-Profile Out-Profile PortList Status                                           |  |  |
|                                                                                                    |  |  |
|                                                                                                    |  |  |
|                                                                                                    |  |  |
|                                                                                                    |  |  |
|                                                                                                    |  |  |
|                                                                                                    |  |  |
|                                                                                                    |  |  |
|                                                                                                    |  |  |
|                                                                                                    |  |  |
|                                                                                                    |  |  |
|                                                                                                    |  |  |
|                                                                                                    |  |  |
|                                                                                                    |  |  |
| [Nlavt Page [Slbow Policy Entry                                                                        |  |  |
| [N]ext rage [5]now rolley Lity                                                                         |  |  |
| [r]revious rage [J]purce rolley                                                                        |  |  |
| [C]reate Policy Display Sequence [B]y Port                                                             |  |  |
| [D]elete Policy [Q]uit to previous menu                                                                |  |  |
| [E]nable or Disable Policy                                                                             |  |  |
| Command>                                                                                               |  |  |
| Enter the character in square brackets to select option                                                |  |  |

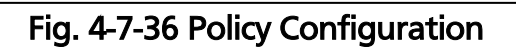

| Total Entries | Displays the number of created policies.                                                                       |  |
|---------------|----------------------------------------------------------------------------------------------------|--|
| Index         | Displays the policy index number.                                                                              |  |
| Classifier    | Displays the Classifier Index number.                                                                          |  |
| Seq.          | Displays a sequence number indicating the order to apply policies.<br>Policies are applied in ascending order. |  |
| In-Profile    | Displays the In-profile Index number.                                                                          |  |
| Out-Profile   | Displays the Out-profile Index number.                                                                         |  |
| Port list     | Displays the port list Index number.                                                                           |  |
| Status        | Displays the application status of policy.                                                                     |  |

| Ν                                                        | Display the next page.                                                            |  |  |
|----------------------------------------------------------|-----------------------------------------------------------------------------------|--|--|
|                                                          | Press "N" to change the display to the next page.                                 |  |  |
| Ρ                                                        | Display the previous page.                                                        |  |  |
| Press "P" to change the display to the previous page.    |                                                                                   |  |  |
| С                                                        | Create Policy.                                                                    |  |  |
|                                                          | Press "C" to change the screen to the Create Policy Configuration Menu. Refer to  |  |  |
| the section 4.7.5.k for the Create Policy Configuration. |                                                                                   |  |  |
| D                                                        | Delete Policy.                                                                    |  |  |
|                                                          | Press "D" to change the command prompt to "Enter a policy index>." Enter a        |  |  |
|                                                          | policy index number to be deleted.                                                |  |  |
| Е                                                        | Enable/disable the policy status.                                                 |  |  |
|                                                          | Press "E" to change the command prompt to "Select policy index>." Enter a policy  |  |  |
|                                                          | index number to be enabled/disabled. Then, the command prompt changes to          |  |  |
|                                                          | "Enable or Disable Policy Entry>." Press "E" to enable, and press "D" to disable. |  |  |
|                                                          | Enabled Enable Policy.                                                            |  |  |
|                                                          | Disabled Disable Policy.                                                          |  |  |
| S                                                        | Display the policy information.                                                   |  |  |
|                                                          | Press "S " to display detailed information on each policy.                        |  |  |
| U                                                        | Modify the policy.                                                                |  |  |
|                                                          | Press "U" to change the command prompt to "Enter policy index>." Enter an         |  |  |
|                                                          | index number to be modified. Then, carry out the same operation as that for       |  |  |
|                                                          | creating a policy. Remember that modification is rejected if the policy is        |  |  |
|                                                          | Enabled. If Enabled, disable the policy, and then modify it.                      |  |  |
| В                                                        | Display a sequence number of policy applied to each port.                         |  |  |
|                                                          | Press "B" to change the command prompt to "Enter port number>." Enter a port      |  |  |
|                                                          | number to display. Then, the command prompt changes to "Select policy index       |  |  |
|                                                          | order or policy sequence order (I/S)>." To view a policy sequence corresponding   |  |  |
|                                                          | to the policy index, press "I." To view a policy index sequence corresponding to  |  |  |
|                                                          | the policy sequence, press "S."                                                   |  |  |
| Q                                                        | Return to the previous menu.                                                      |  |  |

# 4.7.5.k. Create Policy Configuration Menu

On the Policy Configuration Menu, pressing "C" opens the Create Policy Configuration menu, as shown in **Fig. 4-7-37**. On this screen, you can create a policy.

| PN23129K/PN23129A Local               | Management Sys                                          | tem           |           |       |
|---------------------------------------|---------------------------------------------------------|---------------|-----------|-------|
| <pre>Policy Configuration -&gt;</pre> | Create Policy                                           | Configuration | Menu      |       |
| Policy Index                          | :                                                       |               |           |       |
| Classifier Index                      | :                                                       |               |           |       |
| Policy Sequence                       | :                                                       |               |           |       |
| In-Profile Action Index               | :                                                       |               |           |       |
| Out-Profile Action Index              | :                                                       |               |           |       |
| Port List Index                       | :                                                       |               |           |       |
|                                       |                                                         |               |           |       |
|                                       |                                                         |               |           |       |
|                                       |                                                         |               |           |       |
|                                       |                                                         |               |           |       |
|                                       |                                                         |               |           |       |
|                                       |                                                         |               |           |       |
|                                       |                                                         |               |           |       |
|                                       |                                                         |               |           |       |
|                                       | <comm< th=""><th>AND&gt;</th><th></th><th></th></comm<> | AND>          |           |       |
| Set [P]olicy Index                    |                                                         | Select Port   | [L]ist ]  | Index |
| Select [C]lassifier Index             | x                                                       | [A]pply Pol   | icy       |       |
| Set Policy [S]equence                 |                                                         | [Q]uit to p   | revious ( | menu  |
| Select [I]n-Profile Action            | on Index                                                |               |           |       |
| Select [0]ut-Profile Act:             | ion Index                                               |               |           |       |
| Command>                              |                                                         |               |           |       |
| Enter the character in so             | quare brackets                                          | to select opt | ion       |       |

Fig. 4-7-37 Creating Policy

| Policy Index      | Displays the policy index number.                               |  |
|-------------------|-----------------------------------------------------------------|--|
| Classifier Index  | Displays a classifier index number created in the Classifier    |  |
|                   | Configuration Menu.                                             |  |
| Policy Sequence   | Displays the sequence number.                                   |  |
| In-Profile Index  | Displays an In-profile Index number created in the In-Profile   |  |
|                   | Action Configuration Menu.                                      |  |
| Out-Profile Index | Displays an Out-profile Index number created in the Out-Profile |  |
|                   | Action Configuration Menu.                                      |  |
| Port List Index   | Displays an port list index number created in the Port List     |  |
|                   | Configuration Menu.                                             |  |

| Ρ | Set a policy index number.                                                      |  |  |
|---|---------------------------------------------------------------------------------|--|--|
|   | Press "P" to change the command prompt to "Enter policy index>." Enter a policy |  |  |
|   | index number.                                                                   |  |  |
| С | Set an index number of applicable classifier.                                   |  |  |
|   | Press "C" to change the command prompt to "Enter classifier index>." Enter an   |  |  |
|   | index number of applicable classifier.                                          |  |  |
| S | Set a sequence number.                                                          |  |  |
|   | Press "S" to change the command prompt to "Enter policy sequence>." Enter a     |  |  |
|   | sequence number.                                                                |  |  |
| T | Set an index number of applicable In-profile.                                   |  |  |
|   | Press "I" to change the command prompt to "Enter in-profile index>." Enter an   |  |  |
|   | index number of applicable in-profile.                                          |  |  |
| 0 | Set an index number of applicable Out-profile.                                  |  |  |
|   | Press "O" to change the command prompt to "Enter in-profile index>." Enter an   |  |  |
|   | index number of applicable in-profile.                                          |  |  |
| L | Set an index number of applicable port list.                                    |  |  |
|   | Press "L" to change the command prompt to "Enter port list index>." Enter an    |  |  |
|   | index number of applicable port list.                                           |  |  |
| А | Apply the set contents. If not applied here, setting is not enabled.            |  |  |
| Q | Q Return to the previous menu.                                                  |  |  |

# 4.7.6. Quality of Service Configuration

On the Advanced Switch Configuration Menu, pressing "S" opens the Quality of Service Configuration Menu, as shown in **Fig. 4-7-38**. QoS (Quality of Service) configuration of the Switching Hub is available.

| PN23129K/PN23129A Local Management System                                   |
|-----------------------------------------------------------------------------|
| Advanced Switch Configuration Menu -> Quality of Service Configuration Menu |
|                                                                             |
| IIInoffic Close Configuration                                               |
| [I]rattic class contiguration                                               |
| [E]gress Rate Limiting                                                      |
| [A]uit to previous menu                                                     |
| [e]are to previous menu                                                     |
|                                                                             |
|                                                                             |
|                                                                             |
|                                                                             |
|                                                                             |
|                                                                             |
|                                                                             |
|                                                                             |
|                                                                             |
|                                                                             |
|                                                                             |
|                                                                             |
|                                                                             |
|                                                                             |
|                                                                             |
|                                                                             |
|                                                                             |
|                                                                             |
|                                                                             |
|                                                                             |
| Common dy                                                                   |
| commanu>                                                                    |
| Enter the character in square brackets to select option                     |
|                                                                             |

Fig. 4-7-38 QoS Configuration

| Т | Move to the QoS configuration screen in packets.                                 |                                                                                    |  |  |
|---|----------------------------------------------------------------------------------|------------------------------------------------------------------------------------|--|--|
|   | Press "T" to change the screen to the Traffic Class Configuration Menu. Refer to |                                                                                    |  |  |
|   |                                                                                  | the section 4.7.6.a for how to set.                                                |  |  |
| Е | Move to the control configuration screen for bandwidth.                          |                                                                                    |  |  |
|   |                                                                                  | Press "E" to change the screen to Egress Rate Limiting. Refer to the section 4.7.7 |  |  |
|   |                                                                                  | for how to set.                                                                    |  |  |
| Q | Return to the previous menu.                                                     |                                                                                    |  |  |

# 4.7.6.a. Traffic Class Configuration

On the Quality of Service Configuration Menu, pressing "T" opens the Traffic Class Configuration screen, as shown in **Fig. 4-7-39**. On this screen, you can set QoS in packets.

| PN23129K/PN23129A Local Management System<br>Quality of Service Configuration -> Traffic Class Configuration Menu |               |            |  |
|----------------------------------------------------------------------------------------------------|---------------|------------|--|
| QoS Status: Disabled                                                                                              |               |            |  |
| Priority                                                                                                    | Traffic Class |            |  |
| 0                                                                                                    | 1             |            |  |
| 1                                                                                                    | 0             |            |  |
| 2                                                                                                    | 2             |            |  |
| 3                                                                                                    | 3             |            |  |
| 4                                                                                                    | 4             |            |  |
| 5                                                                                                    | 5             |            |  |
| 6                                                                                                    | 6             | 0: Lowest  |  |
| 7                                                                                                    | 7             | 7: Highest |  |
| <pre><command/></pre>                                                                                             |               |            |  |
| [S]et QoS Status [Q]uit to previous menu<br>Set Priority-Traffic Class [M]apping<br>Scheduling Method [C]onfig.   |               |            |  |
| Command><br>Enter the character in square brackets to select option                                               |               |            |  |

## Fig. 4-7-39 Traffic Class Configuration

#### Screen Description

| QoS Status:             | Displays the status of QoS function using IEEE802.1p. |                                            |  |
|-------------------------|-------------------------------------------------------|--------------------------------------------|--|
| Enabled QoS is enabled. |                                                       | QoS is enabled.                            |  |
|                         | Disabled                                              | QoS is disabled. (Factory default setting) |  |
| Priority                | Displays a priority value in a packet tag.            |                                            |  |
| Traffic Class           | Displays the packet priority.                         |                                            |  |

| S | Switch enabled/disabled of the QoS function.                                      |
|---|-----------------------------------------------------------------------------------|
|   | Press"S" to change the command prompt to "Enable or Disable QoS (E/D)>." To       |
|   | enable the QoS function, press "E." To disable it, press "D."                     |
| Μ | Assign priority (Traffic Class) to a priority value of IEEE802.1p.                |
|   | Press "M" to change the command prompt to "Enter Priority (E/D)>." Enter a        |
|   | priority value (0 to 3) to be assigned. Then, the command prompt changes to       |
|   | "Enter traffic class for priority #>." Enter Traffic Class (0 to 7).              |
| С | Move to the screen for configuring a scheduling method.                           |
|   | Press "C" to change the screen to Scheduling Method. Refer to the section 4.7.6.b |
|   | for how to set.                                                                   |
| Q | Return to the previous menu.                                                      |

# 4.7.6.b. Configuration of Scheduling Method

On the Quality of Service Configuration Menu, pressing "C" opens the Scheduling Method screen, as shown in **Fig. 4-7-40**. On this screen, you can set a scheduling method.

| PN23129K/PN23129A Local Management System<br>Quality of Service Configuration -> Scheduling Method |           |  |
|----------------------------------------------------------------------------------------------------|-----------|--|
| Scheduling Metho                                                                                   | d: Strict |  |
| Traffic Class                                                                                      | Weight    |  |
| 0                                                                                                  | 1         |  |
| 1                                                                                                  | 2         |  |
| 2                                                                                                  | 3         |  |
| 3                                                                                                  | 4         |  |
| 4                                                                                                  | 5         |  |
| 5                                                                                                  | 6         |  |
| 6                                                                                                  | 7         |  |
| 7                                                                                                  | 8         |  |
| <command/>                                                                                         |           |  |
| [S]et Scheduling Method<br>Set Traffic Class-Weight [M]apping<br>[Q]uit to previous menu           |           |  |
| Command><br>Enter the character in square brackets to select option                                |           |  |

### Fig. 4-7-40 Configuration of Scheduling Method

**Screen Description** 

| cheduling Method: Displays the scheduling method of QoS function |                                                      | heduling method of QoS function.     |  |
|------------------------------------------------------------------|------------------------------------------------------|--------------------------------------|--|
|                                                                  | Strict SPQ: Strict priority queuing (Factory default |                                      |  |
|                                                                  | setting)                                             |                                      |  |
|                                                                  | Weighted                                             | WRR: Weighted round robin scheduling |  |
|                                                                  | Round Robin                                          |                                      |  |
| Traffic Class                                                    | Displays the packet priority.                        |                                      |  |
| Weight                                                           | Displays a weight to distribute packets.             |                                      |  |

| S | Se  | ect the scheduling method of QoS function.                                         |
|---|-----|------------------------------------------------------------------------------------|
|   |     | Press "S" to change the command prompt to "Select scheduling method (S/W)>." if    |
|   |     | Strict Priority Queuing is used, press "S." If Weighted Round Robin is used, press |
|   |     | "W."                                                                               |
| Μ | Set | t weight to priority (Traffic Class).                                              |
|   |     | Press "M" to change the command prompt to "Enter traffic class>." Enter Traffic    |
|   |     | Class (0 to 7). Then, the command prompt changes to "Enter weight for traffic      |
|   |     | class #>." Enter weight (1 to 127).                                                |
| Q | Re  | turn to the previous menu.                                                         |

# 4.7.7. Egress Rate Limiting Configuration Menu

On the Quality of Service Configuration Menu, pressing "C" opens the Egress Rate Limiting Configuration Menu, as shown in **Fig. 4-7-41**. On this screen, you can set bandwidth control.

| <b>DUD 24 20</b> | 1/ / DN 0 04 0 0 |                                                             |  |  |
|------------------|------------------|-------------------------------------------------------------|--|--|
| PN23129          | K/PN23129        | A Local Management System                                   |  |  |
| Quality          | of Servi         | ce Configuration -> Egress Rate Limiting Configuration Menu |  |  |
| Port             | Bandwidth        | Status                                                      |  |  |
|                  |                  |                                                             |  |  |
| 1                | 100              | Disabled                                                    |  |  |
| 2                | 100              | Disabled                                                    |  |  |
| 3                | 100              | Disabled                                                    |  |  |
| 4                | 100              | Disabled                                                    |  |  |
| 5                | 100              | Disabled                                                    |  |  |
| 6                | 100              | Disabled                                                    |  |  |
| 7                | 100              | Disabled                                                    |  |  |
| 8                | 100              | Disabled                                                    |  |  |
| 9                | 100              | Disabled                                                    |  |  |
| 10               | 100              | Disabled                                                    |  |  |
| 11               | 100              | Disabled                                                    |  |  |
| 12               | 100              | Disabled                                                    |  |  |
| Note: B          | andwidth         | - 1Mbps/unit                                                |  |  |
|                  |                  | <command/>                                                  |  |  |
| [N]ext           | Page             | Set [S]tatus                                                |  |  |
| [P]revi          | ous Page         | [Oluit to previous menu                                     |  |  |
|                  | andwidth         |                                                             |  |  |
| JCC [D]          | anawiach         |                                                             |  |  |
| Commands         |                  |                                                             |  |  |
| Enter t          | he charac        | ter in square brackets to select ontion                     |  |  |
| Lincer c         | ne charac        | ter in square brackets to select option                     |  |  |

## Fig. 4-7-41 Egress Rate Limiting Configuration

Screen Description

| Port      | Displays the port number.                                         |                                   |  |
|-----------|-------------------------------------------------------------------|-----------------------------------|--|
| Bandwidth | Displays the bandwidth. A default for ports 1 to 12 is 100, and a |                                   |  |
|           | default for ports 13 and 14 is 1000. The unit is 'Mbps'.          |                                   |  |
| Status:   | Enables/disables egress rate limiting configuration.              |                                   |  |
|           | Enabled                                                           | Egress rate limiting is enabled.  |  |
|           | Disabled                                                          | Egress rate limiting is disabled. |  |

| Ν | Display the next page.                                                       |  |  |
|---|------------------------------------------------------------------------------|--|--|
|   | Press "N" to change the display to the next page.                            |  |  |
| Ρ | Display the previous page.                                                   |  |  |
|   | Press "P" to change the display to the previous page.                        |  |  |
| В | Set a bandwidth.                                                             |  |  |
|   | Press "B" to change the command prompt to "Enter port number e.g.: 1, 3,     |  |  |
|   | 5-12>." Enter a port number to designate. Then, the command prompt changes   |  |  |
|   | to "Enter bandwidth>." For ports 1 to 12, enter bandwidth from 1 to 100. For |  |  |
|   | ports 13 and 14, enter from 1 to 1000.                                       |  |  |
| S | Set the egress rate limit status.                                            |  |  |

Press "S" to change the command prompt to "Enter port number e.g.: 1, 3, 5-12>." Enter a port number to designate. Then, the command prompt changes to "Enable or Disable Status (E/D)>." Press "E" to enable bandwidth control configuration, and press "D" to disable it.

Q Return to the previous menu.

# 4.7.8. Storm Control Configuration Menu

On the Advanced Switch Configuration Menu, pressing "o" opens the Storm Control Configuration Menu, as shown in **Fig. 4-7-42**. You can configure the storm control of unknown unicast, broadcast, and multicast.

| PN23129K/PN23129A Local Management System<br>Advanced Switch Configuration -> Storm Control Configuration Menu |                                                         |             |                                             |       |                         |
|----------------------------------------------------------------------------------------------------|---------------------------------------------------------|-------------|---------------------------------------------|-------|-------------------------|
| Port                                                                                                    | Storm Contro                                            | ol Setting: |                                             |       |                         |
| No.                                                                                                    | DLF                                                     | Broadcast   | Multicast                                   | Thres | shold                   |
| 1                                                                                                    | Disabled                                                | Disabled    | Disabled                                    | 0     |                         |
| 2                                                                                                    | Disabled                                                | Disabled    | Disabled                                    | õ     |                         |
| 3                                                                                                    | Disabled                                                | Disabled    | Disabled                                    | 0     |                         |
| 4                                                                                                    | Disabled                                                | Disabled    | Disabled                                    | 0     |                         |
| 5                                                                                                    | Disabled                                                | Disabled    | Disabled                                    | 0     |                         |
| 6                                                                                                    | Disabled                                                | Disabled    | Disabled                                    | 0     |                         |
| 7                                                                                                    | Disabled                                                | Disabled    | Disabled                                    | 0     |                         |
| 8                                                                                                    | Disabled                                                | Disabled    | Disabled                                    | 0     |                         |
| 9                                                                                                    | Disabled                                                | Disabled    | Disabled                                    | 0     |                         |
| 10                                                                                                    | Disabled                                                | Disabled    | Disabled                                    | 0     |                         |
|                                                                                                    |                                                         |             | (COMMAN                                     |       |                         |
|                                                                                                    | + Deee                                                  | Cat [D      | <comman< td=""><td></td><td></td></comman<> |       |                         |
| [N]ex                                                                                                    | t Page                                                  | Set [B      | producast st                                | atus  | [Q]uit to previous menu |
| [P]re                                                                                                    | DILE Statue                                             | Set [M      | Juilicast Si                                |       |                         |
| set [                                                                                                    | DJLF Status                                             | Set [1      | Juneshord va                                | arue  |                         |
| Command>                                                                                                    |                                                         |             |                                             |       |                         |
| Enter                                                                                                    | Enter the character in square brackets to select option |             |                                             |       |                         |

Fig. 4-7-42 Storm Control Configuration

| DLF:                                                     | Enables/disables the unknown unicast storm control.     |                                                                          |  |  |
|----------------------------------------------------------|---------------------------------------------------------|--------------------------------------------------------------------------|--|--|
|                                                          | Enabled                                                 | The unknown unicast storm control is enabled.                            |  |  |
|                                                          | Disabled                                                | The unknown unicast storm control is disabled. (Factory default setting) |  |  |
| Broadcast: Enables/disables the broadcast storm control. |                                                         | ables the broadcast storm control.                                       |  |  |
|                                                          | Enabled                                                 | The broadcast storm control is enabled.                                  |  |  |
|                                                          | Disabled                                                | The broadcast storm control is disabled. (Factory default setting)       |  |  |
| Multicast:                                               | ulticast: Enables/disables the multicast storm control. |                                                                          |  |  |
|                                                          | Enabled                                                 | The multicast storm control is enabled.                                  |  |  |
|                                                          | Disabled                                                | The multicast storm control is disabled. (Factory default setting)       |  |  |

| Threshold: | Displays the threshold of the number of packets per second. |
|------------|-------------------------------------------------------------|
|            |                                                             |

| D | Enable/disable the unknown unicast storm control.                                                                                                    |
|---|----------------------------------------------------------------------------------------------------|
|   | Press "D." The command prompt changes to "Enter port number>." Enter a port<br>number you wish to specify. Then, the command prompt changes to "Enable or<br>Disable DLF storm control status (E/D)>." Press "E" to enable the unknown unicast<br>storm control, and press "D" to disable it. |
| В | Enable/disable the broadcast storm control.                                                                                                    |
|   | Press "B." The command prompt changes to "Enter port number>." Enter a port<br>number you wish to specify. Then, the command prompt changes to "Enable or<br>Disable broadcast storm control status (E/D)>." Press "E" to enable the broadcast<br>storm control, and press "D" to disable it. |
| М | Enable/disable the multicast storm control.                                                                                                    |
|   | Press "M." The command prompt changes to "Enter port number>." Enter a port<br>number you wish to specify. Then, the command prompt changes to "Enable or<br>Disable multicast storm control status (E/D)>." Press "E" to enable the multicast<br>storm control, and press "D" to disable it. |
| Т | Set the threshold of the number of packets per second.                                                                                                    |
|   | Press "T." The command prompt changes to "Enter port number>." Enter a port<br>number you wish to specify. Then, the command prompt changes to "Enter<br>threshold value." Enter the threshold of the number of packets per second<br>between 0 and 262143.                                   |
| Q | Return to the previous menu.                                                                                                    |

# 4.7.9. 802.1x Access Control Configuration

On the Advanced Switch Configuration Menu screen, pressing "x" opens the 802.1X Access Control Configuration screen as shown in **Fig. 4-7-43**. On this screen, you can configure the IEEE 802.1X access control.

| _ |                                                                                                    |
|---|----------------------------------------------------------------------------------------------------|
|   | PN23129K/PN23129A Local Management System                                                                                                    |
|   | Advanced Switch Configuration -> 802.1X Access Control Configuration Menu                                                                                                    |
|   | <pre>[P]erUser/MAC Based Access Control Configuration [F]orce Authorized MAC Address Configuration [G]uest/Default VLAN Configuration [S]tatistics [E]AP-Request Configuration</pre> |
|   | [Q]uit to previous menu                                                                                                    |
|   |                                                                                                    |
|   |                                                                                                    |
|   |                                                                                                    |
|   |                                                                                                    |
|   |                                                                                                    |
|   |                                                                                                    |
|   |                                                                                                    |
|   |                                                                                                    |
|   | Command><br>Enter the character in square brackets to select option                                                                                                    |
|   |                                                                                                    |

Fig. 4-7-43 IEEE 802.1X Access Control Configuration

Note: When IEEE802.1X port base authentication function and MAC base authentication function are activated, the MAC Learning Mode for a port cannot be disabled in the MAC Learning Menu.

## 4.7.9.a. IEEE 802.1X Port Based Access Control Configuration

On the 802.1X Access Control Configuration Menu screen, pressing "p" opens the Port Based Access control Configuration Menu as shown in Fig. **4-7-44**. On this screen, you can configure the IEEE 802.1X port based access control.

The supported authentication methods are EAP-MD5, TLS, and PEAP.

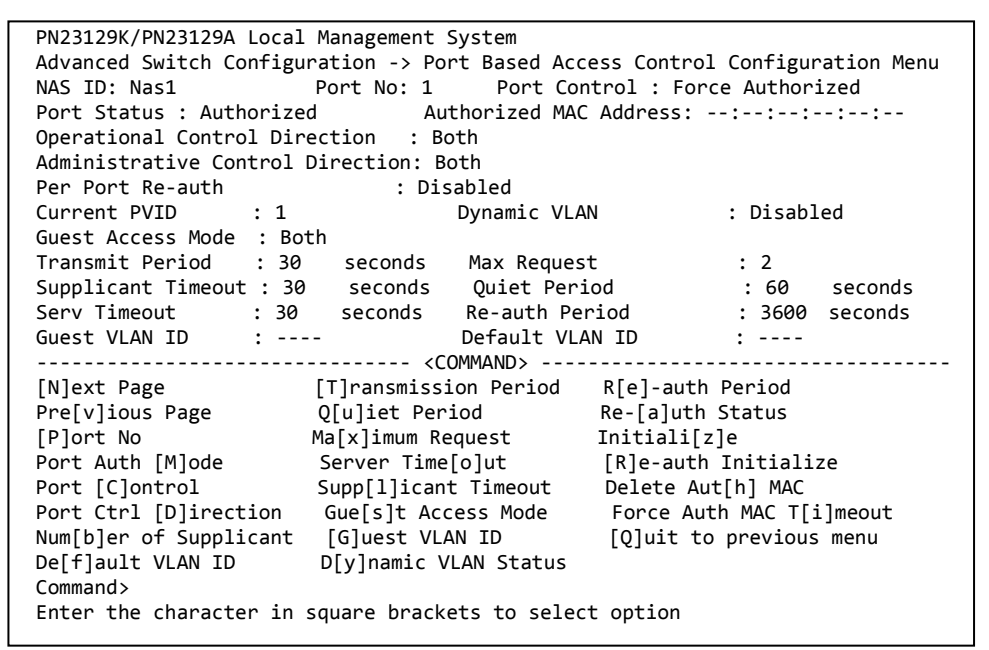

Fig. 4-7-44 IEEE 802.1X Port Based Access Control Configuration

| NAS ID       | Displays the access ID (NAS Identifier). |                                                      |  |
|--------------|------------------------------------------|------------------------------------------------------|--|
| Port No      | Displays the port number.                |                                                      |  |
| Port Control | Displays the operation                   | ion mode for authentication requests.                |  |
|              | Auto                                     | The access control function is enabled. The          |  |
|              |                                          | authentication process relay is performed            |  |
|              |                                          | between the client and authentication server.        |  |
|              | Force                                    | The access control function is disabled. All         |  |
|              | Unauthorized                             | authentication requests from clients are ignored.    |  |
|              | Force Authorized                         | The access control function is disabled. The port is |  |
|              |                                          | made accessible without authentication. (Factory     |  |
|              |                                          | default setting)                                     |  |
| Port Status  | Displays the authen                      | tication status. reflecting the Port Control setting |  |
|              | shown below.                             |                                                      |  |
|              | Unauthorized                             | Indicates that the ID is not authorized.             |  |
|              | Authorized                               | Indicates that the ID is authorized.                 |  |

| Authorized  | Displays the MAC address of successfully authenticated supplicant or a |
|-------------|------------------------------------------------------------------------|
| MAC Address | supplicant using Guest Access.                                         |
|             | If neither is used, this field displays ":::"                          |

| Operational<br>Control | Displays the operation status of controlled direction by IEEE 802.1X function. |                                                              |  |
|------------------------|--------------------------------------------------------------------------------|--------------------------------------------------------------|--|
| Direction              | Both                                                                           | Unless the client is authenticated, this Switching Hub does  |  |
|                        | bour                                                                           | not send or receive packets from the port.                   |  |
|                        | In                                                                             | Unless the client is authenticated, this Switching Hub does  |  |
|                        |                                                                                | not receive packets from the port.                           |  |
| Administrative         | Displays the                                                                   | administrative status of controlled direction by IEEE        |  |
| Control                | 802.1X func                                                                    | tion.                                                        |  |
| Direction              | Both                                                                           | Unless the client is authenticated, this Switching Hub does  |  |
|                        |                                                                                | not send or receive packets from the port.                   |  |
|                        | In                                                                             | Unless the client is authenticated, this Switching Hub does  |  |
|                        |                                                                                | not receive packets from the port.                           |  |
| Per Port Re-auth       | Displays whe                                                                   | ether the periodic re-authentication is enabled or disabled. |  |
|                        | Enabled                                                                        | The periodic re-authentication is performed.                 |  |
|                        | Disabled                                                                       | The periodic re-authentication is not performed. (Factory    |  |
|                        |                                                                                | default setting)                                             |  |
| Current PVID           | Displays a cu                                                                  | urrent allocated PVID.                                       |  |
| Dynamic VI AN          | Displays the                                                                   | dynamic VI AN operation status                               |  |
|                        | Disabled                                                                       | The dynamic VI AN function is disabled.                      |  |
|                        | <vi an="" id=""></vi>                                                          | The dynamic VLAN function is enabled, and displays the       |  |
|                        |                                                                                | allocated VI AN ID                                           |  |
| Guest Access           | Displays the                                                                   | Guest Access application conditions                          |  |
| Mode                   | Timeout                                                                        | Guest Access is applied when a Supplicant Timeout            |  |
| mode                   | inneout                                                                        | occurs                                                       |  |
|                        | Auth Fail                                                                      | Guest Access is applied when authentication fails            |  |
|                        | Both                                                                           | Guest Access is applied when either the Timeout or Auth      |  |
|                        | bour                                                                           | Fail condition is matched.                                   |  |
| Transmit Period        | The number                                                                     | of seconds to wait before requesting the client to           |  |
|                        | reattempt a                                                                    | uthentication. The factory default setting is 30 seconds.    |  |
| Max Request            | The maximu                                                                     | m number of times of retransmitting an authentication        |  |
|                        | request. The                                                                   | e factory default setting is 2 times.                        |  |
| Supplicant             | Displays the                                                                   | timeout for the client. The factory default setting is 30    |  |
| Timeout                | seconds.                                                                       |                                                              |  |
| Quiet Period           | The number                                                                     | of seconds to wait before reattempting a failed              |  |
|                        | authenticati                                                                   | on The factory default setting is 60 seconds.                |  |
| Serv Timeout           | Timeout for                                                                    | the authentication server The factory default setting is 30  |  |
| seconds.               |                                                                                |                                                              |  |
| Re-auth Period         | Periodic re-a                                                                  | uthentication time interval The factory default setting is   |  |
|                        | 3600 seconds.                                                                  |                                                              |  |
| Guest VLAN ID          | Displays the VLAN ID applied to Guest Access. When Guest Access is             |                                                              |  |
|                        | disabled, the field displays ""                                                |                                                              |  |
| Default VLAN ID        | Displays the                                                                   | VLAN ID applied when the Port Control setting is changed     |  |
|                        | from Auto t                                                                    | o Force Authorized or Force Unauthorized. The default        |  |
|                        | VLAN ID is a                                                                   | lso applied when VLAN information cannot be obtained         |  |
|                        | from the au                                                                    | thentication server although the dynamic VLAN is enabled     |  |
|                        | and the aut                                                                    | nentication succeeded.                                       |  |

| F | Set Default VLAN ID.                                                                  |  |  |
|---|---------------------------------------------------------------------------------------|--|--|
|   | Press "F." The command prompt changes to "Enter default VLAN ID>." Enter an           |  |  |
|   | integer between 1 and 4094. Enter 0 to disable the Default VLAN function.             |  |  |
| Т | Set the interval time to reattempt of authentication.                                 |  |  |
|   | Press "T." The command prompt changes to "Enter Transmission Period>." Enter an       |  |  |
|   | integer between 1 and 65535 (seconds).                                                |  |  |
| U | Set the period time to wait before reattempting a failed authentication.              |  |  |
|   | Press "U." The command prompt changes to "Enter Quiet Period>." Enter an              |  |  |
|   | integer between 1 and 65535 (seconds).                                                |  |  |
| Х | Set the maximum number of reattempts of authentication.                               |  |  |
|   | Press "X." The command prompt changes to "Enter Max request count>." Enter the        |  |  |
|   | maximum number of reattempts with an integer between 1 and 10.                        |  |  |
| 0 | Set timeout for the authentication server.                                            |  |  |
|   | Press "O." The command prompt changes to "Enter Server Timeout>." Enter an            |  |  |
|   | integer between 1 and 65535 (seconds).                                                |  |  |
| L | Set the timeout for the client                                                        |  |  |
|   | Press "L." The command prompt changes to "Enter Supplicant Timeout value>."           |  |  |
|   | Enter an integer between 1 and 65535 (seconds).                                       |  |  |
| S | Set the Guest Access application conditions.                                          |  |  |
|   | Press "S." The command prompt changes to "Select the guest access mode (T/B/A)        |  |  |
|   | >." Press "T" to select Supplicant Timeout, "A" to select Auth Fail, or "B" for both. |  |  |
| G | Specify a VLAN to be assigned when a terminal that failed authentication or that does |  |  |
|   | not have a supplicant is connected.                                                   |  |  |
|   | Press "G." The command prompt changes to "Enter guest VLAN ID >." Enter an            |  |  |
|   | integer between 1 and 4094. Enter 0 to disable the Guest Access function.             |  |  |
| Y | Enable/disable the dynamic VLAN function.                                             |  |  |
|   | Press "Y." The command prompt changes to "Enable or Disable dynamic VLAN              |  |  |
|   | status? $(E/D) >$ ." Press "E" to enable the dynamic VLAN function. Press "D" to      |  |  |
| - | disable it.                                                                           |  |  |
| E | Set the periodic re-authentication time interval.                                     |  |  |
|   | Press "E." The command prompt changes to "Enter re-authentication Period>."           |  |  |
|   | Enter an integer between 1 and 65535 (seconds).                                       |  |  |
| А | Enable/disable periodic re-authentication.                                            |  |  |
|   | Press "A." The command prompt changes to "Enable or Disable re-authentication?        |  |  |
| - | (E/D) <sup>2</sup> ." Press "E" to enable re-authentication. Press "D" to disable it. |  |  |
| Z | Initialize the authentication status.                                                 |  |  |
|   | Press "2." The command prompt changes to "Would you initialize                        |  |  |
| _ | authenticator?(Y/N)>."To initialize it, press "Y." Otherwise, press "N."              |  |  |
| к | Initialize the re-authentication status.                                              |  |  |
|   | Press "K." The command prompt changes to "Would you want to initialize                |  |  |
|   | re-authenticator ?( Y/N)>." To initialize it, press "Y." Otherwise, press "N."        |  |  |
| H | Not available for Port Based mode                                                     |  |  |
|   | NOT AVAILABLE TOP POPT BASED MODE                                                     |  |  |
| Q | Return to the previous menu.                                                          |  |  |

## Note: Our switches assign a VLAN ID in reference to the value of Attribute 81 (Tunnel Private Group Id) included in RADIUS packets from the RADIUS server.

## 4.7.9.b. MAC Based Access Control Configuration

On the 802.1x Port Base Access Control Configuration screen, pressing "M" changes the command prompt to "Select the Port based or MAC based auth mode (P/M) >." Pressing "M" opens the MAC Based Access Control Configuration Menu as shown in **Fig. 4-7-45**. On this screen, you can configure the MAC-based access control. The supported authentication methods are EAP-MD5, TLS, and PEAP.

| PN23129K/PN23129A Local Management System<br>Advanced Switch Configuration -> MAC Based Access Control Configuration Menu<br>NAS ID: Nas1 Port No: 1 Number of Supplicant: 512<br>Operational Control Direction: Both Administrative Control Direction: Both<br>Transmit Period: 30 sec Max Request : 2 Supplicant Timeout: 30 sec<br>Quiet Period : 60 sec Serv Timeout: 30 sec Re-auth Period: 3600 sec<br>Force Auth MAC Timeout: 3600 sec Per Port Re-auth: Disabled<br>Supplicant MAC Addr Type MAC Control Auth Status Re-auth |                                                                                                    |                                                                                                    |  |  |
|----------------------------------------------------------------------------------------------------|----------------------------------------------------------------------------------------------------|----------------------------------------------------------------------------------------------------|--|--|
| <pre>[N]ext Page<br/>Pre[v]ious Page<br/>[P]ort No<br/>Port Auth [M]ode<br/>Port [C]ontrol<br/>Port Ctrl [D]irection<br/>Num[b]er of Supplicant<br/>De[f]ault VLAN ID<br/>Command&gt;<br/>Enter the character in</pre>                                                                                                    | <pre>(COMMAND) [T]ransmission Period Q[u]iet Period Ma[x]imum Request Server Time[o]ut Supp[1]icant Timeout Gue[s]t Access Mode [G]uest VLAN ID D[y]namic VLAN Status square brackets to select</pre> | R[e]-auth Period<br>Re-[a]uth Status<br>Initiali[z]e<br>[R]e-auth Initialize<br>Delete Aut[h] MAC<br>Force Auth MAC T[i]meout<br>[Q]uit to previous menu |  |  |

#### Fig. 4-7-45 MAC Based Access Control Configuration

| -                                             |                                                |                                                                     |  |
|-----------------------------------------------|------------------------------------------------|---------------------------------------------------------------------|--|
| NAS ID                                        | AS ID Displays the access ID (NAS Identifier). |                                                                     |  |
| Port No                                       | ys the port number.                            |                                                                     |  |
| Number of                                     | Displa                                         | ys the number of supplicants that can be authenticated by the       |  |
| Supplicant                                    | port. T                                        | he factory default setting is 512.                                  |  |
| Operational                                   | Displa                                         | ys the operation status of controlled direction by IEEE 802.1X      |  |
| Control                                       | functio                                        | on.                                                                 |  |
| Direction                                     | Both                                           | Unless the client is authenticated, this Switching Hub does not     |  |
|                                               |                                                | send or receive packets from the port.                              |  |
|                                               | In                                             | Unless the client is authenticated, this Switching Hub does not     |  |
|                                               |                                                | receive packets from the port.                                      |  |
| Administrative Displays the administrative st |                                                | ys the administrative status of controlled direction by IEEE 802.1X |  |
| Control                                       | functio                                        | on.                                                                 |  |
| Direction                                     | Both                                           | Unless the client is authenticated, this Switching Hub does not     |  |
|                                               |                                                | send or receive packets from the port.                              |  |
|                                               | In                                             | Unless the client is authenticated, this Switching Hub does not     |  |
|                                               |                                                | receive packets from the port.                                      |  |
|                                               |                                                |                                                                     |  |

| Transmit Period                                                                                                    | The number of seconds to wait before requesting the RADIUS server to resend an authentication request The factory default setting is 30 seconds. |                                                                                                    |  |  |
|----------------------------------------------------------------------------------------------------|----------------------------------------------------------------------------------------------------|----------------------------------------------------------------------------------------------------|--|--|
| Max Request The maximum number of times of retransmitting an authentication request. The factory default setting is 2 times. |                                                                                                    |                                                                                                    |  |  |
| Supplicant<br>Timeout                                                                                                    | Displays the time seconds.                                                                                                    | eout for the client. The factory default setting is 30                                                                              |  |  |
| Quiet Period                                                                                                    | The number of s<br>authentication 1                                                                                                    | econds to wait before reattempting a failed<br>The factory default setting is 60 seconds.                                           |  |  |
| Serv Timeout                                                                                                    | Timeout for the seconds.                                                                                                    | authentication server The factory default setting is 30                                                                             |  |  |
| Re-auth Period                                                                                                    | Periodic re-auth<br>3600 seconds.                                                                                                    | entication time interval The factory default setting is                                                                             |  |  |
| Force Auth MAC<br>Timeout                                                                                                    | Displays the time<br>with a MAC add<br>deletion.                                                                                                 | e between a break of communications with a terminal<br>ress registered in Force Auth MAC Address and                                |  |  |
| Per Port Re-auth                                                                                                    | Displays whethe                                                                                                    | r the periodic re-authentication is enabled or disabled.                                                                            |  |  |
|                                                                                                    | Enabled                                                                                                    | The periodic re-authentication is performed.                                                                                        |  |  |
|                                                                                                    | Disabled                                                                                                    | The periodic re-authentication is not performed.                                                                                    |  |  |
|                                                                                                    |                                                                                                    | (Factory default setting)                                                                                                    |  |  |
| Supplicant MAC                                                                                                    | Displays the MA                                                                                                    | C address of a successfully authenticated supplicant. If                                                                            |  |  |
| Addr                                                                                                    | a supplicant reg                                                                                                    | istered in Force Authorized MAC Address is                                                                                          |  |  |
| Trues                                                                                                    | communicating,                                                                                                    | this field displays its MAC address.                                                                                                |  |  |
| туре                                                                                                    | Displays the aut                                                                                                    | A supplicant that succeeded in the MAC based                                                                                        |  |  |
|                                                                                                    | Dynamic                                                                                                    | authentication.                                                                                                    |  |  |
|                                                                                                    | Static                                                                                                    | A supplicant set by Force Authorized MAC Address<br>Configuration.                                                                  |  |  |
| MAC Control                                                                                                    | Set the operatio                                                                                                    | n mode for authentication requests.                                                                                                 |  |  |
|                                                                                                    | Auto                                                                                                    | The access control function is enabled. The authentication process relay is performed between the client and authentication server. |  |  |
|                                                                                                    | Force                                                                                                    | The access control function is disabled. All                                                                                        |  |  |
|                                                                                                    | Unauthorized                                                                                                    | authentication requests from clients are ignored.                                                                                   |  |  |
|                                                                                                    | Force                                                                                                    | The access control function is disabled. The port is                                                                                |  |  |
|                                                                                                    | Authorized                                                                                                    | made accessible without authentication. (Factory default setting)                                                                   |  |  |
| Auth Status                                                                                                    | Displays the aut                                                                                                    | hentication status.                                                                                                    |  |  |
|                                                                                                    | Unauthorized                                                                                                    | Indicates that the client is not authorized.                                                                                        |  |  |
|                                                                                                    | Authorized                                                                                                    | Indicates that the client is authorized.                                                                                            |  |  |
| Re-auth                                                                                                    | Displays whethe                                                                                                    | r the periodic re-authentication is enabled or disabled.                                                                            |  |  |
|                                                                                                    | Enabled                                                                                                    | The periodic re-authentication is performed.                                                                                        |  |  |
|                                                                                                    | Disabled                                                                                                    | The periodic re-authentication is not performed.                                                                                    |  |  |
| 1                                                                                                    | 1                                                                                                    | (Factory default cotting)                                                                                                    |  |  |

| Ν | Show the next page.                                                                                                    |  |  |
|---|----------------------------------------------------------------------------------------------------|--|--|
|   | Press "N" to go to the next page.                                                                                      |  |  |
| V | Show the previous page.                                                                                                |  |  |
|   | Press "V" to go to the previous page.                                                                                  |  |  |
| В | Set the number of terminals that can be authenticated by the port.                                                     |  |  |
|   | Press "B." The command prompt changes to "Enter the number of supplicant >."                                           |  |  |
|   | Enter an integer between 1 and 512.                                                                                    |  |  |
| Ρ | Set the port number.                                                                                                   |  |  |
|   | Press "P." The command prompt changes to "Enter port number>." Enter the port number you wish to configure.            |  |  |
| С | Set the operation mode for authentication requests.                                                                    |  |  |
|   | Press "D." The command prompt changes to "Select Administrative Control                                                |  |  |
|   | Direction, Both or IN? (B/I)>." Press "B" to disable packet sending and receiving by                                   |  |  |
|   | this Switching Hub. Press "I" to disable packet receiving by this Switching Hub.                                       |  |  |
| Υ | Not available for MAC Based mode                                                                                       |  |  |
| D | Set the communication conditions in unauthorized status.                                                               |  |  |
|   | Press "D." The command prompt changes to "Select Administrative Control                                                |  |  |
|   | Direction, Both or IN? (B/I)>." Press "B" to make an authentication request for                                        |  |  |
|   | both packet sending and receiving by this Switching Hub. Press "I" to make an                                          |  |  |
|   | authentication request for only packet sending from this Switching Hub.                                                |  |  |
| Т | Set the time to wait before requesting for a reattempt of authentication.                                              |  |  |
|   | Press "T." The command prompt changes to "Enter Transmission Period>." Enter an integer between 1 and 65535 (seconds). |  |  |
| L | Set the timeout for the client                                                                                         |  |  |
|   | Press "L." The command prompt changes to "Enter Supplicant Timeout value>."                                            |  |  |
|   | Enter an integer between 1 and 65535 (seconds).                                                                        |  |  |
| 0 | Set timeout for the authentication server.                                                                             |  |  |
|   | Press "O." The command prompt changes to "Enter Server Timeout>." Enter an                                             |  |  |
|   | integer between 1 and 65535 (seconds).                                                                                 |  |  |
| Х | Set the maximum number of reattempts of authentication.                                                                |  |  |
|   | Press "X." The command prompt changes to "Enter Max request count>." Enter the                                         |  |  |
|   | maximum number of reattempts with an integer between 1 and 10.                                                         |  |  |
| U | Set the time to wait before reattempting a failed authentication.                                                      |  |  |
|   | Press "U." The command prompt changes to "Enter Quiet Period>." Enter an                                               |  |  |
| _ | Integer between 1 and 65535 (seconds).                                                                                 |  |  |
| G | Not available for MAC Based mode                                                                                       |  |  |
| E | Set the periodic re-authentication time interval.                                                                      |  |  |
|   | Press "E." The command prompt changes to "Enter re-authentication Period>."                                            |  |  |
| ^ | Enter an Integer between 1 and 65555 (seconds).                                                                        |  |  |
| A | Pross "A " The command prompt changes to "Select Per part or MAC address                                               |  |  |
|   | (P/M) > " Pross "P" to configure the entire port. Pross "M" to configure each MAC                                      |  |  |
|   | address individually If you press "P" the command prompt changes to "Enable or                                         |  |  |
|   | Disable re-authentication $?(F/D) > "Press "F" to enable re-authentication Press "D"$                                  |  |  |
|   | to disable it. If you press "M." the command prompt changes to "Enter supplicant                                       |  |  |
|   | MAC address >." Enter the MAC address of the supplicant you wish to configure.                                         |  |  |
|   | Then, the command prompt changes to "Enable or Disable                                                                 |  |  |
|   | re-authentication?(E/D)>." Press "E" to enable re-authentication. Press "D" to                                         |  |  |
|   | disable it.                                                                                                    |  |  |

| Ζ | Initialize the authentication status.                                                 |                                                                                        |  |  |  |
|---|---------------------------------------------------------------------------------------|----------------------------------------------------------------------------------------|--|--|--|
|   | Press "Z." The command prompt changes to "Select the All MAC or MAC address           |                                                                                        |  |  |  |
|   | (A/M) >." Press "A" to initialize all MAC addresses. Press "M" to initialize each MAC |                                                                                        |  |  |  |
|   |                                                                                       | address individually. If you press "A," the command prompt changes to "Initialize      |  |  |  |
|   |                                                                                       | all MAC (Y/N) >." To initialize it, press "Y." Otherwise, press "N." If you press "M," |  |  |  |
|   |                                                                                       | the command prompt changes to "Enter supplicant MAC address >." Enter the              |  |  |  |
|   |                                                                                       | MAC address of the supplicant you wish to initialize. Then, the command prompt         |  |  |  |
|   |                                                                                       | changes to "Initialize MAC **:**:**:**:** (Y/N) >." To initialize it, press "Y."       |  |  |  |
|   |                                                                                       | Otherwise, press "N."                                                                  |  |  |  |
| R | Ini                                                                                   | tialize the re-authentication status.                                                  |  |  |  |
|   |                                                                                       | Press "R." The command prompt changes to "Select the All MAC or MAC address            |  |  |  |
|   |                                                                                       | (A/M) >." Press "A" to initialize all MAC addresses. Press "M" to initialize each MAC  |  |  |  |
|   |                                                                                       | address individually. Press "A." The command prompt changes to "Would you want         |  |  |  |
|   |                                                                                       | to initialize re-authenticator?(Y/N)>." To initialize it, press "Y." Otherwise, press  |  |  |  |
|   |                                                                                       | "N." If you press "M," the command prompt changes to "Enter supplicant MAC             |  |  |  |
|   |                                                                                       | address >." Enter the MAC address of the supplicant you wish to initialize. Then,      |  |  |  |
|   |                                                                                       | the command prompt changes to "Would you want to initialize                            |  |  |  |
|   |                                                                                       | re-authenticator?(Y/N)>." To initialize it, press "Y." Otherwise, press "N."           |  |  |  |
| Μ | I Go to Port Based Access Control Configuration Menu                                  |                                                                                        |  |  |  |
|   |                                                                                       | The command prompt changes to "Select the Port based or MAC based auth                 |  |  |  |
|   |                                                                                       | mode (P/M) >." Enter "P." The Port Based Access Control Configuration Menu             |  |  |  |
|   |                                                                                       | screen appears.                                                                        |  |  |  |
| S | Not available for MAC Based mode                                                      |                                                                                        |  |  |  |
| F | Not available for MAC Based mode                                                      |                                                                                        |  |  |  |
| Q | Return to the previous menu.                                                          |                                                                                        |  |  |  |

# 4.7.9.c. Force Authorized MAC Configuration Menu

On the 802.1x Access Control Configuration screen, pressing "F" opens the Force Authorized MAC Configuration Menu as shown in **Fig. 4-7-46**. On this screen, you can configure MAC addresses of terminals to be authorized/unauthorized without IEEE 802.1X authentication.

| PN23129K/PN23129A Loc<br>802.1x Access Control | al Management System<br>Configuration -> Force | Authorized MAC Configuration Menu |
|------------------------------------------------|------------------------------------------------|-----------------------------------|
| MAC Address Ma:                                | sk Auth Status Port Li                         | st                                |
|                                                |                                                |                                   |
|                                                |                                                |                                   |
|                                                |                                                |                                   |
|                                                |                                                |                                   |
|                                                |                                                |                                   |
| [N]avt Paga                                    | <command/>                                     | Sealaich MAC Address              |
| Pre[v]ious Page                                | Set [M]ask Bit                                 | [Q]uit to previous menu           |
| Command><br>Enter the character i              | n square brackets to sel.                      | ect option                        |

Fig. 4-7-46 Force Authorized MAC Configuration

| MAC Address | Displays the MAC address of a client to be authorized/unauthorized for access without authentication. |                                                           |  |
|-------------|----------------------------------------------------------------------------------------------------|-----------------------------------------------------------|--|
| Mask        | Displays the mask of the specified MAC address.                                                       |                                                           |  |
| Auth Status | Displays the status of                                                                                | of the specified authentication.                          |  |
|             | Force                                                                                                 | The access control function is disabled. All              |  |
|             | Unauthorized                                                                                          | authentication requests from clients are ignored.         |  |
|             | Force Authorized                                                                                      | The access control function is disabled. The port is made |  |
|             |                                                                                                    | accessible without authentication. (Factory default       |  |
|             |                                                                                                    | setting)                                                  |  |
| Port List   | Displays the port to which the registered MAC address is applied.                                     |                                                           |  |

| Ν | Show the next page.                                                                                                    |  |  |  |  |
|---|----------------------------------------------------------------------------------------------------|--|--|--|--|
|   | Press "N" to go to the next page.                                                                                                    |  |  |  |  |
| V | Show the previous page.                                                                                                    |  |  |  |  |
|   | Press "V" to go to the previous page.                                                                                                    |  |  |  |  |
| А | Add/delete a MAC address of a terminal to be authorized/unauthorized for access without                                                                                                    |  |  |  |  |
|   | authentication.                                                                                                    |  |  |  |  |
|   | Press "A." The command prompt changes to "Add or Delete MAC address (A/D)>." Press<br>"A" to register a terminal to be authorized/unauthorized for access without<br>authentication. Press "D" to delete it. If you press "A" to register a terminal, the<br>command prompt changes to "Enter MAC Address(xx:xx:xx:xx:xx) >." Enter the MAC<br>address. Then, the command prompt changes to "Enter mask length>." Specify a mask.<br>Then, the command prompt changes to "Select auth status (A/U) >." To authorize the<br>terminal, press "A." Otherwise, press "U." Then, the command prompt changes to "Enter<br>port number>." Specify the port to apply. If you press "D" to delete an address, the<br>command prompt changes to "Enter MAC Address(xx:xx:xx:xx:xx) >." Enter the MAC<br>address. |  |  |  |  |
| Μ | 1 Change the mask of a registered MAC address.                                                                                                    |  |  |  |  |
|   | Press "M." The command prompt changes to "Enter MAC Address(xx:xx:xx:xx:xx:xx) >."                                                                                                    |  |  |  |  |
|   | Enter the MAC address you wish to change. Then, the command prompt changes to                                                                                                    |  |  |  |  |
|   | "Enter mask length>." Specify a mask.                                                                                                    |  |  |  |  |
| R | Search for a registered MAC address.                                                                                                    |  |  |  |  |
|   | Press "R." The command prompt changes to "Enter MAC Address(xx:xx:xx:xx:xx:xx) >."                                                                                                    |  |  |  |  |
|   | Enter the MAC address you wish to search for.                                                                                                    |  |  |  |  |
| Q | Return to the previous menu.                                                                                                    |  |  |  |  |

## 4.7.9.d. Guest/Default VLAN Configuration Menu

On the 802.1x Access Control Configuration screen, pressing "G" opens the Guest/Default VLAN Configuration Menu as shown in **Fig. 4-7-47**. On this screen, you can configure Guest Access and the default VLAN. Guest Access is a function to assign a terminal that failed authentication or a terminal that caused supplicant timeout to a specific VLAN. The default VLAN is a VLAN assigned when the Port Control setting is changed from Auto to Force Authorized or Force Unauthorized.

| PN231<br>802.1                 | 29K/PN23129A Lo<br>x Access Contro | ocal Management<br>ol Configuratio | System<br>n -> Gue | st/Default VLAN Configuration Menu |
|--------------------------------|------------------------------------|------------------------------------|--------------------|------------------------------------|
| Port                           | Current PVID                       | Auth Status                        | Guest              | Default                            |
| 1                              | 1                                  | Authorized                         |                    |                                    |
| 2                              | 1                                  | Authorized                         |                    |                                    |
| 3                              | 1                                  | Authorized                         |                    |                                    |
| 4                              | 1                                  | Authorized                         |                    |                                    |
| 5                              | 1                                  | Authorized                         |                    |                                    |
| 6                              | 1                                  | Authorized                         |                    |                                    |
| 7                              | 1                                  | Authorized                         |                    |                                    |
| 8                              | 1                                  | Authorized                         |                    |                                    |
| 9                              | 1                                  | Authorized                         |                    |                                    |
| 10                             | 1                                  | Authorized                         |                    |                                    |
| 11                             | 1                                  | Authorized                         |                    |                                    |
| 12                             | 1                                  | Authorized                         |                    |                                    |
|                                |                                    | <                                  | command>           |                                    |
| [N]ext Page<br>[P]revious Page |                                    | Set [G]uest<br>Set [D]efa          | t VLAN<br>ult VLAN | [Q]uit to previous menu            |
| Comma<br>Enter                 | nd><br>the character               | in square brac                     | kets to :          | select option                      |

#### Fig. 4-7-47 Guest/Default VLAN Configuration

| Current PVID                                                                  | Displays a PVID that is currently applied to the port.                 |                                              |  |  |
|-------------------------------------------------------------------------------|------------------------------------------------------------------------|----------------------------------------------|--|--|
| Auth Status                                                                   | Displays the authentication status.                                    |                                              |  |  |
|                                                                               | Unauthorized                                                           | Indicates that the client is not authorized. |  |  |
|                                                                               | Authorized                                                             | Indicates that the ID is authorized.         |  |  |
| Guest Displays the VLAN ID applied to Guest Access. When Guest Access is      |                                                                        |                                              |  |  |
|                                                                               | disabled, the field d                                                  | lisplays ""                                  |  |  |
| Default Displays the VLAN ID applied when the Port Control setting is changed |                                                                        |                                              |  |  |
|                                                                               | Auto to Force Authorized or Force Unauthorized. The default VLAN ID is |                                              |  |  |
| also applied when VLAN information cannot be obtained from the                |                                                                        |                                              |  |  |
|                                                                               | authentication server although the dynamic VLAN is enabled and the     |                                              |  |  |
|                                                                               | authentication succeeded.                                              |                                              |  |  |

| N  | Show the next nage                                                                       |    |  |  |  |
|----|------------------------------------------------------------------------------------------|----|--|--|--|
| IN | Show the flext page.                                                                     |    |  |  |  |
|    | Press "N" to go to the next page.                                                        |    |  |  |  |
| V  | Show the previous page.                                                                  |    |  |  |  |
|    | Press "V" to go to the previous page.                                                    |    |  |  |  |
| G  | Specify a VLAN to be assigned when a terminal that failed authentication or that does no | ot |  |  |  |
|    | have a supplicant is connected.                                                          |    |  |  |  |
|    | Press "G." The command prompt changes to "Enter port number>." Enter the port you        | J  |  |  |  |
|    | wish to configure. Then, the command prompt changes to "Enter guest VLAN ID >."          |    |  |  |  |
|    | Enter an integer between 1 and 4094. Enter 0 to disable the Guest Access function.       |    |  |  |  |
| D  | Set Default VLAN ID.                                                                     |    |  |  |  |
|    | Press "D." The command prompt changes to "Enter port number>." Enter the port you        | 1  |  |  |  |
|    | wish to configure. Then, the command prompt changes to "Enter default VLAN ID >."        |    |  |  |  |
|    | Enter an integer between 1 and 4094. Enter 0 to disable the Default VLAN function.       |    |  |  |  |
| Q  | Return to the previous menu.                                                             |    |  |  |  |

## 4.7.9.e. IEEE 802.1X Statistics Menu

On the 802.1x Access Control Configuration screen, pressing "s" opens the Statistics Menu as shown in **Fig. 4-7-48**. On this screen, you can monitor the number of IEEE 802.1X packets as statistics information of the Switching Hub and thereby keep an eye on the network status. The monitoring of error packets also helps isolate problems.

| PN23129K/PN23129A L         | PN23129K/PN23129A Local Management System |           |       |        |         |      |              |
|-----------------------------|-------------------------------------------|-----------|-------|--------|---------|------|--------------|
| 802.1x Access Contr         | ol Configurat                             | ion -> St | atist | tics M | enu     |      |              |
| Port: 1 Refresh:            | 300 Sec.                                  | Elapsed   | Time  | Since  | System  | Up:  | 000:00:00:00 |
| <counter name=""></counter> | <total></total>                           |           |       |        |         |      |              |
| TxReqId                     | 0                                         |           |       |        |         |      |              |
| TxReq                       | 0                                         |           |       |        |         |      |              |
| TxTotal                     | 0                                         |           |       |        |         |      |              |
| RxStart                     | 0                                         |           |       |        |         |      |              |
| RxLogoff                    | 0                                         |           |       |        |         |      |              |
| RxRespId                    | 0                                         |           |       |        |         |      |              |
| RxResp                      | 0                                         |           |       |        |         |      |              |
| RxInvalid                   | 0                                         |           |       |        |         |      |              |
| RxLenError                  | 0                                         |           |       |        |         |      |              |
| RxTotal                     | 0                                         |           |       |        |         |      |              |
| RxVersion                   | 0                                         |           |       |        |         |      |              |
| LastRxSrcMac                | 00:00:0                                   | 00:00:00: | 00    |        |         |      |              |
|                             |                                           | < COMMAND | )>    |        |         |      |              |
| [N]ext [P]revious           | [S]elect Port                             | t Re[f]r  | esh M | ode S  | ince [R | ]ese | t [Q]uit     |
|                             |                                           |           |       |        |         |      |              |
|                             |                                           |           |       |        |         |      |              |
|                             |                                           |           |       |        |         |      |              |
| <b>c</b> 1                  |                                           |           |       |        |         |      |              |
| Command>                    |                                           |           |       |        |         |      |              |
| Enter the character         | r in square br                            | ackets to | sele  | ect op | tion    |      |              |

#### Fig. 4-7-48 IEEE 802.1X Statistics Menu

| Port            | Displays the port number.                                          |  |  |
|-----------------|--------------------------------------------------------------------|--|--|
| Refresh         | Displays the refresh interval.                                     |  |  |
| Elapsed Time    | Displays the time elapsed since the current counter values started |  |  |
| Since System Up | to be accumulated. This is equal to the time elapsed since the     |  |  |
|                 | boot/reboot.                                                       |  |  |
| Counter Name    | Displays each counter name.                                        |  |  |
| Total           | Displays values accumulated in the counters.                       |  |  |

| S | Change the target port of the counter value display.                              |  |  |  |  |
|---|-----------------------------------------------------------------------------------|--|--|--|--|
|   | Press "S." The command prompt changes to "Select Port number>." Enter the         |  |  |  |  |
|   | port number you wish to display.                                                  |  |  |  |  |
| Ν | Show the values of the next port.                                                 |  |  |  |  |
|   | Press "N." The screen displays the counter values of the next port. After you     |  |  |  |  |
|   | reach Port 14, you cannot go back to Port 1 by pressing "N."                      |  |  |  |  |
| Ρ | Show the values of the previous port.                                             |  |  |  |  |
|   | Press "P." The screen displays the counter values of the previous port. This      |  |  |  |  |
|   | command is not available on the Port 1 screen.                                    |  |  |  |  |
| R | Change the counter values with those accumulated after resetting the counters.    |  |  |  |  |
|   | Press "R." The counter values are immediately changed with those                  |  |  |  |  |
|   | accumulated after resetting the counters. The time display field on the upper     |  |  |  |  |
|   | right corner of the screen changes to Elapsed Time Since System Reset.            |  |  |  |  |
| F | Set the counter refresh mode.                                                     |  |  |  |  |
|   | Press "F." The comment line displays "1 for start to refresh, 2 for set refresh   |  |  |  |  |
|   | rate." Enter 1 to cancel refresh. The refresh interval field displays "STOP," and |  |  |  |  |
|   | the display is not refreshed. Enter 2 to change the refresh interval. The         |  |  |  |  |
|   | command prompt changes to "Input refresh time>." Enter an integer between         |  |  |  |  |
|   | 5 and 600 (seconds).                                                              |  |  |  |  |
| Q | Return to the previous menu.                                                      |  |  |  |  |

On this screen, you can display two types of counter values: Values accumulated after booting this Switching Hub or rebooting it by power-off/resetting (Fig. 4-7-48), and values accumulated after resetting the counters using a command (Fig. 4-7-49). The values accumulated after booting the Switching Hub are retained even after you reset the counter values using a command.

| PN23129K/PN23129A           | Local Management System                                |
|-----------------------------|--------------------------------------------------------|
| 802.1X ACCESS CONT          |                                                        |
| Port: 1 Refresh:            | 300 Sec. Elapsed Time Since System Reset: 000:00:00:00 |
| <counter name=""></counter> | <total></total>                                        |
| TxReqId                     | 0                                                      |
| TxReq                       | 0                                                      |
| TxTotal                     | 0                                                      |
| RxStart                     | 0                                                      |
| RxLogoff                    | 0                                                      |
| RxRespId                    | 0                                                      |
| RxResp                      | 0                                                      |
| RxInvalid                   | 0                                                      |
| RxLenError                  | 0                                                      |
| RxTotal                     | 0                                                      |
| RxVersion                   | 0                                                      |
| LastRxSrcMac                | 00:00:00:00:00                                         |
|                             | <command/>                                             |
| [N]ext [P]revious           | [S]elect Port Re[f]resh Mode Since [R]eset [Q]uit      |
|                             |                                                        |
|                             |                                                        |
|                             |                                                        |
|                             |                                                        |
| Command>                    |                                                        |
| Enter the characte          | r in square brackets to select option                  |
|                             |                                                        |

Fig. 4-7-49 Display of values accumulated after resetting the counters

## Screen Description

| Port         | Displays the port number.                                  |  |  |
|--------------|------------------------------------------------------------|--|--|
| Refresh      | Displays the refresh interval.                             |  |  |
| Elapsed Time | Displays the time elapsed since resetting of the counters. |  |  |
| Since Reset  |                                                            |  |  |
| Counter Name | Displays each counter name.                                |  |  |
| Total        | Displays values accumulated in the counters.               |  |  |

| S | Change the target port of the counter value display.                              |  |  |  |  |
|---|-----------------------------------------------------------------------------------|--|--|--|--|
|   | Press "S." The command prompt changes to "Select Port number>." Enter the         |  |  |  |  |
|   | port number you wish to display.                                                  |  |  |  |  |
| Ν | Show the values of the next port.                                                 |  |  |  |  |
|   | Press "N." The screen displays the counter values of the next port. After you     |  |  |  |  |
|   | reach Port 14, you cannot go back to Port 1 by pressing "N."                      |  |  |  |  |
| Ρ | Show the values of the previous port.                                             |  |  |  |  |
|   | Press "P." The screen displays the counter values of the previous port. This      |  |  |  |  |
|   | command is not available on the Port 1 screen.                                    |  |  |  |  |
| U | Change the counter values with those accumulated since the boot.                  |  |  |  |  |
|   | Press "U." The counter values accumulated after resetting the counters are        |  |  |  |  |
|   | immediately changed with those accumulated after the system boot.                 |  |  |  |  |
| R | Change the counter values with those accumulated after resetting the counters.    |  |  |  |  |
|   | Press "R." All counter values are immediately reset to 0 and displayed.           |  |  |  |  |
| F | Set the counter refresh mode.                                                     |  |  |  |  |
|   | Press "F." The comment line displays "1 for start to refresh, 2 for set refresh   |  |  |  |  |
|   | rate." Enter 1 to cancel refresh. The refresh interval field displays "STOP," and |  |  |  |  |
|   | the display is not refreshed. Enter 2 to change the refresh interval. The         |  |  |  |  |
|   | command prompt changes to "Input refresh time>." Enter an integer between         |  |  |  |  |
|   | 5 and 600 (seconds).                                                              |  |  |  |  |
| Q | Return to the previous menu.                                                      |  |  |  |  |

| TxReqId      | The number of EAP Request Identify frames sent by this Switching Hub |
|--------------|----------------------------------------------------------------------|
| TxReq        | The number of EAP Request frames sent by this Switching Hub          |
| TxTotal      | The total number of all types of EAP frames sent by this Switching   |
|              | Hub                                                                  |
| RxStart      | The number of EAPOL Start frames received from supplicants           |
| RxLogoff     | The number of EAPOL Logoff frames received from supplicants          |
| RxRespId     | The number of EAP Response Identify frames received from             |
|              | supplicants                                                          |
| RxResp       | The number of EAP Response frames received from supplicants          |
| RxInvalid    | The number of EAPOL frames received from supplicants whose           |
|              | frame type cannot be recognized                                      |
| RxLenError   | The number of EAPOL frames received from supplicants whose           |
|              | packet body length field is invalid                                  |
| RxTotal      | The total number of valid EAP frames received from supplicants       |
| RxVersion    | The number of EAP frames received in IEEE 802.1X version 1 format    |
|              | from supplicants                                                     |
| LastRxSrcMac | The MAC address of the sender of the last EAPOL frame received by    |
|              | this Switching Hub                                                   |

## The counters are described below.

# 4.7.9.f. EAP-Request Configuration Menu

On the 802.1x Access Control Configuration screen, pressing "E" opens the EAP-Request Configuration Menu as shown in **Fig. 4-7-50**. On this screen, you can configure EAP Request sending in MAC-based access control mode.

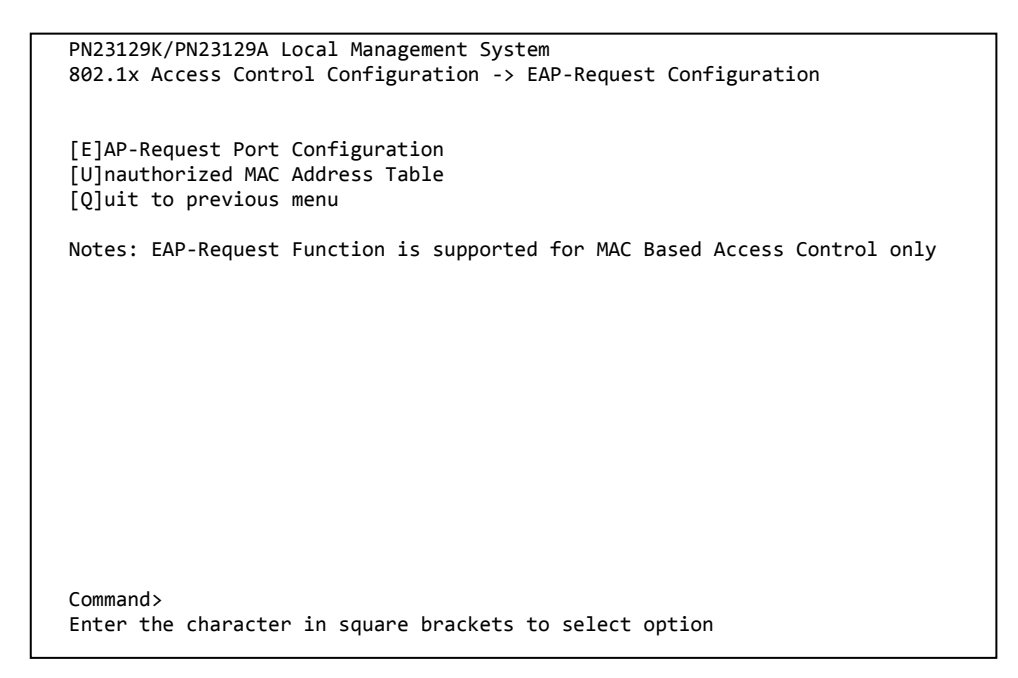

Fig. 4-7-50 EAP-Request Configuration

Note: Enable this function if you use Windows XP/2000 or other supplicant that does not send EAPOL Start frames.

## 4.7.9.f.1. EAP-Request Port Configuration Menu

On the EAP-Request Configuration screen, pressing "E" opens the EAP-Request Port Configuration Menu as shown in **Fig. 4-7-51**. On this screen, you can configure EAP Request sending for each port in MAC-based access control mode.

| PN23129<br>802.1x | 9K/PN23129A Loca<br>Access Control ( | l Management System<br>Configuration -> EAP-Request Port Configuration |
|-------------------|--------------------------------------|------------------------------------------------------------------------|
| EAP-Red           | quest Interval:                      | 5 Sec.                                                                 |
| Port              | EAP-Request                          |                                                                        |
| 1                 | Disabled                             |                                                                        |
| 2                 | Disabled                             |                                                                        |
| 3                 | Disabled                             |                                                                        |
| 4                 | Disabled                             |                                                                        |
| 5                 | Disabled                             |                                                                        |
| 6                 | Disabled                             |                                                                        |
| 7                 | Disabled                             |                                                                        |
| 8                 | Disabled                             |                                                                        |
|                   |                                      | <command/>                                                             |
| [N]ext            | Page                                 | [E]AP-Request Interval                                                 |
| [P]revi           | ious Page                            | [S]et EAP-Request Mode                                                 |
| [Q]uit            | to previous men                      | u .                                                                    |
|                   |                                      |                                                                        |
| Comman            | 45                                   |                                                                        |
| Enter 1           | the character in                     | square brackets to select option                                       |
|                   |                                      |                                                                        |
|                   |                                      |                                                                        |

#### Fig. 4-7-51 EAP-Request Port Configuration

#### Screen Description

| EAP-Request | Displays the EAP-Re                      | quest sending interval.                            |
|-------------|------------------------------------------|----------------------------------------------------|
| Interval    |                                          |                                                    |
| Port        | Displays the port nu                     | imber.                                             |
| EAP-Request | Displays the EAP Request sending status. |                                                    |
|             | Enabled                                  | EAP Request is periodically sent.                  |
|             | Disabled                                 | EAP Request is not sent. (Factory default setting) |

| Ν | Show the next page.                   |                                                                                      |
|---|---------------------------------------|--------------------------------------------------------------------------------------|
|   | F                                     | Press "N" to go to the next page.                                                    |
| Ρ | Show the previous page.               |                                                                                      |
|   | F                                     | Press "P" to go to the previous page.                                                |
| Ε | Set the EAP Request sending interval. |                                                                                      |
|   | F                                     | Press "E." The command prompt changes to "Enter new interval>." Enter a value within |
|   | t                                     | he range specified in the black band at the bottom of the screen.                    |
| S | Char                                  | nge the EAP request mode.                                                            |

|   | Press "S." The command prompt cha<br>number for which you wish to chan<br>to "Enable or Disable EAP-Request ?<br>to disable it. | nges to "Enter port number>." Enter the port<br>ge the setting. Then, the command prompt changes<br>(E/D) >." Press "E" to enable EAP-Request. Press "D" |
|---|----------------------------------------------------------------------------------------------------|----------------------------------------------------------------------------------------------------|
| Q | Return to the previous menu.                                                                                                    |                                                                                                    |

## 4.7.9.f.2. Unauthorized MAC Address Table Menu

On the EAP-Request Configuration screen, pressing "U" opens the Unauthorized MAC Address Table Menu as shown in **Fig. 4-7-52**. This screen displays terminals that are unauthorized in MAC-based access control mode.

(If you enable EAP Request sending in the manner described in 4.7.9.f.1, then the EAP Request is sent to the unauthorized MAC addresses shown on this screen.)

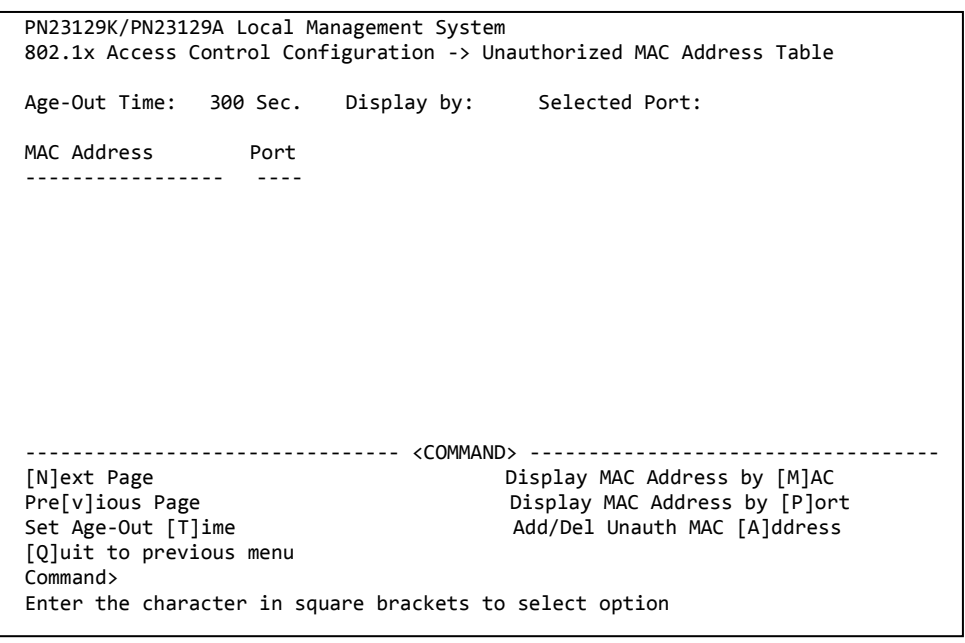

Fig. 4-7-52 Unauthorized MAC Address Table

| Age-Out Time | Displays the time of saving unauthorized MAC addresses. It is equal to       |  |
|--------------|------------------------------------------------------------------------------|--|
|              | the time after receiving the last packet. The factory default setting is 300 |  |
|              | seconds (5 minutes).                                                         |  |
| Display by   | Displays the display method.                                                 |  |
| Select Port  | Displays the selected port number.                                           |  |
| MAC Address  | Displays unauthorized MAC addresses.                                         |  |
| Port         | Displays ports to which the MAC addresses belong.                            |  |

| Ν | Show the next page.                                |                                                                                   |  |
|---|----------------------------------------------------|-----------------------------------------------------------------------------------|--|
|   |                                                    | Press "N." The screen displays the next port.                                     |  |
| V | Show the previous page.                            |                                                                                   |  |
|   |                                                    | Press "V." The screen displays the previous port.                                 |  |
| Т | Set the time of saving unauthorized MAC addresses. |                                                                                   |  |
|   |                                                    | Press "T." The command prompt changes to "Enter new age-out time>." Set the       |  |
|   |                                                    | time in seconds between 0 and 65535. Setting the value to 0 disables the timeout. |  |
| Μ | I Show all unauthorized MAC addresses.             |                                                                                   |  |
|   |                                                    | Press "M" to show all unauthorized MAC addresses.                                 |  |
| Ρ | Show unauthorized MAC addresses of each port.      |                                                                                   |  |
|   |                                                    | Press "P." The command prompt changes to "Enter port number>." Enter the port     |  |
|   |                                                    | number you wish to display.                                                       |  |
| А | А                                                  | dd/delete unauthorized MAC addresses.                                             |  |
|   |                                                    | Press "A." The command prompt changes to "Add or Delete MAC address (A/D) >."     |  |
|   |                                                    | Enter either. The command prompt changes to "Enter MAC                            |  |
|   |                                                    | Address(xx:xx:xx:xx:xx:xx) >." Enter the MAC address. The command prompt          |  |
|   |                                                    | changes to "Enter port number>." Enter the port number.                           |  |
| Q | R                                                  | eturn to the previous menu.                                                       |  |
## 4.7.10. IGMP Snooping Configuration

On the Advanced Switch Configuration Menu, pressing "I" opens the IGMP Snooping Configuration Menu as shown in **Fig. 4-7-53**. When you use an IP multicast application, such as a video-conference system and video/audio delivery system, this function prevents multicast packets from being sent to all ports and using up the bandwidth.

In addition, the multicast filtering function can prevent multicast packets from being sent to any ports other than specified ones and the router port even if a group is not created.

PN23129K/PN23129A Local Management System Advanced Switch Configuration -> IGMP Snooping Configuration Menu IGMP Snooping StatusIsabledIGMP Snooping QuerierIsabledMulticast Filtering Status:DisabledIGMP Snooping QuerierIsabledOut Time260 secRouter Port Age-Out Time : 125 sec IGMP Snooping Querier : Disabled Host Port Age-Out Time : 260 sec Report Forward Interval : 5 sec VLAN ID Group MAC Address Group Members \_ \_ \_ \_ \_ \_ \_ \_ \_ \_ \_ \_ \_ --------------- <COMMAND> ------Set [H]ost Port Aged Time Show [V]LAN Filter Table [N]ext Page [P]revious Page Set [R]outer Port Aged Time Show Router Port [T]able Set I[6]MP Snooping Status Set Report [I]nterval Set Miullticast Filtering Set [Leave Mode [0]uit to previous menu Set M[u]lticast Filtering Set [L]eave Mode [Q]uit to previous menu Set Querier [C]onfiguration Command> Enter the character in square brackets to select option

Fig. 4-7-53 IGMP Snooping Configuration

| IGMP Snooping       | Displays whether IGMP Snooping is enabled or disabled.    |                                                       |  |
|---------------------|-----------------------------------------------------------|-------------------------------------------------------|--|
| Status              | Enabled IGMP Snooping is enabled.                         |                                                       |  |
|                     | Disabled                                                  | IGMP Snooping is disabled.                            |  |
| Multicast Filtering | Displays w                                                | hether the multicast filtering function is enabled or |  |
| Status              | disabled.                                                 |                                                       |  |
|                     | Enabled                                                   | The multicast filtering function is enabled.          |  |
|                     | Disabled                                                  | The multicast filtering function is disabled.         |  |
| IGMP Snooping       | Displays w                                                | hether IGMP Snooping Querier is enabled or            |  |
| Querier             | disabled.                                                 |                                                       |  |
|                     | Enabled                                                   | IGMP Snooping Querier is enabled.                     |  |
|                     | Disabled                                                  | IGMP Snooping Querier is disabled.                    |  |
| Host Port Age-Out   | Displays the time between leaving a multicast group and   |                                                       |  |
| Time                | automatically opening the host port. The factory default  |                                                       |  |
|                     | setting is 260 seconds.                                   |                                                       |  |
| Router Port Age-Out | Displays the time before the router port is automatically |                                                       |  |
| Timer               | opened.                                                   |                                                       |  |
|                     | The factory default setting is 125 seconds.               |                                                       |  |
| Report Forward      | Displays the Proxy Report waiting time.                   |                                                       |  |
| Interval            | The factory default setting is 5 seconds.                 |                                                       |  |
| VLAN ID             | Displays the VLAN ID of the multicast group.              |                                                       |  |
| Group MAC Address   | Displays the MAC address of the multicast group.          |                                                       |  |
| Group Members       | Displays member ports of the multicast group.             |                                                       |  |

| Ν        | Show the next page.                                                                           |
|----------|-----------------------------------------------------------------------------------------------|
|          | Press "N." The screen displays the next page.                                                 |
| Ρ        | Show the previous page.                                                                       |
|          | Press "P." The screen displays the previous page.                                             |
| G        | Enable IGMP Snooping.                                                                         |
|          | Press "G." The command prompt changes to "Enable or Disable IGMP snooping                     |
|          | (E/D)>." Press "E" to enable the function. Press "D" to disable it.                           |
| U        | Enable multicast filtering.                                                                   |
|          | Press "U." The command prompt changes to "Enable or Disable Multicast                         |
|          | Filtering (E/D)>." Press "E" to enable the function. Press "D" to disable it.                 |
| С        | Set IGMP snooping Querier.                                                                    |
|          | Press "C." The Set Querier Configuration Menu opens. (Refer to 4.7.10.d.)                     |
| н        | Set the aging time of multicast group members.                                                |
|          | Press "S." The command prompt changes to "Enter age out time>." Set the time                  |
|          | between 150 and 300 seconds.                                                                  |
| R        | Set the aging time of the multicast group's router port.                                      |
|          | Press "S." The command prompt changes to "Enter age out time>." Set the time                  |
| <u> </u> | between 150 and 300 seconds.                                                                  |
| 1        | Set the Proxy Report waiting time.                                                            |
|          | Press "I." The command prompt changes to "Enter forward interval>." Set the                   |
| <u> </u> | time between 0 and 25 seconds.                                                                |
| L        | Set the operation after receiving a Leave packet.                                             |
|          | Press "L." The Set Leave Mode Menu opens. (Refer to 4.7.10.a.)                                |
| v        | Set a VLAN to be filtered.                                                                    |
|          | Press "V." The Show IGMP Shooping VLAN Filter Table Menu opens.                               |
| T        | (Refer to 4.7.10.D.)                                                                          |
| 1        | Show router ports.                                                                            |
|          | (Pefer to 4.7.10 c)                                                                           |
| Ν.4      | Statically cat a router part                                                                  |
| 101      | Bross "M " The command prompt changes to "Add or Delete static group                          |
|          | member( $\Lambda/D$ )> "Press " $\Lambda$ " to add a router port Press "D" to delete it. Then |
|          | enter the target VI AN ID multicast MAC address and port number                               |
| 0        | Return to the previous menu                                                                   |
| y        | Retain to the previous menu.                                                                  |

# Note: The IGMP Snooping function and the Internet Mansion mode cannot be used simultaneously.

## 4.7.10.a. Set Leave Mode Menu

On the IGMP Snooping Configuration Menu, pressing "L" opens the Set Leave Mode Menu as shown in **Fig. 4-7-54**. On this screen, you can set the operation after receiving a Leave packet.

| PN23129K/PN23129A Local Management System<br>IGMP Snooping Configuration -> Set Leave Mode Menu |                  |                             |                         |  |
|-------------------------------------------------------------------------------------------------|------------------|-----------------------------|-------------------------|--|
| Leave De                                                                                        | elay Time : 5 se | ec                          |                         |  |
| Port                                                                                            | Mode             |                             |                         |  |
| 1                                                                                               | Normal           |                             |                         |  |
| 2                                                                                               | Normal           |                             |                         |  |
| 3                                                                                               | Normal           |                             |                         |  |
| 4                                                                                               | Normal           |                             |                         |  |
| 5                                                                                               | Normal           |                             |                         |  |
| 6                                                                                               | Normal           |                             |                         |  |
| 7                                                                                               | Normal           |                             |                         |  |
| 8                                                                                               | Normal           |                             |                         |  |
| 9                                                                                               | Normal           |                             |                         |  |
| 10                                                                                              | Normal           |                             |                         |  |
|                                                                                                 |                  | <command/>                  |                         |  |
| [N]ext F                                                                                        | 'age             | [P]revious Page             | [Q]uit to previous menu |  |
| [S]et Le                                                                                        | ave Mode         | Set Leave Delay []]1me      |                         |  |
|                                                                                                 |                  |                             |                         |  |
| Commands                                                                                        |                  |                             |                         |  |
| Enter th                                                                                        | e character in   | square brackets to select o | ption                   |  |
|                                                                                                 |                  |                             |                         |  |

Fig. 4-7-54 Set Leave Mode Menu

#### **Screen Description**

| Leave Delay Time | Displays the waiting time after receiving a Leave packet. |
|------------------|-----------------------------------------------------------|
| Port             | Displays the port number.                                 |
| Mode             | Displays the operation after receiving a Leave packet.    |

| N | Show the next page.                                                                  |  |  |
|---|--------------------------------------------------------------------------------------|--|--|
|   | Press "N." The screen displays the next page.                                        |  |  |
| Ρ | Show the previous page.                                                              |  |  |
|   | Press "P." The screen displays the previous page.                                    |  |  |
| S | Set the operation after receiving a Leave packet.                                    |  |  |
|   | Press "S." The command prompt changes to "Select port number to be changed>."        |  |  |
|   | Enter the port number you wish to configure. Then, the command prompt                |  |  |
|   | changes to "Set leave mode (N/I)>." Press "I" to send a Leave packet to the router   |  |  |
|   | port immediately after receiving it. Press "N" to wait for the specified Leave Delay |  |  |
|   | Time before sending it to the router port.                                           |  |  |
| Т | Set the waiting time after receiving a Leave packet.                                 |  |  |
|   | Press "T." The command prompt changes to "Set leave delay time>." Set the time       |  |  |
|   | to wait after receiving a Leave packet in seconds between 1 and 10. (Factory         |  |  |
|   | default setting is 5 seconds.)                                                       |  |  |

Q Return to the previous menu.

## 4.7.10.b. VLAN Filter Configuration

On the IGMP Snooping Configuration Menu, pressing "V" opens the Show IGMP Snooping VLAN Filter Table Menu as shown in **Fig. 4-7-55**. On this screen, you can configure VLANs to be filtered out from the target of IGMP

| PN:<br>IGI             | 23129K/PN<br>MP Snoopi | 123129A Lo<br>ing Confi | ocal Manag<br>guration - | ement Syst<br>> Show IGN                                          | em<br>IP Snooping      | VLAN Filt            | er Table | Menu |
|------------------------|------------------------|-------------------------|--------------------------|-------------------------------------------------------------------|------------------------|----------------------|----------|------|
| VL/                    | AN ID                  | Status                  |                          |                                                                   |                        |                      |          |      |
|                        |                        |                         |                          |                                                                   |                        |                      |          |      |
|                        |                        |                         |                          |                                                                   |                        |                      |          |      |
|                        |                        |                         |                          |                                                                   | ND                     |                      |          |      |
|                        |                        |                         |                          | <comm4< th=""><th>ND&gt;</th><th></th><th></th><th></th></comm4<> | ND>                    |                      |          |      |
| [N]<br>[P]             | ]ext Page<br>]revious  | e<br>Page               |                          |                                                                   | [S]et VLA<br>[Q]uit to | N Filter<br>previous | menu     |      |
|                        |                        |                         |                          |                                                                   |                        |                      |          |      |
| Cor<br>En <sup>1</sup> | mmand><br>ter the d    | character               | in square                | brackets                                                          | to select              | option               |          |      |

Snooping.

#### Fig. 4-7-55 VLAN Filter Configuration

#### Screen Description

| VLAN ID | Displays VLAN ID.           |
|---------|-----------------------------|
| Status  | Displays the filter status. |

| Ν | Show the next page.                                                      |  |  |
|---|--------------------------------------------------------------------------|--|--|
|   | Press "N." The screen displays the next page.                            |  |  |
| Ρ | Show the previous page.                                                  |  |  |
|   | Press "P." The screen displays the previous page.                        |  |  |
| S | Set a VLAN to be filtered.                                               |  |  |
|   | Press "S." The command prompt changes to "Enter VLAN ID >." Set the VLAN |  |  |
|   | ID with a value between 1 and 4094.                                      |  |  |
| Q | Return to the previous menu.                                             |  |  |

## 4.7.10.c. Router Port Table Configuration

On the IGMP Snooping Configuration Menu, pressing "T" opens the Show Router Port Table Menu as shown in **Fig. 4-7-56**.

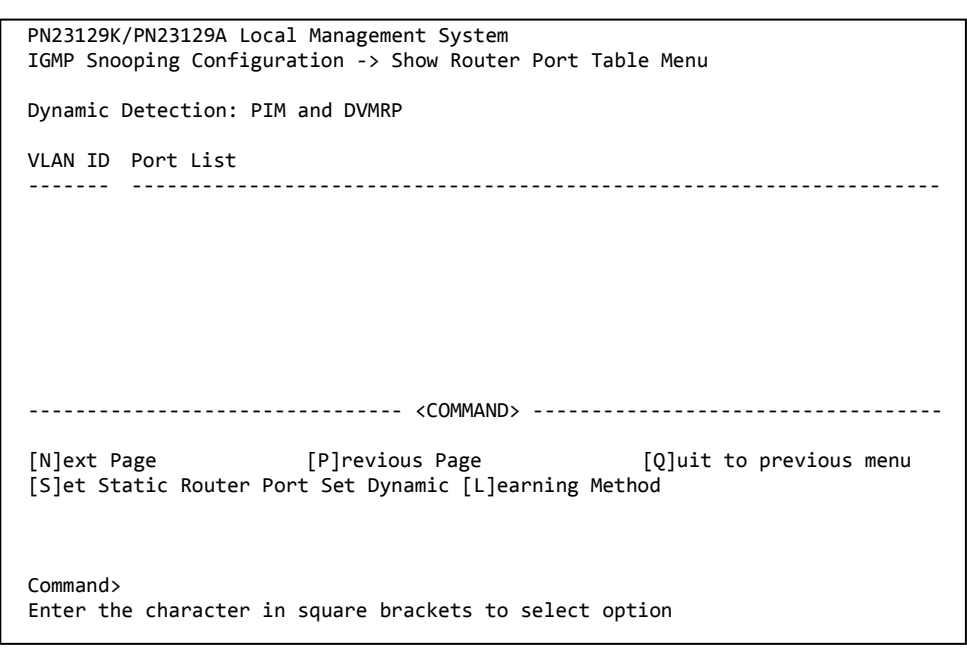

Fig. 4-7-56 Router Port Table view

#### **Screen Description**

| VLAN ID   | Displays VLAN ID.       |
|-----------|-------------------------|
| Port List | Displays the port list. |

| Ν | Show the next page.                                                                |
|---|------------------------------------------------------------------------------------|
|   | Press "N." The screen displays the next page.                                      |
| Ρ | Show the previous page.                                                            |
|   | Press "P." The screen displays the previous page.                                  |
| S | Statically set a router port.                                                      |
|   | Press "S." The command prompt changes to "Add or Delete Static Multicast           |
|   | Router Port (A/D)>." Press "A" to add a router port. Press "D" to delete it. After |
|   | the entry, the command prompt changes to "Enter port number>." Enter the           |
|   | port number between 1 and 14.                                                      |
| L | Dynamically specify a router port.                                                 |
|   | Press "L." The command prompt changes to "Set dynamic learning method              |
|   | (P/I/B)>." Press "P" for PIM/DVMRP dynamic learning. Press "I" for IGMP            |
|   | Query. Press "B" for both.                                                         |
| Q | Return to the previous menu.                                                       |

## 4.7.10.d. Set Querier Configuration Menu

On the IGMP Snooping Configuration Menu, pressing "C" opens the Set Querier Configuration Menu as shown in Fig. 4-7-57.

| PN23129K/PN23129A Local Management System<br>IGMP Snooping Configuration -> Set Querier Configuration Menu                                                                              |                 |                                                                                                    |
|----------------------------------------------------------------------------------------------------|-----------------|----------------------------------------------------------------------------------------------------|
| Querier Status : Disabled Current Role: Querier                                                                                                    |                 | Querier Status : Disabled Current Role: Querier                                                                                                    |
| IGMP Version: Version 2Query Interval: 60Max Response Time: 10Querier Timeout: 120TCN Query Count: 2TCN Query Interval: 10                                                              |                 | IGMP Version: Version 2Query Interval: 60Max Response Time: 10Querier Timeout: 120TCN Query Count: 2TCN Query Interval: 10                                                              |
| Set Qu[e]rier Status Set IGMP [V]ersion Set Query [I]nterval<br>Set [M]ax Response Time Set Querier [T]imeout Set TCN Query [C]ount<br>Set TCN Query I[n]terval [Q]uit to previous menu | erval<br>C]ount | Set Qu[e]rier Status Set IGMP [V]ersion Set Query [I]nterval<br>Set [M]ax Response Time Set Querier [T]imeout Set TCN Query [C]ount<br>Set TCN Query I[n]terval [Q]uit to previous menu |
| Command><br>Enter the character in square brackets to select option                                                                                                    |                 | Command><br>Enter the character in square brackets to select option                                                                                                    |

#### Fig. 4-7-57 IGMP Snooping Querier Configuration

| Querier Status     | Displays whether IGMP Snooping Querier is enabled or disabled.                |                                                   |  |
|--------------------|-------------------------------------------------------------------------------|---------------------------------------------------|--|
| Current Role       | Displays the                                                                  | e IGMP Snooping Querier status.                   |  |
|                    | Querier                                                                       | This Switching Hub is serving as Querier.         |  |
|                    | None                                                                          | Since there is another device that sends queries, |  |
|                    |                                                                               | this Switching Hub has stopped sending queries.   |  |
| IGMP Version       | Displays the version of IGMP queries to be sent.                              |                                                   |  |
| Querier Interval   | Displays the query sending interval.                                          |                                                   |  |
| Max Response Time  | Displays the time to wait for a response to a query.                          |                                                   |  |
| Querier Timeout    | Displays the time before determining that there is no longer another Querier. |                                                   |  |
| TCN Query Count    | Displays the number of queries sent when an STP topology change is made.      |                                                   |  |
| TCN Query Pending  | Displays the number of pending queries to be sent when an                     |                                                   |  |
| Count              | STP topology change is made.                                                  |                                                   |  |
| TCN Query Interval | Displays the interval of sending queries when an STP topology change is made. |                                                   |  |

| Е | Configure the IGMP Snooping Querier function.                                |  |  |  |  |  |  |
|---|------------------------------------------------------------------------------|--|--|--|--|--|--|
|   | If you press "E," the command prompt changes to "Enable or Disable querier   |  |  |  |  |  |  |
|   | status (E/D)>." Press "E" to enable the function. Press "D" to disable it.   |  |  |  |  |  |  |
| V | Set the version of IGMP queries to be sent.                                  |  |  |  |  |  |  |
|   | If you press "V," the command prompt changes to "Enter IGMP version (1/2)>." |  |  |  |  |  |  |
|   | Press "1" to use Version 1. Press "2" to use Version 2.                      |  |  |  |  |  |  |
| Ι | Set the IGMP query sending interval.                                         |  |  |  |  |  |  |
|   | Press "I." The command prompt changes to "Enter query interval >." Enter a   |  |  |  |  |  |  |
|   | value between 1 and 18000 (seconds).                                         |  |  |  |  |  |  |
| Μ | Set the IGMP query response waiting time.                                    |  |  |  |  |  |  |
|   | Press "M." The command prompt changes to "Enter max response time >."        |  |  |  |  |  |  |
|   | Enter a value between 1 and 25 (seconds).                                    |  |  |  |  |  |  |
| Т | Set the time before determining that there is no longer another Querier.     |  |  |  |  |  |  |
|   | Press "T." The command prompt changes to "Enter querier timeout >." Enter a  |  |  |  |  |  |  |
| 6 | Value between 60 and 600 (seconds).                                          |  |  |  |  |  |  |
| C | Set the number of queries sent when an STP topology change is made.          |  |  |  |  |  |  |
|   | Press "C." The command prompt changes to "Enter TCN query count >." Enter a  |  |  |  |  |  |  |
|   | value between 1 and 10 (the number of times).                                |  |  |  |  |  |  |
| Ν | Set the interval of sending queries when an STP topology change is made.     |  |  |  |  |  |  |
|   | Press "N." The command prompt changes to "Enter TCN query interval >." Enter |  |  |  |  |  |  |
|   | a value between 1 and 10 (seconds).                                          |  |  |  |  |  |  |
| Q | Return to the previous menu.                                                 |  |  |  |  |  |  |

## 4.7.11. Power Over Ethernet Configuration

On the Advanced Switch Configuration Menu, pressing "P" opens the Power Over Ethernet Configuration Menu as shown in **Fig. 4-7-58**. You can configure IEEE 802.3af power supply.

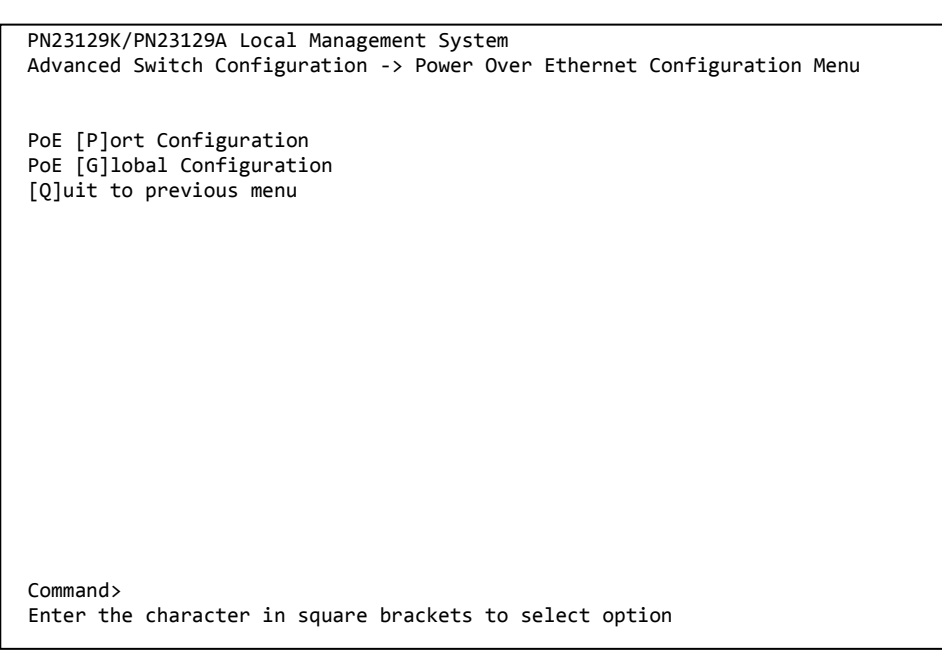

Fig. 4-7-58 PoE configuration

Available commands are listed below.

| Ρ | Configure PoE for each port.                                           |  |  |
|---|------------------------------------------------------------------------|--|--|
|   | Press "P." The PoE Port Configuration Menu opens. Refer to 4.7.11.a.   |  |  |
| G | Configure PoE for the entire Switching Hub.                            |  |  |
|   | Press "G." The PoE Global Configuration Menu opens. Refer to 4.7.11.b. |  |  |
| Q | Return to the previous menu.                                           |  |  |

Note: This Switching Hub can supply a maximum of 175 W in total to IEEE 802.3af power devices. It can supply a maximum of 15.4 W to each port in accordance with the IEEE 802.3af standard. However, ensure that the total power required by terminals connected to ports 1 through 12 will not exceed 175 W. If this limit is exceeded, the Status field displays "Overload" as shown in 4.7.11.a, which means that power supply is impossible.

## 4.7.11.a. PoE Port Configuration Menu

On the Power Over Ethernet Configuration Menu, pressing "P" opens the PoE Port Configuration Menu as shown in **Fig. 4-7-59**. On this screen, you can configure the power supply for each port.

| PN23129K/PN23129A Local Management System<br>Power Over Ethernet Configuration -> PoE Port Configuration Menu |                                                        |             |       |                                                                   |           |          |         |          |
|----------------------------------------------------------------------------------------------------|--------------------------------------------------------|-------------|-------|-------------------------------------------------------------------|-----------|----------|---------|----------|
| No.                                                                                                    | Admi                                                   | n Status    | Class | 5 Prio.                                                           | Limit(mW) | Pow.(mW) | Vol.(V) | Cur.(mA) |
| 1                                                                                                    | Up                                                     | Not Powered | 0     | Low                                                               | 15400     | 0        | 0       | 0        |
| 2                                                                                                    | Up                                                     | Not Powered | 0     | Low                                                               | 15400     | 0        | 0       | 0        |
| 3                                                                                                    | Up                                                     | Not Powered | 0     | Low                                                               | 15400     | 0        | 0       | 0        |
| 4                                                                                                    | Up                                                     | Not Powered | 0     | Low                                                               | 15400     | 0        | 0       | 0        |
| 5                                                                                                    | Up                                                     | Not Powered | 0     | Low                                                               | 15400     | 0        | 0       | 0        |
| 6                                                                                                    | Up                                                     | Not Powered | 0     | Low                                                               | 15400     | 0        | 0       | 0        |
| 7                                                                                                    | Up                                                     | Not Powered | 0     | Low                                                               | 15400     | 0        | 0       | 0        |
| 8                                                                                                    | Up                                                     | Not Powered | 0     | Low                                                               | 15400     | 0        | 0       | 0        |
| 9                                                                                                    | Up                                                     | Not Powered | 0     | Low                                                               | 15400     | 0        | 0       | 0        |
| 10                                                                                                    | Up                                                     | Not Powered | 0     | Low                                                               | 15400     | 0        | 0       | 0        |
| 11                                                                                                    | Up                                                     | Not Powered | 0     | Low                                                               | 15400     | 0        | 0       | 0        |
| 12                                                                                                    | Up                                                     | Not Powered | 0     | Low                                                               | 15400     | 0        | 0       | 0        |
|                                                                                                    |                                                        |             |       | · <c(< td=""><td>ommand&gt;</td><td></td><td></td><td></td></c(<> | ommand>   |          |         |          |
| Set                                                                                                    | Set PoE Port Admin [S]tatus Set PoE Port Power [L]imit |             |       |                                                                   |           |          |         |          |
| [Q]uit to previous menu Set PoE Port Pr[i]ority                                                               |                                                        |             |       |                                                                   |           |          |         |          |
| Command><br>Enter the character in square brackets to select ontion                                           |                                                        |             |       |                                                                   |           |          |         |          |

#### Fig. 4-7-59 PoE Port Configuration Menu

| Admin:                     | Displays wh                                               | ether or not power supply is possible.               |  |
|----------------------------|-----------------------------------------------------------|------------------------------------------------------|--|
|                            | Up                                                        | Displays that power supply is possible.              |  |
|                            | Down                                                      | Displays that power supply is not possible.          |  |
| Status:                    | Show the p                                                | ower supply status.                                  |  |
|                            | Powered                                                   | Displays that power is supplied.                     |  |
|                            | Not                                                       | Displays that power is not supplied.                 |  |
|                            | Powered                                                   |                                                      |  |
|                            | Overload                                                  | Displays that power exceeding the limit is supplied. |  |
| Class                      | Displays the                                              | class selected by the classification function.       |  |
| Prio.                      | Displays the power supply priority.                       |                                                      |  |
|                            | Crit.                                                     | Displays that top priority is given.                 |  |
|                            | High                                                      | Displays that priority second to Crit. is given.     |  |
|                            | Low                                                       | Displays that the lowest priority is given.          |  |
| Limit                      | upper limit of power supply amount. (in units of 200 mW)  |                                                      |  |
| Pow.                       | Displays the amount of power supply. (in units of 100 mW) |                                                      |  |
| Vol. Displays the voltage. |                                                           |                                                      |  |
| Cur.                       | Displays the current.                                     |                                                      |  |

| S  | Set whether the power supply is enabled or disabled.                               |  |  |  |  |  |  |
|----|------------------------------------------------------------------------------------|--|--|--|--|--|--|
|    | Press "S." The command prompt changes to "Select port number to be                 |  |  |  |  |  |  |
|    | changed>." Enter the port number for which you wish to change the setting.         |  |  |  |  |  |  |
|    | Press "0" to change the settings of all ports at a time. Then, the command         |  |  |  |  |  |  |
|    | prompt changes to "Up or Down PoE port admin status (U/D)>." Press "U" to          |  |  |  |  |  |  |
|    | enable power supply (Up). Press "D" to disable it (Down). When you complete        |  |  |  |  |  |  |
|    | the setting change, the display on the screen is automatically updated.            |  |  |  |  |  |  |
| I. | Set the power supply priority.                                                     |  |  |  |  |  |  |
|    | Press "I." The command prompt changes to "Select port number to be                 |  |  |  |  |  |  |
|    | changed>." Enter the port number for which you wish to change the setting.         |  |  |  |  |  |  |
|    | Press "0" to change the settings of all ports at a time. Then, the command         |  |  |  |  |  |  |
|    | prompt changes to "Enter the selection >." Press "1" for "Critical." Press "2" for |  |  |  |  |  |  |
|    | "High." Press "3" for "Low." When you complete the setting change, the display     |  |  |  |  |  |  |
|    | on the screen is automatically updated.                                            |  |  |  |  |  |  |
| L  | Set the upper limit of supplied power.                                             |  |  |  |  |  |  |
|    | Press "L." The command prompt changes to "Select port number to be                 |  |  |  |  |  |  |
|    | changed>." Enter the port number for which you wish to change the setting.         |  |  |  |  |  |  |
|    | Press "0" to change the settings of all ports at a time. Then, the command         |  |  |  |  |  |  |
|    | prompt changes to "Enter the power limit>." Enter the limit between 3000 and       |  |  |  |  |  |  |
|    | 15400 mW (in units of 200 mW). When you complete the setting change, the           |  |  |  |  |  |  |
|    | display on the screen is automatically updated.                                    |  |  |  |  |  |  |
| Q  | Return to the previous menu.                                                       |  |  |  |  |  |  |

## 4.7.11.b. PoE Global Configuration

On the Power Over Ethernet Configuration Menu, pressing "G" opens the PoE Global Configuration Menu as shown in **Fig. 4-7-60**. On this screen, you can configure PoE for the entire Switching Hub.

| PN23129K/PN23129A Local Management System<br>Power Over Ethernet Configuration -> PoE Global Configuration Menu                                                              |
|----------------------------------------------------------------------------------------------------|
| Power Budget : 170W<br>Power Consumption : 0W<br>Power Usage Threshold For Sending Trap: 50 %<br>Power Management Method : Deny next port connection, regardless of priority |
| <pre><command/></pre>                                                                                                    |
| Set Power [U]sage<br>Set Power [M]anagement Method<br>[Q]uit to previous menu                                                                                                |
|                                                                                                    |
| Command><br>Enter the character in square brackets to select option                                                                                                    |

#### Fig. 4-7-60 PoE Global Configuration

#### Screen Description

| Power budget: | Displays the maximum amount of power this Switching Hub can supply. |
|---------------|---------------------------------------------------------------------|
| Power         | Displays the amount of power supplied by this Switching Hub.        |
| Consumption:  |                                                                     |
| Power usage   | Displays the power supply threshold for sending a trap.             |
| threshold for |                                                                     |
| sending trap  |                                                                     |
| Power         | Displays the power supply management method.                        |
| Management    | The factory default setting is "Deny next port connection."         |
| Method        |                                                                     |

| U | Set the threshold for sending a trap.                                         |  |  |
|---|-------------------------------------------------------------------------------|--|--|
|   | Press "U." The command prompt changes to "Enter power usage threshold>."      |  |  |
|   | Enter the threshold for sending a trap. When you complete the setting change, |  |  |
|   | the display on the screen is automatically updated.                           |  |  |
| Μ | Set the power supply management method.                                       |  |  |

|   | Press "M." The command prompt changes to "Enter the power management<br>method>." Enter the management method. Press "0" to supply power to a newly<br>connected terminal by shutting down power supply from a low-priority port.<br>Press "1" to disable power supply to any newly connected terminals regardless of<br>the priority setting. When you complete the setting change, the display on the<br>screen is automatically updated. |
|---|----------------------------------------------------------------------------------------------------|
| Q | Return to the previous menu.                                                                                                    |

## 4.7.12. Ring Redundant Protocol Configuration

On the Advanced Switch Configuration Menu screen, pressing "R" opens the Ring Redundant Protocol Configuration screen as shown in **Fig. 4-7-61**. On this screen, you can configure the Ring Redundant Protocol (RRP).

| PN23129K/PN23129A Local M<br>Advanced Switch Configura | anagement System<br>tion -> Ring Redundant Protocol Configuration       |   |
|--------------------------------------------------------|-------------------------------------------------------------------------|---|
| RRP Status : Disabled<br>Domain Name                   | Total Domain Number : 0<br>Ctrl VLAN Data VLAN(s) Ring Status Node Type | 2 |
|                                                        |                                                                         |   |
|                                                        |                                                                         |   |
|                                                        |                                                                         |   |
|                                                        |                                                                         |   |
|                                                        | <command/>                                                              |   |
| Set RRP [S]tatus<br>[C]reate RRP Domain                | [M]odify RRP Domain<br>[D]elete RRP Domain                              |   |
| S[h]ow RRP Domain informa                              | tion [Q]uit to previous menu                                            |   |
| Enter the character in so                              | uare brackets to select option                                          |   |

Fig. 4-7-61 Ring Redundant Protocol Configuration Menu

|                   | -                                                     |                                                            |  |  |  |
|-------------------|-------------------------------------------------------|------------------------------------------------------------|--|--|--|
| <b>RRP</b> Status | Displays the Ring Redundant Protocol function status. |                                                            |  |  |  |
|                   | Enabled                                               | The Ring Redundant Protocol function is enabled.           |  |  |  |
|                   | Disabled                                              | The Ring Redundant Protocol function is disabled. (Factory |  |  |  |
|                   |                                                       | default setting)                                           |  |  |  |
| Domain            | Displays the de                                       | omain name.                                                |  |  |  |
| Name              |                                                       |                                                            |  |  |  |
| Total             | Displays the n                                        | umber of registered domains.                               |  |  |  |
| Domain            | (Up to eight g                                        | roups can be registered.)                                  |  |  |  |
| Number            |                                                       |                                                            |  |  |  |
| Ctrl VLAN         | Displays the co                                       | ontrol VLAN ID.                                            |  |  |  |
| Data              | Displays the d                                        | ata VLAN ID.                                               |  |  |  |
| VLAN(s)           |                                                       |                                                            |  |  |  |
| Ring              | Displays the ri                                       | ng status.                                                 |  |  |  |
| Status            | IDLE                                                  | Displays that the Ring Redundant Protocol function is      |  |  |  |
|                   |                                                       | disabled.                                                  |  |  |  |
|                   | Complete                                              | Displays that a ring topology has been correctly           |  |  |  |
|                   |                                                       | established.                                               |  |  |  |
|                   |                                                       | This status is displayed for the master nodes only.        |  |  |  |
|                   | Failed                                                | Displays that a ring topology has not been established.    |  |  |  |
|                   |                                                       | This status is displayed for the master nodes only.        |  |  |  |
|                   | Link-Up                                               | Displays that a ring topology has been correctly           |  |  |  |
|                   |                                                       | established.                                               |  |  |  |
|                   | Link Davin                                            | This status is displayed for the transit hodes only.       |  |  |  |
|                   | LINK-DOWN                                             | Displays that a ring topology has not been established.    |  |  |  |
|                   | Dro Forwardi                                          | Displays that a ring tapalogy is being astablished         |  |  |  |
|                   | Pre-Forwardi                                          | This status is displayed for the transit nodes only        |  |  |  |
| Nodo Turo         | ng<br>Displays the p                                  | ada rola                                                   |  |  |  |
| Node Type         | Mastar                                                | Displays that the Switching Hub controls the ring          |  |  |  |
|                   | waster                                                | operation                                                  |  |  |  |
|                   |                                                       | Each domain has only one master node                       |  |  |  |
|                   | Transit                                               | Displays that the Switching Hub is not a master node       |  |  |  |
| 1                 | TIALISIC                                              | ן סטארא איז איז איז איז איז איז איז איז איז אי             |  |  |  |

| S | Enable/disable the Ring Redundant Protocol function.                               |  |  |  |  |
|---|------------------------------------------------------------------------------------|--|--|--|--|
|   | Press "S." The command prompt changes to "Enable or Disable RRP status (E/D)>."    |  |  |  |  |
|   | Press "E" to enable the function. Press "D" to disable it.                         |  |  |  |  |
| С | Create a new domain.                                                               |  |  |  |  |
|   | Press "C." The RRP Domain Creation Menu opens. For details, refer to the next      |  |  |  |  |
|   | section ( <b>4.7.12.a</b> ).                                                       |  |  |  |  |
| D | Delete a domain.                                                                   |  |  |  |  |
|   | Press "D." The command prompt changes to "Enter RRP Domain Name >." Enter          |  |  |  |  |
|   | the domain name you wish to delete.                                                |  |  |  |  |
| Μ | / Modify domain settings.                                                          |  |  |  |  |
|   | Press "M." The command prompt changes to "Enter RRP Domain Name >." Enter          |  |  |  |  |
|   | the domain name for which you wish to modify the settings. Then, the RRP           |  |  |  |  |
|   | Domain Modification Menu opens. For details, refer to the next section (4.7.12.b). |  |  |  |  |
| Н | Show the domain information.                                                       |  |  |  |  |
|   | Press "H." The command prompt changes to "Enter RRP Domain Name >." Enter          |  |  |  |  |
|   | the domain name whose information you wish to view. Then, the RRP Domain           |  |  |  |  |
|   | information Menu opens. For details, refer to the next section (4.7.12.c).         |  |  |  |  |
| Q | Return to the previous menu.                                                       |  |  |  |  |

## Note: The Ring Redundant Protocol function and the Internet Mansion mode cannot be used simultaneously.

## 4.7.12.a. RRP Domain Creation Menu

On the Ring Redundant Protocol Configuration screen, pressing "C" opens the RRP Domain Creation Menu as shown in **Fig. 4-7-62**. On this screen, you can create and configure a new RRP domain.

| PN23129K/PN23129A Local Management Sy | ystem<br>a Manu         |  |  |
|---------------------------------------|-------------------------|--|--|
| KKP Management -> KKP Domain Creation | i nenu                  |  |  |
| RRP Domain Name :                     | RRP Node Type :         |  |  |
| Primary Port :                        |                         |  |  |
| Secondary Port :                      |                         |  |  |
| Polling Interval : 1                  | Fail Period : 2         |  |  |
| Control VLAN :                        |                         |  |  |
| Data VLAN :                           |                         |  |  |
|                                       |                         |  |  |
|                                       |                         |  |  |
| <co< td=""><td>1MAND&gt;</td></co<>   | 1MAND>                  |  |  |
| Set RRP Domain [N]ame                 | Set Node [1]ype         |  |  |
| Set [P]rimary Port                    | Set [S]econdary Port    |  |  |
| Set [Clantrol )( AN                   | Set [F]all Period       |  |  |
| Set [C]ONTROL VLAN                    | Set [D]ata VLAN         |  |  |
| [A]ppiy                               | [Q]uit to previous menu |  |  |
|                                       |                         |  |  |
|                                       |                         |  |  |
|                                       |                         |  |  |
|                                       |                         |  |  |
| Command>                              |                         |  |  |
| Enter the character in square bracket | ts to select option     |  |  |
| · · ·                                 |                         |  |  |

Fig. 4-7-62 RRP Domain Creation Menu

| RRP Domain   | Displays the domain name.                                           |  |  |  |
|--------------|---------------------------------------------------------------------|--|--|--|
| Name         |                                                                     |  |  |  |
| RRP Node     | Displays the node role.                                             |  |  |  |
| Туре         | Master Displays that the Switching Hub controls the ring operation. |  |  |  |
|              | Each domain has only one master node.                               |  |  |  |
|              | Transit Displays that the Switching Hub is not a master node.       |  |  |  |
| Primary Port | Displays the primary port.                                          |  |  |  |
| Secondary    | Displays the secondary port.                                        |  |  |  |
| Port         |                                                                     |  |  |  |
| Polling      | Displays the polling interval.                                      |  |  |  |
| Interval     |                                                                     |  |  |  |
| Fail Period  | Displays the timeout for polling.                                   |  |  |  |
| Control VLAN | Displays the control VLAN ID.                                       |  |  |  |
| Data VLAN    | Displays the data VLAN ID.                                          |  |  |  |

| Ν         | Set the domain name.                                                                                       |
|-----------|----------------------------------------------------------------------------------------------------|
|           | Press "N." The command prompt changes to "Enter RRP Domain Name>." Enter a                                 |
|           | name of the domain to be configured in 25 characters or less.                                              |
| Т         | Set the node role.                                                                                         |
|           | Press "N." The command prompt changes to "Enter RRP Node Type $(M/T) >$ ." Press                           |
|           | "M" to set the domain for a master node. Press "T" to set the domain for a transit                         |
|           | node.                                                                                                    |
| Ρ         | Set the primary port.                                                                                      |
|           | Press "P." The command prompt changes to "Enter RRP Primary Port >." Enter the                             |
|           | port number (1-10) you wish to set as a primary port.                                                      |
| S         | Set the secondary port.                                                                                    |
|           | Press "S." The command prompt changes to "Enter RRP Secondary Port >." Enter the                           |
|           | port number (1-10) you wish to set as a secondary port.                                                    |
| 0         | Set the polling interval.                                                                                  |
|           | Press "O." The command prompt changes to "Enter RRP Polling Interval>." Enter a                            |
| _         | value between 1 and 2 (seconds) as the polling interval.                                                   |
| F         | Set the timeout for polling.                                                                               |
|           | Press "F." The command prompt changes to "Enter RRP Fail Period>." Enter a value                           |
| 6         | between 2 and 5 (seconds) as the timeout for polling.                                                      |
| 2         | Set the control VLAN ID.                                                                                   |
|           | Press "S." The command prompt changes to "Enter Control VLAN ID >." Enter the                              |
|           | VLAN ID (2-4094) you wish to set as a control VLAN. When entering two or more                              |
|           | port numbers, separate them with a comma without a space, or use a hypnen for                              |
|           | Consecutive numbers.                                                                                       |
| υ         | Set the data VLAN ID.<br>Proce "D " The command prompt changes to "Enter Data VI AN ID > " Enter the VI AN |
|           | ID (1.4094) you wish to set as a data VI AN. When entering two or more VI AN IDs                           |
|           | separate them with a comma without a space, or use a hyphen for consecutive                                |
|           | numbers                                                                                                    |
| Δ         | Set a domain                                                                                               |
| <i>``</i> | Press "A" to apply your settings.                                                                          |
| Q         | Return to the previous menu.                                                                               |
| 4         |                                                                                                    |

Note: If you press "Q" (Quit) after setting a domain, your settings will not be applied.

Be sure to press "A" (Apply) to apply your domain settings.

## 4.7.12.b. RRP Domain Modification Menu

On the Ring Redundant Protocol Configuration screen, pressing "M" opens the RRP Domain Modification Menu as shown in **Fig. 4-7-63**. On this screen, you can modify RRP domain settings.

| PN23129K/PN23129A Local Management Sy | /stem                   |
|---------------------------------------|-------------------------|
| RRP Management -> RRP Domain Modifica | ation Menu              |
|                                       |                         |
|                                       |                         |
| RRP Domain Name : ring                | RRP Node Type : Transit |
| Primary Port : 13                     |                         |
| Secondary Port : 14                   |                         |
| Polling Interval · 1                  | Eail Period · 2         |
| Control VIAN + 100                    |                         |
| CONTROL VLAN : 100                    |                         |
| Data VLAN : 1                         |                         |
|                                       |                         |
|                                       |                         |
| 0</td <td>ΜΔΝΟΣ</td>                  | ΜΔΝΟΣ                   |
| Cot BDD Domain [N]amo                 | Set Node [T]vne         |
| Set RRP Domain [N]ame                 | Set Node [1]ype         |
| Set [P]rimary Port                    | Set [S]econdary Port    |
| Set P[o]lling Interval                | Set [F]ail Period       |
| Set [Clontrol VIAN                    | Set [D]ata VIAN         |
|                                       | [O]uit to provious monu |
| ГАЈРРТУ                               | [Q]uit to previous menu |
|                                       |                         |
|                                       |                         |
|                                       |                         |
|                                       |                         |
|                                       |                         |
|                                       |                         |
| Commana>                              |                         |
| Enter the character in square bracket | s to select option      |
|                                       |                         |

Fig. 4-7-63 RRP Domain Modification Menu

| RRP Domain   | Displays the domain name.                                           |            |  |  |
|--------------|---------------------------------------------------------------------|------------|--|--|
| Name         |                                                                     |            |  |  |
| RRP Node     | Displays the                                                        | node role. |  |  |
| Туре         | Master Displays that the Switching Hub controls the ring operation. |            |  |  |
|              | Each domain has only one master node.                               |            |  |  |
|              | Transit Displays that the Switching Hub is not a master node.       |            |  |  |
| Primary Port | Displays the primary port.                                          |            |  |  |
| Secondary    | Displays the secondary port.                                        |            |  |  |
| Port         |                                                                     |            |  |  |
| Polling      | Displays the polling interval.                                      |            |  |  |
| Interval     |                                                                     |            |  |  |
| Fail Period  | Displays the timeout for polling.                                   |            |  |  |
| Control VLAN | Displays the control VLAN ID.                                       |            |  |  |
| Data VLAN    | Displays the data VLAN ID.                                          |            |  |  |

| Ν | Set the domain name.                                                               |
|---|------------------------------------------------------------------------------------|
|   | Press "N." The command prompt changes to "Enter RRP Domain Name>." Enter a         |
|   | name of the domain to be configured in 25 characters or less.                      |
| Т | Set the node role.                                                                 |
|   | Press "N." The command prompt changes to "Enter RRP Node Type $(M/T) >$ ." Press   |
|   | "M" to set the domain for a master node. Press "T" to set the domain for a transit |
|   | node.                                                                              |
| Ρ | Set the primary port.                                                              |
|   | Press "P." The command prompt changes to "Enter RRP Primary Port >." Enter the     |
|   | port number (1-10) you wish to set as a primary port.                              |
| S | Set the secondary port.                                                            |
|   | Press "S." The command prompt changes to "Enter RRP Secondary Port >." Enter the   |
|   | port number (1-10) you wish to set as a secondary port.                            |
| 0 | Set the polling interval.                                                          |
|   | Press "O." The command prompt changes to "Enter RRP Polling Interval>." Enter a    |
|   | value between 1 and 2 (seconds) as the polling interval.                           |
| F | Set the timeout for polling.                                                       |
|   | Press "F." The command prompt changes to "Enter RRP Fail Period>." Enter a value   |
| - | between 2 and 5 (seconds) as the timeout for polling.                              |
| S | Set the control VLAN ID.                                                           |
|   | Press "S." The command prompt changes to "Enter Control VLAN ID >." Enter the      |
|   | VLAN ID (2-4094) you wish to set as a control VLAN. When entering two or more      |
|   | port numbers, separate them with a comma without a space, or use a hyphen for      |
| 5 | consecutive numbers.                                                               |
| D | Set the data VLAN ID.                                                              |
|   | Press "D." The command prompt changes to "Enter Data VLAN ID >." Enter the VLAN    |
|   | ID (1-4094) you wish to set as a data VLAN. When entering two or more VLAN IDs,    |
|   | separate them with a comma without a space, or use a hypneh for consecutive        |
| ^ | numbers.                                                                           |
| А | Dross "A" to apply your settings                                                   |
|   | Press A to apply your settings.                                                    |
| Q | Return to the previous menu.                                                       |

# Note: If you press "Q" (Quit) after setting a domain, your settings will not be applied. Be sure to press "A" (Apply) to apply your domain setting modifications.

## 4.7.12.c. RRP Domain information Menu

On the Ring Redundant Protocol Configuration screen, pressing "H" opens the RRP Domain information Menu as shown in **Fig. 4-7-64**. On this screen, you can check RRP domain information.

| PN23129K/PN23129A Local Management System<br>RRP Management -> RRP Domain information Menu |
|--------------------------------------------------------------------------------------------|
| RRP Domain Name : ring<br>RRP Node Type : Transit<br>RRP Ring Status : Idle                |
| Primary Port : 13<br>Primary Port Status : Down<br>Primary Port Role : Upstream            |
| Secondary Port : 14<br>Secondary Port Status: Down<br>Secondary Port Role : Downstream     |
| Polling Interval: 1Fail Period: 2                                                          |
| Control VLAN : 100<br>Data VLAN : 1                                                        |
| Press any key to continue                                                                  |

Fig. 4-7-64 RRP Domain information Menu

| PPP Domain        | Dicplays the                                                          | lomain namo                                                   |  |  |  |
|-------------------|-----------------------------------------------------------------------|---------------------------------------------------------------|--|--|--|
| Name              | Displays the domain name.                                             |                                                               |  |  |  |
| Name<br>Nada Tura | Division the mode value                                               |                                                               |  |  |  |
| Node Type         | Mactor Displays the Displays that the Switching Hub controls the ring |                                                               |  |  |  |
|                   | Waster                                                                | Displays that the Switching Hub controls the ring             |  |  |  |
|                   |                                                                       | operation.                                                    |  |  |  |
|                   | Turusit                                                               | Each domain has only one master hode.                         |  |  |  |
| Dia a Chatara     | Transit<br>Diamlaus that                                              | ing status                                                    |  |  |  |
| Ring Status       | Displays the r                                                        | Ing status.                                                   |  |  |  |
|                   | IDLE                                                                  | disabled.                                                     |  |  |  |
|                   | Complete                                                              | Displays that a ring topology has been correctly established. |  |  |  |
|                   |                                                                       | This status is displayed for the master nodes only.           |  |  |  |
|                   | Failed                                                                | Displays that a ring topology has not been established.       |  |  |  |
|                   |                                                                       | This status is displayed for the master nodes only.           |  |  |  |
|                   | Link-Up                                                               | Displays that a ring topology has been correctly              |  |  |  |
|                   |                                                                       | established.                                                  |  |  |  |
|                   |                                                                       | This status is displayed for the transit nodes only.          |  |  |  |
|                   | Link-Down                                                             | Displays that a ring topology has not been established.       |  |  |  |
|                   |                                                                       | This status is displayed for the transit nodes only.          |  |  |  |
|                   | Pre-Forward                                                           | Displays that a ring topology is being established.           |  |  |  |
|                   | ing                                                                   | This status is displayed for the transit nodes only.          |  |  |  |
| Primary Port      | Displays the p                                                        | primary port.                                                 |  |  |  |
| Primary Port      | Displays the p                                                        | primary port status.                                          |  |  |  |
| Status            | Unknown                                                               | Displays that the domain is invalid.                          |  |  |  |
|                   | Fowarding                                                             | Displays normal communication status.                         |  |  |  |
|                   | Down                                                                  | Displays that the port does not link up.                      |  |  |  |
|                   | Blocking                                                              | Displays that no frames other than control frames are         |  |  |  |
|                   | _                                                                     | not received.                                                 |  |  |  |
| Primary Port      | Displays the p                                                        | primary port role.                                            |  |  |  |
| Role              | Upstream                                                              | Operating as an upstream port                                 |  |  |  |
|                   | Downstrea                                                             | Operating as a downstream port                                |  |  |  |
|                   | m                                                                     |                                                               |  |  |  |
| Secondory Port    | Displays the s                                                        | econdary port.                                                |  |  |  |
| Secondory Port    | Displays the s                                                        | econdary port status.                                         |  |  |  |
| Status            | Unknown                                                               | Displays that the domain is invalid.                          |  |  |  |
|                   | Fowarding                                                             | Displays normal communication status.                         |  |  |  |
|                   | Down                                                                  | Displays that the port does not link up.                      |  |  |  |
|                   | Blocking                                                              | Displays that no frames other than control frames are         |  |  |  |
|                   |                                                                       | not received.                                                 |  |  |  |
| Secondory Port    | Displays the s                                                        | econdary port role.                                           |  |  |  |
| Role              | Upstream                                                              | Operating as an upstream port                                 |  |  |  |
|                   | Downstrea                                                             | Operating as a downstream port                                |  |  |  |
|                   | m                                                                     |                                                               |  |  |  |
| Polling Interval  | Displays the p                                                        | Displays the polling interval.                                |  |  |  |
| Fail Period       | Displays the timeout for polling.                                     |                                                               |  |  |  |
| Ctrl VLAN         | Displays the set control VLAN ID.                                     |                                                               |  |  |  |
| Data VLAN(s)      | Displays the set data VLAN ID.                                        |                                                               |  |  |  |

## 4.8. Statistics

On the Main Menu, pressing "S" opens the Statistics Menu as shown in **Fig. 4-8-1**. On this screen, you can monitor the number of packets as statistics information of the Switching Hub and thereby keep an eye on the network

| PN23129K/PN23129A Lo        | ocal Managemen <sup>.</sup> | t System                                      |             |              |
|-----------------------------|-----------------------------|-----------------------------------------------|-------------|--------------|
| Main Menu -> Statist        | ics Menu                    |                                               |             |              |
| Port: 1 Refresh:            | 300 Sec.                    | Elapsed Time Since                            | System Up:  | 000:00:00:00 |
| <counter name=""></counter> | <total></total>             | <avg< td=""><td>g./s&gt;</td><td></td></avg<> | g./s>       |              |
| Total RX Bytes              | 0                           | 0                                             |             |              |
| Total RX Pkts               | 0                           | 0                                             |             |              |
| Good Broadcast              | 0                           | 0                                             |             |              |
| Good Multicast              | 0                           | 0                                             |             |              |
| CRC/Align Errors            | 0                           | 0                                             |             |              |
| Undersize Pkts              | 0                           | 0                                             |             |              |
| Oversize Pkts               | 0                           | 0                                             |             |              |
| Fragments                   | 0                           | 0                                             |             |              |
| Jabbers                     | 0                           | 0                                             |             |              |
| Collisions                  | 0                           | 0                                             |             |              |
| 64-Byte Pkts                | 0                           | 0                                             |             |              |
| 65-127 Pkts                 | 0                           | 0                                             |             |              |
| 128-255 Pkts                | 0                           | 0                                             |             |              |
| 256-511 Pkts                | 0                           | 0                                             |             |              |
| 512-1023 Pkts               | 0                           | 0                                             |             |              |
| Over 1024 Pkts              | 0                           | 0                                             |             |              |
|                             |                             | <command/>                                    |             |              |
| [N]ext [P]revious           | [S]elect Port               | : Re[f]resh Mode S                            | ince [R]ese | t [Q]uit     |
| Command>                    |                             |                                               |             |              |
| Enter the character         | • in square bra             | ackets to select op                           | tion        |              |
|                             |                             |                                               |             |              |

status. The monitoring of error packets also helps isolate problems.

#### Fig. 4-8-1 Statistics: Values accumulated after reboot

| Port                            | Displays the port number.                                                                                                    |
|---------------------------------|----------------------------------------------------------------------------------------------------|
| Refresh                         | Displays the refresh interval.                                                                                                    |
| Elapsed Time<br>Since System Up | Displays the time elapsed since the current counter values started<br>to be accumulated. This is equal to the time elapsed since the<br>boot/reboot. |
| Counter Name                    | Displays each counter name.                                                                                                    |
| Total                           | Displays values accumulated in the counters.                                                                                                    |
| Avg./s                          | Displays the average per second of each value.                                                                                                    |

| S | Change the target port of the counter value display.                              |  |  |  |  |
|---|-----------------------------------------------------------------------------------|--|--|--|--|
|   | Press "S." The command prompt changes to "Select Port number>." Enter the         |  |  |  |  |
|   | port number you wish to display.                                                  |  |  |  |  |
| Ν | Show the values of the next port.                                                 |  |  |  |  |
|   | Press "N." The screen displays the counter values of the next port. After you     |  |  |  |  |
|   | reach Port 14, you cannot go back to Port 1 by pressing "N."                      |  |  |  |  |
| Ρ | Show the values of the previous port.                                             |  |  |  |  |
|   | Press "P." The screen displays the counter values of the previous port. This      |  |  |  |  |
|   | command is not available on the Port 1 screen.                                    |  |  |  |  |
| r | Change the counter values with those accumulated after resetting the counters.    |  |  |  |  |
|   | Press "r." The counter values are immediately changed with those accumulated      |  |  |  |  |
|   | after resetting the counters. The time display field on the upper right corner of |  |  |  |  |
|   | the screen changes to Elapsed Time Since System Reset.                            |  |  |  |  |
| f | Set the counter refresh mode.                                                     |  |  |  |  |
|   | Press "f." The comment line displays "1 for start to refresh, 2 for set refresh   |  |  |  |  |
|   | rate." Enter 1 to cancel refresh. The Refresh parameter displays "STOP," and      |  |  |  |  |
|   | the display is not refreshed. Enter 2 to change the refresh interval. The         |  |  |  |  |
|   | command prompt changes to "Input refresh time>." Enter the refresh interval.      |  |  |  |  |
|   | The Refresh parameter is displayed accordingly.                                   |  |  |  |  |
| Q | Return to the previous menu.                                                      |  |  |  |  |

On this screen, you can display two types of counter values: Values accumulated after booting this Switching Hub or rebooting it by power-off/ resetting (Fig. 4-8-1), and values accumulated after resetting the counters using a command (Fig. 4-8-2). The values accumulated after booting the Switching Hub are retained even after you reset the counter values using a command. The counter value is automatically updated in about 10 seconds.

| PN23129K/PN23129A Loc       | al Management   | : System    |                                                        |      |         |              |
|-----------------------------|-----------------|-------------|--------------------------------------------------------|------|---------|--------------|
| Main Menu -> Statisti       | .cs Menu        | -           |                                                        |      |         |              |
| Port: 1 Refresh:            | 300 Sec. El:    | apsed Time  | Since Sys                                              | stem | Reset:  | 000:00:00:00 |
| <counter name=""></counter> | <total></total> |             | <avg.< td=""><td>/s&gt;</td><td></td><td></td></avg.<> | /s>  |         |              |
| Total RX Bytes              | 0               |             | 0                                                      |      |         |              |
| Total RX Pkts               | 0               |             | 0                                                      |      |         |              |
| Good Broadcast              | 0               |             | 0                                                      |      |         |              |
| Good Multicast              | 0               |             | 0                                                      |      |         |              |
| CRC/Align Errors            | 0               |             | 0                                                      |      |         |              |
| Undersize Pkts              | 0               |             | 0                                                      |      |         |              |
| Oversize Pkts               | 0               |             | 0                                                      |      |         |              |
| Fragments                   | 0               |             | 0                                                      |      |         |              |
| Jabbers                     | 0               |             | 0                                                      |      |         |              |
| Collisions                  | 0               |             | 0                                                      |      |         |              |
| 64-Byte Pkts                | 0               |             | 0                                                      |      |         |              |
| 65-127 Pkts                 | 0               |             | 0                                                      |      |         |              |
| 128-255 Pkts                | 0               |             | 0                                                      |      |         |              |
| 256-511 Pkts                | 0               |             | 0                                                      |      |         |              |
| 512-1023 Pkts               | 0               |             | 0                                                      |      |         |              |
| Over 1024 Pkts              | 0               |             | 0                                                      |      |         |              |
|                             |                 | <command/>  |                                                        |      |         |              |
| [N]ext [P]revious           | [S]elect Port   | Re[f]res    | h Mode Si                                              | nce  | [R]eset | : [Q]uit     |
| Command>                    |                 |             |                                                        |      |         |              |
| Enter the character         | in square bra   | ickets to s | elect opt                                              | ion  |         |              |

Fig. 4-8-2 Display of values accumulated after resetting the counters

#### Screen Description

| Port Displays the port number.         |                                                            |  |  |
|----------------------------------------|------------------------------------------------------------|--|--|
| Refresh Displays the refresh interval. |                                                            |  |  |
| Elapsed Time                           | Displays the time elapsed since resetting of the counters. |  |  |
| Since Reset                            |                                                            |  |  |
| Counter Name                           | Displays each counter name.                                |  |  |
| Total                                  | Displays values accumulated in the counters.               |  |  |
| Avg./s                                 | Displays the average per second of each value.             |  |  |

| S | Change the target port of the counter value display.                            |  |  |  |  |
|---|---------------------------------------------------------------------------------|--|--|--|--|
|   | Press "S." The command prompt changes to "Select Port number>." Enter the       |  |  |  |  |
|   | port number you wish to display.                                                |  |  |  |  |
| Ν | Show the values of the next port.                                               |  |  |  |  |
|   | Press "N." The screen displays the counter values of the next port. After you   |  |  |  |  |
|   | reach Port 14, you cannot go back to Port 1 by pressing "N."                    |  |  |  |  |
| Ρ | Show the values of the previous port.                                           |  |  |  |  |
|   | Press "P." The screen displays the counter values of the previous port. This    |  |  |  |  |
|   | command is not available on the Port 1 screen.                                  |  |  |  |  |
| u | Change the counter values with those accumulated since the boot.                |  |  |  |  |
|   | Press "u." The counter values accumulated after resetting the counters are      |  |  |  |  |
|   | immediately changed with those accumulated after the system boot.               |  |  |  |  |
| r | Change the counter values with those accumulated after resetting the counters.  |  |  |  |  |
|   | Press "r." All counter values are immediately reset to 0 and displayed.         |  |  |  |  |
| f | Set the counter refresh mode.                                                   |  |  |  |  |
|   | Press "f." The comment line displays "1 for start to refresh, 2 for set refresh |  |  |  |  |
|   | rate." Enter 1 to cancel refresh. The Refresh parameter displays "STOP," and    |  |  |  |  |
|   | the display is not refreshed. Enter 2 to change the refresh interval. The       |  |  |  |  |
|   | command prompt changes to "Input refresh time>." Enter the refresh interval.    |  |  |  |  |
|   | The Refresh parameter is displayed accordingly.                                 |  |  |  |  |
| Q | Return to the previous menu.                                                    |  |  |  |  |

#### The counters are described below.

| Total RX Bytes | Displays the number of bytes of all packets received.                            |  |  |
|----------------|----------------------------------------------------------------------------------|--|--|
| Total RX Pkts  | Displays the number of all packets received.                                     |  |  |
| Good           | Displays the number of broadcast packets received.                               |  |  |
| Broadcast      |                                                                                  |  |  |
| Good Multicast | Displays the number of multicast packets received.                               |  |  |
| CRC/Align      | Displays the number of error packets that have a normal packet                   |  |  |
| Errors         | length (64 to 1518 bytes); however, have an error found by an error              |  |  |
|                | detection code (FCS). If the packet length is an integral multiple of            |  |  |
|                | one byte, the error is a CRC (FCS) error. If not, it is an alignment             |  |  |
|                | error.                                                                           |  |  |
| Undersize Pkts | Displays the number of error packets that have a packet length less              |  |  |
|                | than 64 bytes; however, have no other errors.                                    |  |  |
| Oversize Pkts  | <when disabled="" is="" jumbo="" status="" the=""></when>                        |  |  |
|                | Displays the number of packets having a packet length greater than               |  |  |
|                | 1518 bytes.                                                                      |  |  |
|                | <pre><when enabled="" is="" jumbo="" status="" the=""></when></pre>              |  |  |
|                | Displays the number of packets having a packet length greater than               |  |  |
| -              | 9216 bytes.                                                                      |  |  |
| Fragments      | Displays the number of error packets that have a packet length less              |  |  |
| Lable and      | than 64 bytes and have a CRC or alignment error.                                 |  |  |
| Jabbers        | Displays the number of error packets that have a packet length less              |  |  |
| Collisions     | Displays the number of packet collisions                                         |  |  |
| 64 Puto Plata  | Displays the number of packet consistence a packet length of 64                  |  |  |
| 64-Byle PKIS   | bytes.                                                                           |  |  |
| 65-127 Pkts    | Displays the total number of packets having a packet length of 65                |  |  |
|                | to 127 bytes.                                                                    |  |  |
| 128-255 Pkts   | Displays the total number of packets having a packet length of 128               |  |  |
|                | to 255 bytes.                                                                    |  |  |
| 256-511 Pkts   | Displays the total number of packets having a packet length of 256 to 511 bytes. |  |  |
| 512-1023 Pkts  | Displays the total number of packets having a packet length of 512               |  |  |
|                | to 1023 bytes.                                                                   |  |  |
| Over 1024 Pkts | Displays the total number of packets having a packet length of 1024              |  |  |
|                | bytes or greater.                                                                |  |  |
|                | * This field is displayed when the Jumbo status is disabled.                     |  |  |
| 1024-1518 Pkts | Displays the total number of packets having a packet length of 1024              |  |  |
|                | to 1518 bytes.                                                                   |  |  |
|                | * This field is displayed when the Jumbo status is enabled.                      |  |  |

#### Note: By factory default, this screen is set to refresh about every 10 seconds. Therefore, both the console and Telnet timeouts do not occur.

## 4.9. Switch Tools Configuration

On the Main Menu, pressing "T" opens the Switch Tools Configuration screen as shown in **Fig. 4-9-1**. On this screen, you can use and configure the Switching Hub tools for firmware upgrade, upload/download of

| PN23129K/PN23129A Local Management System<br>Main Menu -> Switch Tools Configuration                                                                                                    |
|----------------------------------------------------------------------------------------------------|
| [T]FTP Software Upgrade<br>[C]onfiguration File Upload/Download<br>System [R]eboot<br>E[x]ception Handler<br>[P]ing Execution<br>System [L]og<br>[W]atch Dog Timer<br>[Q]uit to previous menu |
| Command><br>Enter the character in square brackets to select option                                                                                                    |
|                                                                                                    |

configuration files, system reboot, log viewing, etc. Fig. 4-9-1 Switch Tools Configuration

| TFTP Software      | Configure and execute firmware upgrade of this Switching                         |
|--------------------|----------------------------------------------------------------------------------|
| Upgrade            | Hub.                                                                             |
| Configuration File | Configure and execute upload/download of the configuration of this Switching Hub |
| System Reboot      | Configure and execute reboot of this Switching Hub.                              |
| Ping Execution     | Execute ping from this Switching Hub.                                            |
| System Log         | View the system log of this Switching Hub.                                       |
| Watch Dog Timer    | Configure the Watch Dog function.                                                |
| Quit to previous   | Quit the Switch Tools Configuration Menu and return to the                       |
| menu               | Main menu.                                                                       |

## 4.9.1. TFTP Software Upgrade

On the Switch Tools Configuration Menu, pressing "T" opens the TFTP Software Upgrade screen as shown in Fig. 4-9-2. On this screen, you can

| PN23129K/PN23129A Local Management System               |
|---------------------------------------------------------|
| Switch loois Configuration -> IFIP Software Upgrade     |
| Image Version: 2.0.0.xx                                 |
| TFTP Server IP: 0.0.0.0                                 |
| Image File Name:<br>Reboot Timer: 0 seconds             |
| (Please set timer value at Reboot Menu)                 |
|                                                         |
|                                                         |
| Set TFTP [S]erver IP Address                            |
| Set Image [F]ile Name<br>[Ullograde Image               |
| [Q]uit to previous menu                                 |
|                                                         |
|                                                         |
|                                                         |
|                                                         |
|                                                         |
| Command>                                                |
| Enter the character in square brackets to select option |

#### execute and configure firmware upgrades.

#### Fig. 4-9-2 TFTP Software Upgrade

#### Screen Description

| Image Version  | Displays the current firmware version.                             |
|----------------|--------------------------------------------------------------------|
| TFTP Server IP | Displays the IP address of the TFTP server with the firmware to be |
|                | upgraded installed.                                                |
| Image File     | Displays the file name of the firmware to be upgraded.             |
| Name           |                                                                    |
| Reboot Timer   | Displays the time before rebooting after downloading the firmware. |
|                | You can set the time in the System Reboot Menu.                    |

| S                                                                    | Set the IP address of the TFTP server with the firmware to be upgraded installed. |                                                                                   |  |  |  |
|----------------------------------------------------------------------|-----------------------------------------------------------------------------------|-----------------------------------------------------------------------------------|--|--|--|
|                                                                      |                                                                                   | Press "S." The command prompt changes to "Enter IP address of TFTP server>."      |  |  |  |
|                                                                      |                                                                                   | Enter the IP address of the TFTP server.                                          |  |  |  |
| F                                                                    | Set the file name of the firmware to be upgraded.                                 |                                                                                   |  |  |  |
| Press "F." The command prompt changes to "Enter file name>." Specify |                                                                                   |                                                                                   |  |  |  |
|                                                                      |                                                                                   | name of the downloaded program in 30 characters or less.                          |  |  |  |
| U                                                                    | Sta                                                                               | art the upgrade.                                                                  |  |  |  |
|                                                                      |                                                                                   | Press "D." The command prompt changes to "Download file(Y/N)>." Confirm           |  |  |  |
|                                                                      |                                                                                   | whether or not you wish to start the process. Confirm that all settings are       |  |  |  |
|                                                                      |                                                                                   | correct. Press "Y" to start the upgrade. If you find any incorrect setting, press |  |  |  |
|                                                                      |                                                                                   | "N" to reset the settings.                                                        |  |  |  |

Q Return to the previous menu.

When the download starts, the screen shown in **Fig. 4-9-3** opens, and you can check the download status. After the download completes, the system automatically reboots, and the login screen opens.

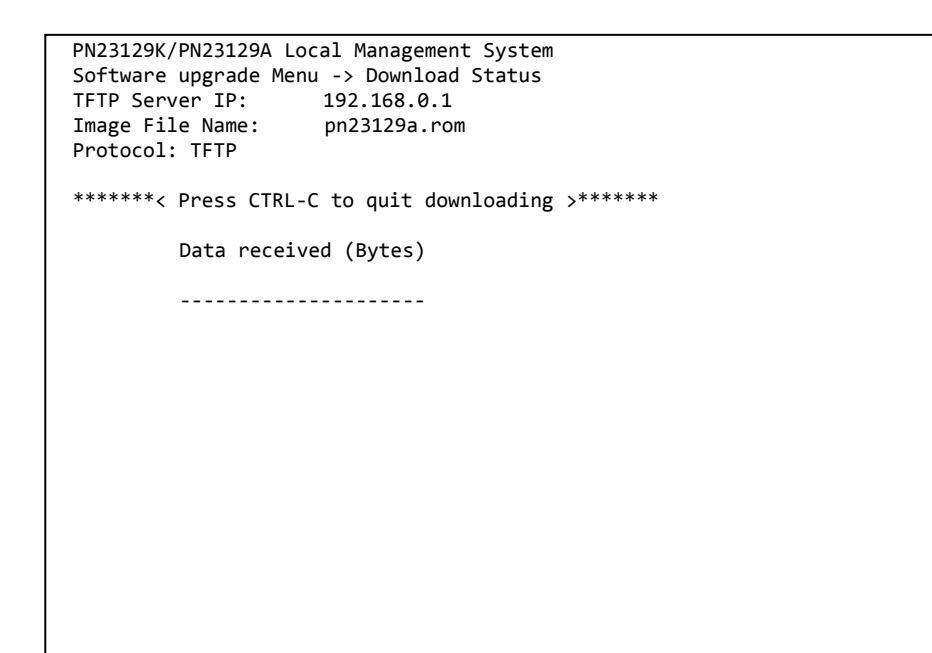

Fig. 4-9-3 Download in process

Note: After the download completes, the black band at the bottom of the screen displays "System will reset automatically after image program into flash." When this message is displayed, the firmware is written in flash memory. Be sure not to power off the Switching Hub.

## 4.9.2. Configuration File Upload/Download

On the Switch Tools Configuration Menu, pressing "C" opens the Configuration File Upload/Download Menu as shown in **Fig. 4-9-4**. On this screen, you can execute and configure upload/download of the configuration file of this Switching Hub to/from a PC.

| PN23129K/PN23129A Local Management System<br>Switch Tools Configuration -> Configuration File Upload/Download                                            |
|----------------------------------------------------------------------------------------------------|
| TFTP Server IP: 0.0.0.0<br>Config File Name:                                                                                                    |
| <command/>                                                                                                    |
| Set TFTP [S]erver IP Address<br>Set Configuration [F]ile Name<br>[U]pload Configuration File<br>[D]ownload Configuration File<br>[Q]uit to previous menu |
| Command><br>Enter the character in square brackets to select option                                                                                      |
|                                                                                                    |

#### Fig. 4-9-4 Configuration File Upload/Download

| TFTP Server IP:      | Displays the IP address of the TFTP server that executes upload/download the configuration file. |  |  |  |
|----------------------|--------------------------------------------------------------------------------------------------|--|--|--|
| Config File<br>Name: | Displays the configuration file name.                                                            |  |  |  |

| S                                                                      | Set the IP address of the TFTP server that executes upload/download the configuration file |  |  |  |  |
|------------------------------------------------------------------------|--------------------------------------------------------------------------------------------|--|--|--|--|
|                                                                        | Press "S." The command prompt changes to "Enter IP address of TFTP server>."               |  |  |  |  |
|                                                                        | Enter the IP address of the TFTP server.                                                   |  |  |  |  |
| F Set the name of the configuration file to be uploaded/downloaded.    |                                                                                            |  |  |  |  |
|                                                                        | Press "F." The command prompt changes to "Enter file name>." Specify the file              |  |  |  |  |
|                                                                        | name of the downloaded program in 30 characters or less.                                   |  |  |  |  |
| U                                                                      | Start the upload of the configuration file.                                                |  |  |  |  |
|                                                                        | Press "U." The command prompt changes to "Upload file(Y/N)>." Confirm                      |  |  |  |  |
|                                                                        | whether or not you wish to start the process. Confirm that all settings are                |  |  |  |  |
|                                                                        | correct. Press "Y" to start the process. If you find any incorrect setting, press          |  |  |  |  |
|                                                                        | "N" to reset the settings.                                                                 |  |  |  |  |
| D Start the download of the configuration file.                        |                                                                                            |  |  |  |  |
|                                                                        | Press "D." The command prompt changes to "Download file(Y/N)>." Confirm                    |  |  |  |  |
| whether or not you wish to start the process. Confirm that all setting |                                                                                            |  |  |  |  |
|                                                                        | correct. Press "Y" to start the download. If you find any incorrect setting, press         |  |  |  |  |
|                                                                        | "N" to reset the settings.                                                                 |  |  |  |  |
| Q                                                                      | Return to the previous menu.                                                               |  |  |  |  |
|                                                                        |                                                                                            |  |  |  |  |

## 4.9.3. System Reboot

On the Switch Tools Configuration Menu, pressing "R" opens the System Reboot Menu as shown in Fig. 4-9-5. On this screen, you can reboot this

| PN23129K/PN23129A Local Management System |                      |               |             |            |     |  |
|-------------------------------------------|----------------------|---------------|-------------|------------|-----|--|
|                                           | Switch Tools Configu | ration -> Sys | stem Reboot | t Menu     |     |  |
|                                           |                      |               |             |            |     |  |
|                                           | Reboot Status:       | Stop          |             |            |     |  |
|                                           | Reboot Type:         | Normal        |             |            |     |  |
|                                           | Reboot Timer:        | 0 seconds     |             |            |     |  |
|                                           | Time Left:           | N/A           |             |            |     |  |
|                                           |                      |               |             |            |     |  |
|                                           |                      |               | <command/>  |            |     |  |
|                                           | Cat Dahaat [0]ution  |               |             |            |     |  |
|                                           | Set Reboot [U]ption  |               |             |            |     |  |
|                                           | Start [R]eboot Proce | 55            |             |            |     |  |
|                                           | Set Reboot [1]imer   |               |             |            |     |  |
|                                           | [Q]uit to previous m | enu           |             |            |     |  |
|                                           |                      |               |             |            |     |  |
|                                           |                      |               |             |            |     |  |
|                                           |                      |               |             |            |     |  |
|                                           |                      |               |             |            |     |  |
|                                           |                      |               |             |            |     |  |
|                                           |                      |               |             |            |     |  |
|                                           |                      |               |             |            |     |  |
|                                           | Commands             |               |             |            |     |  |
|                                           | Enter the character  | in square bra | ackets to a | select ont | ion |  |
|                                           |                      | In Square Die | ichees to . | serce ope. |     |  |

#### Switching Hub.

#### Fig. 4-9-5 System Reboot

| Reboot Status | Displays whether or not the reboot command is executed.            |                                                 |
|---------------|--------------------------------------------------------------------|-------------------------------------------------|
|               | Stop                                                               | Displays that the reboot command is not         |
|               |                                                                    | executed.                                       |
| Reboot Type   | Displays the reboot type. The factory default setting is "Normal." |                                                 |
|               | Normal                                                             | Normal reboot is executed.                      |
|               | Factory Default                                                    | All settings are reset to factory default.      |
|               | Factory Default                                                    | All settings except the IP address are reset to |
|               | Except IP                                                          | factory default.                                |
| Reboot Timer  | Displays the time between execution of the reboot command and      |                                                 |
|               | actual reboot. Th                                                  | e factory default setting is 0 seconds.         |
| Time Left     | Displays the time left before the system actually reboots after    |                                                 |
|               | execution of the reboot command. A key entry refreshes the         |                                                 |
|               | screen display, allowing you to check the elapsed time.            |                                                 |

| 0 | Set the reboot type to normal reboot or factory default. |                                                                                      |  |  |
|---|----------------------------------------------------------|--------------------------------------------------------------------------------------|--|--|
|   |                                                          | Press "O." The command prompt changes to "Select one option (N/F/I)>." Press         |  |  |
|   |                                                          | "N" to set the type to normal reboot, "F" to return it to factory default, or "I" to |  |  |
|   |                                                          | save only the IP address setting and return the other settings to factory            |  |  |
|   |                                                          | default.                                                                             |  |  |
| R | Execute the reboot.                                      |                                                                                      |  |  |
|   |                                                          | Press "R." The command prompt changes to "Are you sure to reboot the                 |  |  |
|   |                                                          | system (Y/N)>." Press "Y" to execute it. Press "N" to cancel it.                     |  |  |
| Т | Set the time before the system reboots.                  |                                                                                      |  |  |
|   |                                                          | Press "T" to change the command prompt to "Enter Reboot Timer>." Enter a             |  |  |
|   |                                                          | value between 0 and 86400 seconds (24 hours).                                        |  |  |
| Q | Return to the previous menu.                             |                                                                                      |  |  |
# 4.9.4. Exception Handler

On the Switch Tools Configuration Menu, pressing "x" opens the Exception Handler screen as shown in **Fig. 4-9-6**. On this screen, you can configure the

| PN23129K/PN23129A Local Management System<br>Switch Tools Configuration -> Exception Handler |                           |  |
|----------------------------------------------------------------------------------------------|---------------------------|--|
| Exception Handler:<br>Exception Handler Mode:                                                | Disabled<br>Debug Message |  |
|                                                                                              |                           |  |
|                                                                                              |                           |  |
|                                                                                              |                           |  |
|                                                                                              | <pre><command/></pre>     |  |
| Enable/Disable E[x]ception H<br>Set Exception Handler [M]ode<br>[Q]uit to previous menu      | Handler<br>2              |  |
| Command><br>Enter the character in square brackets to select option                          |                           |  |

#### exception handling operations.

### Fig. 4-9-6 Exception Handler configuration screen

Screen Description

| Exception Handler | Displays the exception handling function status. |
|-------------------|--------------------------------------------------|
| Exception Handler | Displays the exception handling method.          |
| Mode              |                                                  |

| Х | Enable/disable the exception handling function.                               |  |  |
|---|-------------------------------------------------------------------------------|--|--|
|   | Press "X." The command prompt changes to "Enable or Disable Exception Handler |  |  |
|   | (E/D)>." Press "E" to enable the function. Press "D" to disable it.           |  |  |
| Μ | / Set the exception handling method.                                          |  |  |
|   | Press "M." The command prompt changes to "Select Exception Handler Mode       |  |  |
|   | (M/R/B)>." Press "M" to display the debug message, "R" to reboot, or "B" to   |  |  |
|   | execute both.                                                                 |  |  |
| Q | Return to the previous menu.                                                  |  |  |

# 4.9.5. Ping Execution

On the Switch Tools Configuration Menu, pressing "P" opens the Ping Execution screen as shown in **Fig. 4-9-7**. On this screen, you can execute the ping command from the Switching Hub to confirm communications with

| PN23129K/PN23129A Loca<br>Switch Tools Configura | al Management Sy<br>ation -> Ping E>           | /stem<br>kecution   |      |
|--------------------------------------------------|------------------------------------------------|---------------------|------|
| Target IP Address:<br>Number of Requests:        | 0.0.0.0<br>10                                  |                     |      |
| Timeout Value:                                   | 3 Sec                                          |                     |      |
| ================= Result                         |                                                |                     |      |
|                                                  |                                                |                     |      |
|                                                  |                                                |                     |      |
|                                                  |                                                |                     |      |
|                                                  |                                                |                     |      |
|                                                  |                                                |                     |      |
|                                                  |                                                |                     |      |
|                                                  |                                                |                     |      |
|                                                  |                                                |                     |      |
|                                                  |                                                |                     |      |
|                                                  |                                                |                     |      |
|                                                  |                                                |                     |      |
|                                                  | <con< th=""><th>1MAND&gt;</th><th></th></con<> | 1MAND>              |      |
| Set Target [I]P Addres                           | 55                                             | [E]xecute Ping      |      |
| Set [N]umber of Reques                           | sts                                            | [S]top Ping         |      |
| Set [T]imeout Value                              |                                                | [Q]uit to previous  | menu |
| Command>                                         |                                                |                     |      |
| Enter the character in                           | n square bracket                               | ts to select option |      |
|                                                  | •                                              | •                   |      |

connected terminals and other devices.

Fig. 4-9-7 Ping Execution

#### Screen Description

| Target IP Address: | Displays the IP address of the target of the ping. The factory default setting is 0.0.0.0. |  |
|--------------------|--------------------------------------------------------------------------------------------|--|
| Number of          | Displays the number of times of ping. The factory default setting is                       |  |
| Request            | 10 times.                                                                                  |  |
| Timeout Value      | Displays the time before timeout occurs. The factory default setting                       |  |
|                    | is 3 seconds.                                                                              |  |
| Result             | Displays the ping result.                                                                  |  |

| Ι | Set the IP address of the target of the ping.                               |  |  |
|---|-----------------------------------------------------------------------------|--|--|
|   | Press "I." The command prompt changes to "Enter new Target IP Address >."   |  |  |
|   | Enter the IP address.                                                       |  |  |
| Ν | N Set the number of times of ping.                                          |  |  |
|   | Press "N." The command prompt changes to "Enter new Request Times >." Enter |  |  |
|   | the number of times between 1 and 10.                                       |  |  |
| Т | Set the time before timeout occurs.                                         |  |  |
|   | Press "T." The command prompt changes to "Enter new Timeout Value >." Set   |  |  |
|   | the time between 1 to 5 seconds.                                            |  |  |
| Ε | Execute the ping command. Or, clear the display.                            |  |  |

|   | Press "E." The command prompt changes to "Execute Ping or Clean before Ping Data (E/C)>." Press "E" to execute ping. Press "C" to only clear the display. |  |  |
|---|----------------------------------------------------------------------------------------------------|--|--|
| S | Cancel the ping command.                                                                                                    |  |  |
|   | Press "S" or "Ctrl+C" during the ping execution to cancel it.                                                                                             |  |  |
| Q | Q Return to the previous menu.                                                                                                    |  |  |

```
PN23129K/PN23129A Local Management System
Switch Tools Configuration -> Ping Execution
Target IP Address:
                     192.168.0.1
Number of Requests: 10
Timeout Value: 3 Sec.
=========== Result ==============
   No. 1
                        0.30 ms
    No. 2
                          0.30 ms
    No. 3
                          0.30 ms
    No. 4
                          0.30 ms
    No. 5
                          0.30 ms
    Waiting for response...
----- <COMMAND> -----
Set Target [I]P Address
Set [N]umber of Requests
                                   [E]xecute Ping
                                   [S]top Ping
Set [T]imeout Value
                                  [Q]uit to previous menu
Command>
Enter the character in square brackets to select option
```

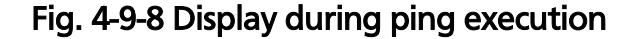

# 4.9.6. System Log

On the Switch Tools Configuration Menu, pressing "L" opens the System Log Menu as shown in **Fig. 4-9-9**. This screen displays logs of events caused to the Switching Hub. By viewing events, you can check activities related to the Switching Hub, which is useful information for network management.

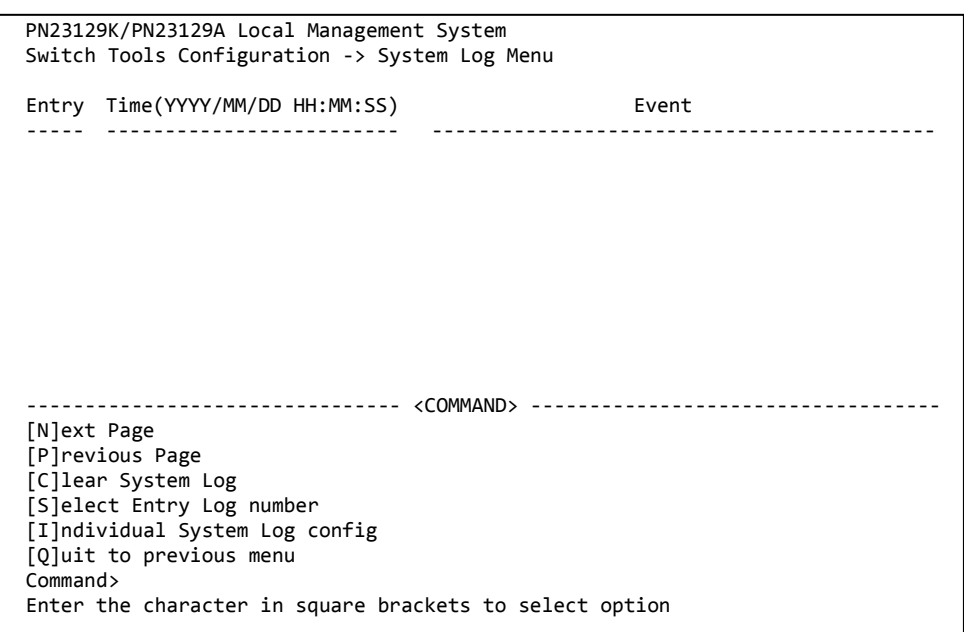

Fig. 4-9-9 System Log

Each event displayed on this screen links to an SNMP trap. Events for which a trap is set to sent are displayed. The relationship with traps are shown below.

Note: A maximum of 1024 events are recorded. The event is deleted from an old event.

## Screen Description

| Entry | Displays the event number.                                               |                                                                              |  |
|-------|--------------------------------------------------------------------------|------------------------------------------------------------------------------|--|
| Time  | Displays the time when the event occurred, or the time accumulated after |                                                                              |  |
|       | boot if the clock is not set.                                            |                                                                              |  |
| Event | ent Displays the description of the event caused to the Switching Hub.   |                                                                              |  |
|       | System Cold Start                                                        | Indicates that this Switching Hub started.                                   |  |
|       | Login from console                                                       | Indicates a login from the console port.                                     |  |
|       | Login from telnet,                                                       | Indicates a login via Telnet.                                                |  |
|       | XXX.XXX.XXX.XXX                                                          |                                                                              |  |
|       | Configuration changed                                                    | Indicates that the configuration was changed.                                |  |
|       | Runtime code changes                                                     | Indicates that the firmware was changed.                                     |  |
|       | Configuration file upload                                                | Indicates that the configuration file was<br>transferred to the TFTP server. |  |
|       | Configuration file                                                       | Indicates that the configuration file was                                    |  |
|       | download                                                                 | transferred from the TFTP server.                                            |  |
|       | (Bridge)Topology Change                                                  | Displays that the spanning tree topology was changed.                        |  |
|       | Reboot: Normal                                                           | Indicates that this Switching Hub rebooted.                                  |  |
|       | Reboot: Factory Default                                                  | Indicates that this Switching Hub rebooted to                                |  |
|       |                                                                          | return settings to factory default.                                          |  |
|       | Reboot: Factory Default                                                  | Indicates that this Switching Hub rebooted to                                |  |
|       | Except IP                                                                | return settings except the IP address to factory                             |  |
|       |                                                                          | default.                                                                     |  |
|       | Not authorized! (IP:                                                     | Indicates that an unauthorized manager accessed                              |  |
|       | xxx.xxx.xxx.xxx)                                                         | by SNMP.                                                                     |  |
|       | SNTP first update to                                                     | Indicates that time data was obtained by                                     |  |
|       | yyyy/mm/dd hh:mm:ss                                                      | accessing the SNTP server.                                                   |  |
|       | Found other multicast                                                    | Indicates that the function was stopped because                              |  |
|       | router. Stopped querier                                                  | another IGMP querier exists.                                                 |  |
|       | function.                                                                |                                                                              |  |
|       | Other multicast router is                                                | Indicates that the function was restarted because                            |  |
|       | expired. Restarted querier                                               | another IGIVIP querier no longer exists.                                     |  |
|       | TUNCTION.                                                                | Indicator that a fan nyahlam a courrad                                       |  |
|       | good to failed.                                                          | indicates that a ran problem occurred.                                       |  |
|       | Temperature over                                                         | Indicates that the internal temperature exceeded                             |  |
|       | threshold.                                                               | the threshold.                                                               |  |
|       | Temperature under                                                        | Indicates that the internal temperature decreased                            |  |
|       | threshold.                                                               | below the threshold.                                                         |  |
|       | ! Stus: xxxxxxx IP: x Code:                                              | Indicates the system information when an                                     |  |
|       |                                                                          | exception was raised.                                                        |  |
|       | LISK. XXXX PXXXXXXXXXXX<br>Drivyy                                        |                                                                              |  |
|       | Port-vylink un                                                           | Indicates that the port was linked up                                        |  |
|       | Port vy Link-up                                                          | Indicates that the port was linked down                                      |  |
|       | Port vy Power ON                                                         | Indicates that the power supply to the target                                |  |
|       | notification                                                             | nort is turned on                                                            |  |
|       |                                                                          | Indicates that the nower supply to the target                                |  |
|       | notification                                                             | nort is turned off                                                           |  |
|       | notification                                                             | port is turned off.                                                          |  |

| (TRAP)Usage power is                     | Indicates that the PoE power supply exceeded                                                       |
|------------------------------------------|----------------------------------------------------------------------------------------------------|
| above the threshold                      | the threshold.                                                                                     |
| (TRAP)Usage power is below the threshold | Indicates that the PoE power supply exceeded the threshold and then decreased below the threshold. |
| (TRAP)System                             | Indicates that authentication from the SNMP                                                        |
| authentication failure                   | manager failed.                                                                                    |

| Ν  | Show the next page.                                                         |  |  |
|----|-----------------------------------------------------------------------------|--|--|
|    | Press "N." The screen displays the next page.                               |  |  |
| Ρ  | Show the previous page.                                                     |  |  |
|    | Press "P." The screen displays the previous page.                           |  |  |
| С  | Clear all logs.                                                             |  |  |
|    | Press "C" to clear all logs.                                                |  |  |
| S  | Show 10 logs in front of specified entry log number.                        |  |  |
|    | Press "S." The command prompt changes to " Select entry log number>." Enter |  |  |
|    | the entry log number you wish to display.                                   |  |  |
| I. | Configure for individual record of a system log.                            |  |  |
|    | Press "I." The Enable/Disable Individual System Log Menu opens. Refer to    |  |  |
|    | 4.9.6.a.                                                                    |  |  |
| Q  | Return to the previous menu.                                                |  |  |

# 4.7.6.a. Enable/Disable Individual System Log Menu

On the System Log Menu, pressing "I" opens the Enable/Disable Individual System Log Menu, as shown in **Fig. 4-9-10**. On this screen, you can set configuration for individual record of a system log.

| PN23129K/PN23129A Local Management System<br>System Log -> Enable/Disable Individual System Log Menu |
|----------------------------------------------------------------------------------------------------|
| Link UP/DOWN : Enabled<br>PoE ON/OFF : Enabled                                                       |
| <command/>                                                                                           |
| Set [L]ink UP/DOWN Log<br>Set P[o]E OFF/ON Log<br>[Q]uit to previous menu                            |
|                                                                                                    |
| Command><br>Enter the character in square brackets to select option                                  |

## Fig. 4-9-10 Enable/Disable Eindividual System Log

Screen Description

| Link UP/DOWN | Displays the s<br>Log.                                       | Displays the setting of recording Link UP/Down event in System Log. |  |
|--------------|--------------------------------------------------------------|---------------------------------------------------------------------|--|
|              | Enabled                                                      | The Link UP/Down event is recorded.                                 |  |
|              |                                                              | (Factory default setting)                                           |  |
|              | Disabled                                                     | The Link UP/Down event is not recorded.                             |  |
| PoE ON/OFF   | Displays the setting of recording PoE ON/OFF event in System |                                                                     |  |
|              | Log.                                                         |                                                                     |  |
|              | Enabled                                                      | The PoE ON/OFF event is recorded.                                   |  |
|              |                                                              | (Factory default setting)                                           |  |
|              | Disabled                                                     | The PoE ON/OFF event is not recorded.                               |  |

| L | Enable/disable the setting of recording Link UP/Down event.                        |  |  |  |  |  |  |  |
|---|------------------------------------------------------------------------------------|--|--|--|--|--|--|--|
|   | Press "L." The command prompt changes to " Enable or Disable Link UP/DOWN          |  |  |  |  |  |  |  |
|   | Log (E/D)>." Press "E" to enable the setting of recording Link UP/Down, and press  |  |  |  |  |  |  |  |
|   | "D" to disable it.                                                                 |  |  |  |  |  |  |  |
| 0 | Enable/disable the setting of recording PoE ON/OFF event.                          |  |  |  |  |  |  |  |
|   | Press "L." The command prompt changes to " Enable or Disable PoE ON/OFF Log        |  |  |  |  |  |  |  |
|   | (E/D)>." Press "E" to enable the setting of recording PoE ON/OFF, and press "D" to |  |  |  |  |  |  |  |
|   | disable it.                                                                        |  |  |  |  |  |  |  |
| Q | Return to the previous menu.                                                       |  |  |  |  |  |  |  |

# 4.9.7. Watch Dog Timer Menu

On the Switch Tools Configuration Menu, pressing "W" opens the Watch Dog Timer Menu as shown in **Fig. 4-9-11**. On this screen, you can enable/disable the Watch Dog function.

| PN23129K/PN23129A Local Management System<br>Switch Tools Configuration -> Watch Dog Timer Menu |                                |  |  |  |  |  |  |
|-------------------------------------------------------------------------------------------------|--------------------------------|--|--|--|--|--|--|
| Watch Dog Timer:                                                                                | Disabled                       |  |  |  |  |  |  |
|                                                                                                 |                                |  |  |  |  |  |  |
|                                                                                                 |                                |  |  |  |  |  |  |
|                                                                                                 |                                |  |  |  |  |  |  |
|                                                                                                 |                                |  |  |  |  |  |  |
|                                                                                                 |                                |  |  |  |  |  |  |
|                                                                                                 | <command/>                     |  |  |  |  |  |  |
| Set [W]atch Dog Timer<br>[Q]uit to previous menu                                                |                                |  |  |  |  |  |  |
| Command><br>Enter the character in sq                                                           | uare brackets to select option |  |  |  |  |  |  |

### Fig. 4-9-11 Watch Dog Timer Menu

#### Screen Description

Watch Dog Timer Displays the Watch Dog function status.

| W | Switch enabled/disabled of the QoS function.                             |  |  |  |  |  |  |  |
|---|--------------------------------------------------------------------------|--|--|--|--|--|--|--|
|   | Press "W." The command prompt changes to "Enable or Disable Watch Dog    |  |  |  |  |  |  |  |
|   | Timer(E/D)>." Press "E" to enable the function. Press "D" to disable it. |  |  |  |  |  |  |  |
| Q | Return to the previous menu.                                             |  |  |  |  |  |  |  |

# 4.10. Save Configuration to Flash

On the Main Menu, pressing "F" opens the Save Configuration to Flash screen as shown in **Fig. 4-10-1**. Execute this command to save the Switching Hub configuration to built-in memory. On this screen, the command prompt displays "Save current configuration?(Y/N)." Press "Y" to save the configuration. Otherwise, press "N."

If you don't save the configuration, it will be deleted when the system is

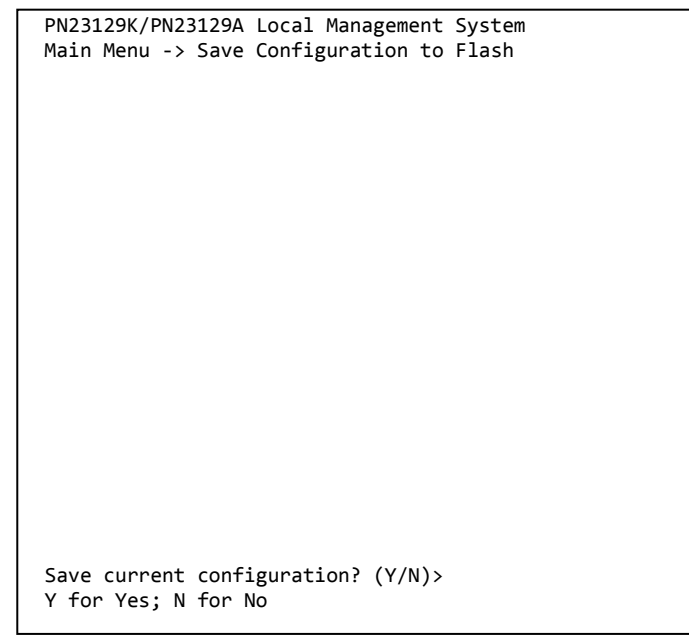

rebooted.

Fig. 4-10-1 Save Configuration to Flash screen: Confirm whether to save or not

# 4.11. Command Line Interface (CLI)

On the Main Menu, pressing "C" opens the screen as shown in **Fig. 4-11-1**. On this screen, you can use the command line for configuration instead of the menu. Refer to the separate volume, "Command Line Interface Manual" for configuration procedures. Enter "logout" at the command prompt to

M12PWR>

return to the Menu from CLI.

Fig. 4-11-1 Command Line Interface (CLI)

# 4.12. Logout

On the Main Menu, if you access from the console port, pressing "Q" opens the login screen as shown in **Fig. 4-2-1**. If you access using Telnet, then pressing "Q" terminates the connection.

Follow the login procedures shown in section 4.2 to log in again.

You are automatically logged out after the time set in the timeout field shown in section 4.6.6 System Security Configuration has elapsed.

## Appendix A. **Specifications** ○ Interface - Twisted-pair ports Ports 1 - 12 (RJ45 connector) **IEEE 802.3 10BASE-T** ♦ Transmission system IEEE 802.3u 100BASE-TX - Twisted-pair ports Ports 13 - 14 (RJ45 connector) ♦ Transmission system IEEE 802.3 10BASE-T IEEE 802.3u 100BASE-TX IEEE 802.3ab 1000BASE-T - SFP extension slots Ports 13 and 14 (Select either of RJ45 or SFP for use) ♦ Transmission system IEEE 802.3z 1000BASE-SX/1000BASE-LX Console port x 1 (RJ45 connector) ♦ Compliant with RS-232C (ITU-TS V.24) Switching hub system Store and forward - Forwarding rate 10BASE-T: 14,880 pps 100BASE-TX: 148,800 pps 1000BASE-T/SFP: 1,488,000 pps – MAC address table 16 K entries/unit – Buffer memory 1 M bytes/unit - Flow control IEEE 802.3x (full duplex) Back pressure (half duplex)

• Major functions

- IEEE 802.1D Spanning Tree Protocol
- IEEE 802.1w Rapid Spanning Tree Protocol
- IEEE 802.1s Multiple Spanning Tree Protocol
- IEEE 802.1Q Tag VLAN (256 VLANs max.)
- IEEE 802.1ad Link aggregation

(Capable of establishing up to eight ports in 7 groups)

– IEEE 802.1p QoS function

(Eight levels of Priority Queue supported)

- IEEE 802.1X Port-based authentication
- (EAP-MD5/TLS/PEAP supported)
- IEEE 802.3x Flow control
- IEEE 802.3af PoE power supply

Maximum power supply: 15.4 W per port, 170 W in total

(Supply method: Alternative B; using idle line, 4, 5, 7, and 8)

- Agent specifications
  - SNMP v2c (RFC1157)
  - TELNET (RFC854)
  - TFTP (RFC783)
  - BOOTP (RFC951)
  - SNTP (RFC1769)
- Supported MIB
  - MIB II (RFC1213)
  - Bridge-MIB (RFC1493)
  - SNMPv2-MIB (RFC1907)
  - IF-MIB (RFC2233)
  - Radius-Authentication-Client-MIB (RFC 2618)
  - P-Bridge-MIB (RFC 2674)
  - Q-Bridge-MIB (RFC 2674)
  - RMON-MIB (RFC2819) Groups 1, 2, 3, and 9
  - Power-Ethernet-MIB (RFC 3621)
  - RSTP-MIB (IEEE 802.1w)

- IEEE8021-PAE-MIB (IEEE802.1X)
- IEEE8023-LAG-MIB (IEEE 802.3ad)

• Power supply specifications

| • • • • • • • • • • • • •                                                                                                    |                                                                                                    |  |  |  |  |  |  |  |
|----------------------------------------------------------------------------------------------------|----------------------------------------------------------------------------------------------------|--|--|--|--|--|--|--|
| – Power supply                                                                                                    | AC 100-240 V, 50/60 Hz, 3.5 A                                                                                                    |  |  |  |  |  |  |  |
| <ul> <li>Power consumption</li> </ul>                                                                                                    | Normally, Max. 231 W (24 W when not                                                                                                    |  |  |  |  |  |  |  |
|                                                                                                    | supplying power),                                                                                                    |  |  |  |  |  |  |  |
|                                                                                                    | Min. 18 W                                                                                                    |  |  |  |  |  |  |  |
|                                                                                                    |                                                                                                    |  |  |  |  |  |  |  |
| O Environment specification                                                                                                    | S                                                                                                    |  |  |  |  |  |  |  |
| <ul> <li>Operating temperature<br/>less)</li> </ul>                                                                                                    | 0 - 40°C (with total power supply of 170 W or                                                                                                    |  |  |  |  |  |  |  |
| ,                                                                                                    | 0 - $45^{\circ}$ C (with total power supply of 140 W or                                                                                                    |  |  |  |  |  |  |  |
| less)                                                                                                    |                                                                                                    |  |  |  |  |  |  |  |
|                                                                                                    | 0 - 50°C (with total power supply of 110 W or                                                                                                    |  |  |  |  |  |  |  |
| less)                                                                                                    |                                                                                                    |  |  |  |  |  |  |  |
|                                                                                                    | (Caution)                                                                                                    |  |  |  |  |  |  |  |
|                                                                                                    | Failure to meet the above conditions may                                                                                                    |  |  |  |  |  |  |  |
|                                                                                                    | result in fire, electric shock, breakdown                                                                                                    |  |  |  |  |  |  |  |
|                                                                                                    | and/or malfunction.                                                                                                    |  |  |  |  |  |  |  |
|                                                                                                    | Please take notice because such cases are out                                                                                                    |  |  |  |  |  |  |  |
|                                                                                                    | of quarantee.                                                                                                    |  |  |  |  |  |  |  |
|                                                                                                    | or gaaranteel                                                                                                    |  |  |  |  |  |  |  |
| <ul> <li>Operating humidity</li> </ul>                                                                                                    | 20 - 80% RH (no condensation)                                                                                                    |  |  |  |  |  |  |  |
| <ul> <li>Operating humidity</li> <li>Storage temperature</li> </ul>                                                                                                    | 20 - 80% RH (no condensation)<br>-20 - +70°C                                                                                                    |  |  |  |  |  |  |  |
| <ul> <li>Operating humidity</li> <li>Storage temperature</li> <li>Storage humidity</li> </ul>                                                                                                    | 20 - 80% RH (no condensation)<br>-20 - +70°C<br>10 - 90% RH (no condensation)                                                                                                    |  |  |  |  |  |  |  |
| <ul> <li>Operating humidity</li> <li>Storage temperature</li> <li>Storage humidity</li> </ul>                                                                                                    | 20 - 80% RH (no condensation)<br>-20 - +70°C<br>10 - 90% RH (no condensation)                                                                                                    |  |  |  |  |  |  |  |
| <ul> <li>Operating humidity</li> <li>Storage temperature</li> <li>Storage humidity</li> <li>External specifications</li> </ul>                                                                                 | 20 - 80% RH (no condensation)<br>-20 - +70°C<br>10 - 90% RH (no condensation)                                                                                                    |  |  |  |  |  |  |  |
| <ul> <li>Operating humidity</li> <li>Storage temperature</li> <li>Storage humidity</li> <li>External specifications</li> <li>Dimensions</li> </ul>                                                             | 20 - 80% RH (no condensation)<br>-20 - +70°C<br>10 - 90% RH (no condensation)<br>44 mm (Height) x 330 mm (Width) x 230 mm                                                                                |  |  |  |  |  |  |  |
| <ul> <li>Operating humidity</li> <li>Storage temperature</li> <li>Storage humidity</li> <li>External specifications</li> <li>Dimensions</li> <li>(Depth)</li> </ul>                                            | 20 - 80% RH (no condensation)<br>-20 - +70°C<br>10 - 90% RH (no condensation)<br>44 mm (Height) x 330 mm (Width) x 230 mm                                                                                |  |  |  |  |  |  |  |
| <ul> <li>Operating humidity</li> <li>Storage temperature</li> <li>Storage humidity</li> <li>External specifications</li> <li>Dimensions</li> <li>(Depth)</li> </ul>                                            | <ul> <li>20 - 80% RH (no condensation)</li> <li>-20 - +70°C</li> <li>10 - 90% RH (no condensation)</li> <li>44 mm (Height) x 330 mm (Width) x 230 mm</li> <li>(Excluding protruding sections)</li> </ul> |  |  |  |  |  |  |  |
| <ul> <li>Operating humidity</li> <li>Storage temperature</li> <li>Storage humidity</li> <li>External specifications         <ul> <li>Dimensions</li> <li>(Depth)</li> <li>Mass (Weight)</li> </ul> </li> </ul> | 20 - 80% RH (no condensation)<br>-20 - +70°C<br>10 - 90% RH (no condensation)<br>44 mm (Height) x 330 mm (Width) x 230 mm<br>(Excluding protruding sections)<br>2,900 g                                  |  |  |  |  |  |  |  |

# Appendix B.Procedures for Console Port

## **Configuration using Windows**

# HyperTerminal

Connect a Windows-based PC to this Switching Hub with a console cable and follow the procedures shown below to activate HyperTerminal.

(If your PC is using Windows Vista or later, you need to install a terminal emulator first.)

- On Windows, click Start on Task Bar > All Programs > Accessories > Communications > HyperTerminal.
- (2) The Connection Description window opens. Enter a name (e.g. Switch), choose an icon, and click OK.
- (3) The Connect To window opens. Click on the pull-down menu of the Connect Using field, choose COM1, and click OK. <u>Note that the above setting applies to cases where the console cable is</u> <u>connected to COM1.</u>
- (4) At the COM1 Properties window, click on the pull-down menu of the Bits per second field, and choose **9600**.
- (5) Click on the pull-down menu of the Flow control field, choose **None**, and click OK.
- (6) Click File in the main menu of HyperTerminal and choose Properties.
- (7) The <name> Properties window appears (<name>: the name you entered in step 2 is indicated). Click the Settings tab and click on the pull-down menu of the Emulation field. In the list, choose VT100 and click OK.
- (8) Configure this Switching Hub in accordance with section 4 of the Operation Manual.
- (9) After completing the configuration, click File in the main menu of HyperTerminal and Exit. Click Yes when asked if you want to disconnect the terminal. Then click Yes when asked if you want to save the session for HyperTerminal configuration.
- (10) A file named "<name>.ht" (<name>: the name you entered in step 2 is indicated) is created in the HyperTerminal window.

From the next session, you can activate HyperTerminal by double-clicking "<name>.ht" and configure this Switching Hub by following step 8.

# Appendix C. Easy IP Address Setup Function

The following are points to note when using an easy IP address setup function.

[Known compatible software]

Panasonic Corporation "Easy IP Setup" V3.01/V4.00/V4.24R00

Panasonic System Networks Co., Ltd. "Easy Config" Ver3.10R00

Panasonic Eco Solutions Networks Co., Ltd. "MNO series Support Tool" Ver.1.0.0.0

[User-settable items]

- IP address, subnet mask and default gateway
- System name
  - \* Settable with only the software of Panasonic System Networks Co., Ltd.

The software displays "Camera name."

 If you use this function for configuration, "Enabled" is automatically displayed in the Web Server Status.

[Restrictions]

• The time for accepting setting changes is limited to 20 minutes after power-on to ensure security.

However, you can change settings regardless of the time limit if the IP address, subnet mask, default gateway, user name and password values are the factory defaults.

- \* You can check the current settings because the list is displayed even after the time limit elapses.
- The following function of the software of Panasonic System Networks Co., Ltd. cannot be used.

Auto setup function

\* Please contact each manufacturer for information about network cameras.

# Troubleshooting

If you find any problem, please take the following steps to check.

- LED indicators
  - The power LED (PWR) is not lit.
  - Check if the power cord is disconnected.
    - → Please confirm that the power cord is securely connected to the power port.
  - The link/send & receive LED (LINK/ACT.) is not lit.
  - Is the cable correctly connected to the target port?
  - Is each terminal connected to the target port compliant with its specifications?
  - Auto-negotiation may have failed.
    - $\rightarrow$  Set the port of this Switching Hub or the terminal to half-duplex mode.
- Communications fail.
  - Communications with all ports are impossible or slow.
  - Are the communication speed and mode settings correct?
  - → If the communication mode signal cannot be properly obtained, apply half-duplex mode.

Switch the communication mode of the connection target to half-duplex mode.

Do not fix the communication mode of the connected terminal to full-duplex mode.

• Is the bandwidth usage rate of the backbone network to which this Switching Hub is connected excessively high?

 $\rightarrow$  Try separating this Switching Hub from the backbone network.

• PoE power supply is impossible.

- The PoE power supply LED (PoE) is not lit.
- Is the cable appropriate to use and connected to a port that supports PoE power supply?
- Is the PoE-ready terminal connected to the port compliant with the

IEEE 802.3af standard?

# After-sales Service

## 1. Warranty card

A warranty card is included in the operating instructions (paper) provided with this Switching Hub. Be sure to confirm that the date of purchase, shop (company) name, etc., have been entered in the warranty card and then receive it from the shop. Keep it in a safe place. The warranty period is one year from the date of purchase.

## 2. Repair request

If a problem is not solved even after taking the steps shown in the "Troubleshooting" section in this manual, please use the Memo shown on the next page and make a repair request with the following information to the shop where you purchased this Switching Hub.

- ◆ Product name ◆ Model No.
- Product serial No. (11 alphanumeric characters labeled on the product)
- Firmware version (The number after "Ver." labeled on the unit package)
- ◆ Problem status (Please give as concrete information as possible.)
- Within the warranty period: Repair service will be provided in accordance with the conditions stipulated in the warranty card.

Please bring your product and warranty card in the shop where you purchased it.

• After the warranty period expires:

If our check determines that your product is repairable, a chargeable repair service is available upon your request.

Please contact the shop where you purchased the product.

## 3. Inquiries about after-sales service and the product

Contact the shop where you purchased the product or call/fax the following number.

## Memo (Fill in for future reference)

| Date of                        |                                                     |     |  |  | Pro<br>Na | oduct<br>ame | t  | Switcl<br>R | h-M12 | 2PW |
|--------------------------------|-----------------------------------------------------|-----|--|--|-----------|--------------|----|-------------|-------|-----|
| purchase                       |                                                     |     |  |  | Mod       | lel N        | 0. | PN23        | 129A  |     |
| Firmware                       | Boot Code                                           |     |  |  |           |              |    |             |       |     |
| version (*)                    | Runtim<br>Code                                      | е   |  |  |           |              |    |             |       |     |
| Serial No.                     |                                                     |     |  |  |           |              |    |             |       |     |
|                                | (11 alphanumeric characters labeled on the product) |     |  |  |           |              |    |             |       |     |
| Shop/Sales<br>company          | Т                                                   | el: |  |  |           |              |    |             |       |     |
| Customer<br>service<br>contact | т,                                                  | al· |  |  |           |              |    |             |       |     |

(\* You can check the version on the screen described in section 4.5 of the Operation Manual – Menu Screens.)

© Panasonic Eco Solutions Networks Co., Ltd. 2013-2014

## Panasonic Eco Solutions Networks Co., Ltd.

4th fl., Sumitomo Higashi-Shimbashi Building 2, 2-12-7, Higashi-Shimbashi, Minato-ku, Tokyo Japan, 105-0021 URL: http://panasonic.co.jp/es/pesnw/english/

P0813-1084